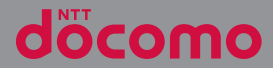

# XPERIAZ3Compact so-02G

取扱説明書 '15.7

# はじめに

「SO-02G」をお買い上げいただきまして、誠に ありがとうございます。

ご使用の前やご利用中に、本書をお読みいただき、 正しくお使いください。

### SO-02Gの取扱説明書について

SO-02Gの操作については、本書のほかに『クイッ クスタートガイド』や本端末用アプリの『取扱説明 書』で説明しています。

### ● 『クイックスタートガイド』(本体付属品)

お買い上げ時に最初に行う基本的な操作や設定の ほか、画面の表示内容、主な機能の操作などを説 明しています。

### ● 『取扱説明書』(本端末のアプリ)

各種機能の操作や設定操作などを説明しています。 [取扱説明書] アプリを利用するには、ホーム画面 で → [取扱説明書] をタップします。初めてご 利用になる場合は、画面の指示に従ってアプリを ダウンロードしてインストールする必要がありま す。[取扱説明書] アプリを削除した場合は、Play ストアでGoogle Play(こアクセスして再インス トールできます。ホーム画面で [Playストア] を タップし、[取扱説明書] アプリを検索して選択 し、画面の指示に従ってインストールします。以 後は電子書籍としてご覧いただけます。また、説 明ページの記載内容をタップして実際の操作へ移 行したり、参照内容を表示したりできます。 取扱説明書」(PDFファイル)

各種機能の操作や設定操作などを説明しています。 次のドコモのホームページよりダウンロードでき ます。

https://www.nttdocomo.co.jp/support/ trouble/manual/download/index.html

※『クイックスタートガイド』の最新情報も ダウンロードできます。なお、URLおよび 掲載内容については、将来予告なしに変 更することがあります。

### ◆注意

- 本書の内容の一部、または全部を無断転載することは、禁止されています。
- SO-02Gに関する重要なお知らせを次のホームページに掲載しております。ご利用の前に必ずご確認ください。
   http://www.sonymobile.co.jp/support/use support/product/so-02a/

操作説明文の表記について

本書では、各キー(キーアイコン)の操作を ⑥、 ①、①、①、□)を使って説明していま す。また、タッチスクリーンで表示されるアイコン や項目の選択操作を次のように表記して説明してい ます。

| 表記                                     | 操作内容                                                                     |
|----------------------------------------|--------------------------------------------------------------------------|
| ホーム画面で <b>田</b> ▶<br>[設定] ▶ [端末情<br>報] | ホーム画面で<br>ン)をタップして、次に表示さ<br>れた画面で「設定」を、さらに<br>表示された画面で「端末情報」<br>を順にタップする |
| アイコンをロング<br>タッチ                        | 画面上のアイコンを長めに(1<br>~2秒間)触れたままにする                                          |

### ◇お知らせ

- 本書で掲載している画面やイラストはイメージであるため、実際の製品や画面とは異なる場合があります。
- 本書では、操作方法が複数ある機能や設定の 操作について、操作手順がわかりやすい方法 で説明しています。
- 本書の本文中においては、「SO-02G」を「本端末」と表記させていただいております。あらかじめご了承ください。
- 本書はホームアプリが「docomo LIVE UX」の 場合で説明しています(P.61)。
- 本書の操作説明は、初期状態のホーム画面からの操作で説明しています。別のアプリをホーム画面に設定している場合などは、操作手順が説明と異なることがあります。

# 本体付属品

• SO-02G本体 (保証書付き)

• 卓上ホルダ SO24(保証書付き)

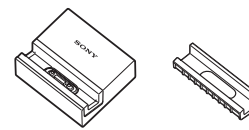

```
• クイックスタートガイド
```

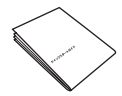

- SO-02Gのご利用にあたっての注意事項 安全上/取り扱い上のご注意
- ・ワンセグアンテナケーブル SO02

本端末に対応するオプション品(別売)は、 ドコモのホームページをご覧ください。 https://www.nttdocomo.co.jp/product/ option/

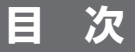

| ■本体付属品              | 2  |
|---------------------|----|
| ■本端末のご利用について        | 5  |
| ■安全上のご注意(必ずお守りください) | 7  |
| ■取り扱い上のご注意          | 16 |
| ■防水/防塵性能            | 23 |

# ご使用前の確認と設定 ..... 28

| 各部の名称と機能            | 28 |
|---------------------|----|
| ドコモnanoUIMカードについて   | 29 |
| 充電する                | 31 |
| 電源を入れる/切る           | 36 |
| 初期設定を行う             | 37 |
| 基本操作                | 38 |
| 通知LEDについて           | 43 |
| ステータスバー             | 43 |
| 通知パネル               | 46 |
| クイック設定パネル           | 46 |
| ホーム画面               | 47 |
| アプリ画面               | 53 |
| タスクマネージャ            | 60 |
| ホームアプリの切り替えかた       | 61 |
| 本端末内やウェブページの情報を検索する | 62 |
| 文字入力                | 63 |
| 文字入力の設定             | 68 |
|                     |    |

# docomo LIVE UX ..... 69

| ホーム画面の見かた       | 69 |
|-----------------|----|
| ホーム画面の管理        |    |
| アプリ画面の見かた       | 72 |
| すべてのアプリ表示       | 73 |
| ホーム画面のバックアップと復元 |    |
| マイマガジンを利用する     | 75 |

| ムアプリの情報を確認する75 |
|----------------|
| ムアプリの情報を確認する7  |

| 電話         | 76 |
|------------|----|
| 電話をかける/受ける |    |
| 通話中の操作     | 80 |
| 発着信履歴      |    |
| 通話設定       |    |
| 電話帳        |    |
|            |    |

# メール/ウェブブラウザ ..... 91

| ドコモメール       |    |
|--------------|----|
| メッセージ (SMS)  | 91 |
| Eメール         |    |
| Gmail        |    |
| 緊急速報「エリアメール」 |    |
| ブラウザ         |    |
|              |    |

# アプリ.....103

| dメニュー        | 103 |
|--------------|-----|
| dマーケット       | 103 |
| Playストア      | 104 |
| おサイフケータイ     | 105 |
| ワンセグ         |     |
| FMラジオ        |     |
| カメラ          |     |
| アルバム         |     |
| YouTube      |     |
| メディアプレイヤー    |     |
| 位置情報サービスについて |     |
| スケジュール       |     |
| アラームと時計      |     |
| ドコモバックアップ    | 140 |

# 本体設定.....143

| 設定メニューを表示する | 143 |
|-------------|-----|
| 無線とネットワーク   | 143 |
| 機器          | 153 |
| ユーザー設定      | 160 |
| システム        | 169 |

# ファイル管理 .....172

| ストレージ構成 | 1 | 7 | 7  |
|---------|---|---|----|
| ファイル操作  | 1 | 7 | 7, |

# データ通信 .....176

| Bluetooth機能 | 1 | 7 | 16 | 5 |
|-------------|---|---|----|---|
| NFC通信       | 1 | 7 | 18 | 3 |

# 外部機器接続 .....181

| パソコンとの接続   | 18  |
|------------|-----|
| DLNA機器との接続 | 184 |

# 海外利用......186

| 国際ローミングサービス (WORLD WING) | の   |
|--------------------------|-----|
| 概要                       | 186 |
| 海外で利用可能なサービス             | 186 |
| 海外でご利用になる前に              | 187 |
| 滞在先で電話をかける/受ける           | 190 |
| 国際ローミングの設定               | 192 |
| 帰国後の確認                   | 194 |

# 付録/索引.....195

| トラブルシューティング      |  |
|------------------|--|
| あんしん遠隔サポート       |  |
| 保証とアフターサービス      |  |
| ソフトウェアアップデート     |  |
| パソコンに接続して更新する    |  |
| 主な仕様             |  |
| 認証および準拠について      |  |
| 携帯電話機の比吸収率などについて |  |
| エンドユーザーライセンス契約   |  |
| 輸出管理規制について       |  |
| 知的財産権について        |  |
| SIMロック解除         |  |
| 索引               |  |

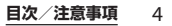

# 本端末のご利用について

- 本端末は、LTE・W-CDMA・GSM/ GPRS・無線LAN方式に対応しています。
- ・本端末は無線を使用しているため、トンネル・地下・建物の中などで電波の届かない場所、屋外でも電波の弱い場所、XiサービスエリアおよびFOMAサービスエリア外ではご使用になれません。また、高層ビル・マンションなどの高層階で見晴らしの良い場所であってもご使用になれない場合があります。なお、電波が強く電波状態アイコンが4本たっている状態で、移動せずに使用している場合でも通話が切れる場合がありますので、ご了承ください。
- 本端末は電波を利用している関係上、第三 者により通話を傍受されるケースもないと はいえません。しかし、LTE・W-CDMA・ GSM / GPRS方式では秘話機能をすべての 通話について自動的にサポートしますの で、第三者が受信機で傍受したとしても、 ただの雑音としか聞き取れません。
- 本端末は、音声をデジタル信号に変換して 無線による通信を行っていることから、電 波状態の悪い場所へ移動するなど、送信さ れてきたデジタル信号を正確に復元できな い場合には、実際の音声と異なって聞こえ る場合があります。

- ・お客様ご自身で本端末に登録された情報内容は、定期的にメモを取ったり、microSDカードやパソコンなどの外部記録媒体に保管してくださるようお願いします。本端末の故障や修理、機種変更やその他の取り扱いなどによって、万が一、登録された情報内容が消失してしまうことがあっても、当社としては責任を負いかねますのであらかじめご了承ください。
- 本端末はパソコンなどと同様に、お客様が インストールを行うアプリなどによって は、本端末の動作が不安定になったり、お 客様の位置情報や本端末に登録された個人 情報などがインターネットを経由して外部 に発信され不正に利用されたりする可能性 があります。このため、ご利用されるアプ リなどの提供元および動作状況について十 分にご確認の上ご利用ください。
- 本端末は、FOMAプラスエリアおよび FOMAハイスピードエリアに対応しており ます。
- 本端末は、iモードのサイト(番組)への 接続やiアプリなどには対応しておりません。

- 本端末は、データの同期や最新のソフト ウェアバージョンをチェックするための通 信、サーバーとの接続を維持するための通 信など一部自動的に通信を行う仕様となっ ています。また、アプリのダウンロードや 動画の視聴などデータ量の大きい通信を行 うと、パケット通信料が高額になりますの で、パケットパック/パケット定額サービ スのご利用を強くおすすめします。
- お客様がご利用のアプリやサービスによっては、Wi-Fi通信中であってもパケット通信料が発生する場合があります。
- 公共モード(ドライブモード)には対応しておりません。
- マナーモード設定中でも、シャッター音、 動画・音楽などの音声、通話中のダイヤル パッド操作音や☆をタップしたときの音は 消音されません。
- ロック画面(P.37)にオペレーター名が表示されます。
- ・お客様の電話番号(自局番号)は、ホーム 画面で ● [設定] ● [端末情報] ● [機 器の状態] をタップして、「電話番号」で 確認できます。
- ・本端末のソフトウェアバージョンは、ホーム画面で●●
   〔設定〕●
   〔端末情報〕を タップして確認できます。

- microSDカードや端末の空き容量が少ない 場合、起動中のアプリが正常に動作しなく なることがあります。その場合は保存され ているデータを削除してください。
- 本端末のソフトウェアを最新の状態に更新 することができます(P.206、P.209)。
- 本端末の品質改善を行うため、ソフトウェ アアップデートによってオペレーティング システム(OS)のバージョンアップを行う ことがあります。このため、常に最新の OSバージョンをご利用いただく必要があ ります。また、古いOSバージョンで使用 していたアプリが使えなくなる場合や意図 しない不具合が発生する場合があります。
- 本端末では、ドコモnanoUIMカードのみ ご利用になれます。ドコモminiUIMカー ド、ドコモUIMカード、FOMAカードをお 持ちの場合には、ドコモショップ窓口にて ドコモnanoUIMカードにお取り替えくだ さい。
- 紛失に備え画面ロックのパスワードなどを 設定し、本端末のセキュリティを確保して ください(P.165)。
- 万が一紛失した場合は、Gmail、Google PlayなどのGoogleサービスやSNSなどを 他の人に利用されないように、パソコンよ り各種サービスアカウントのパスワード変 更や認証の無効化を行ってください。

- Googleが提供するサービスについては、 Google Inc.の利用規約をお読みください。
   また、そのほかのウェブサービスについては、それぞれの利用規約をお読みください。
- アプリおよびサービス内容は、将来予告な く変更される場合があります。
- spモード、mopera Uおよびビジネス mopera インターネット以外のプロバイダ はサポートしておりません。
- テザリングのご利用にはspモードのご契約 が必要です。
- テザリングのご利用には、パケットパック /パケット定額サービスへのご加入を強く おすすめします。
- ご利用の料金など詳しくは、ドコモのホームページをご覧ください。
- ディスプレイは、非常に高度な技術を駆使して作られていますが、一部に点灯しないドットや常時点灯するドットが存在する場合があります。これは液晶ディスプレイの特性であり故障ではありませんので、あらかじめご了承ください。
- 市販のオブション品については、当社では 動作保証はいたしませんので、あらかじめ ご了承ください。

# 安全上のご注意(必ずお守り ください)

- ご使用の前に、この「安全上のご注意」をよ くお読みの上、正しくお使いください。ま た、お読みになった後は大切に保管してくだ さい。
- ここに示した注意事項は、お使いになる人や、他の人への危害、財産への損害を未然に防ぐための内容を記載していますので、必ずお守りください。
- 次の表示の区分は、表示内容を守らず、誤った使用をした場合に生じる危害や損害の程度を説明しています。

| <b>▲危険</b> | この表示は、取り扱いを<br>誤った場合、「死亡または<br>重傷を負う危険が切迫して<br>生じることが想定される」<br>内容です。     |
|------------|--------------------------------------------------------------------------|
| ⚠警告        | この表示は、取り扱いを<br>誤った場合、「死亡または<br>重傷を負う可能性が想定さ<br>れる」内容です。                  |
| ⚠注意        | この表示は、取り扱いを<br>誤った場合、「軽傷を負う<br>可能性が想定される場合お<br>よび物的損害の発生が想定<br>される」内容です。 |

| 次の絵表示の区分は、お守りいただく内容を<br>説明しています。                                                                                                    | 1.本端末、アダプタ、卓上ホルダ、<br>ドコモnanoUIMカード、ワンセ                                                                                                    |  |
|----------------------------------------------------------------------------------------------------|----------------------------------------------------------------------------------------------------|--|
| ☆     ☆     ☆     ☆     ☆     ☆     ☆     ☆     ☆     ☆     ☆     ☆     ☆     ☆     ☆     ☆     ☆     ☆     ☆     ☆     ☆     ☆     ☆     ☆     ☆     ☆     ☆     ☆     ☆     ☆     ☆     ☆     ☆     ☆     ☆     ☆     ☆     ☆     ☆     ☆     ☆     ☆     ☆     ☆     ☆     ☆     ☆     ☆     ☆     ☆     ☆     ☆     ☆     ☆     ☆     ☆     ☆     ☆     ☆     ☆     ☆     ☆     ☆     ☆     ☆     ☆     ☆     ☆     ☆     ☆     ☆     ☆     ☆     ☆     ☆     ☆     ☆     ☆     ☆     ☆     ☆     ☆     ☆     ☆     ☆     ☆     ☆     ☆     ☆     ☆     ☆     ☆     ☆     ☆     ☆     ☆     ☆     ☆     ☆     ☆     ☆     ☆     ☆     ☆     ☆     ☆     ☆     ☆     ☆     ☆     ☆     ☆     ☆     ☆     ☆     ☆     ☆     ☆     ☆     ☆     ☆     ☆     ☆     ☆     ☆     ☆     ☆     ☆     ☆     ☆     ☆     ☆     ☆     ☆     ☆     ☆     ☆     ☆     ☆     ☆     ☆     ☆     ☆     ☆     ☆     ☆     ☆     ☆     ☆     ☆     ☆     ☆     ☆     ☆     ☆     ☆     ☆     ☆     ☆     ☆     ☆     ☆     ☆     ☆     ☆     ☆     ☆     ☆     ☆     ☆     ☆     ☆     ☆     ☆     ☆     ☆     ☆     ☆     ☆     ☆     ☆     ☆     ☆     ☆     ☆     ☆     ☆     ☆     ☆     ☆     ☆     ☆     ☆     ☆     ☆     ☆     ☆     ☆     ☆     ☆     ☆     ☆     ☆     ☆     ☆     ☆     ☆     ☆     ☆     ☆     ☆     ☆     ☆     ☆     ☆     ☆     ☆     ☆     ☆     ☆     ☆     ☆     ☆     ☆     ☆     ☆     ☆     ☆     ☆     ☆     ☆     ☆     ☆     ☆     ☆     ☆     ☆     ☆     ☆     ☆     ☆     ☆     ☆     ☆     ☆     ☆     ☆     ☆     ☆     ☆     ☆     ☆     ☆     ☆ | グアンテナケーブルの取り扱いに<br>ついて(共通)                                                                                                    |  |
|                                                                                                    | <b>A</b>                                                                                                    |  |
| 分解してはいけないことを示す記号<br>です。                                                                                                    | <u>①</u> 危険                                                                                                    |  |
| *がかかる場所で使用したり、水に<br>濡らしたりしてはいけないことを示<br>す記号です。                                                                                                    | 高温になる場所(火のそば、暖房器具のそば、こたつの中、直射日光の当たる場所、<br>炎天下の車内など)で使用、保管、放置しないでください(衣服のボケットに入れるなどして身につける場合も含みます)。                                                                                                    |  |
| このです。 このです。 このです このです このです このです このです このです このです このです                                                                                                    | 火災、やけど、けがの原因となります。                                                                                                    |  |
| 潮(手楽山)         おうこの「ちち」           り         指示に基づく行為の強制(必ず実行していただくこと)を示します。                                                                                                    | 電子レンジなどの加熱調理機器や高圧容器<br>に入れないでください。<br>火災、やけど、けが、感電の原因となります。                                                                                                    |  |
| 電源ブラグをコンセントから抜いて<br><sup>110757</sup><br>いただくことを示す記号です。                                                                                                    | 分解、改造をしないでください。                                                                                                    |  |
| ■「安全上のご注意」は、次の項目に分けて説明しています。<br>1.本端末、アダブタ、卓上ホルダ、ドコモ<br>nanoUIMカード、ワンセグアンテナケーブル<br>の取り扱いについて(共通)                                                                                                    | <ul> <li>※ホホ熱出</li> <li>※ホホ熱出</li> <li>水や飲料水、ベットの尿、汗などで濡らさ<br/>ないでください。</li> <li>火災、やけど、けが、感電の原因となりま<br/>す。</li> <li>防水性能について→P.23「防水/防塵性能」</li> <li>デ充電端子やヘッドセット接続端子、<br/>microUSB接続端子に液体(水や飲料水、<br/>ペットの尿、汗など)を入れないでください。</li> <li>火災、やけど、けが、感電の原因となります。</li> </ul> |  |
| 6.材質一覧15                                                                                                    | 防水性能について→P23「防水/防塵性能」                                                                                                    |  |

|                                                                                                    | 本端末に使用するオブション品は、NTTド<br>コモが指定したものを使用してください。<br>火災、やけど、けが、感電の原因となりま<br>す。 | 使用中、充電中、保管時に、異臭、発熱、<br>変色、変形など、いままでと異なるときに<br>直ちに次の作業を行ってください。<br>・電源ブラグをコンセントやシガーライタ<br>ソケットから抜く<br>・本端未の電源を切る<br>火災、やけど、けが、感電の原因となりま<br>す。                                                           |                                                                               |
|----------------------------------------------------------------------------------------------------|--------------------------------------------------------------------------|----------------------------------------------------------------------------------------------------|-------------------------------------------------------------------------------|
| 禁止                                                                                                    | 火災、やけど、けが、感電の原因となりま<br>す。                                                |                                                                                                    | ⚠注意                                                                           |
| 充電端子やmicroUSB接続端子、ヘッド           交通         充電端子やmicroUSB接続端子、ヘッド           セット接続端子に導電性異物(金属片、鉛           (空口を)         た時給はせれいなどだけ、                                          |                                                                          | ぐらついた台の上や傾いた場所など、不安<br>定な場所には置かないでください。<br>落下して、けがの原因となります。                                                                                                    |                                                                               |
|                                                                                                    | また、内部に入れないでください。<br>また、内部に入れないでください。<br>火災、やけど、けが、感電の原因となりま<br>す。        |                                                                                                    | <b>湿気やほこりの多い場所や高温になる場所<br/>には、保管しないでください。</b><br>火災、やけど、感電の原因となります。           |
| <b>入</b><br>禁止                                                                                                    | 使用中や充電中に、布団などで覆ったり、<br>包んだりしないでください。<br>火災、やけどの原因となります。                  | 日指示                                                                                                    | 子供が使用する場合は、保護者が取り扱い<br>の方法を教えてください。また、使用中に<br>おいても、指示どおりに使用しているかを<br>ご確認ください。 |
| 0                                                                                                    | ガソリンスタンドなど引火性ガスが発生す<br>る可能性のある場所に立ち入る場合は必ず                               |                                                                                                    | けがなどの原因となります。                                                                 |
| #示 事前に本端未の電源を切り、充電をしている場合は中止してください。<br>カスに引火する恐れがあります。<br>ガンリンスタンド構内などでおサイフケータイをご使用になる際は必ず事前に電源を<br>切った状態で使用してください(NFC/お<br>サイフケータイロックを設定されている場合にはロックを解除した上で電源をお切り<br>ください)。 | 日本                                                                       | <b>乳幼児の手の届かない場所に保管してくだ<br/>さい。</b><br>誤って飲み込んだり、けが、感電の原因と<br>なります。                                                                                                    |                                                                               |
|                                                                                                    | ●指示                                                                      | 本端末をアダプタに接続した状態で長時間<br>連続使用される場合には特にご注意ください。<br>充電しながらゲームや動画、ワンセグ視聴<br>などを長時間行うと本端末やアダプタの温<br>度が高くなることがあります。<br>温度の高い部分に直接長時間触れるとお客<br>様の体質や体調によっては肌に赤みやかゆ<br>み、かぶれなどが生じたり、低温やけどの<br>原因となったりする恐れがあります。 |                                                                               |

# 2. 本端末の取り扱いについて

### ■ 本端末の内蔵電池の種類は次のとおりです。

| 表示        | 電池の種類     |
|-----------|-----------|
| Li-ion 00 | リチウムイオン電池 |

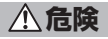

火の中に投下したり、熱を加えたりしない でください。 禁止

内蔵雷池の発火、破裂、発熱、漏液の原因 となります。

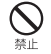

釘を刺したり、ハンマーで叩いたり、踏み つけたりするなど過度な力を加えないでく ださい。 内蔵雷池の発火,破裂,発熱,漏液の原因 となります。

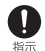

内蔵電池内部の液体などが目の中に入った ときは、こすらず、すぐにきれいな水で 洗った後、直ちに医師の診療を受けてくだ さい。

失明の原因となります。

# 警告

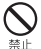

ライトの発光部を人の目に近づけて点灯発 光させないでください。特に、乳幼児を撮 影するときは、1m以上離れてください。 視力障害の原因となります。また、日がく らんだり驚いたりしてけがなどの事故の原 因となります。

禁止

本端末内のドコモnanoUIMカードや microSDカード挿入口に水などの液体や金 属片、燃えやすいものなどの異物を入れな いでください。 火災、やけど、けが、感雷の原因となりま す。

自動車などの運転者に向けてライトを点灯 しないでください。 禁止 運転の妨げとなり、事故の原因となります。

 $\wedge$ 

航空機へのご搭乗にあたり、本端末の電源 を切るか、機内モードに設定してください。 指示 航空機内での使用については制限があるた め、各航空会社の指示に従ってください。 航空機の電子機器に悪影響を及ぼす原因と なります。 なお、航空機内での使用において禁止行為 をした場合、法令により罰せられることが あります。 電源オフ時に、本端末のmicroUSB接続端 子に充電などのためmicroUSB接続ケーブ ルで接続を行った場合は、操作はできませ んが電源はオンになります。このため、使 用を禁止された区域ではmicroUSB接続

ケーブルで接続を行わないようご注意くだ さい。

病院での使用については、各医療機関の指 示に従ってください。 指示

使用を禁止されている場所では、本端末の 電源を切ってください。

電子機器や医用電気機器に悪影響を及ぼす 原因となります。

電源オフ時に、本端末のmicroUSB接続端 子に充電などのためmicroUSB接続ケーブ ルで接続を行った場合は、操作はできませ んが電源はオンになります。このため、使 用を禁止された区域ではmicroUSB接続 ケーブルで接続を行わないようご注意くだ さい。

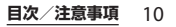

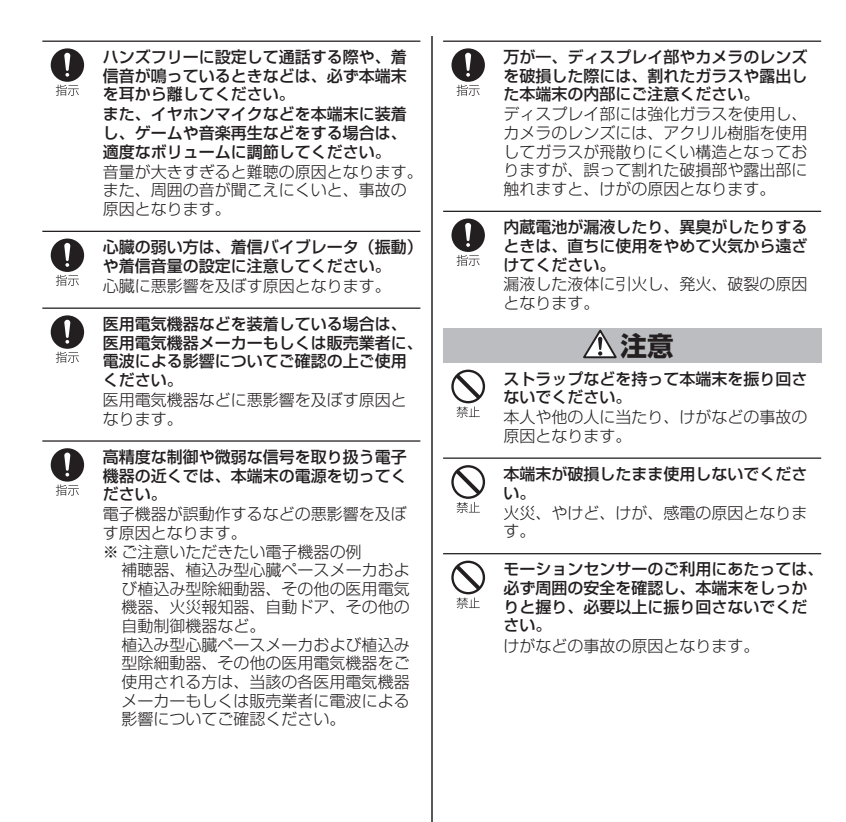

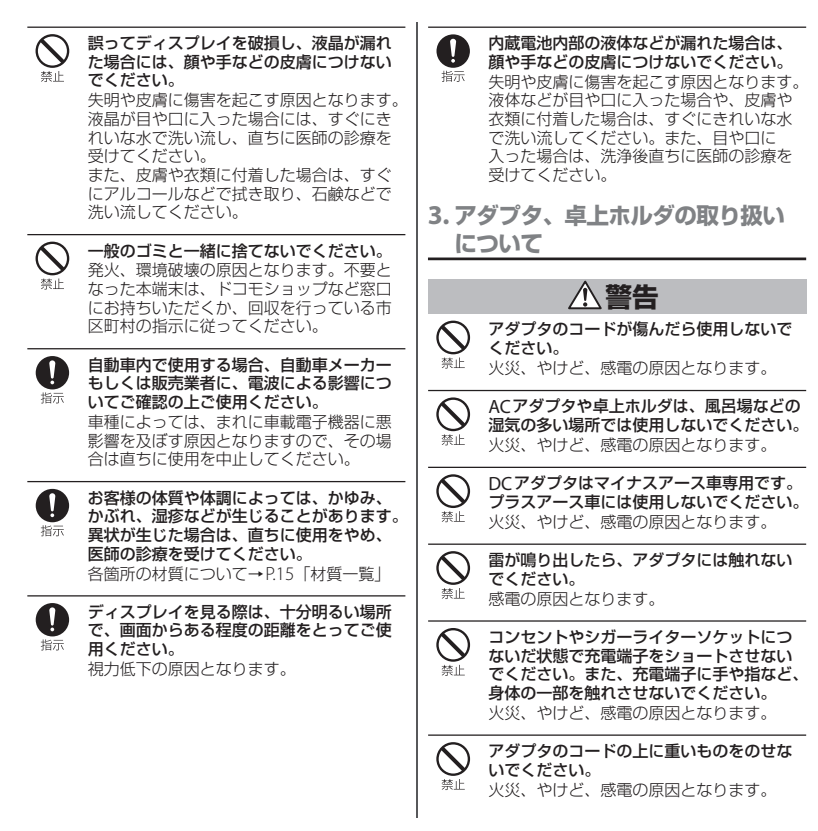

|                                                                                                    | コンセントにACアダプタを抜き差しすると<br>きは、金属製ストラップなどの金属類を接<br>触させないでください。<br>火災、やけど、感電の原因となります。 | <b>①</b><br>指示                                                                       | 電源ブラグをコンセントやシガーライター<br>ソケットから抜く場合は、アダブタのコー<br>ドを無理に引っ張らず、アダブタを持って<br>抜いてください。<br>火災、やけど、感電の原因となります。 |
|----------------------------------------------------------------------------------------------------|----------------------------------------------------------------------------------|--------------------------------------------------------------------------------------|----------------------------------------------------------------------------------------------------|
|                                                                                                    | 本碼末にアタフタを接続した状態で、上ト<br>左右に無理な力を加えないでください。<br>火災、やけど、けが、感電の原因となりま<br>す。           | <b>0</b><br>指示                                                                       | 本端末にアダブタを抜き差しする場合は、<br>無理な力を加えず、水平に真っ直ぐ抜き差<br>ししてください。<br>火災、やけど、けが、感電の原因となりま                       |
| 変換<br>潮利手禁止                                                                                                    | <b>濡れた手でアダプタのコードや充電端子、<br/>コンセントに触れないでください。</b><br>火災、やけど、感電の原因となります。            | Æ                                                                                    | す。  長時間使用しない場合は、電源ブラグをコ                                                                             |
| <b>り</b><br>指示                                                                                                    | 指定の電源、電圧で使用してください。<br>また、海外で充電する場合は、海外で使用<br>可能なACアダプタで充電してください。                 | 電源ブラグ<br>を抜く                                                                         | してください。<br>火災、やけど、感電の原因となります。                                                                       |
| <ul> <li>         ・回転なACFダンダと元電してくたとい。              訳った電圧で使用すると火災、やけど、感             電の原因となります。             ACアダブタ:AC100V             DCアダブタ:DC12V・24V(マイナスアー             ス車専用)      </li> </ul> | 電源プラヴ<br>電源プラヴ<br>を抜く                                                            | 万が一、水などの液体が入った場合は、直<br>ちにコンセントやシガーライターソケット<br>から電源ブラグを抜いてください。<br>火災、やけど、感電の原因となります。 |                                                                                                    |
|                                                                                                    | 海外で使用可能なACアダブタ:AC100V~<br>240V (家庭用交流コンセントのみに接続す<br>ること)                         | 電源プラグを抜く                                                                             | お手入れの際は、電源プラグをコンセント<br>やシガーライターソケットから抜いて行っ<br>てください。<br>火災、やけど、感電の原因となります。                          |
| し                                                                                                    | DCアタフタのビュースか万か一切れた場合<br>は、必ず指定のヒューズを使用してくださ                                      |                                                                                      | ⚠注意                                                                                                 |
|                                                                                                    | 火災、やけど、感電の原因となります。指<br>定ヒューズに関しては、個別の取扱説明書<br>でご確認ください。                          |                                                                                      | コンセントやシガーライターソケットにつ<br>ないだ状態でアダプタに長時間触れないで<br>ください。<br>やけどなどの原因となります。                               |
| したが                                                                                                    | <b>電源ブラグについたほこりは、拭き取って<br/>ください。</b><br>火災、やけど、感電の原因となります。                       |                                                                                      |                                                                                                    |
| 日前                                                                                                    | ACアダブタをコンセントに差し込むとき<br>は、確実に差し込んでください。<br>火災、やけど、感電の原因となります。                     |                                                                                      |                                                                                                    |

4. ドコモnanoUIMカードの取り扱 いについて

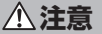

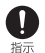

ドコモnanoUIMカードを取り扱う際は切断 面にご注意ください。 けがの原因となります。 5. 医用電気機器近くでの取り扱いに ついて

植込み型心臓ペースメーカおよび植込み型 除細動器などの医用電気機器を装着されて いる場合は、装着部から本端末を15cm以 上離して携行および使用してください。 電波により医用電気機器の作動に悪影響を 及ぼす原因となります。

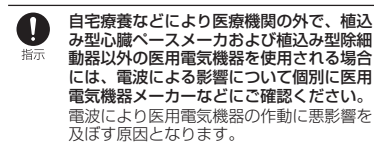

身動きが自由に取れないなど、周囲の方と 15cm未満に近づく恐れがある場合には、 事前に本端末を電波の出ない状態に切り替 スてください(機内モードまたは電源オフ など)。 付近に植込み型心臓ペースメーカおよび植 込み型除細動器などの医用電気機器を装着 している方がいる可能性があります。電波

により医用電気機器の作動に悪影響を及ぼ

す原因となります。

0

医療機関内における本端末の使用について は、各医療機関の指示に従ってください。

# 6. 材質一覧

| 使用箇所                                                                              | 材質                                                          | 表面処理          |
|-----------------------------------------------------------------------------------|-------------------------------------------------------------|---------------|
| 外装ケース(カバー前<br>面、カバー背面)                                                            | PA 樹脂(ガ<br>ラス入り)                                            | UV塗装処理        |
| 外装ケース(側面周囲、<br>microUSB接続端子/<br>microSDカード挿入ロ<br>カバー、ドコモ<br>nanoUIMカード挿入ロ<br>カバー) | PC樹脂                                                        | UV塗装処理        |
| 電源キー、音量キー、<br>カメラキー、化粧リン<br>グ (ヘッドセット接続<br>端子)                                    | アルミニウ<br>ム合金                                                | 陽極酸化皮<br>膜処理  |
| 透明板(カメラ)                                                                          | PMMA樹脂<br>+PC樹脂                                             | AR処理          |
| 透明板(ディスプレイ、<br>背面)                                                                | 強化ガラス                                                       | AFP処理         |
| 化粧リング(カメラ)                                                                        | ステンレス<br>合金                                                 | —             |
| マグネットコネクタ<br>(樹脂部)                                                                | PPS樹脂<br>(Black、<br>Orange、<br>Green)<br>ナイロン樹<br>脂 (White) |               |
| マグネットコネクタ<br>(板金)                                                                 | SUS                                                         | アクリル系<br>塗装処理 |
| マグネットコネクタ<br>(電極部)                                                                | りん青銅                                                        | 金メッキ          |
| 卓上ホルダ(上ケース、<br>下ケース)                                                              | ABS樹脂                                                       | —             |

| 使用箇所                                                           | 材質                   | 表面処理        |
|----------------------------------------------------------------|----------------------|-------------|
| 卓上ホルダ(アタッチ<br>メント)                                             | PC樹脂                 | —           |
| 卓上ホルダ(マグネッ<br>トコネクタ)                                           | ネオジム                 | ニッケル<br>メッキ |
| 卓上ホルダ(接触端子、<br>充電端子)                                           | 黄銅                   | 金メッキ        |
| 卓上ホルダ(ハウジン<br>グ:接触端子)                                          | PA樹脂                 | _           |
| 卓上ホルダ(ハウジン<br>グ:充電端子)                                          | ポリエステ<br>ル樹脂         | —           |
| 卓上ホルダ(シールド:<br>充電端子)                                           | ステンレス                | —           |
| 卓上ホルダ(機銘板)                                                     | PET(アル<br>ミ蒸着)樹<br>脂 | —           |
| 卓上ホルダ(製造番号<br>ラベル)                                             | PET樹脂                | —           |
| 卓上ホルダ(2Dバー<br>コードラベル)                                          | PS樹脂                 | _           |
| 卓上ホルダ(水没ラベ<br>ル)                                               | 上質紙                  | —           |
| 卓上ホルダ(ゴム足)                                                     | ポリウレタ<br>ン樹脂         | —           |
| ワンセグアンテナケー<br>ブル(ヘッドセット接<br>続端子:天面、接続プ<br>ラグ:天面)               | PP樹脂                 | _           |
| ワンセグアンテナケー<br>ブル (ヘッドセット接<br>続端子:ボディー、<br>ケーブル、接続プラグ:<br>ボディー) | エラスト<br>マー樹脂         |             |

| 使用箇所                             | 材質 | 表面処理 |
|----------------------------------|----|------|
| ワンセグアンテナケー<br>ブル(接続プラグ:金<br>属部分) | 黄銅 | 金メッキ |

# 取り扱い上のご注意

### ■ 共通のお願い

- SO-02Gは防水/防塵性能を有してお りますが、本端末内部に水や粉塵を入 れたり、付属品、オプション品に水や 粉鹿を付着させたりしないでください。 アダプタ、卓上ホルダ、ドコモnanoUIMカー ド、ワンヤグアンテナケーブルは防水/防塵 性能を有しておりません。風呂場などの湿気 の多い場所でのご使用や、雨などがかかるこ とはおやめください。また身に付けている場 合、汗による湿気により内部が腐食し故障の 原因となります。調査の結果、これらの水濡 れによる故障と判明した場合、保証対象外と なり修理できないことがありますので、あら かじめご了承ください。なお、保証対象外で すので修理を実施できる場合でも有料修理と なります。
- ・お手入れは乾いた柔らかい布(めがね 拭きなど)で拭いてください。
  - 乾いた布などで強く擦ると、ディスプレイに 傷がつく場合があります。
  - ディスプレイに水滴や汚れなどが付着したま ま放置すると、シミになることがあります。
  - アルコール、シンナー、ベンジン、洗剤など で拭くと、印刷が消えたり、色があせたりす ることがあります。

 ・端子は時々乾いた綿棒などで清掃して ください。

端子が汚れていると接触が悪くなり、電源が 切れたり充電不十分の原因となったりします ので、端子を乾いた綿棒などで拭いてくださ い。また、清掃する際には端子の破損に十分 ご注意ください。

 エアコンの吹き出し口の近くに置かな いでください。

急激な温度の変化により結露し、内部が腐食 し故障の原因となります。

本端末などに無理な力がかからないように使用してください。

多くのものが詰まった荷物の中に入れたり、 衣類のポケットに入れて座ったりするとディ スプレイ、内部基板などの破損、故障の原因 となります。

また、外部接続機器をmicroUSB接続端子や ヘッドセット接続端子に差した状態の場合、 破損、故障の原因となります。

- ディスプレイは金属などで擦ったり 引っかいたりしないでください。
   傷つくことがあり、故障、破損の原因となります。
- 対応の各オプション品に添付されている個別の取扱説明書をよくお読みください。
- 本端末についてのお願い
  - タッチスクリーンの表面を強く押した
     り、爪やボールペン、ピンなど先の
     尖ったもので操作したりしないでください。

タッチスクリーンが破損する原因となります。

- ・極端な高温、低温は避けてください。
   温度は5℃~40℃(ただし、36℃以上は風呂場などでの一時的な使用に限る)、湿度は45%~85%の範囲でご使用ください。
- 一般の電話機やテレビ・ラジオなどを お使いになっている近くで使用すると、
   悪影響を及ぼす原因となりますので、
   なるべく離れた場所でご使用ください。
- ・お客様ご自身で本端末に登録された情報内容は、別にメモを取るなどして保管してくださるようお願いします。 万が一登録された情報内容が消失してしまうことがあっても、当社としては責任を負いかねますのであらかじめご了承ください。
- ・本端末を落としたり、衝撃を与えたりしないでください。

故障、破損の原因となります。

- microUSB接続端子やヘッドセット接 続端子に外部接続機器を接続する際に 斜めに差したり、差した状態で引っ 張ったりしないでください。
   故障、破損の原因となります。
- ・使用中、充電中、本端末は温かくなり ますが、異常ではありません。そのま まご使用ください。
- カメラを直射日光の当たる場所に放置 しないでください。

素子の退色・焼付きを起こす場合があります。

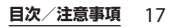

 通常はドコモnanoUIMカード挿入口カ バー、microUSB接続端子/microSD カード挿入口カバーを閉じた状態でご 使用ください。

ほこり、水などが入り故障の原因となります。

- microSDカードの使用中は、microSD カードを取り外したり、本端末の電源 を切ったりしないでください。
   データの消失、故障の原因となります。
- ・磁気カードなどを本端末に近づけない でください。

キャッシュカード、クレジットカード、テレ ホンカード、フロッピーディスクなどの磁気 データが消えてしまうことがあります。

 本端末に磁気を帯びたものを近づけな いでください。

強い磁気を近づけると誤動作の原因となりま す。

内蔵電池は消耗品です。

使用状態などによって異なりますが、十分に 充電しても使用時間が極端に短くなったとき は内蔵電池の交換時期です。内蔵電池の交換 につきましては、裏表紙の「故障お問い合わ せ先」または、ドコモ指定の故障取扱窓口ま でお問い合わせください。

- ・充電は、適正な周囲温度(5℃~35℃)
   の場所で行ってください。
- ・内蔵電池の使用時間は、使用環境や内 蔵電池の劣化度により異なります。

- 本端末を保管される場合は、次の点に ご注意ください。
  - フル充電状態(充電完了後すぐの状態)での 保管
  - 電池残量なしの状態(本端末の電源が入らない い程消費している状態)での保管

内蔵電池の性能や寿命を低下させる原因となります。

保管に適した電池残量は、目安として電池残 量が40パーセント程度の状態をおすすめしま す。

- アダプタ、卓上ホルダについてのお願い
  - ・充電は、適正な周囲温度(5℃~35℃)
     の場所で行ってください。
  - 次のような場所では、充電しないでく ださい。

- 湿気、ほこり、振動の多い場所

- 一般の電話機やテレビ・ラジオなどの近く
- 充電中、アダプタや卓上ホルダ(接触 端子を含む)が温かくなることがあり ますが、異常ではありません。そのま まご使用ください。
- DCアダプタを使用して充電する場合 は、自動車のエンジンを切ったまま使 用しないでください。
   自動車のバッテリーを消耗させる原因となります。
- 抜け防止機構のあるコンセントをご使用の場合、そのコンセントの取扱説明書に従ってください。

- ・強い衝撃を与えないでください。また、 充電端子を変形させないでください。 故障の原因となります。
- ・卓上ホルダのアタッチメントの取り付け/取り外しには、無理な力を入れないでください。

故障、破損の原因となります。

- ・卓上ホルダの接触端子の間にあるマグネットコネクタは磁石を使用しています。砂鉄や金属製の異物(クリップなど)が付着していないことをお確かめの上、本端末を取り付けてください。 異物がある場合、柔らかい布などで取り除いてからご使用ください。
- ・磁気カードなどを卓上ホルダに近づけ ないでください。

キャッシュカード、クレジットカード、テレ ホンカード、フロッピーディスクなどの磁気 データが消えてしまうことがあります。

 医用電気機器や電子機器などの磁力の 影響を受ける場所の近くでは使用しないでください。

- |■ ドコモnanoUIMカードについてのお 願い
  - ドコモnanoUIMカードの取り付け/取 り外しには、必要以上に力を入れない でください。
  - ・他のにカードリーダー/ライターなど にドコモnanoUIMカードを挿入して使 用した結果として故障した場合は、お 客様の責任となりますので、ご注意く ださい。
  - IC部分はいつもきれいな状態でご使用 ください。
  - ・お手入れは、乾いた柔らかい布(めが ね拭きなど)で拭いてください。
  - お客様ご自身で、ドコモnanoUIMカードに登録された情報内容は、別にメモを取るなどして保管してくださるようお願いします。

万が一登録された情報内容が消失してしまう ことがあっても、当社としては責任を負いか ねますのであらかじめご了承ください。

- 環境保全のため、不要になったドコモ nanoUIMカードはドコモショップなど 窓口にお持ちください。
- ・ にを傷つけたり、不用意に触れたり、 ショートさせたりしないでください。
   データの消失、故障の原因となります。
- ドコモnanoUIMカードを落としたり、 衝撃を与えたりしないでください。
   故障の原因となります。

- ドコモnanoUIMカードを曲げたり、重 いものをのせたりしないでください。
   故障の原因となります。
- ・ドコモnanoUIMカードにラベルやシー ルなどを貼った状態で、本端末に取り 付けないでください。

   故障の原因となります。
- Bluetooth<sup>®</sup>機能を利用する場合のお 願い
  - 本端末は、Bluetooth機能を利用した 通信時のセキュリティとして、
     Bluetooth標準規格に準拠したセキュ リティ機能に対応しておりますが、設 定内容などによってセキュリティが十 分でない場合があります。Bluetooth 機能を利用した通信を行う際にはご注 意ください。
  - Bluetooth機能を利用した通信時に データや情報の漏洩が発生しましても、 責任を負いかねますので、あらかじめ ご了承ください。

 ・
 周波数帯について

本端末のBluetooth機能/無線LAN機能が利 用する周波数帯は、次のとおりです。

2.4FH4/XX8/DS4/OF4

- 2.4: 2400MHz帯を利用する無線設備を表 します。
- FH/XX/DS/OF: 変調方式がFH-SS、その他 の方式、DS-SS、OFDMで あることを示します。
- 4: 想定される与干渉距離が40m以下である ことを示します。
- 8: 想定される与干渉距離が80m以下である ことを示します。
  - : 2400MHz~2483.5MHzの全 帯域を利用し、かつ移動体識別 装置の帯域を回避可能であることを意味します。

利用可能なチャネルは国により異なります。 航空機内の利用は、事前に各航空会社へご確 認ください。

### ・Bluetooth機器使用上の注意事項

本端末の利用周波数帯では、電子レンジなど の家電製品や産業・科学・医療用機器のほか、 工場の製造ラインなどで利用される免許を要 する移動体識別用構内無線局、免許を要しな い特定小電力無線局、アマチュア無線局など (以下「他の無線局」と略します)が運用され ています。

 本端末を使用する前に、近くで「他の無線 局」が運用されていないことを確認してください。

- 万が一、本端末と「他の無線局」との間に電 波干渉が発生した場合には、速やかに利用場 所を変えるか、「電源を切る」など電波干渉 を避けてください。
- その他、ご不明な点につきましては、裏表紙の「総合お問い合わせ先」までお問い合わせ ください。

### ■ 無線LAN (WLAN) についてのお願い

・無線LAN(WLAN)は、電波を利用して情報のやり取りを行うため、電波の届く範囲であれば自由にLAN接続できる利点があります。その反面、セキュリティの設定を行っていないときは、悪意ある第三者に通信内容を盗み見られたり、不正に侵入されたりする可能性があります。お客様の判断と責任において、セキュリティの設定を行い、利用することを推奨します。

### ・無線LANについて

電気製品・AV・OA機器などの磁気を帯びて いるところや電磁波が発生しているところで 利用しないでください。

- 磁気や電気雑音の影響を受けると雑音が大きくなったり、通信ができなくなったりすることがあります(特に電子レンジ使用時には影響を受けることがあります)。
- テレビ、ラジオなどに近いと受信障害の原因 となったり、テレビ画面が乱れたりすること があります。
- 近くに複数の無線LANアクセスポイントが 存在し、同じチャネルを利用していると、正 しく検索できない場合があります。

・2.4GHz機器使用上の注意事項

WLAN搭載機器の使用周波数帯では、電子レ ンジなどの家電製品や産業・科学・医療用機 器のほか工場の製造ラインなどで使用されて いる移動体識別用の構内無線局(免許を要す る無線局)および特定小電力無線局(免許を 要しない無線局)ならびにアマチュア無線局 (免許を要する無線局)が運用されています。

- この機器を使用する前に、近くで移動体識別用の構内無線局および特定小電力無線局ならびにアマチュア無線局が運用されていないことを確認してください。
- 万が一、この機器から移動体識別用の構内無線局に対して有害な電波干渉の事例が発生した場合には、速やかに使用周波数を変更するかご利用を中断していただいた上で、裏表紙の「総合お問い合わせ先」までお問い合わせ、いただき、混信回避のための処置など(例えば、パーティションの設置など)についてご相談ください。
- その他、この機器から移動体識別用の特定小電力無線局あるいはアマチュア無線局に対して電波干渉の事例が発生した場合など何かお困りのことが起きたときは、裏表紙の「総合お問い合わせた」までお問い合わせください。

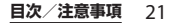

# ・ 5GHz機器使用上の注意事項 本端末は、5GHzの周波数帯において、 5.2GHz帯(W52)、5.3GHz帯(W53)、 5.6GHz帯(W56)の3種類の帯域を利用できます。 - 5.2GHz帯(W56)/0.3 種類の帯域を利用できます。 - 5.2GHz帯(W52)/36,40,44,48ch) - 5.3GHz帯(W53/52,56,60,64ch) - 5.6GHz帯(W56/100,104,108,112,116,120,124,128,132,136,140ch) 本端末に内蔵の無線LANを5.2/5.3GHz帯で ご利用になる場合、電波法の定めにより屋外

### FeliCa®およびNFCリーダー/ライ ター機能についてのお願い

ではご利用になれません。

- 本端末のFeliCaおよびNFCリーダー/ ライター, P2P機能は、無線局の免許を 要しない微弱電波を利用しています。
- ・使用周波数は13.56MHz帯です。周囲で他のリーダー/ライター,P2P機能をご利用の場合、十分に離してお使いください。また、他の同一周波数帯を利用の無線局が近くにないことを確認してお使いください。
- ・航空機内の利用は、事前に各航空会社 へご確認ください。ご利用の国によっ ては利用が制限されている場合があり ます。その国/地域の法規制などの条 件を確認の上、ご利用ください。

注意

 ・改造された本端末は絶対に使用しない でください。改造した機器を使用した 場合は電波法/電気通信事業法に抵触 します。

本端末は、電波法に基づく特定無線設備の技 術基準適合証明等に関する規則、および電気 通信事業法に基づく端末機器の技術基準適合 認定等に関する規則を順守しており、その証 として「技適マーク€」が本端末の電子銘板 に表示されております。電子銘板は、ホーム 画面で ₩ [設定] ▶ [端末情報] ▶ [法的 情報] ▶ [認証] をタップしてご確認いただ げます。

本端末のネジを外して内部の改造を行った場 合、技術基準適合証明などが無効となります。 技術基準適合証明などが無効となった状態で 使用すると、電波法および電気通信事業法に 抵触しますので、絶対に使用されないように お願いいたします。

 
 ・自動車などを運転中の使用にはご注意 ください。

運転中に本端末を手で保持しての使用は、罰 則の対象となります。

ただし、傷病者の救護または公共の安全の維持など、やむを得ない場合は対象外となります。

 本端末のFeliCaおよびNFCリーダー/ ライター機能は日本国内での無線規格 に準拠しています。海外でご利用され る場合は、その国/地域の法規制など の条件をあらかじめご確認ください。  基本ソフトウェアを不正に変更しない でください。

ソフトウェアの改造とみなし故障修理をお断 りする場合があります。

# 防水/防塵性能

SO-02Gは、ドコモnanoUIMカード挿入口 カバー、microUSB接続端子/microSD カード挿入口カバーを確実に取り付けた状態 で、IPX5<sup>\*1</sup>、IPX8<sup>\*2</sup>の防水性能、IP6X<sup>\*3</sup> の防塵性能を有しています。

- ※1 IPX5とは、内径6.3mmの注水ノズルを 使用し、約3mの距離から12.5L/分の 水を最低3分間注水する条件であらゆる 方向から噴流を当てても、電話機として の機能を有することを意味します。
- ※2 IPX8とは、常温で水道水、かつ静水の水 深1.5mのところにSO-02Gを静かに沈 め、約30分間放置後に取り出したとき に電話機としての機能を有することを意 味します。
- ※3 IP6Xとは、直径75µm以下の塵埃(じんあい)が入った装置に電話機を8時間入れてかくはんさせ、取り出したときに電話機の内部に塵挨が侵入しない機能を有することを意味します。

# SO-02Gが有する防水/防塵性 能でできること

- 雨の中で傘をささずに通話ができます(1 時間の雨量が20mm程度)。
  - 手が濡れているときや本端末に水滴がつ いているときには、ドコモnanoUIMカー ド挿入口カバー、microUSB接続端子/ microSDカード挿入口カバーの開閉はし ないでください。
- 汚れたり水道水以外が付着したりした場合 に洗い流すことができます。
  - やや弱めの水流(6L/分未満)で蛇口や シャワーより約10cm離れた位置で常温 (5℃~35℃)の水道水で洗えます。
  - 洗うときはドコモnanoUIMカード挿入口 カバー、microUSB接続端子/microSD カード挿入口カバーを開かないように押 さえたまま、ブラシやスポンジなどは使 用せず手洗いしてください。洗った後は、 水抜きをしてから使用してください (P.26)。
- プールサイドで使用できます。ただし、
   プールの水をかけたり、プールの水に浸けたりしないでください。
- •お風呂場で使用できます。
  - 湯船には浸けないでください。また、お 湯の中で使用しないでください。故障の 原因となります。万が一、湯船に落とし てしまった場合には、すぐに拾って所定 の方法(P.26)で水抜きしてください。

- 温泉や石鹸、洗剤、入浴剤の入った水に は絶対に浸けないでください。万が一、 水道水以外が付着してしまった場合は、 前述の方法で洗い流してください。
- お風呂場では、温度は5℃~45℃、湿度 は45%~99%、使用時間は2時間以内の 範囲でご使用ください。
- 急激な温度変化は結露の原因となります。
   寒いところから暖かいお風呂などに本端
   末を持ち込むときは、本端末が常温になるまで待ってください。
- 蛇口やシャワーからお湯をかけないでく ださい。

### 防水/防塵性能を維持するために

水や粉塵の侵入を防ぐために、必ず次の点を 守ってください。

- 常温の水道水以外の液体をかけたり、浸けたりしないでください。
- ドコモnanoUIMカード挿入ロカバー、 microUSB接続端子/microSDカード挿入 ロカバーはしっかりと閉じてください。接 触面に微細なゴミ(髪の毛1本、砂粒1つ、 微細な繊維など)が挟まると、水や粉塵が 侵入する原因となります。
- ・受話ロ/スピーカー、送話口(マイク)、 スピーカー、セカンドマイク、ヘッドセッ
   ト接続端子、ストラップホールなどを尖ったものでつつかないでください。

- 落下させないでください。傷の発生などに より防水/防塵性能の劣化を招くことがあ ります。
- ドコモnanoUIMカード挿入ロカバー、 microUSB接続端子/microSDカード挿入 ロカバー裏面のゴムパッキンは防水/防塵 性能を維持する上で重要な役割を担ってい ます。はがしたり傷つけたりしないでくだ さい。また、ゴミが付着しないようにして ください。
- ドコモnanoUIMカード挿入ロカバー、 microUSB接続端子/microSDカー ド挿入ロカバーの開きかた ミゾに指先をかけてカバーを開いてくだ さい。

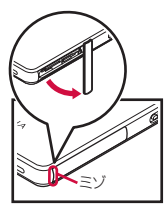

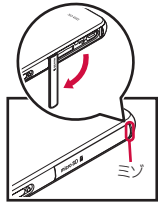

ドコモnanoUIMカード 挿入口カバー

microUSB接続端子/ microSDカード 挿入ロカバー

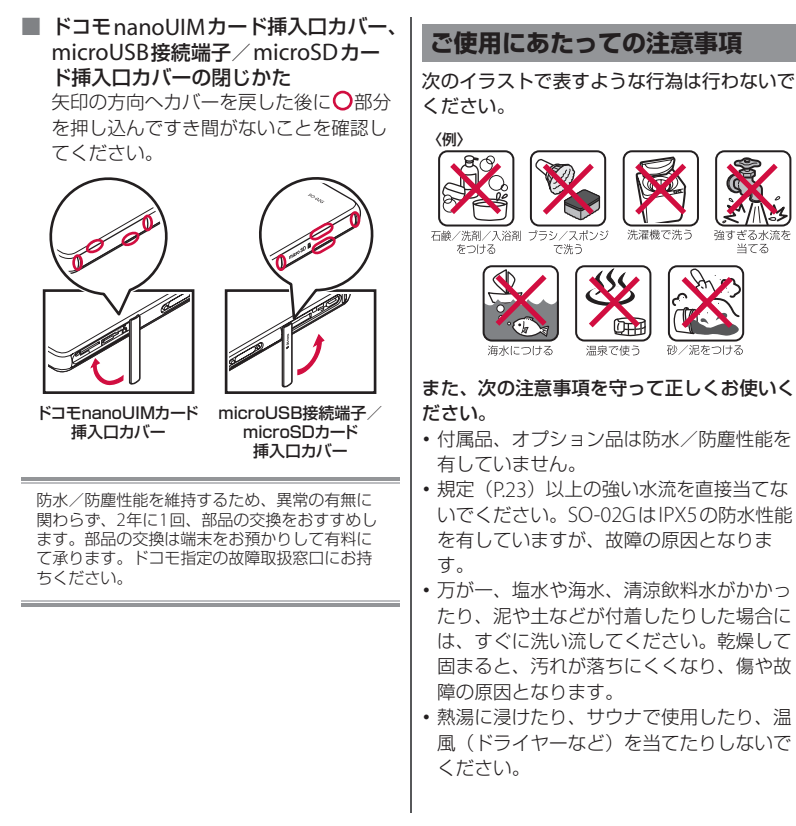

目次/注意事項 25

当てる

- 本端末を水中で移動させたり、水面に叩き つけたりしないでください。
- 水道水に浸けるときは、30分以内としてく ださい。
- プールで使用するときは、その施設の規則 を守って、使用してください。
- •本端末は水に浮きません。
- 水滴が付着したまま放置しないでください。寒冷地では凍結し、故障の原因となります。
- ・受話ロ/スピーカー、送話口(マイク)、 スピーカー、セカンドマイク、ヘッドセッ ト接続端子に水滴を残さないでください。 通話不良となる恐れがあります。
- ドコモnanoUIMカード挿入ロカバー、 microUSB接続端子/microSDカード挿入 ロカバーが開いている状態で水などの液体 がかかった場合、内部に液体が入り、感電 や故障の原因となります。そのまま使用せ ずに電源を切って、ドコモ指定の故障取扱 窓口へご連絡ください。
- ドコモnanoUIMカード挿入ロカバー、 microUSB接続端子/microSDカード挿入 ロカバー裏面のゴムパッキンが傷ついた り、変形したりした場合は、ドコモ指定の 故障取扱窓口にてお取り替えください。

 本端末が水で濡れた状態でワンセグアンテ ナケーブルやイヤホンなどを接続しないで ください。故障の原因となります。

実際の使用にあたって、すべての状況での動作 を保証するものではありません。また、調査の 結果、お客様の取り扱いの不備による故障と判 明した場合、保証の対象外となります。

# 水抜きについて

本端末を水に濡らすと、拭き取れなかった水 が後から漏れてくることがありますので、次 の手順で水抜きを行ってください。

 本端末をしっかりと持ち、表面、裏面を乾いた清 潔な布などでよく拭き取る

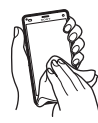

② 本端末をしっかりと持ち、20回程度水滴が飛ばな くなるまで振る

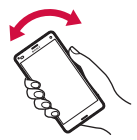

- ③本端末の次の部分やすき間に溜まった水は、乾いた清潔な布などに本端末を10回程度振るように押し当てて拭き取る
  - 受話ロ/スピーカー
  - 送話口(マイク)
  - ・スピーカー
  - セカンドマイク
  - ヘッドセット接続端子
  - 電源キー/画面ロックキー
  - 音量キー/ズームキー
  - ・カメラキー
  - 卓上ホルダ用接触端子
  - ・ドコモnanoUIMカード挿入口カバー
  - microUSB接続端子/microSDカード挿入ロカ バー

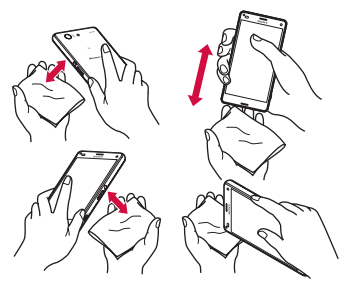

- ④本端末から出てきた水分を乾いた清潔な布などで 十分に拭き取り、自然乾燥させる
  - 水を拭き取った後に本体内部に水滴が残っている場合は、水が染み出ることがあります。
  - すき間に溜まった水を綿棒などで直接拭き取らないでください。
  - 常温の環境で約3時間、自然乾燥させてください。

# 充電のときは

充電時、および充電後には、必ず次の点を確認してください。

- 充電時は、本端末が濡れていないか確認してください。本端末が濡れている状態では、絶対に充電しないでください。
- ・付属品、オプション品は防水/防塵性能を 有していません。
- 本端末が濡れている場合や水に濡れた後に 充電する場合は、よく水抜きをして乾いた 清潔な布などで水を拭き取ってから、付属 の卓上ホルダに差し込んだり、microUSB 接続端子カバーを開いたりしてください。
- microUSB接続端子カバーを開いて充電した場合には、充電後はしっかりとカバーを閉じてください。なお、microUSB接続端子からの水や粉塵の侵入を防ぐため、卓上ホルダを使用して充電することをおすすめします。
- ACアダプタ、卓上ホルダは、風呂場、 シャワー室、台所、洗面所などの水周りや 水のかかる場所で使用しないでください。
   火災や感電の原因となります。
- 濡れた手でACアダプタ、卓上ホルダに触れないでください。感電の原因となります。

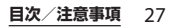

# 各部の名称と機能

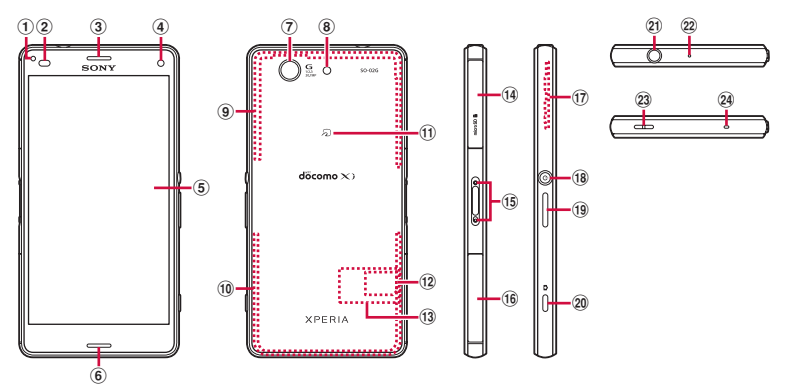

- ① 通知LED
- ② 近接センサー:通話中に顔の接近を感知し、タッ チスクリーンのオンとオフを切り替えて誤動作を 防止したり、画面の明るさの自動制御に使用した りします。
- ③ 受話ロ/スピーカー
- ④ フロントカメラレンズ
- ⑤ タッチスクリーン
- ⑥ スピーカー
- ⑦ カメラレンズ
- ⑧ フラッシュ/フォトライト
- ⑨ FOMA/Xi/GPSアンテナ部\*1
- 1 FOMA/Xiアンテナ部\*1
- 11 2マーク
- 12 ドコモnanoUIMカード
- ③ 銘板プレート\*2

- 19 microUSB接続端子/microSDカード挿入口
- 15 卓上ホルダ用接触端子
- 16 ドコモnanoUIMカード挿入口
- ① Wi-Fi/Bluetoothアンテナ部\*1
- 18 (1) 電源キー/画面ロックキー
- 19 音量キー/ズームキー
- 20 🗅 カメラキー
- 20 ヘッドセット接続端子
- 2 セカンドマイク:通話相手が聞き取りやすいよう にノイズを抑制します。
- 23 ストラップホール
- 24 送話口 (マイク)
- ※1アンテナは本体に内蔵されています。アンテナ 付近を手で覆うと通信品質に影響を及ぼす場合が あります。

### ご使用前の確認と設定 28

※2 CEマーク、FCC ID、IMEI情報などを印刷した シールが貼られていますので、銘板プレートは取 り外さないでください。

### ◆注意

- 近接センサー上にシールなどを貼らないでく ださい。
- リアカバーは取り外せません。無理に取り外 そうとすると破損や故障の原因となります。
- 電池は本体に内蔵されており、取り外せません。

# ドコモnanoUIMカードに ついて

ドコモnanoUIMカードとは、お客様の電話 番号などの情報が記録されているICカードの ことです。

- 本端末では、ドコモnanoUIMカードを使用します。ドコモminiUIMカード、ドコモ UIMカード、FOMAカードをお持ちの場合 には、ドコモショップ窓口にてお取り替え ください。
- ドコモnanoUIMカードが本端末に取り付けられていないと、電話、パケット通信などの機能を利用することができません。
- ドコモnanoUIMカードについて詳しくは、 ドコモnanoUIMカードの取扱説明書をご 覧ください。
- ドコモnanoUIMカードを取り付ける/取り外すときは、必ず本端末の電源を切ってから行ってください(P36)。

- ・ドコモnanoUIMカード挿入ロカバーの開 閉方法について(P.24)
- ドコモnanoUIMカードの暗証番号に ついて

ドコモnanoUIMカードには、PINコード という暗証番号があります。ご契約時は 「0000」に設定されていますが、お客様 ご自身で番号を変更できます(P.165)。

### ◇お知らせ

 ドコモnanoUIMカードを取り扱うときは、IC に触れたり、傷つけたりしないようにご注意 ください。故障や破損の原因となります。

### ドコモnanoUIMカードを取り 付ける

 1 ドコモnanoUIMカード挿入口カ バーを開き、トレイの突起部(●) に指先をかけてまっすぐに引き出し、 本端末からトレイを取り外す

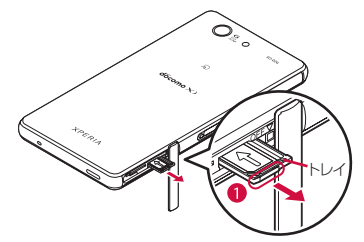

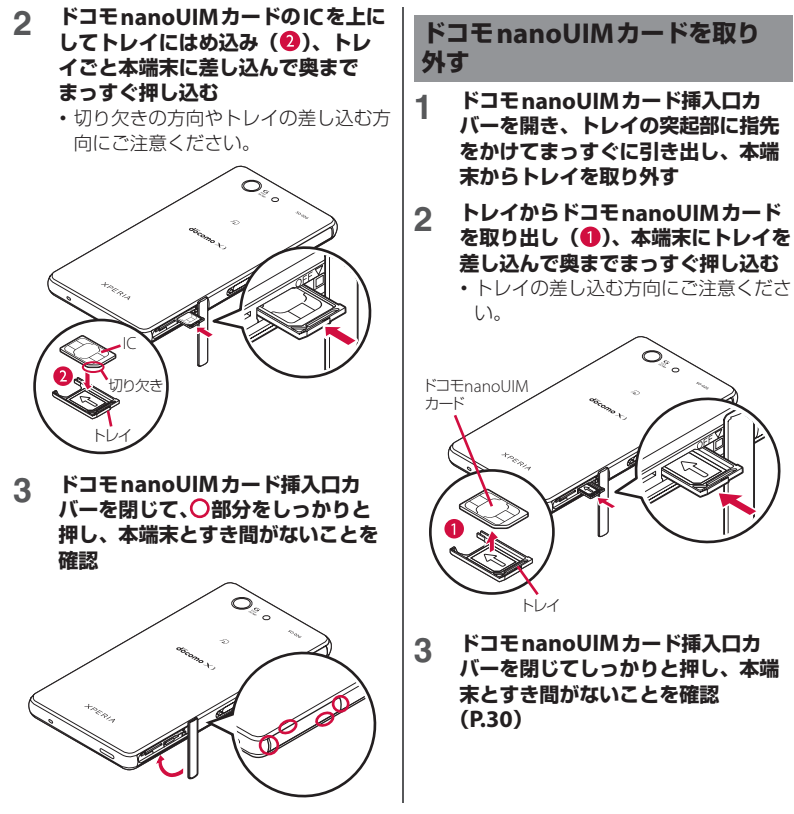

# 充電する

お買い上げ時の内蔵電池は十分に充電された 状態ではありません。

・充電時間の目安について(P.210)

### 十分に充電したときの使用時間 (目安)

使用環境や内蔵電池の状態によって使用時間 は異なります。

 「連続待受時間」「連続通話時間」について (P.211)

| 連続待受<br>時間 | FOMA /<br>3G    | 静止時(自動):約800時間 |
|------------|-----------------|----------------|
|            | GSM             | 静止時(自動):約620時間 |
|            | LTE             | 静止時(自動):約650時間 |
| 連続通話<br>時間 | FOMA /<br>3G    | 約700分          |
|            | GSM             | 約650分          |
|            | VoLTE通話<br>(音声) | 約990分          |

# 内蔵電池の寿命について

- 内蔵電池は消耗品です。充電を繰り返すごとに1回で使える時間が、次第に短くなっていきます。
- 1回で使える時間がお買い上げ時に比べて
   半分程度になったら、内蔵電池の寿命が近づいていますので、早めに交換することをおすすめします。
- 充電しながらワンセグの視聴などを長時間 行うと、内蔵電池の寿命が短くなることが あります。
- ・内蔵電池の性能は、ホーム画面で
   ・
   ・
   「設置していた。
   ・「職末情報] ▶ 「機器の状態] ▶
   「電池性能表示] をタップすると確認できます。

# 充電について

- 充電にはACアダプタ04/05(別売品)を 使用することをおすすめします。ACアダ プタ04/05について詳しくは、ACアダプ タ04/05の取扱説明書をご覧ください。
- ACアダプタ 03 / 04 / 05の対応電圧は AC100Vから240Vです。海外で使用する場 合は、渡航先に適合した変換プラグアダプ タが必要です。なお、海外旅行用の変圧器 を使用しての充電は行わないでください。
- 充電には対応のACアダプタやmicroUSB接 続ケーブルをご使用ください。対応充電器 以外をご使用になると、充電できない場合 や正常に動作しなくなる場合があります。
- ACアダプタのケーブルやmicroUSB接続 ケーブルは、無理な力がかからないように 水平にゆっくり抜き差ししてください。
- 充電を開始すると、本端末の通知LEDが点 灯します(P.43)。
- ・電池残量は、画面上部のステータスバーで 確認するか、ホーム画面で ● [設定] ●
   [端末情報] ● [機器の状態] をタップし、
   「電池残量」で確認できます。
- 電源オフの状態で充電を開始すると、操作 はできませんが本端末の電源はオンになり ます。このため、使用を禁止された区域で は充電を行わないでください。

# 卓上ホルダを使って充電する

付属の卓上ホルダ SO24とACアダプタ 05 (別売品)を使って充電する場合は、次の操 作を行います。

 必ず卓上ホルダ付属のアタッチメント(ア タッチメント34Aまたはアタッチメント 34B)を取り付けて充電してください (P.33)。アタッチメントを取り付けないで 本端末を取り付けても充電できません。

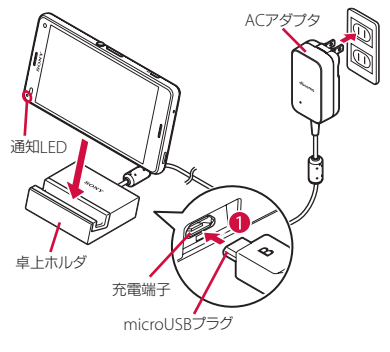

### 卓上ホルダの裏側の充電端子に、AC アダプタのmicroUSBプラグを刻印 面(B)を上にして差し込む(①)

2 ACアダプタの電源プラグを起こし、 コンセントに差し込む

### 3 本端末を卓上ホルダに取り付け、カ チッと音がするまで左右に動かす

 ・正しく接合された場合は、本端末の通 知LEDが点灯します(P.43)。

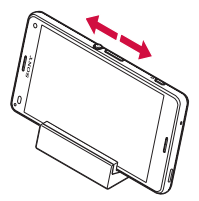

- 4 充電が完了したら、卓上ホルダを押 さえながら本端末を上方向に持ち上 げて取り外す
- 5 ACアダプタの電源プラグをコンセン トから抜く
- 6 ACアダプタのmicroUSBプラグを 卓上ホルダから抜く

アタッチメントを取り付ける/取り外す

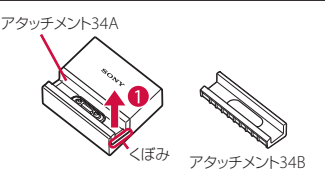

■ 取り付ける場合

- 1 アタッチメントの前後の形状と卓上 ホルダの取り付け部分の形状をよく 確認し、アタッチメントを卓上ホル ダに合わせる
- 2 アタッチメントをまっすぐしっかり と押し込み、卓上ホルダとすき間が ないことを確認

■ 取り外す場合

 アタッチメントの片側のくぼみに指 先をかけ、卓上ホルダを押さえなが ら斜めに持ち上げて取り外す(①)

### ∻注意

- 卓上ホルダとパソコンを接続して充電することはできません。
- 接続方向をよくご確認の上、正しく接続してください。無理に接続すると破損の原因となります。
- お買い上げ時はアタッチメント34Aが卓上ホ ルダに取り付けられています。
- アタッチメント34Bは「純正卓上ホルダ対応」
   マークのついた端末カバー(市販品)のみ対応し、端末カバーを使用したまま卓上ホルダで充電することができます。

# ACアダプタを使って充電する

### ACアダプタ 05(別売品)を使って充電する 場合は、次の操作を行います。

microUSB接続端子カバーの開閉方法について(P.24)

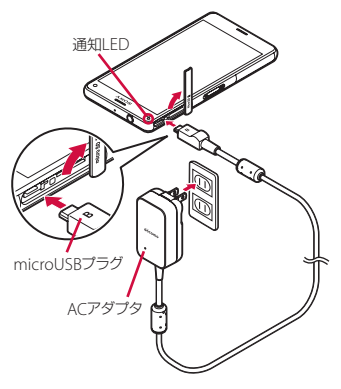

- 本端末のmicroUSB接続端子カバー を開き、ACアダプタのmicroUSB プラグを刻印面(B)を上にして、 本端末のmicroUSB接続端子に水平 に差し込む
- 2 ACアダプタの電源プラグを起こし、 コンセントに差し込む
  - 本端末の通知LEDが点灯します (P.43)。

- 3 充電が完了したら、ACアダプタの電 源プラグをコンセントから抜く
- 4 ACアダプタのmicroUSBプラグを 本端末から水平に抜く
- 5 microUSB接続端子カバーを閉じて しっかりと押し、本端末とすき間が ないことを確認

### ◆注意

 
 ・接続方向をよくご確認の上、正しく接続して ください。無理に接続すると破損の原因とな ります。

### DCアダプタを使って充電する

DCアダプタ 03 / 04 (別売品) は、自動車 のシガーライターソケット(12V/24V)か ら充電するための電源を供給するアダプタで す。詳しくは、DCアダプタ 03 / 04の取扱 説明書をご覧ください。
# パソコンを使って充電する

microUSB接続ケーブル 01(別売品)を 使って充電する場合は、次の操作を行いま す。

microUSB接続端子カバーの開閉方法について(P.24)

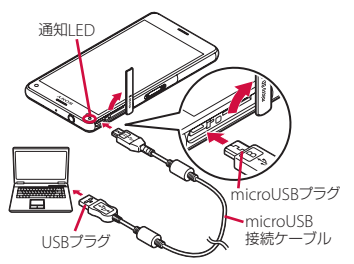

- 本端末のmicroUSB接続端子カバー を開き、microUSB接続ケーブルの microUSBプラグを刻印面(☆) を上にして、本端末のmicroUSB接 続端子に水平に差し込む
- 2 microUSB接続ケーブルのUSBプラ グをパソコンのUSBポートに差し込 む
  - 本端末の通知LEDが点灯します (P.43)。

- 本端末上に「ソフトウェアをインストール」画面が表示されたら、「スキップ」または「キャンセル」をタップしてください。
- パソコン上に新しいハードウェアの検 索などの画面が表示されたら「キャン セル」を選択してください。
- 3 充電が完了したら、microUSB接続 ケーブルのUSBプラグをパソコンの USBポートから抜く
- 4 microUSB接続ケーブルの microUSBプラグを本端末から水平 に抜く
- 5 microUSB接続端子カバーを閉じて しっかりと押し、本端末とすき間が ないことを確認

◆注意

 
 ・接続方向をよくご確認の上、正しく接続して ください。無理に接続すると破損の原因とな ります。

# 電源を入れる/切る

# 電源を入れる

### 🔘 を1秒以上押す

- 本端末が振動し、しばらくするとロック画面が表示されます。
- お買い上げ後に初めて本端末の電源を 入れたときは、画面の指示に従って初 期設定を行います(P.37)。

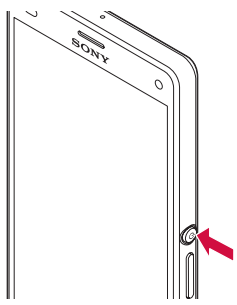

- 2 画面ロックを解除
  - ・
     画面ロックの解除方法について
     (P.37)

#### ◇お知らせ

- 電池残量が十分でない場合、本端末の電源を 入れるために (④を押すと、通知LEDが赤色で 3回点滅したり、電池残量が少ないことを示す アイコンが表示されたりします。本端末を充 電してください(P.31)。
- SIMカードロック(P.164)を設定している場合は、PINコード入力画面でPINコードを入力します(P.165)。

# 電源を切る

- 1 🕐 を1秒以上押す
- 2 [電源を切る]

# スリープモードにする

スリープモードにすると、画面のバックライ トが消灯してタッチスクリーンやキーの誤動 作を防止したり、画面ロックをかけたりしま す。

#### 1 🕛 を押す

 再度 () を押すと、スリープモードが 解除され、画面のバックライトが点灯 します。

#### ◇お知らせ

 設定した時間が経過して、自動的に画面の バックライトが消灯した場合も、スリープ モードになります。画面のバックライトが消 灯するまでの時間は変更できます(P.154)。

# 画面ロックを解除する

ロック画面は電源を入れたとき、または ⑩ を押してスリープモードを解除したときに表 示されます。

#### 1 ロック画面で上にスワイプ(フリッ ク)

#### ◇お知らせ

- ・ロック画面で をスワイブすると「電話」アプリ、●をスワイブすると「カメラ」アプリを 起動できます。
- ・
   ・
   画面ロックの解除方法は変更できます
   (P.165)。

# 初期設定を行う

1

お買い上げ後に初めて本端末の電源を入れた ときは、画面の指示に従って言語や各機能、 サービスなどの初期設定を行います。

### 【日本語】 ▶ 【完了】 ▶ <mark>→</mark>

- ・以降は画面の指示に従って以下の設定 を行い、→または [終了] をタッブし ます。
  - Googleアカウントの設定
  - Sonyワールドに参加(Sony Entertainment Networkに接続)
  - オンラインサービスのアカウント設 定や自動同期の設定
  - 使用するホームを選択

# 2 [OK] ► [OK] ► [OK]

# 3 ドコモサービスの初期設定画面が表示されたら「すべてのリンク先の内容に同意する」にチェックを入れる ▶ [設定をはじめる]

- ・以降は画面の指示に従って以下の設定 を行い、「進む」をタップします。
  - docomo IDを設定
  - ドコモクラウドを設定
  - ドコモアプリパスワードを設定
  - 位置情報を提供するかどうかを設定
  - 遠隔初期化を設定\*
  - アプリを一括で今すぐインストール するかどうかを選択

※ドコモアプリパスワードを設定していない場合は表示されません。

#### ▲ 【使いはじめる】

 ホーム画面の操作ガイドが表示されます。[以後表示しない] / [OK] を タップすると、ホーム画面が表示されます。

#### ◇お知らせ

- 設定した各機能は後から変更できるものもあります(P.160、P.167)。
- オンラインサービスを設定する前に、データ 接続が可能な状態(LTE/3G/GPRS)であるこ とをご確認いただくか、Wi-Fiネットワークに 接続されていることをご確認ください(P43)。
- Googleアカウントを設定しない場合でも本端 末をお使いになれますが、Gmail、Google PlayなどのGoogleサービスがご利用になれま せん。

# 基本操作

# タッチスクリーンの使いかた

## タッチスクリーン利用上のご注意

- タッチスクリーンは指で軽く触れるように 設計されています。指で強く押したり、先 の尖ったもの(爪/ボールペン/ピンな ど)を押し付けたりしないでください。
- 次の場合はタッチスクリーンに触れても動作しないことがあります。また、誤動作の原因となりますのでご注意ください。
  - 爪の先での操作
  - 異物を操作面にのせたままでの操作
  - 保護シートやシールなどを貼っての操作
  - タッチスクリーンが濡れたままでの操作
  - 指が汗や水などで濡れた状態での操作
  - 水中での操作

### タッチスクリーン上の操作

#### ■ タップ

アイコンやメニューなどの項目に指で軽 く触れ、すぐに離します。

 2回続けてすばやくタップすることを、 ダブルタップといいます。

■ ロングタッチ

アイコンやメニューなどの項目に指で長 く触れます。

🔳 フリック(スワイプ)

画面に触れて上下または左右にはらうように操作します。

■ ドラッグ

画面に触れたまま目的の位置までなぞっ て指を離します。

■ スクロール

画面内に表示しきれないときなどに、表 示内容を上下左右に動かして、表示位置 をスクロール(移動)します。

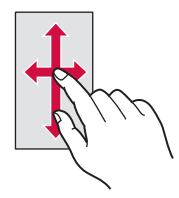

■ ピンチ

画面に2本の指で触れ、指の間隔を開いたり(ピンチアウト)閉じたり(ピンチ イン)します。一部の画面では、ピンチ アウトすると表示を拡大、ピンチインすると表示を縮小します。

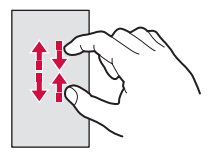

| キーアイコ                                                                                                    | 縦また<br>替える                                                                        |                                                                                                    |
|----------------------------------------------------------------------------------------------------|-----------------------------------------------------------------------------------|----------------------------------------------------------------------------------------------------|
|                                                                                                    |                                                                                   | 本端末の<br>示または<br>できます                                                                                                    |
| <ul><li>◀ バック</li></ul>                                                                                                    | 直前の画面に戻ります。また、<br>ダイアログボックス、オプショ<br>ンメニュー、通知パネルなどを<br>閉じます。                       | 1 ホ-                                                                                                    |
| <u>а</u> т-4                                                                                                    | ホーム画面に戻ります。<br>ロングタッチして へ ドラッグ<br>すると「Google」アプリを起動<br>できます。                      | 2<br>3<br>「画<br>たは                                                                                                    |
| <ul> <li>         ・         ・         ・/&gt;         ・         ・/&gt;         ・</li> <li>         ・</li> <li>         ・</li></ul> | 最近使用したアプリをサムネイ<br>ルで一覧表示し、起動したり終<br>了したりできます(P60)。ま<br>た、スモールアプリを使用でき<br>ます(P60)。 | <ul> <li>         ・表示中の<br/>えても株     </li> <li>         ・卓上ホル<br/>わらず、     </li> </ul>                                                    |
| <ul> <li>※本書では、各+</li> <li>①を使って</li> </ul>                                                                                                    | アイコンの操作を <b>_d</b> 、 <b>(△</b> )、<br>説明しています。                                     | す。<br>・地変り面の<br>を<br>り<br>の<br>面<br>い<br>で<br>っ<br>の<br>で<br>っ<br>で<br>っ<br>の<br>で<br>っ<br>の<br>で<br>の<br>の<br>で<br>の<br>の<br>の<br>の<br>の |

# は構画面表示を自動で切り

向きに合わせて、自動的に縦画面表 横画面表示に切り替わるように設定 0

- -ム画面で田▶ [設定] ▶ [画面 21
  - (面向転)
- **|面の白動回転| の || をタップま** は右にドラッグ

#### ÷

- の画面によっては、本端末の向きを変 黄画面表示されない場合があります。
- ルダで充電中は、自動回転の設定に関 画面表示が切り替わる場合がありま
- 対して水平に近い状態で本端末の向き ても、自動で縦/横画面表示に切り替 ナんし
- 自動回転をオンに設定してから、ホー で冊▶ 「設定] ▶ [画面設定] ▶ [画 ▶ [スマート画面回転] をタップする 端末の動きによって画面を回転するか を自動的に判断する機能のオン/オフ を設定できます。

# マナーモードを設定する

- マナーモード設定中でも、シャッター音、 動画・音楽などの音声、通話中のダイヤル パッド操作音や をタップしたときの音は 消音されません。
- マナーモード設定中に、「音と通知」
   (P.155)の「着信音の音量」の音量を調節 したり、音量キーの上を押して音量を上げ たりすると、マナーモードは解除されま す。

#### マナーモード (バイブレーションあ り)を設定する

- 1 音量キーの上または下を押す
   2 □
  - ・音量調節バーのアイコンが
     に変わり、マナーモード(バイブレーションあり)に設定されます。

### マナーモード (バイブレーションな し)を設定する

- 1 音量キーの下を1秒以上押す
  - ・ 音量調節バーのアイコンが (変わり、マナーモード (バイブレーションなし)に設定されます。

## 表示されている画像や動画を撮影 する

現在表示されている画面を撮影できます(ス クリーンショット/スクリーンレコード)。

静止画を撮影する(スクリーンショッ ト)

#### スクリーンショットを撮影したい画 面で、 ③ と音量キーの下を同時に1 秒以上押す

 スクリーンショットが撮影され、ス テータスバーに

#### ◇お知らせ

- ・ ⑧ を1秒以上押す▶ [スクリーンショット] をタップしてもスクリーンショットを撮影で きます。
- ステータスパーを下にドラッグ▶ [スクリーンショットを保存]をタップすると、撮影した画像を「アルパム」または「フォト」アプリで確認できます。また、[共有]をタップすると、撮影した画像をアプリに添付して送信したり、共有したりできます。

動画を録画する(スクリーンレコー ド)

1 ◎を1秒以上押す▶ 【スクリーンレ コード】

操作パネルが表示されます。

- 利用規約が表示された場合は、内容を ご確認の上、[同意する]をタップし ます。
- 2 ・ をタップして録画を開始
- 3 録画時間のボタンをタップ▶●を

タップして録画を終了

- スクリーンレコードが録画され、ス テータスバーに
- ・操作パネルを閉じるには
   ※をタップします。

◇お知らせ

- ・操作パネルでは、次の操作ができます。
  - - をタップするとフロントカメラの映像が 表示され、表示中の画面と同時に録画できま す。
  - \*をタップすると、動画の画質や向きを変更できます。
- ステータスバーを下にドラッグ▶ [スクリーンレコーディング保存]をタップすると、録 画した動画を確認できます。また、[共有]を タップして録画した動画をアプリに添付して 送信したり、[編集]をタップして動画を編集 したりできます。

緊急省電力モードを設定する

災害などの緊急時に機能を制限して消費電力 を抑えることができます。

- 🕲 を1秒以上押す
- 2 [緊急省電力モード] ▶「注意事項」 の内容を確認▶「注意事項を確認し ました」にチェックを入れる▶[有 効にする]
  - ・起動中のアプリはすべて終了し、本端 末が再起動します。

◆お知らせ

1

- 緊急省電力モードを解除するには、
   変を1秒
   以上押す▶ [緊急省電力モード]▶ [解除する]
   をタップするか、ステータスパーを下に
   ドラッグ▶ [緊急省電力モードON]▶ [解除する]
   をタップします。緊急省電力モードが
   解除され、本端未が再起動します。
- ・緊急省電力モード中に利用できるアプリなどの詳細については、ホーム画面で [設定]
   [電源管理] [緊急省電力モード] [注意事項] [利用可能なアプリ] をタップしてご確認ください。
- 緊急省電力モードの設定/解除を行うと、
   ホーム画面上のウィジェットやスモールアプリ(小画面で表示されるアプリ)の再設定が 必要になる場合があります。

# 通知LEDについて

本端末の状態(ステータス)や着信、受信な どの通知情報を表示します。

STAMINA®モード設定中の通知LEDについて(P.158)

| LEDの色と点滅 | 通知内容                                      |  |
|----------|-------------------------------------------|--|
| 赤の点灯     | 充電中に電池残量が14%以下で<br>あることを示す                |  |
| 橙の点灯     | 充電中に電池残量が15%~89%<br>であることを示す              |  |
| 緑の点灯     | 充電中に電池残量が90%以上で<br>あることを示す                |  |
| 赤の点滅     | 電池残量が14%以下であること<br>を示す                    |  |
| 薄紫の点滅**  | 不在着信、新着メッセージ<br>(SMS)、新着Gmailがあることを<br>示す |  |

※バックライト消灯中に点滅します。

#### ◇お知らせ

- 電池残量が十分でない場合は、本端末の電源 を入れるために ⑥ を押すと通知LEDが赤色で 3回点滅します。
- 電源オフの状態で充電を開始すると、はじめ に通知LEDが赤く点灯します。

# ステータスバー

ステータスバーは画面上部に表示されます。 ステータスバーには本端末の状態(ステータ ス)と通知情報が表示されます。ステータス バーの左側に通知アイコンが表示され、右側 にステータスアイコンが表示されます。

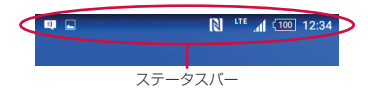

# ステータスアイコン

ステータスバーに表示される主なステータス アイコンは次のとおりです。

|            | 電波状態                                                   |
|------------|--------------------------------------------------------|
| <b>F</b> 1 | 国際ローミング状態                                              |
| $\square$  | 圈外                                                     |
| н          | HSPA使用可能                                               |
| Ĥ          | HSPA通信中                                                |
| 3G         | 3G(パケット)使用可能                                           |
| 3G         | 3G(パケット)通信中                                            |
| LTE        | LTE使用可能                                                |
| H.         | LTE通信中                                                 |
| ş          | Wi-Fi接続中                                               |
| 1          | Wi-Fi通信中                                               |
| <u></u>    | インターネット利用不可のWi-Fiネット<br>ワークに接続中、およびWi-Fiの電波が不<br>安定な状態 |

| *          | Bluetooth機能をオンに設定中                       |
|------------|------------------------------------------|
| *          | Bluetoothデバイスに接続中                        |
| ት          | 機内モード設定中                                 |
| ι<br>Γ     | マナーモード(バイブレーションあり)設<br>定中                |
| <b>4</b> × | マナーモード(バイブレーションなし)設<br>定中                |
| $\star$    | 重要な通知のみ鳴動するように設定中                        |
| <b>*</b> > | スピーカーフォンがオンの状態                           |
| УŚ         | 送話口(マイク)がミュートの状態                         |
| Ô          | アラーム設定中                                  |
| N          | NFCのReader/Writer, P2P機能をオンに設<br>定中      |
| •          | GPS測位中                                   |
| 5          | VPN接続中                                   |
| 100        | 電池の状態                                    |
| 🗲 🕻 97%    | 充電中                                      |
| 4%         | 電池残量が少ない状態(4%以下)                         |
|            | PINロック解除コードロック中、またはド<br>コモnanoUIMカードが未挿入 |
| +          | STAMINAモード設定中                            |
| $\odot$    | 低バッテリーモード起動中                             |

#### ◇お知らせ

 ステータスバーに表示されるステータスアイ コンは変更できます(P.153)。

通知アイコン

ステータスバーに表示される主な通知アイコ ンは次のとおりです。

| $\leq$       | 新着Eメールあり                 |
|--------------|--------------------------|
| Σ            | 新着Gmailあり                |
| =)           | 新着メッセージ(SMS)あり           |
| =(           | メッセージ(SMS)の配信に問題あり       |
| (ແຼມ))       | 新着エリアメールあり               |
|              | スクリーンショット/スクリーンレコードあ     |
|              | 6                        |
| f            | Facebookヘデータアップロード中      |
| $\checkmark$ | Facebookヘデータアップロード完了     |
| f            | Facebook機能の設定要求通知あり      |
| $\mathbf{F}$ | データを受信/ダウンロード            |
| 土            | データを送信/アップロード            |
| *:           | Bluetooth通信でデータなどの受信通知あり |
| <b>[</b> ]   | microSDカードのマウント解除(読み書き不  |
|              | 可)                       |
|              | microSDカードが取り外されている状態    |
| ĥ            | アップデート通知あり               |
| 2            | インストール完了                 |
| 민            | アプリ更新通知あり                |
| \$           | ソフトウェアアップデート通知あり         |
| <u>اد</u>    | 本端末とドコモnanoUIMカードにNFC/お  |
|              | サイフケータイ ロックを設定中          |
| ļ            | 本端末またはドコモnanoUIMカードにNFC  |
| <b>F</b>     | / おサイノケータイ ロックを設定中       |
| ic           | 本端末とドコモnanoUIMカードにおまかせ   |
|              | ロックを設定甲                  |

| 3                    | 本端末またはドコモnanoUIMカードにおまか<br>せロックを設定中 |
|----------------------|-------------------------------------|
| 6                    | 着信中                                 |
| 6                    | 発信中**/通話中**                         |
| <b>6</b> 11          | 応答保留中*/通話保留中*                       |
| č                    | 不在着信あり                              |
| 90                   | 伝言メモあり                              |
| മ                    | 留守番電話あり                             |
| Ļ                    | スケジュールの予定通知あり                       |
| Õ                    | ストップウォッチ計測中                         |
| 0                    | タイマー使用中                             |
| $\odot$              | アラームのスヌーズ中                          |
| ٥                    | 楽曲をメディアプレイヤーで再生中                    |
| Л                    | 楽曲をミュージックで再生中                       |
| É                    | ワンセグ視聴中**/視聴予約の通知あり                 |
| ¢                    | ワンセグ録画中**/録画予約の通知あり                 |
| 6                    | FMラジオ使用中*                           |
| Ŷ                    | USB接続中                              |
| MHL                  | MHL接続中                              |
| 28                   | スクリーンミラーリング接続中                      |
| 8                    | モバイルデータ通信無効                         |
| ?                    | Wi-Fiオープンネットワーク利用可能                 |
| ď                    | 本端末をメディアサーバーとして設定中/接<br>続要求通知あり     |
|                      | エラーメッセージ/注意メッセージ                    |
| <u>(</u> !)          | 同期に問題あり                             |
| <ul> <li></li> </ul> | セットアップガイド未確認                        |
|                      | 表示しきれていない通知あり                       |

|   | docomo LIVE UXからの通知あり                      |
|---|--------------------------------------------|
| ψ | USBテザリング設定中                                |
| Ŷ | Wi-Fiテザリング設定中                              |
| * | Bluetoothテザリング設定中                          |
| 0 | 2つ以上のテザリングを設定中                             |
| 8 | オートGPS設定中                                  |
| 2 | おまかせロック設定中                                 |
| 0 | 本端末のメモリの空き容量低下                             |
|   | microSDカードへのデータ転送の通知あり<br>(内部ストレージの空き容量低下) |
| E | docomo ID設定の認証失敗                           |

※ ホーム画面などの別の画面に切り替えると表示されます。

# 通知パネル

ステータスバーに通知アイコンが表示されて いる場合は、通知パネルを開いて通知アイコ ンの内容を確認したり、アプリを起動したり できます。

#### 1 ステータスバーを下にドラッグ

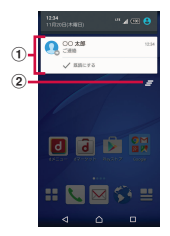

- ① 通知
- すべて削除
  - 通知パネル内の表示をすべて削除します。通知 内容によっては削除できない場合があります。

#### ◇お知らせ

- 通知パネルを閉じるには、
   す。
- 通知パネル内の通知を左右にフリックすると、
   一覧から削除できます。
- 通知パネル上でピンチ(P.39)すると、通知内容によっては、「共有」や「発信」などの操作 画面を表示/非表示にできます。

 ロック画面でも通知を確認できます。ロック 画面に通知を表示させないように設定するこ ともできます(P.156)。ロック画面に表示され ない通知は、画面ロックを解除すると確認で きます。

# クイック設定パネル

クイック設定パネルを開いて機能のオン/オフなどを設定できます。

#### 1 2本の指でステータスバーを下にド ラッグ

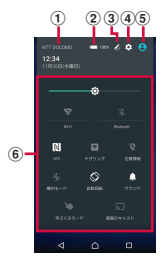

- ① 通信事業者名
- 電源管理
  - 設定メニューの「電源管理」を表示します (P.158)。
- 3 編集
  - クイック設定ツールを追加・削除できます。並び順も変更できます。
- ④ 設定
  - ・設定メニューを表示します (P.143)。

- ⑤ マイプロフィール
- マイプロフィールを表示します(P.90)。

   ⑥ クイック設定ツール

| 明るさのレベル   | 画面の明るさを調節できます。                                                   |
|-----------|------------------------------------------------------------------|
| Wi-Fi     | Wi-Fi機能のオン/オフを設定でき<br>ます。                                        |
| Bluetooth | Bluetooth機能のオン/オフを設<br>定できます。                                    |
| NFC       | NFCのReader/Writer, P2P機能の<br>オン/オフを設定できます。                       |
| テザリング     | Wi-Fiテザリング機能のオン/オフ<br>を設定できます。                                   |
| 位置情報      | 位置情報のオン/オフを設定でき<br>ます。                                           |
| 機内モード     | 機内モードのオン/オフを設定で<br>きます。                                          |
| 自動回転      | 本端末の向きに合わせて、縦/横<br>画面表示に自動で切り替えるかど<br>うかを設定できます。                 |
| サウンド      | サウンドあり/マナーモード(バ<br>イブレーションあり)/マナー<br>モード(バイブレーションなし)<br>を設定できます。 |
| 手ぶくろモード   | 手ぶくろモードのオン/オフを設<br>定できます。                                        |
| 画面のキャスト   | Google Cast対応機器に本端末の<br>画面を表示するかどうかを設定で<br>きます。                  |

#### ◇お知らせ

- クイック設定パネルは、通知パネルを下にド ラッグしても表示されます。
- クイック設定パネルを閉じるには、
   タップします。

# ホーム画面

本端末のホーム画面は「docomo LIVE UX」 「Xperia™ホーム」「シンプルホーム」に切 り替えられます。

- 「docomo LIVE UX」 について (P.69)
- ・「シンプルホーム」について(P.50)
- ホームアプリの切り替えかたについて (P.61)

# Xperia™のホーム画面

ホームアプリを「Xperia™ホーム」に設定 した場合のホーム画面について説明します。

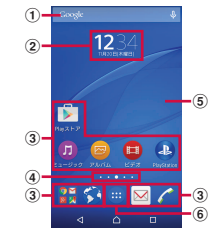

- ウィジェット:Google検索
- ② ウィジェット:時計
- ③ ショートカット (アプリ)
- ④ ホーム画面の現在表示位置
  - ホーム画面を左右にフリックすると切り替えられます。
- 5 壁紙
- ⑥ アプリボタン

#### ◇お知らせ

 本体操作上の初期画面となるホーム画面を変 更するには、変更したいホーム画面に切り替 えて、ホーム画面上のアイコンがない部分を ロングタッチ▶☆をタップします。

#### ホーム画面を追加する

最大7つのホーム画面を表示できます。

#### 1 ホーム画面上のアイコンがない部分 をロングタッチ

ホーム画面でピンチインしても表示されます。

#### ? ホーム画面を左右にフリック▶ ■

#### ◇お知らせ

- ホーム画面を削除するには、削除したいホーム画面に切り替えて、ホーム画面上のアイコンがない部分をロングタッチ▶▼をタップします。

# ホーム画面にウィジェットを追加する

ウィジェットとは、ホーム画面に追加して利 用するアプリのことです。ウィジェットを利 用して簡単にアプリを起動できます。

#### 1 ホーム画面上のアイコンがない部分 をロングタッチ

ホーム画面でピンチインしても表示されます。

### 2 [ウィジェットとアプリ] ▶追加した いウィジェットを選択

 ・設定画面が表示された場合は、画面の 指示に従って操作してください。

#### ◇お知らせ

- ウィジェットの表示サイズを変更するには、
   ウィジェットをロングタッチ▶ 青色の枠をドラッグします。表示サイズを変更できない
   ウィジェットもあります。
- ウィジェットを削除するには、ホーム画面で 削除したいウィジェットをロングタッチ▶画 面上部に表示される「削除」までドラッグし ます。

ホーム画面にショートカットを追加する

ホーム画面にアプリや、ブックマークなどの ショートカットを追加できます。

#### 1 ホーム画面上のアイコンがない部分 をロングタッチ

- ホーム画面でピンチインしても表示されます。
- 2 [ウィジェットとアプリ]
- 3 [アプリ] / [ショートカット] ▶追 加したいアプリ/ショートカットを 選択
  - データ選択画面や設定画面が表示された場合は、画面の指示に従って操作してください。

#### ◇お知らせ

- ショートカットを削除するには、ホーム画面 で削除したいショートカットをロングタッチ
   画面上部に表示される「削除」までドラッ グします。

ホーム画面にフォルダを追加する

ホーム画面に追加したアプリやショートカットなどをフォルダに入れて管理できます。

#### 1 ホーム画面でアイコンをロングタッ チ▶別のアイコンの上までドラッグ

#### ◆お知らせ

- フォルダにアイコンを移動するには、ホーム 画面で移動したいアイコンをロングタッチ▶ フォルダの上までドラッグします。
- フォルダ名を変更するには、フォルダをタッ プ▶フォルダ名をタップ▶フォルダ名を入力
   ▶[完了]をタップします。
- フォルダを削除するには、ホーム画面で削除したいフォルダをロングタッチ▶画面上部に表示される「削除」までドラッグ▶ [削除] をタップします。フォルダ内のアプリやショートカットなども削除されます。

#### 壁紙を変更する

- ホーム画面の壁紙を変更できます。
- 1 ホーム画面上のアイコンがない部分 をロングタッチ
  - ホーム画面でピンチインしても表示されます。

### 2 [壁紙]

- 「アルバム] /「ライブ壁紙] / 3 [フォト] /仟章の画像のいずれかを タップ
  - 「アルバム」/「ライブ壁紙」/ 「フォト」をタップした場合は、画像 を選択し、画面の指示に従って壁紙を 設定してください。

#### ◇お知らせ

 ホーム画面に戻るには、
 コまたは
 マーを タップするか、任意のホーム画面をタップし ます。

#### テーマを変更する

ホーム画面やロック画面の壁紙などのテーマ を変更できます。

- ホーム画面上のアイコンがない部分 をロングタッチ
  - ホーム画面でピンチインしても表示さ れます。
- [テーマ] ▶任意の画像を選択 2
- 3 ⊘▶ [OK]

# シンプルホーム画面

シンプルホームに設定すると、基本的な機能 に限定したホーム画面や設定メニューを利用 できます。

ホーム画面で田▶ [設定] ▶ [ホー 1 **Δ1** ▶ [シンプルホーム] ▶ [OK]

#### [OK] 2

 
 ・
 文字サイズを「特大」にする場合は、
 「フォントサイズを「特大」にする| にチェックを入れてください。

#### シンプルホーム画面のアプリ

| マップ    |            | P.136 |
|--------|------------|-------|
| Google |            | P.62  |
| 設定     |            | P.52  |
| マイアプリ  |            | P.53  |
| ツール    | 連絡先        | P.54  |
|        | カレンダー      | P.54  |
|        | アラームと時計    | P.138 |
|        | 電卓         | P.56  |
|        | おサイフケータイ   | P.105 |
|        | Gmail      | P.98  |
|        | Playストア    | P.104 |
|        | dメニュー      | P.103 |
|        | dマーケット     | P.103 |
|        | しゃべってコンシェル | P.57  |
|        | i コンシェル    | P.57  |

| メディア        | メディア ミュージック |       |
|-------------|-------------|-------|
|             | アルバム        | P.130 |
|             | ビデオ         | P.54  |
|             | ワンセグ        | P.110 |
|             | FMラジオ       | P.115 |
|             | YouTube     | P.132 |
| カメラ         |             | P.116 |
| ドコモメール      |             | P.91  |
| メッセージ       |             | P.91  |
| ダイヤル        | P.54        |       |
| その他アプリ*     |             | —     |
| ブラウザ        |             | P.100 |
| 短縮1/短縮2/短縮3 |             | P.51  |

※「あんしんスキャン」や「ドコモバックアップ」 などのアプリー覧が表示されます。

#### ◇お知らせ

 ・標準のホーム画面に切り替えるには、シンプ ルホーム画面で[設定] ▶ [ホーム切替] ▶
 [OK] ▶ [docomo LIVE UX] / [Xperia™ ホーム] をタップします。

短縮機能を利用する

よく電話やメールをする連絡先を「短縮1」 「短縮2」「短縮3」に登録しておくと、簡単 に電話をかけたり、メールを送信したりでき ます。 ■ 連絡先を登録する

あらかじめ「連絡先」アプリに電話番号 やメールアドレスを登録してください。

 シンプルホーム画面で[短縮1] / [短縮2] / [短縮3] のいずれかを タップ▶ [OK]

### 2 登録する連絡先を選択

シンプルホーム画面の「短縮1」などの名称は、「連絡先」アプリに登録されている名前に変更されます。

■ 電話をかける

- シンプルホーム画面で短縮の連絡先 を選択▶ [電話をかける]
   ・ 通話中の操作について(P80)
- メッヤージ(SMS) /メールを送信する
- シンプルホーム画面で短縮の連絡先 を選択▶ [メッセージを送る] / [メールを送る]
  - メッセージ (SMS)の送信方法について (P.91)
  - Eメールの送信方法について(P.95)
  - ・Gmailの送信方法について(P.98)

#### ◇お知らせ

- ・短縮に登録した連絡先を変更/削除/編集する場合は、短縮の連絡先を選択▶ [メニュー]
   ▶ [登録先を変更] / [登録先を解除] / [登
  - ▶ [登録先を変更] / [登録先を解除] / [登 録先を編集] のいずれかをタップします。

| ////withered and a second second seco |             |                                                     |  | 百設定               | マナーモード切琴             | マナーモートを設定します。                              |
|----------------------------------------------------------------------------------------------------|-------------|-----------------------------------------------------|--|-------------------|----------------------|--------------------------------------------|
| 1 シンプルホーム画面で【設定】                                                                                                    |             |                                                     |  |                   | 着信音変更                | 着信音を設定します。                                 |
| -<br>プロフィール                                                                                                    |             | 自分の電話番号やメールア<br>ドレスなどを確認できます。                       |  |                   | 操作時バイ<br>ブレーショ       | 特定のソフトキー操作など<br>一部の操作時に、本端末を               |
| 画面設定                                                                                                    | 壁紙変更        | シンプルホーム画面やロッ<br>ク画面の壁紙を設定します。                       |  |                   | ン                    | 振動させるかどうかを設定<br>します。                       |
|                                                                                                    | テーマ         | シンプルホーム画面やロッ<br>ク画面の壁紙などのテーマ<br>を設定します。             |  |                   | タッチ操作<br>音           | メニューを選択したときの<br>音を鳴らすかどうかを設定<br>します。       |
|                                                                                                    | 画面の明る<br>さ  | 画面の明るさを調節します。                                       |  |                   | 着信時のバ<br>イブレー<br>ション | 着信時に本端末を振動させ<br>るかどうかを設定します。               |
|                                                                                                    | 画面の自動<br>回転 | 本端末の向きに合わせて、<br>縦/横画面表示に自動で切<br>り替えるかどうかを設定し<br>ます。 |  | ホームカ<br>スタマイ<br>ズ | アプリの変<br>更<br>アプリの並  | P.53                                       |
|                                                                                                    | フォントサ<br>イズ | 「連絡先」アプリなどに表示<br>される文字サイズを設定し                       |  |                   | べ替え<br>初期化           |                                            |
|                                                                                                    | 消灯時間変<br>更  | ます。<br>画面のバックライトが消灯<br>するまでの時間を設定しま                 |  | 詳細設定              |                      | 標準のホーム画面で表示さ<br>れる設定メニューを表示し<br>ます(P.143)。 |
|                                                                                                    | ロック画面<br>設定 | す。<br>画面ロックの解除方法を設<br>定します。                         |  | ホーム切替             | ŧ<br>I               | 標準のホーム画面に切り替<br>えます。                       |

# マイアプリにアプリを登録する

「マイアプリ」フォルダに使用頻度の高いア プリなどを登録しておくと、簡単に起動する ことができます。

- 1 シンプルホーム画面で【マイアプリ】 ▶ [編集] ▶ [OK]
- 2 登録するアプリにチェックを入れる ▶ [完了]

#### ◇お知らせ

「マイアプリ」フォルダに登録したアプリを削除するには、手順2で削除したいアプリのチェックを外す▶[完了]をタップします。

シンプルホーム画面のアプリを変更する

- 1 シンプルホーム画面で【設定】 ▶ [ホームカスタマイズ]
- 2 [アプリの変更] / [アプリの並べ替 え]
- 3 変更したいアプリを選択▶表示した いアプリを選択/移動先を選択
  - グレー表示されているアプリは変更で きません。
- 4 [ОК]

#### ◇お知らせ

 ・ 手順2で〔初期化〕▶〔OK〕をタップすると、 初期状態に戻します。ただし、短縮に登録した連絡先や、「マイアプリ」フォルダに登録したアプリは初期化されません。

# アプリ画面

ホームアプリを「Xperia™ホーム」に設定 した場合のアプリ画面について説明します。

・ホームアプリの切り替えかたについて (P.61)

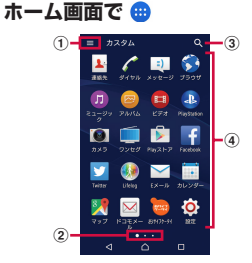

- ① オプションメニュー
- アプリ画面の現在表示位置
  - アプリ画面を左右にフリックすると切り替えられます。
- ③ アプリの検索
- ④ アプリアイコン一覧
  - 不在着信や未読メールなどの件数が数字で表示 されるアイコンがあります。

#### ◇お知らせ

アプリ画面の左端を右にフリックしてもオプションメニューを表示できます。一番左のアプリ画面の場合は、画面のどの部分を右にフリックしても、オプションメニューを表示できます。

# アプリー覧

アプリ画面に表示されるアプリは次のとおり です。

 一部のアプリの使用には、別途お申し込み (有料)が必要となるものがあります。

#### ▶ 連絡先

Xperia™の電話帳アプリを起動し、友人や家 族の連絡先を管理できます。

#### 🌈 ダイヤル

Xperia™の電話アプリを起動し、電話の発信 /着信ができます。

#### 🔍 メッセージ

メッセージ(SMS)を送受信できます。→ P.91

### ኝ ブラウザ

ブラウザでウェブページを閲覧できます。→ P.100

#### 🕖 ミュージック

内部ストレージやmicroSDカードに保存し た音楽データを再生できます。

#### 回 アルバム

静止画や動画を再生できます。→P.130

#### 🛄 ビデオ

本端末にダウンロードしたり転送した動画を 再生できます。Wi-Fi機能を利用して、他の 機器に保存されている動画なども本端末で再 生できます。 PlayStation

PlayStation™に接続して、PlayStationを操 作できます。

#### 🖲 カメラ

写真や動画を撮影できます。→P.116

🔲 ワンセグ

ワンセグを視聴できます。→P.110

#### 📡 Play ストア

Google Playからさまざまなアプリをダウン ロード・購入できます。→P.104

#### Facebook

Facebookは、友達や家族、同僚や同級生たちとのつながりを深めたり、今世界で何が起こっているかを知ることができるソーシャルサービスです。

#### 💟 Twitter

Twitterの公式クライアントアプリです。サ イト上に短いメッセージを公開して、他の人 とコミュニケーションをとることができま す。

### 👀 Lifelog

歩数や消費カロリーなど、日々のさまざまな 活動を記録できます。本端末での撮影や音楽 視聴なども記録されます。

#### 🔁 Eメール

Eメールを送受信できます。複数のアカウン トを使用できます。→P.94

#### 🚺 カレンダー

カレンダーを表示して、予定を管理できま す。 🛃 マップ

現在地の表示、他の場所の検索や経路検索な どGoogleマップのサービスを利用できます。 →P136 🖂 ドコモメール ドコモのメールアドレス (@docomo.ne.ip) を 利用して、メールの送受信ができるアプリで す。送受信したメールはクラウドに保存され るので、複数のデバイスで同じメールを閲覧 したり、機種変更時のメールデータ移行が簡 す。 単に行えます。また、絵文字、デコメール® の使用が可能で、自動受信にも対応していま ਰ\_ → P91 🔤 おサイフケータイ おサイフケータイのサービスを利用できま す。→P105 2 設定 本端末の各種設定ができます。→P.143 Sony Entertainment 次のアプリが格納されています。 面 電子書籍 Reader by Sonv ソニーのeBookストア「Reader Store」で 書籍などを購入できます。 TV SideView テレビ番組表を見たり、本端末をソニー製 テレビなどのリモコンとして利用できま す。 PS Video お気に入りの映像作品をレンタル・購入で きます。

Image: Socialife Socialife SNSやニュースサイトなどをまとめて閲覧 できます。 What's New 音楽や動画などの最新情報やアプリの更新 情報を確認できます。 Xperia™ Lounge Japan ソニーモバイルコミュニケーションズの製品 やキャンペーン情報などを紹介するアプリで Sony Select Sony Selectに接続して、アプリやゲームな どを取得できます。 Chrome Google Chromeでウェブページを閲覧でき ます。 8 Google キーワードから本端末内やウェブページを対 象に検索できます。→P62 8 Google+ Googleが提供するSNSのクライアントアプ リです。 💽 Google設定 Googleアプリに関する設定ができます。 • 音声検索 Google音声検索を利用できます。→ P.62 YouTube YouTubeで動画を再生できます。→P132 🔼 ドライブ Googleドライブに保存したファイルを閲 覧・編集できます。

| <mark>≧ Gmail</mark><br>Googleアカウントのメールを送受信できま | 🔡 <b>ツール</b><br> 次のアプリが格納されています。 |
|------------------------------------------------|----------------------------------|
| す。→P.98                                        | 🔮 スケッチ                           |
| 🛃 フォト                                          | 画面に触れて絵やイラストを作成したり、              |
| 写真や動画を再生できます。Googleアカウ                         | 写真を読み込んで加工できるアプリです。              |
| ントにバックアップすることもできます。                            | 🖬 FMラジオ                          |
| Ilayムービー&TV                                    | FMラジオを聴くことができます。→P.115           |
| Google Playの映画をレンタルできます。                       | 🐱 File Commander                 |
| 📔 Play ブックス                                    | 静止画、動画、音楽データ、ダウンロード              |
| Google Playから書籍をダウンロードできま                      | したファイルなどを探すことができます。              |
| す。                                             | →P.174                           |
| 🔍 Play ゲーム                                     | OfficeSuite                      |
| Google Playからゲームをダウンロードでき                      | Word、Excelなどのファイルを閲覧・編集          |
| ます。                                            | できます。                            |
| 💵 ハングアウト                                       | 🧃 Evernote                       |
| 写真や絵文字などを使ってメッセージを送受                           | メモや画像、音声データなどを作成し、ま              |
| 信できます。音声通話やビデオ通話もできま                           | <u>と</u> めて管理できます。               |
| す。                                             | Ø TrackID™                       |
| 🕢 アラームと時計                                      | 身の周りで流れている音楽を認識し、曲名              |
| アラームや世界時計、ストップウォッチ、タ                           | <u>や</u> アーティスト名を検索できます。         |
| イマーを利用できます。→P.138                              | IrackID™ TV                      |
| 管 電卓                                           | 視聴しているテレビ番組の情報を確認する              |
| 四則演算をはじめ、いろいろな計算ができま                           | サービスを利用できます。                     |
| す。                                             | 🕃 Movie Creator                  |
| 📧 取扱説明書                                        | カメラで撮影した写真や動画を自動編集で              |
| 本端末の取扱説明書です。説明から使いたい                           | きるアプリです。                         |
| 機能を直接起動することもできます。                              | 🚺 音声レコーダー                        |
| ※「はじめに」の「SO-02Gの取扱説明書につ                        | 音声や音楽などを高音質で録音できます。              |
| いて」をご参照ください。                                   |                                  |
|                                                |                                  |

#### 🔟 ドコモ電話帳

ドコモが提供する電話帳アプリです。 「docomoアカウント」の電話帳データをク ラウド上で管理できます。→P.86

#### 🔪 電話

電話の利用や、通話の設定をすることができるアプリです。→P.76

#### 🖸 dメニュー

「dメニュー」へのショートカットアプリで す。dメニューでは、iモードで利用できた コンテンツをはじめ、スマートフォンならで はの楽しく便利なコンテンツを簡単に探すこ とができます。→P103

闧 dマーケット

音楽、書籍などさまざまな商品を取り扱って おり、お客様のニーズに合った商品を購入す ることができます。→P103

#### 🖸 i コンシェル

i コンシェルを利用するためのアプリです。
 i コンシェルは、ケータイがまるで「執事」
 や「コンシェルジュ」のように、あなたの生
 活をサポートしてくれるサービスです。

#### 🚺 しゃべってコンシェル

調べたいことやしてほしいことなどをキャラ クターに話しかけると、その言葉の意図を読 み取り、最適な回答を画面に表示するアプリ です。

#### 🔤 iDアプリ

ドコモが提供する電子マネー「iD」を利用す るためのアプリです。「iD」を設定したおサ イフケータイをお店の読み取り機にかざして 簡単・便利にショッピングができます。→ P.109

#### 🌛 トルカ

お気に入りのお店のお得なクーポン・便利な 情報などをまとめておくことができるアプリ です。→P.109

#### 🔳 フォトコレクション

写真や動画を無料で5GBまでクラウドにバッ クアップし、スマートフォン、タブレット、 パソコンなどからアクセスできるサービスで す。

#### 뒐 メディアプレイヤー

音楽や動画を再生することができるアプリで す。→ P.132

#### 🔣 IC タグ・バーコードリーダー

ICタグやバーコードに書き込まれた情報を読 み取ることができるアプリです。

#### 述 はなして翻訳

お互いの言葉を相手の言語に翻訳するアプリ です。言語の異なる相手とのコミュニケー ションを楽しむことができます。 🔳 スケジュール

スケジュールを作成・管理できるアプリで、 メモアプリとデータを共有しています。 i コ ンシェルに対応しています。→P.137

#### 🛃 メモ

メモを作成・管理できるアプリで、スケ ジュールアプリとデータを共有しています。 i コンシェルに対応しています。

#### 🚺 ドコモバックアップ

「データ保管BOX」もしくは「microSDカード」へのバックアップ・復元を行うためのア プリです。→P.140

#### 🔄 データ保管BOX

データ保管BOXをご利用いただくためのアプ リです。データ保管BOXは、必要なファイル をアップロードし、クラウド上で手軽に管理 できるサービスです。

#### 👿 あんしんスキャン

ウイルス検知、個人データを利用するアプリ の確認支援、危険サイトアクセス時の注意喚 起などにより、スマートフォンを安心してご 利用いただくためのアプリです。

#### 🧱 災害用キット

災害用伝言板と災害用音声お届けサービス、 緊急速報「エリアメール」をご利用いただく ためのアプリです。→P.99

#### 🞯 遠隔サポート

「あんしん遠隔サポート」をご利用いただく ためのアプリです。「あんしん遠隔サポート」 はお客様がお使いの端末の画面を、専用コー ルセンタースタッフが遠隔で確認しながら、 操作のサポートを行うサービスです。→ P.202

#### 📕 マイマガジン

選択したジャンルの記事が表示される検索 サービスです。→P.75

#### ◇お知らせ

- プリインストールされているアプリには、一 部アンインストールできるアプリがあります。 一度アンインストールしても「Playストア」 (P.104)などから再度ダウンロードできる場合 があります。
- アプリによっては、ダウンロードとインストールが必要になるものがあります。アプリをダウンロードできない場合は、ダウンロードを許可するように設定します(P.162)。
- 複数のアプリを起動していると、電池の消費 量が増えて使用時間が短くなることがあるため、使用しないアプリは終了することをおす すめします。アプリを終了するには、□ サムネイル表示されたアプリを左右にフリッ クします。

# アプリをホーム画面に追加する

アプリのショートカットをホーム画面に追加 できます。

#### 1 アプリ画面で、ホーム画面に追加し たいアプリアイコンをロングタッチ

 フォルダ内のアプリアイコンは、フォ ルダの外までドラッグします。

#### 2 画面上部に表示される「ホーム画面 に追加」までドラッグ

 ホーム画面が表示されたら、ドラッグ したままショートカットを置く場所ま で移動できます。

# アプリを削除する

- アンインストールする前に、アブリ内に保存されているデータも含めて、そのアプリに関連する保存しておきたいコンテンツをすべてバックアップしておいてください。
- アプリによっては、アンインストールできない場合があります。
- 1 アプリ画面で目または画面の左端を 右にフリック▶ 「アンインストール]
- 石にフリッシー「アフィンストール」
- 2 区のついたアプリアイコンをタップ
- 3 [OK]

# アプリ画面にフォルダを追加する

オプションメニュー(P.53)でアプリアイコンの並び順を「カスタム」に設定しているときに、アプリ画面に表示されるアプリアイコンをフォルダに入れて管理できます。

#### 1 アプリ画面でアプリアイコンをロン グタッチ▶別のアプリアイコンの上 までドラッグ

#### ◇お知らせ

- フォルダにアプリアイコンを移動するには、 アプリ画面で移動したいアプリアイコンをロ ングタッチ▶フォルダの上までドラッグしま す。
- フォルダ内のアプリアイコンをフォルダから 出すには、フォルダをタップ▶アプリアイコ ンをロングタッチ▶アプリアイコンを置く場 所までドラッグします。
- フォルダ名を変更するには、フォルダをタッ プレフォルダ名をタップレフォルダ名を入力
   ▶[完了]をタップします。

### アプリアイコンを並べ替える

オプションメニュー(P.53)でアプリアイコンの並び順を「カスタム」に設定しているときに、アプリアイコンを任意の場所に並べ替えることができます。

#### 1 アプリ画面でアプリアイコンをロン グタッチ▶任意の場所までドラッグ

#### ◇お知らせ

- アプリアイコンの並べ替え中に一番右のアプリ画面の右端までアプリアイコンをドラッグすると、アプリ画面を追加できます。
- 「アルファベット順」「よく使うアブリ順」「インストール済み」を設定すると自動的に並べ 替えられます。

# タスクマネージャ

最近使用したアプリを確認し、終了できま す。また、任意のアプリを使用しながら利用 できるスモールアプリ(小画面で表示される アプリ)を起動できます。

## 最近使用したアプリのウィンドウ を開く

最近使用したアプリをサムネイルで一覧表示 し、起動できます。

# 1 💷

#### ◇お知らせ

- アプリを起動するには、サムネイル表示され たアプリをタップします。
- アプリをサムネイルの一覧から削除するには、 サムネイル表示されたアプリを左右にフリックします。
- アプリをすべて終了し、サムネイルの一覧から削除するには、

# スモールアプリ

任意のアプリを使用しながらブラウザなどの スモールアプリ(小画面で表示されるアプ リ)を利用できます。 スモールアプリは、Google Playからダウン

ロードしたり、ウィジェットから追加したり できます。

## スモールアプリを利用する

#### 1 💷

 設定されているスモールアプリが画面 下部のお気に入りバーに表示されます。

# 2 利用したいスモールアプリを選択

#### ◇お知らせ

- スモールアプリを複数設定している場合は、 お気に入りバーを左右にフリックすると表示 されます。
- ・ 起動中のスモールアプリを閉じるには×を タップします。

### スモールアプリを追加する

- 1 □▶^
  - スモールアプリリストが表示されます。

#### 2 追加したいスモールアプリまたは ウィジェットをロングタッチ▶お気 に入りバーまでドラッグ

#### ◇お知らせ

- スモールアプリリストでアプリ/ウィジェットを選択しても、スモールアプリを起動できます。
- スモールアブリリストで↓▶ [Playストア] / [ウィジェット]をタッブすると、Google Playから新しいスモールアプリをインストー ルしたり、ウィジェットをスモールアプリと して追加したりできます。
- お気に入りバーからスモールアプリを削除するには、削除したいスモールアプリをロングタッチ▶お気に入りバーの枠外に表示される
   ごドラッグ▶ [OK]をタップします。
- ウィジェットやスモールアブリを削除するには、スモールアブリリストで ▶ [ウィジェットを削除] / [スモールアブリをアンインストール] ▶削除したいウィジェットやスモールアブリを選択▶ [OK] をタッブします。

# ホームアプリの切り替えかた

本端末ではホームアプリを「docomo LIVE UX」「Xperia™ホーム」「シンプルホーム」 に切り替えられます。

- 1 ホーム画面で田▶ [設定] ▶ [ホーム]
- 2 [シンプルホーム] / [docomo LIVE UX] / [Xperia™ホーム] のいずれかをタップ▶ [OK]
  - 〔シンプルホーム〕をタップした場合は、内容を確認して〔OK〕をタップします。
  - ・ホームアプリ、ロック画面、電話帳ア プリ、動画や音楽を再生するアプリが 一括で「Xperia™」または「ドコモ」 に設定されます。

#### ◆お知らせ

- ホームアプリを切り替えると、ホーム画面の レイアウトなどによっては、画面上のウィ ジェットやアプリのショートカットなどが正 しく表示されない場合があります。
- ・ホームアプリ、ロック画面、電話帳アプリ、 動画や音楽を再生するアプリを個別に設定するには、ホーム画面で●
   [設定] ▶ [個人設定] ▶ [優先アプリ設定]をタップします。

# 本端末内やウェブページの情 報を検索する

検索ボックスに文字を入力すると、本端末内 やウェブ上の情報を検索できます。

- 1 ホーム画面でGoogle検索ウィ ジェットをタップ
- 2 検索する語句を入力
  - ・文字入力について(P.63)
  - 検索候補が一覧表示されます。

# 3 項目またはソフトウェアキーボードの

#### ◇お知らせ

- ・ホーム画面で 田▶ [Google] をタップしても 「Google」 アプリを起動できます。
- 手順1でGoogle Nowの説明画面が表示される場合があります。画面の指示に従って操作してください。
- 手順2でアプリが表示された場合は、選択する とアプリが起動します。

Google音声検索を利用する

検索する語句を音声で入力できます。

- 1 ホーム画面でGoogle検索ウィ ジェットの ↓
- 2 送話口(マイク)に向かって検索したい語句を話す

#### ◇お知らせ

ホーム画面で ● [音声検索] をタップして
 も「音声検索」 アプリを起動できます。

#### 検索設定

検索言語や、本端末内での検索対象を設定で きます。

- 1 ホーム画面でGoogle検索ウィ ジェットをタップ
- 2 画面の左端を右にフリック▶ [設定]
- 3 項目を選択

# 文字入力

文字入力は、メールの作成や電話帳の登録な どで文字入力欄をタップすると表示されるソ フトウェアキーボードを使用します。

#### ◇お知らせ

- 文字入力画面でテキストをロングタッチする と、拡大されたテキストが表示されます。

## POBox Plus 日本語入力 使い方 ガイド

本端末の文字入力方法は、あらかじめ日本語 入力の「POBox Plus」に設定されています。 「POBox Plus 日本語入力 使い方ガイド」で は、POBox Plusを詳しく解説しています。

#### 1 文字入力画面でクイックツールバー の…

- ・クイックツールバーについて(P.65)
- クイックツールバーが表示されていない場合は、
   をタップします(文字
   で「英字」「数字」の場合は、
   をタップして「ひらがな漢字」に切り替えると
- 2 [使い方ガイド]

# キーボードの選択

- 1 ホーム画面で田▶ [設定]
- 2 [言語と入力] ▶ [現在のキーボー ド]
- 3 [日本語 (POBox Plus)] / [中国 語キーボード (中国語キーボード)] / [インターナショナルキーボード (外国語キーボード)] のいずれかを タップ

◇お知らせ

文字入力中に画面右下に表示される
 プしても、キーボードを選択できます。

# ソフトウェアキーボード

POBox Plusでは、次のソフトウェアキー ボードを使用できます。

・文字入力のしかたについて(P.65)

| テンキー    | 携帯電話と同じ配列のキーボード<br>です。キーを繰り返しタップして<br>文字を選択します(トグル入力)。<br>フリック入力もできます。 |
|---------|------------------------------------------------------------------------|
| PCキーボード | 一般的なパソコンと同じ配列の<br>キーボードです。日本語はローマ<br>字で入力します。フリック入力も<br>できます。          |

◇お知らせ

ソフトウェアキーボードを使用するほかに、
 手書き入力や音声入力などで文字を入力する
 こともできます。

# ソフトウェアキーボードの切り替 えや設定の変更

ツールー覧を表示すると、ソフトウェアキー ボードや手書き入力・音声入力の切り替え、 プラグインアプリ(拡張機能)の利用、設定 の変更などができます。

#### 1 文字入力画面でクイックツールバー の…

- ・クイックツールバーについて(P.65)
- クイックツールバーが表示されていない場合は、
   をタップします(文字種が「英字」「数字」の場合は、
   をタップして「ひらがな漢字」に切り替えると

| キーボード一覧<br>設定               | ソフトウェアキーボード(テン<br>キー/PCキーボード)を文字種ご<br>とに設定します。 |
|-----------------------------|------------------------------------------------|
| PCキーに切り<br>替え/テンキー<br>に切り替え | PCキーボード/テンキーに切り替<br>えます。                       |
| 片手キーボード                     | 片手で入力できるキーボードサイ<br>ズに変更します。                    |
| ユーザー辞書                      | P.68                                           |
| 設定                          | POBox Plusの設定を変更できま<br>す。                      |

| キセカエ           | ソフトウェアキーボードの外観を<br>変更できます。                                                                                                    |
|----------------|----------------------------------------------------------------------------------------------------|
| 使い方ガイド         | P.63                                                                                                    |
| かんたんメ<br>ニュー   | 「使い方ガイド」を選択すると、<br>「POBox Plus 日本語入力使い方ガ<br>イド」を表示します(P63)。<br>「かんたんキーボード」を選択する<br>と、見やすいデザインのソフト<br>ウェアキーボードに変更します。<br>「元のキーボードに戻す」を選択す<br>ると、ソフトウェアキーボードの<br>設定やデザインなどを初期状態に<br>戻します。 |
| 手書き入力          | 手書き入力に切り替えます。                                                                                                    |
| ドコモ音声入力        | ドコモ音声入力に切り替えます。                                                                                                    |
| Google音声入<br>カ | Google音声入力に切り替えます。                                                                                                    |
| Webからアプ<br>リ追加 | ウェブサイトからプラグインアプ<br>リ(拡張機能)をダウンロードで<br>きます。                                                                                                    |
| 連絡先引用2.3       | P.67                                                                                                    |

# 文字入力のしかた

ソフトウェアキーボードでキーをタップする と、入力した文字に対して候補リストが表示 されます。候補リストから入力したい語句を タップすると、次々に文章を入力できます。

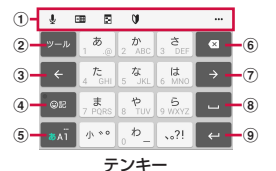

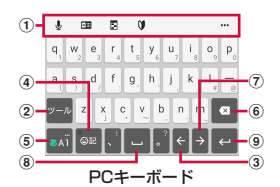

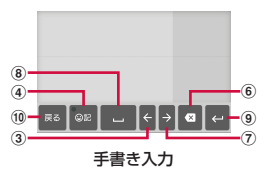

① クイックツールバー

よく使う機能のショートカットが表示されます。 ・・・をタップすると、ツール一覧を表示します (P.64)。 2 -2

クイックツールバーの表示/非表示を切り替えま す。

#### 逆順

同じキーに割り当てられた文字を通常とは逆の順 序で表示します。

金角 / 金角

数字入力時に表示され、半角/全角を切り替えま す。

û / û / û

英字入力時に表示され、小文字/1文字のみ大文 字/大文字を切り替えます。

3 <

カーソルを左へ移動します。

- ④ レン / いた
   記号、顔文字などの一覧の表示/非表示を切り替えます。
  - 予測 / <u>室換</u> / <u>英数</u> 力ታ

ひらがな漢字入力時の変換確定前に表示され、予 測候補リスト/変換候補リスト/英数字・カタカ ナの変換候補リストを切り替えます。

#### 5 8AĨ / 8AĨ / 8AĨ

「ひらがな漢字」→「英字」→「数字」の順に文 字種を切り替えます。

▲AĨ / ▲AĨ / ▲AĨ ロングタッチ

<u>ツー</u>ル一覧を表示します (P.64)。

6 🛛

<u>カー</u>ソル位置の前の文字を削除します。

⑦ →

カーソルを右へ移動します。

未確定文字列があり、かつカーソルが右端にある 状態でタップすると、最後尾と同一文字を入力し ます(手書き入力を除く)。

ひらがな漢字入力時に、候補リスト内の語句をハ イライト表示して選択します。

9 ~

#### 改行します。

福定 ※

10 Ro

テンキー/PCキーボードに戻ります。

#### ◇お知らせ

- 変換確定後に変換前の表示に戻すには、つな がり予測候補などに表示される 励をタップし ます(手書き入力を除く)。
- ・候補リスト内の ✓ をタップすると、表示領域 が拡大されます。ソフトウェアキーボードを 表示させるには、▲ または [閉じる] をタップ します。
- 手書き入力では、入力した文字の左上のアイコンをタップすると、入力文字に対する候補が表示されます。水色の文字が認識されている文字になり、候補リストの下に文字の種類別に色分けで表示されます。
- 手書き入力では、次の操作ができます。
  - 2文字以上を入力した後に左上のアイコンを タップすると、
     クが表示されます。
     ◆をタッ プすると、入力した2文字を1つの文字に結 合できます。

- ・手書き入力では、次の点に注意してください。
  - 濁点や半濁点は入力画面の中央より上側に入 力
  - 句読点や小文字は入力画面の中央より下側に 入力

### フリック入力

上下左右にフリックして各行の文字を入力し ます。

#### 例:「な」行を入力する場合

「な」はタップするだけで入力できます。 「に」は左、「ぬ」は上、「ね」は右、「の」は 下にそれぞれフリックして入力できます。

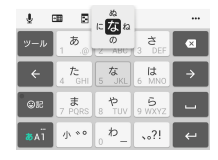

### トグル入力

同じキーを連続してタップし、割り当てられ た文字を入力します。 同じキーに配列された文字を続けて入力する 場合は、タップしたキーの色が戻るのを待っ てから(約1秒)、次の文字を入力します (すぐに次の文字を入力したい場合は、 を タップするとカーソルを移動できます)。 キーの色が戻っている状態で をタップす ると、直前に入力した文字と同じ文字が入力 されます。 例:「あお」と入力する場合

- 1 「あ」を1回タップ▶(キーの色が戻るまで)約1秒待つ
- 🤈 「あ」を5回タップ

または

1 「あ」を1回タップ▶(すぐに)→

### 🤈 「あ」を5回タップ

◇お知らせ

 「フリック入力」と「トグル入力」の入力方式 を切り替えるには、文字入力画面でクイック ツールバーの … ▶ [設定] ▶ [キーボード]
 「入力方式] をタップし、項目を選択しま す。

## テキストの編集

文字入力画面で編集したい文字をダブルタッ プしたり、ウェブページなどでコピーしたい テキストをロングタッチすると、画面上部に テキストの編集メニューが表示されます。 ●または●をドラッグすると、選択する文 字列を変更できます。

| 🛄 (すべて選択) | テキストをすべて選択します。             |
|-----------|----------------------------|
| ჽ(切り取り)   | 選択した文字列を切り取ります。            |
| (コピー)     | 選択した文字列をコピーします。            |
| 📋 (貼り付け)  | コピーまたは切り取った文字列<br>を貼り付けます。 |
| ←(終了)     | 編集メニューを終了します。              |

◇お知らせ

- コピーまたは切り取った文字列を貼り付ける には、挿入したい位置でロングタッチ▶ [貼 り付け]をタップします。テキストが入力さ れている場合は、挿入したい位置でタップ
  - ▶●▶ [貼り付け] をタップします。
- 編集メニューのアイコンはアプリにより異なります。
- 横画面ではテキストの編集メニューが表示されない場合があります。
- アプリによっては、本機能を利用できない場合があります。

### 連絡先の引用

電話帳に連絡先が登録されていると、文字入 力時に「連絡先引用2.3」を使って連絡先の 情報を引用できます。

#### 1 文字入力画面でクイックツールバー の…

- ・クイックツールバーについて(P.65)
- クイックツールバーが表示されていない場合は、
   をタップします(文字)
   種が「英字」「数字」の場合は、
   レークシップして「ひらがな漢字」に切り替えると
- 2 [連絡先引用2.3] ▶ 「連絡先」タブ をタップ

### 3 引用したい連絡先を選択

### 4 引用したい項目にチェックを入れる ▶ [OK]

#### ◇お知らせ

•「引用履歴」タブには、文字入力時に引用した 連絡先が表示されます。

## ユーザー辞書

あらかじめ辞書の登録をしておくと、文字入 カ時の候補リストに優先的に表示されます。

#### 1 文字入力画面でクイックツールバー の…

- ・クイックツールバーについて(P.65)
- クイックツールバーが表示されていない場合は、をタップします(文字種が「英字」「数字」の場合は、
   をタップして「ひらがな漢字」に切り替えると
- 2 [ユーザー辞書]

# 3 🖬

- ▲ 「読み」の文字入力欄をタップ▶入力
- 5 「語句」の文字入力欄をタップト入力
- 6 [OK]

#### ◇お知らせ

・削除するには、手順3で削除したいユーザー辞書にチェックを入れる▶□▶ [削除]をタップします。

# 文字入力の設定

入力方法ごとに、文字入力の各種設定を行う ことができます。

- 1 ホーム画面で田▶ [設定] ▶ [言語 と入力]
- 2 [外国語キーボード] / [中国語キー ボード] / [POBox Plus] / [ド コモ文字編集] / [Google音声入 力] のいずれかをタップ
  - 表示される画面の項目をタップして設定してください。

#### ◇お知らせ

- 設定できる項目は、入力方法により異なります。
- POBox Plusで文字を入力している場合は、文 字入力画面でクイックツールバーの … ▶ [設 定]をタップしても、POBox Plusの設定画面 が表示されます。

# ホーム画面の見かた

○ をタッブすると表示され、最大7個の ホーム画面を左右にフリックして使用できます。

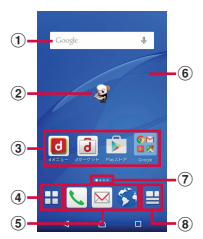

「ひつじのしつじくん<sup>®</sup>」

- ① ウィジェット:Google検索
- ② マチキャラ
- ③ アプリアイコン
- ④ アプリボタン
  - ・アプリ画面を表示します(P.72)。
- ⑤ アプリアイコン
  - ホーム画面を切り替えても常に表示されます。
- 6 壁紙
- ⑦ ホーム画面の現在表示位置
  - ホーム画面を左右にフリックすると切り替えられます。
- ⑧ マイマガジンボタン
  - ・マイマガジンを表示します (P.75)。

# ホーム画面の管理

# ホーム画面にアプリなどを移動/追加する

ホーム画面にアプリアイコンを移動したり、 ウィジェット、フォルダなどを追加したりで きます。

- 1 ホーム画面上のアイコンがない部分 をロングタッチ
- 2 [アプリを表示] / [ウィジェットを 表示] / [フォルダを作成] / [マ チキャラ表示設定] のいずれかを タップ
  - アプリやウィジェットを移動/追加す る場合は、アイコンをロングタッチ▶ 画面下部のホーム画面表示域までド ラッグします。
  - [マチキャラ表示設定]をタップした 場合は、基本設定/マチキャラ設定を 行います。

#### ◇お知らせ

- フォルダの中にアプリアイコンを移動するには、アイコンをロングタッチ▶任意のフォルダの上までドラッグします。
- フォルダをタップトフォルダ名をタップする
   と、フォルダ名を変更できます。

#### docomo LIVE UX 69

# ホーム画面のアイコンを移動する

- 1 ホーム画面で、移動したいアイコン をロングタッチ
- 2 任意の場所までドラッグ
  - ロングタッチしたままホーム画面の左右にドラッグすると、別のホーム画面へ移動できます。

# ホーム画面のアイコンを削除する

- 1 ホーム画面で、削除したいアイコン をロングタッチ
- 2 「アプリー覧に戻す」/「ホーム画面 から削除」までドラッグ

ホーム画面のアプリやウィジェットを アンインストールする

- アンインストールする前に、アプリやウィジェット内に保存されているデータも含めて、そのアプリやウィジェットに関連する保存しておきたいコンテンツをすべてバックアップしておいてください。
- アプリやウィジェットによっては、アンイ ンストールできない場合があります。

#### 1 ホーム画面で、アンインストールし たいアイコンをロングタッチ

2 「アンインストール」までドラッグ▶ [OK] ◇お知らせ

 アンインストールできない一部のアプリや ウィジェットは、手順2で「アプリ無効化」ま でドラッグすると無効化(P.159)することが できます。

#### きせかえを変更する

- 1 ホーム画面上のアイコンがない部分 をロングタッチ
- 2 [きせかえを変更]
- 3 変更したいきせかえをタップ▶ [設 定]

#### ◇お知らせ

- ・ホーム画面で : [きせかえ] をタップ しても変更できます。
- ・きせかえのコンテンツは、[サイトから探す] をタップして、ウェブサイトからダウンロー ドして追加することもできます。追加したき せかえのコンテンツを削除するには、削除し たいきせかえをタップ▶ [削除] ▶ [削除す る] をタップします。
## 壁紙を変更する

- 1 ホーム画面上のアイコンがない部分 をロングタッチ
- 2 [壁紙を変更]
- 3 変更したい壁紙をタップ
  - [他の壁紙を見る]をタッブすると、 「アルバム」「フォト」「ライブ壁紙」 「Xperia™の壁紙」から選択できま す。
- ▲ 画面の指示に従って壁紙を設定

## ホーム画面を追加する

- 1 ホーム画面上のアイコンがない部分 をロングタッチ
- 2 [ホーム画面一覧]

## 3 🖬

- ホーム画面を削除するには、削除した いホーム画面のサムネイルの タップします。
  - ・ホーム画面を並べ替えるには、並べ替えたいホーム画面のサムネイルをロングタッチ▶任意の場所までドラッグします。

#### ◇お知らせ

- ホーム画面でピンチインしてもホーム画面一 覧を表示できます。
- ・最大7個のホーム画面を設定できます。
- ホーム画面に戻るには、
   タップするか、ピンチアウトします。

# アプリ画面の見かた

### ホーム画面で田

 ホーム画面を下にフリックしてもアプ リ画面を表示できます。

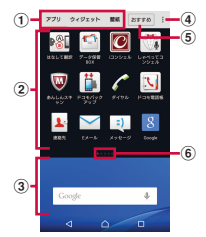

- ① アプリ/ウィジェット/壁紙タブ
  - アプリアイコン/ウィジェット/壁紙一覧を表示します。
- ② アプリアイコン一覧
  - ホーム画面上のアプリは一覧に表示されません。
- ③ ホーム画面表示域
  - ・
     左右にフリックすると切り替えられます。
- ④ オプションメニュー
  - 本体設定などのオプションメニューを表示します。
- ⑤ おすすめボタン
  - ドコモがおすすめするアプリをインストールで きます(P.73)。
- 6 一覧画面の現在表示位置
  - アプリアイコン/ウィジェット一覧ごとに表示 されます。

#### ◇お知らせ

 アプリ画面を閉じるには、 (4)または (1)をタップするか、画面下部のホーム画面表示 域を上にフリックします。

## アプリ画面をカスタマイズする

アプリやウィジェットをホーム画面に 移動/追加する

### 1 アプリ画面で、ホーム画面に追加し たいアイコンをロングタッチ

2 画面下部のホーム画面表示域までド ラッグ

アプリやウィジェットをアンインス トールする

アプリ画面から一部のアプリやウィジェット を削除できます。

- アプリやウィジェットをアンインストール する前に、「ホーム画面のアプリやウィ ジェットをアンインストールする」(P.70) をご確認ください。
- 1 アプリ画面で、アンインストールし たいアプリアイコンをロングタッチ
- 2 [アンインストール] までドラッグ▶ [OK]

#### ◇お知らせ

 アンインストールできない一部のアプリや ウィジェットは、手順2で「アプリ無効化」ま でドラッグすると無効化(P.159)することが できます。

アプリアイコン一覧でアプリを移動する

#### 1 アプリ画面で、移動したいアプリア イコンをロングタッチ

**2** 任意の場所までドラッグ

## 「おすすめ」アプリをインストー ルする

ドコモがおすすめするアプリをインストール します。

- 1 アプリ画面で [おすすめ]
- 2 【おすすめアプリを見る】
- 3 利用したいアプリを選択
  - ダウンロード画面が表示されますの で、画面の指示に従って操作してくだ さい。

# すべてのアプリ表示

アプリの位置を検索する機能です。

1 ホーム画面で田▶ : ▶ [すべてのア プリを表示]

すべてのアプリが一覧表示されます。

## 2 アプリをタップ

 ホーム画面やアプリ画面、フォルダの うち、タップしたアプリのある画面が 表示され、アプリアイコンが選択され た状態になります。

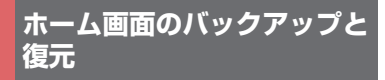

ドコモクラウドにバックアップされた docomo LIVE UXのデータを使って、ホー ム画面のアプリやウィジェットなどの配置を 復元することができます。復元すると、ホー ム画面の最後にドコモサービスのページが追 加されます。

バックアップと復元を利用するには、
 「docomo ID」の設定が必要です(P.160)。

## ホーム画面をバックアップする

- 1 ホーム画面で田▶ : ▶ [配置のバッ クアップと復元]
  - 初めて使用するときは、アプリケーション・プライバシーポリシーとご注意事項およびソフトウェア使用許諾規約をご確認の上、[同意する]をタップします。
- 2 ◎▶ [バックアップ]

### ホーム画面を復元する

- 1 ホーム画面で田▶:▶ 【配置のバッ クアップと復元】
- 2 [最新のバックアップデータを復元] / [バックアップデーター覧から復 元]

「バックアップデーター覧から復元」
 を選択したときは、復元するデータを
 選択▶ [復元]をタップします。

## 3 [復元する]

| バックアッ            | プ設定                                                          |
|------------------|--------------------------------------------------------------|
| 1 ホーム画<br>クアップ   | 面で田▶ :: ▶ [配置のバッ<br>と復元]                                     |
| 2 🔯              |                                                              |
| 自動バックアッ<br>プ     | docomo LIVE UXのホーム画面の<br>設定情報を定期的にバックアップ<br>するかどうかを設定します。    |
| マルチデバイス<br>同期    | アプリがインストールされた際<br>に、ご利用中の別の端末にもアプ<br>リ情報を通知するかどうかを設定<br>します。 |
| Wi-Fi通信設定        | Wi-Fi接続時のみバックアップや<br>同期を行うかどうかを設定しま<br>す。                    |
| 海外ローミング<br>設定    | 国際ローミング時にバックアップ<br>や同期を行うかどうかを設定しま<br>す。                     |
| バックアップ<br>データの削除 | バックアップ済みの情報をサー<br>バーから削除します。                                 |
| オープンソース<br>ライセンス | オープンソースライセンスを表示<br>します。                                      |
| 利用規約             | 利用規約を表示します。                                                  |
| ヘルプ              | 使い方ガイドを表示します。                                                |
| アプリケーショ<br>ン情報   | アプリのバージョンなどを表示し<br>ます。                                       |

# マイマガジンを利用する

マイマガジンはお客様が選んだジャンルの記 事が表示される検索サービスです。読む記事 の傾向やプロフィール情報によって検索ワー ドの設定をお手伝いし、お客様の好みに近づ いていきます。

### 1 ホーム画面で日

- 初めて使用するときは、表示したい ジャンルの選択画面でジャンルを選択 し、[OK]をタップします。
- 記事一覧画面を左右にフリックすると ジャンルが切り替わります。
- [もっと見る] をタップすると、ジャンル内の他の記事が表示されます。

## **2** 読みたい記事をタップ

#### ◇お知らせ

 ホーム画面を上にフリックしても記事一覧画 面が表示されます。

## ジャンルを設定する

- 1 ホーム画面で□▶ 日本 「表示ジャン ル設定]
- 2 表示したいジャンルにチェックを入れる▶ [OK]

マイマガジンの利用設定を変更す る

1 ホーム画面で□▶ 日 ► [マイマガジ ン設定] ▶ [マイマガジン利用設定]

2 [利用する] / [利用しない] ► [OK]

#### ◇お知らせ

アプリ画面で
 ・ アプリ画面で
 ・ ト [マイマガジン利用設定]
 をタップしても設定できます。

## ホームアプリの情報を確認す る

1 アプリ画面で **:** ▶ [アプリケーショ ン情報]

# 電話をかける/受ける

## 電話/ビデオコールをかける

1 ホーム画面で**、**▶「ダイヤル」タブ をタップ

## 2 電話番号を入力▶ 📐

- ・ビデオコールをかける場合は、電話番号を入力▶:
   ト[ビデオコール]をタップします。
- ・ 
   をタップすると、番号を削除できます。

## 3 通話が終了したら

#### ◇お知らせ

- 手順2で、電話番号が未入力の状態で、を タップすると、発信履歴の最新の電話番号が 入力されます。
- ホーム画面で [ダイヤル] をタップする
   と、Xperia™の電話アプリを起動できます。
- 通話終了画面から連絡先に追加/表示したり、 メッセージ(SMS)を作成したり、再度電話 をかけたりすることができます。

- VoLTEは、音声通話やビデオコールを高品質で ご利用いただけます。音声通話とビデオコー ルを切り替えることもできます。
   VoLTEのご利用には、自分と相手が以下の条 件を満たす必要があります。
  - VoLTE対応機種同士であること
  - Xiエリア在圏中であること(Xiエリア外、国際ローミング中はVoLTEを利用できません)
  - 「モバイルネットワーク」の「優先ネット ワークタイブ」が「LTE/3G/GSM(自動)」 または「LTE/3G」に設定(P.189)され、 「通話モード設定」が「VoLTE/3G」に設定 (P.86)されていること
- ビデオコールは、お互いの映像を見ながら通 話ができます。
  - ビデオコールの発信時は音声通話料およびパケット通信料がかかり、着信時にもパケット 通信料がかかります。
  - ビデオコールの映像は、ベストエフォート通信(通信の混雑具合に応じた最適速度となる)のため、通信環境により品質は異なります。
  - - 音声通話中にビデオコールへ切り替えができ なかった場合は、画面上にメッセージが表示 され、音声通話が継続されます。
  - ビデオコールの映像は、ご利用機種により表示処理に違いがあるため、本端末で表示される自分の映像と相手に表示される映像の範囲が異なる場合があります。

緊急通報

| 緊急通報       | 電話番号 |
|------------|------|
| 警察への通報     | 110  |
| 消防・救急への通報  | 119  |
| 海上保安本部への通報 | 118  |

#### ◆注意

・本端末は、「緊急通報位置通知」に対応してお ります。110番、119番、118番などの緊急通 報をかけた場合、発信場所の情報(位置情報) が自動的に警察機関などの緊急通報受理機関 に通知されます。

お客様の発信場所や電波の受信状況により、 緊急通報受理機関が正確な位置を確認できな いことがあります。

なお、「184」を付加してダイヤルするなど、 通話ごとに非通知とした場合は、位置情報と 電話番号は通知されませんが、緊急通報受理 機関が人命の保護などの事由から、必要であ ると判断した場合は、お客様の設定によらず、 機関側が位置情報と電話番号を取得すること があります。また、「緊急通報位置通知」の導 入地域/導入時期については、各緊急通報受 理機関の準備状況により異なります。

 本端末から110番、119番、118番通報の際 は、携帯電話からかけていることと、警察・ 消防機関側から確認などの電話をする場合が あるため、電話番号を伝え、明確に現在地を 伝えてください。また、通報は途中で通話が 切れないように移動せず通報し、通報後はす ぐに電源を切らず、10分程度は着信のできる 状態にしておいてください。。  かけた地域により、管轄の消防署・警察署に 接続されない場合があります。

#### ◇お知らせ

- ・日本国内では、ドコモnanoUIMカードを取り 付けていない場合、緊急通報110番、119番、 118番に発信できません。
- ロック画面などで[緊急通報]をタップして、
   緊急通報をかけることができます。ただし、
   日本国内では、PINコード入力画面、PINコードロック中、PUKロック中には緊急通報110
   番、119番、118番に発信できません。
- 着信拒否設定がオンの状態で緊急通報をかけると、着信拒否設定は自動的にオフになります。
- 一部のネットワークでは、緊急通報が利用で きない場合があります。
- ビデオコールでは、緊急通報110番、119番、 118番に発信できません。

## ポーズ (,) (;) を入力して発信する

銀行の残高照会やチケットの予約サービスな ど、通話中に番号を入力する必要があるサー ビスを利用する場合は、あらかじめ電話番号 のほかに追加する番号を入力して発信しま す。

2秒間の停止(,)を利用する 電話がつながって約2秒後に追加した番 号が自動的に送信されます。

#### 1 ホーム画面で**、**▶「ダイヤル」タブ をタップ

2 電話番号を入力▶ ■ ▶ [2秒間の停止を追加]▶追加する番号を入力

### 3 通話が終了したら

# 待機 (;) を利用する 電話がつながったら自動的に待機し、追加した番号を送信するかどうかの確認画面が表示されます。

1 ホーム画面で**、**▶「ダイヤル」タブ をタップ

#### 2 電話番号を入力▶ ▶ [待機を追加] ▶追加する番号を入力▶ ▼

- 3 確認画面で [はい]
- ▲ 通話が終了したら

## 国際電話をかける(WORLD CALL)

WORLD CALLについて詳しくは、ドコモの ホームページをご覧ください。

- •「+」を国際電話アクセス番号に置き換えて 発信します。
- 1 ホーム画面で**、**▶「ダイヤル」タブ をタップ
- 2 + ([0] をロングタッチ) ▶ 国番号、 地域番号(市外局番)、相手先電話番 号の順に入力▶

 国際ダイヤルアシストの「自動変換機 能」にチェックが入っている場合
 (P.193)は、発信時に「国際ダイヤル アシスト」画面が表示されます。「元 の番号で発信]または「通話」をタッ プします。

## 3 通話が終了したら

#### ◇お知らせ

地域番号(市外局番)が「0」で始まる場合には、先頭の「0」を除いて入力してください。
 ただし、イタリアなど一部の国・地域におかけになるときは「0」が必要な場合があります。

## 電話/ビデオコールを受ける

- 電話やビデオコールの着信があると、着信 画面が表示されます。 バックライト点灯中(ロック画面を除く) やアプリの起動中は、画面上部に通知が表 示されます(P.80)。
- 1 着信画面で (左)を (右) にド ラッグ
  - ・ビデオコールを受ける場合は、○(左) を○(右)にドラッグします。音声で 応答する場合は、「音声のみ」の
     ⑦(左)を○(右)にドラッグしま す。
- 2 通話が終了したら

### ビデオコールにカメラ OFF で応答す る

自分の映像を相手に送信しないでビデオコー ルに応答できます。

#### 1 着信画面で「着信オプション」を上 にドラッグ

ク [カメラOFF応答]

#### 着信に保留で応答する

着信時にすぐに電話に出られないときは応答 保留にします。

- 1 着信画面で「着信オプション」を上 にドラッグ
- 2 【応答保留】 相手に応答保留ガイダンスが流れます。

#### 3 電話に出られるようになったら (左)を(右)にドラッグ

 (右) を、(左) にドラッグする か、相手が通話を終了するまで保留が 続きます。 着信に伝言メモで応答する

伝言メモを設定していなくても、手動で伝言 メモを起動できます。

#### 1 着信画面で「着信オプション」を上 にドラッグ

### 2 [伝言メモを起動]

#### ◇お知らせ

録音された伝言メモがある場合は、ステータスパーに回か表示されます。ステータスパーを下にドラッグ▶[伝言メモ]をタップすると、伝言メモリスト画面が表示され、録音された伝言メモを確認できます。

### 着信音を聞こえないようにする

## 1 着信時に音量キーまたは 🝈 を押す

#### ◇お知らせ

- マナーモード(バイブレーションあり)設定
   中の着信時に音量キーまたは()を押すと、着
   信バイブレータの振動を止めることができます。
- ホーム画面などで音量キーを押すと、着信音 量を調節できます。

着信を拒否する

1 着信画面で◎(右)を<sup>[</sup>(左)にド ラッグ

### 着信を拒否してメッセージ(SMS) を送信する

電話やビデオコールに出られない場合など に、着信を拒否してメッセージ(SMS)を送 信できます。あらかじめ送信するメッセージ は登録されており、必要に応じて編集するこ ともできます。

- 1 着信画面で「着信オプション」を上 にドラッグ
- 2 [拒否してメッセージ送信]
- **3** 送信したいメッセージをタップ
  - 「新規メッセージ作成」をタップする と、メッセージを作成して送信できま す。

#### ◇お知らせ

・既存のメッセージを編集する場合は、あらかじめホーム画面で、 ▶: ▶ [通話設定] ▶
 [応答拒否メッセージ] ▶既存のメッセージを選択して編集▶ [OK]をタップします。

アプリ起動中に電話/ビデオコールを 受ける

バックライト点灯中(ロック画面を除く)や アプリの起動中に着信があると、画面上部に 通知が表示されます。 🕻 (応答)

1

音声通話ができます。

- ビデオコールでかかってきた場合も、
   音声通話で応答できます。
- ビデオコールを受ける場合は■を タップします。
- ・着信を拒否する場合は、(拒否)を タップします。
- 表示された通知をタップすると、着信 画面が表示されます。

## 2 通話が終了したら

## 通話中の操作

通話中画面でスピーカーやミュートを設定したり、電話番号を入力して別の相手に電話を かけたりすることができます。

#### ■ 音声通話中画面

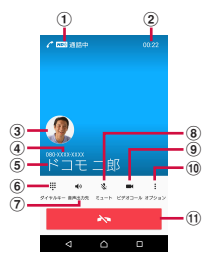

### ■ ビデオコール通話中画面

ビデオコール通話中は、相手の映像が親 画面に、自分の映像が子画面に表示され、 操作エリアは非表示となります。画面を タップすると操作エリアが表示されます。

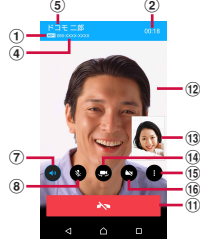

#### 1 高音質通話中

- VoLTE通話中に表示されます。
- ビデオコール通話の場合は、発信中、着信中に も表示され、音声電話の場合は着信中にも表示 されます。
- 2 通話時間
- ③ 電話帳に設定された写真/画像
- ④ 通話相手の電話番号
- ⑤ 通話相手の名前
- ⑥ ダイヤルキー:通話中にプッシュ信号を送信
- ⑦ 音声出力先:スピーカーフォンのオン/オフを設定
  - 通話相手の声をスピーカーから流して、ハンズ フリーで通話します。
  - ビデオコールでは、スピーカーフォンがオンの 状態で発着信されます。
  - Bluetoothデバイスなどと接続している場合 は、タップして出力先を切り替えられます。

- ⑧ ミュート:通話中の送話口(マイク)の消音のオン/オフを設定
- ビデオコール:音声通話からビデオコールに切り 替える
  - タップすると、ビデオコールへの切り替え確認のメッセージが相手に表示されます。相手がビデオコール切り替えを許可すると、ビデオコール通話ができます。
  - 相手がビデオコール切り替えを拒否したり、相 手がXiエリア外の場合やVoLTE非対応端末の場 合には、切り替えできない旨のメッセージが表 示され、[OK]をタップすると音声通話が継続 されます。
  - 3Gでの音声通話の場合には「保留」が表示されます。
- 10 オプションメニュー(音声通話)
  - ・通話を追加
     [オプション] ▶ [通話を追加] をタップして、
     音声通話を追加できます。
  - ・通話を保留
     [オブション] ▶ [通話を保留] / [通話を再 開] をタップして、音声通話を保留/保留解除 ができます。
  - 通話を追加するには「キャッチホン」の契約が 必要です(P.85)。
  - 3Gでの音声通話の場合には「通話を追加」が 表示されます。
- ⑪ 通話終了
- (2) ビデオコール親画面(相手側の映像)
  - 相手側の映像が受信できない場合は が表示 されます。
- (3) ビデオコール子画面(自分側の映像)
  - カメラをOFFにしている場合は、
     が表示されます。
- ⑭ 送信映像カメラ切り替え
  - タップするたびに、自分側の映像を撮影するカ メラを切り替えます。

(5) オプションメニュー (ビデオコール)

- ダイヤルキー
   ビデオコール中にダイヤルキーを表示できます。
- ・音声通話へ切り替える
   ▶ [音声通話へ切り替える] をタップして、
   音声通話へ切り替えられます。
- ・映像エリア切替
   ▶ (映像エリア切替)をタップすると、親 画面(相手側の映像)と子画面(自分側の映 像)の表示エリアを切り替えられます。
- 16 カメラのON / OFF
  - 自分の映像を相手に送信するか非表示にするか を切り替えます。

#### ◆注意

 ・聴力を損わないために、スピーカーフォンが オンになっている状態で本端未を耳に当てな いでください。

#### ◇お知らせ

- ・通話中/発信中/保留中にホーム画面など別の画面に切り替えると、ステータスバーの色が変わります。ステータスバーを下にドラッグ
   ▶通知をタップすると、電話アプリ画面に戻ります。
- ビデオコール通話中にホーム画面など別の画 面に切り替えると、カメラOFFになります。

#### 通話音量を調節する

1 通話中に音量キーを押す

# 発着信履歴

発着信履歴画面には、着信履歴や発信履歴な どが時系列で一覧表示されます。最大500件 まで表示が可能です。

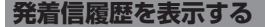

1 ホーム画面で、▶「履歴」タブを タップ

#### ■ 発着信履歴画面

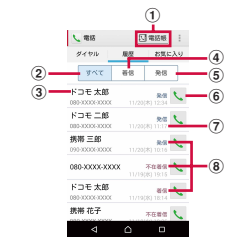

- 電話帳
  - 電話帳一覧画面が表示されます。
- 2 すべてタブ
- ③ 電話番号/名前
- 着信タブ
- 予信タブ
- ⑥ 音声電話発信ボタン
  - タップすると、履歴の電話番号に音声電話で発信されます。
- ⑦ 発着信日時

- 履歴内容
  - 発着信の内容(発信/着信/不在着信)が表示 されます。

### 発着信履歴の電話番号を電話帳に登録 する

- 1 ホーム画面で、▶「履歴」タブを タップ▶電話番号をタップ▶【電話 帳登録】
  - 発着信履歴画面で電話番号をロング タッチ▶[発信前に番号を編集]▶
     [電話帳登録]をタップしても登録で きます。
- 2 [新規連絡先として登録] / [既存の 連絡先に追加]
  - 「既存の連絡先に追加」を選択した場合は、追加登録する連絡先を選択してください。
- 3 プロフィール編集画面で名前などの 必要な項目を入力
  - 項目を追加する場合は、[その他項目 を追加]をタップします。
- ▲ 【登録完了】

発着信履歴を削除する

1 ホーム画面で、▶「履歴」タブを タップ▶削除したい発信履歴/着信 履歴をロングタッチ

### 2 [通話履歴から削除] ▶ [OK]

#### ◆お知らせ

- 発着信履歴をすべて削除するには、発着信履
   歴画面で「すべて」タブをタップ▶ ▶ [履
   歴削除] ▶ 「全選択」にチェックを入れる▶
   [削除] ▶ [削除] をタップします。
- 発着信履歴に音声通話/ビデオコールの違い はありません。

### 不在着信を表示する

不在着信がある場合は、ステータスバーに ≧が表示されます。

### 1 ステータスバーを下にドラッグ

## 2 [不在着信]

#### ◇お知らせ

- 不在着信が1件の場合は、通知バネルの「不在着信」の下の「発信」/「メッセージ」から、 不在着信の相手に電話をかけたり、メッセージ ジ(SMS)を送信したりできます。 不在着信が複数件ある場合は、「不在着信」の 下に件数が表示されます。
- ロック画面には不在着信と件数が表示されます。表示をダブルタップすると、履歴画面が表示されます。

電話 83

## 伝言メモ

伝言メモを設定すると、留守番電話サービス を契約していない場合でも、電話に応答でき ないときに応答メッセージを再生し、相手の 音声を録音することができます。1件あたり の最大録音秒数は約60秒です。

- 伝言メモは、ビデオコールではご利用いた だけません。
- 1 ホーム画面で ▶ 🗉

### 2 [通話設定] ▶ [伝言メモ]

| 伝言メモ          | 伝言メモを利用するかどうかを設<br>定します。                                                                             |
|---------------|----------------------------------------------------------------------------------------------------|
| 応答時間設定        | 応答するまでの時間を設定しま<br>す。                                                                                 |
| ローミング時の<br>使用 | 海外渡航時に伝言メモを利用する<br>かどうかを設定します。                                                                       |
| 応答メッセージ       | 応答メッセージを日本語や英語に<br>切り替えたり、録音をします。<br>録音する場合は「応答メッセージ<br>の新規作成」をタップして、表示<br>される画面の指示に従って操作し<br>てください。 |
| 伝言メモリスト       | 録音された伝言メモを確認できま<br>す。                                                                                |

#### ◇お知らせ

- ・録音された伝言メモがある場合は、ステータスパーに
   ごが表示されます。ステータスパー
   を下にドラッグ▶ [伝言メモ]をタップする
   と、伝言メモリスト画面が表示され、録音された伝言メモを確認できます。
- 録音された伝言メモを削除するには、伝言メ モリスト画面で伝言メモをロングタッチ▶
   [削除] / [すべて削除] ▶ [OK] をタップし ます。
- 最大保存件数は本端末のメモリの空き容量に より異なります。

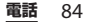

# 通話設定

ネットワークサービスを設定したり、着信拒 否を登録したり、応答拒否メッセージを編集 したりできます。

1 ホーム画面で、▶

## っ [通話設定]

| _                  |                                 |                                                                       |
|--------------------|---------------------------------|-----------------------------------------------------------------------|
| ネット<br>ワーク<br>サービス | 声の宅配<br>便 <sup>※1</sup>         | お客様に代わって音声メッ<br>セージをお預かりするサービ<br>スです。                                 |
|                    | 留守番電<br>話サービ<br>ス <sup>※1</sup> | かかってきた電話に応答でき<br>なかったときに、相手のメッ<br>セージをお預かりするサービ<br>スです。               |
|                    | 転送でん<br>わサービ<br>ス <sup>※1</sup> | かかってきた電話に応答でき<br>なかったときに、電話を転送<br>するサービスです。                           |
|                    | キャッチ<br>ホン <sup>※1</sup>        | 通話中の電話を保留にして、<br>かかってきた電話に出たり、<br>別の相手に電話をかけたりす<br>ることができるサービスで<br>す。 |
|                    | 発信者番<br>号通知                     | 電話をかけたときに相手の電<br>話機のディスプレイへお客様<br>の電話番号を通知します。                        |
|                    | 迷惑電話<br>ストップ<br>サービス            | 迷惑電話の番号を着信拒否登<br>録します。                                                |
|                    | 番号通知<br>お願い<br>サービス             | 電話番号非表示の電話に対し<br>て、番号通知のお願いをガイ<br>ダンスで応答します。                          |

| ネット<br>ワーク   | 通話中着<br>信設定※1              | 通話中に別の電話がかかってきたことをお知らせします。                                                      |
|--------------|----------------------------|---------------------------------------------------------------------------------|
| サービス         | 着信通知                       | 電源オフ時や圏外時などの着<br>信ができない場合に、メッ<br>セージ(SMS)で着信をお知<br>らせするサービスです。                  |
|              | 英語ガイ<br>ダンス                | 音声ガイダンスを英語や日本<br>語に切り替えます。                                                      |
|              | 遠隔操作<br>設定                 | 留守番電話サービスや転送で<br>んわサービスなどを、一般電<br>話や公衆電話、ドコモの携帯<br>電話などから操作できるよう<br>にします。       |
|              | 公共モー<br>ド(電源<br>OFF)設<br>定 | 電源オフ時や機内モード設定<br>中の着信時に、電話をかけて<br>きた相手に電話に出られない<br>旨のガイダンスが流れ、自動<br>的に電話を終了します。 |
| 海外設定         |                            | 海外での着信を規制したり、<br>ローミングガイダンスの利用<br>を設定したりします(P.192)。                             |
| 着信音          |                            | 着信音を設定します(P.157)。                                                               |
| 着信時バ~<br>ション | イブレー                       | 着信時に本端末を振動させる<br>かどうかを設定します。                                                    |
| ダイヤル=        | <b>毕一操作音</b>               | ダイヤルキーを操作したとき<br>の音を鳴らすかどうかを設定<br>します。                                          |
| 伝言メモ         |                            | P.84                                                                            |
| 着信拒否語        | 设定                         | 電話帳に登録していない電話<br>番号、非通知の電話番号、公<br>衆電話、通知不可の電話番号<br>からの着信を拒否するかどう<br>かを設定します。    |

| 応答拒否メッセージ                                               | 着信を拒否してメッセージ<br>(SMS)を送信するときの<br>メッセージを編集・設定しま<br>す (P80)。                                                                                                 |
|---------------------------------------------------------|----------------------------------------------------------------------------------------------------|
| サブアドレス設定                                                | 電話番号に含まれる「 * 」<br>をサブアドレスの区切りにす<br>るかどうかを設定します。                                                                                                    |
| プレフィックス設定                                               | 電話をかけるときに電話番号<br>の先頭に付加できるプレ<br>フィックス番号を登録しま<br>す。                                                                                                    |
| マイクのノイズ抑制                                               | 通話中に通話相手が会話の内<br>容を聞き取りやすくなりま<br>す。                                                                                                    |
| 通話音質設定                                                  | 通話中の音質を調整します。                                                                                                    |
|                                                         |                                                                                                    |
| スピーカー音拡張設<br>定                                          | 通話中の音声を聞き取りやす<br>くします。                                                                                                    |
| スピーカー音拡張設<br>定<br>ゆっくりモード                               | 通話中の音声を聞き取りやす<br>くします。<br>相手の通話速度を下げて、<br>ゆっくり聞こえるようにしま<br>す。                                                                                              |
| スピーカー音拡張設<br>定<br>ゆっくりモード<br>通話モード設定                    | 通話中の音声を聞き取りやす<br>くします。<br>相手の通話速度を下げて、<br>ゆっくり聞こえるようにしま<br>す。<br>通話モードを設定します。                                                                              |
| スピーカー音拡張設<br>定<br>ゆっくりモード<br>通話モード設定<br>ドコモへのお問合せ<br>*2 | 通話中の音声を聞き取りやす<br>くします。<br>相手の通話速度を下げて、<br>ゆっくり聞こえるようにしま<br>す。<br>通話モードを設定します。<br>総合お問い合わせ先や、故障<br>した場合、海外で3数準<br>等された場合、海外で故障し<br>た場合のお問い合わせ先へ電<br>話をかけます。 |

- ※1 ビデオコールではご利用いただけません。
- ※2 ドコモnanoUIMカードを取り付けていない場合は表示されません。

# 電話帳

電話帳では、電話番号、メールアドレス、各 種サービスのアカウントなど、連絡先に関す るさまざまな情報を入力できます。

## 電話帳を表示する

### 1 ホーム画面で田▶ [ドコモ電話帳] ▶「連絡先」タブをタップ

・電話帳一覧画面が表示されます。

#### ◇お知らせ

- 電話帳にてクラウドサービスをご利用になるには、「ドコモ電話帳」アプリが必要です。
   「ドコモ電話帳」アプリを初めて使用する(アプリの初期化後を含む)ときや「ドコモ電話帳」アプリでクラウドにログインするときには、「クラウドの利用について」画面が表示され、クラウドの利用を開始できます。
- ホーム画面で ▶ [電話帳] をタップしても
   電話帳一覧画面が表示されます。
- 「ドコモバックアップ」アプリを利用すると、
   電話帳のデータをmicroSDカードにバック アップ・復元できます(P.141)。
- ホーム画面で [連絡先] をタップすると、 Xperia™の電話帳アプリを起動できます。

## ■ 電話帳一覧画面

電話帳一覧画面では、連絡先の各種情報 が表示されます。電話帳に写真や画像を 追加したり、グループごとの電話帳を表 示したりすることもできます。

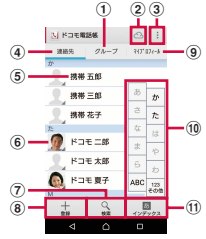

- ① グループタブ
  - 電話帳グループを表示します。
- ② クラウド
  - クラウドへのログイン(「クラウドの利用について」画面の表示)/クラウドからのログアウト(「同期の停止」画面の表示)ができます。
- ③ オプションメニュー
- 連絡先タブ
- ⑤ 電話帳に登録された名前
- ⑥ 電話帳に設定された写真/画像
  - 写真/画像をタップすると、電話/ビデオコー ルをかけたり、メッセージ(SMS)やメールを 送信したりできます。
- ⑦ 検索
- 8 登録
- 9 マイプロフィールタブ
  - 自分の電話番号を確認できます。
- 10 インデックス文字表示域

- インデックス文字をタップすると、インデック ス文字に振り分けられている電話帳を表示しま す。
- ⑪ インデックス
  - インデックス文字を表示し、五十音順、アル ファベット順などで検索できます。

## 電話帳を管理する

電話帳を登録する

- ホーム画面で田▶ [ドコモ電話帳]
   「連絡先」タブをタップ▶ [登録]
- 2 プロフィール編集画面で名前などの 必要な項目を入力
  - 項目を追加する場合は[その他項目を 追加]をタップします。

## 3 [登録完了]

#### ◇お知らせ

・「ふりがな(姓/名)」を登録した場合、電話 帳一覧画面には「ふりがな」の五十音順、ア ルファベット順で表示されます。「ふりがな」 を入力しなかった場合は、姓/名に日本語入 力の「ひらがな漢字」で漢字を入力した場合 のみ電話帳一覧画面の「他」欄に表示されま す。

- ホーム画面で田▶ [ドコモ電話帳]
   「連絡先」タブをタップ▶電話を かけたい電話帳を選択
- 2 プロフィール画面で電話番号をタッ プ
- 3 【電話をかける】/【ビデオコール】

### 電話帳を編集する

- ホーム画面で田▶ [ドコモ電話帳]
   ▶「連絡先」タブをタップ▶編集する電話帳を選択
- 2 プロフィール画面で[編集]
- 3 必要な項目を選択して編集
- ▲ 【登録完了】
- ◇お知らせ
- Facebookアカウントの連絡先は編集できません。

電話帳をお気に入り登録する

 ホーム画面で田▶ [ドコモ電話帳]
 「連絡先」タブをタップ▶お気に 入り登録する電話帳を選択

## 2 プロフィール画面で☆

#### ◇お知らせ

・お気に入りに登録した電話帳を表示するには、
 電話帳一覧画面で「グループ」タブをタップ
 ▶「お気に入り」をタップします。

## オプションメニューを利用する

ホーム画面で田▶ [ドコモ電話帳]
 「連絡先」タブをタップ▶電話帳
 一覧画面/プロフィール画面で ::

■ 電話帳一覧画面

| 削除                     | 電話帳を複数/全選択<br>して削除します。 |
|------------------------|------------------------|
| クラウドメニュー <sup>*1</sup> | クラウドメニューを表<br>示します。    |
| インポート/エクスポート           | P.90                   |

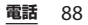

| 設定  | ドコモ電話帳の海<br>外利用設定             | ドコモ電話帳を海外で<br>利用する場合に設定し<br>ます。       |
|-----|-------------------------------|---------------------------------------|
|     | docomo ID情報/<br>Wi-Fi利用設定     | ドコモサービスをWi-<br>Fi経由で利用する場合<br>に設定します。 |
|     | 連絡先の表示順                       | 電話帳の表示順を設定<br>します。                    |
|     | 表示するアカウン<br>ト                 | 電話帳一覧画面に表示<br>させる電話帳を設定し<br>ます。       |
|     | i コンシェルメ<br>ニュー <sup>※2</sup> | i コンシェルで電話帳<br>をサポートする機能を<br>設定します。   |
| ヘルプ |                               | ドコモ電話帳のヘルプ<br>を表示します。                 |
| アプリ | ケーション情報                       | ドコモ電話帳のバー<br>ジョンなどを表示しま<br>す。         |

※1 クラウドへのログインが必要です。 ※2 i コンシェルのご契約が必要です。

### ■ プロフィール画面

| 共有     | 表示している電話帳を<br>Bluetooth機能やEメールなど<br>を使って送信します。 |
|--------|------------------------------------------------|
| 削除     | 表示している電話帳を1件削<br>除します。                         |
| 着信音を設定 | 表示している電話帳の着信音<br>を設定します。                       |
| 統合/分割  | 表示している電話帳を統合/<br>分割します。                        |

電話帳をグループに設定する

### 1 ホーム画面で田▶ [ドコモ電話帳] ▶ 「グループ」タブをタップ

2 任意のグループをタップ

#### 3 [メンバー追加] ▶追加したい電話帳 にチェックを入れる▶[決定] ▶ [OK]

#### ◇お知らせ

- ・グループ設定を解除する場合は、手順3で[メンバー削除] ▶解除したい電話帳にチェックを入れる▶[決定] ▶[OK]をタップします。
- Googleアカウントなどを設定している場合 は、アカウントごとにグループが表示され、 同じアカウント内でグループを設定/解除で きます。

### 電話帳のグループを新規作成する

1 ホーム画面で田▶ [ドコモ電話帳] ▶ 「グループ」タブをタップ

## 2 [グループ追加]

3

グループ追加画面でアカウント、グ ループ名、アイコン、色を入力▶ [OK]

 設定項目は、アカウントの種類により 異なります。

電話 89

#### ◇お知らせ

- ドコモアカウントのグループは並べ替えができます。手順2で「並べ替え」をタップし、画面の指示に従って操作してください。
- ・ドコモアカウントのグループは編集/削除できます。グループを編集/削除する場合は、 グループをロングタッチ▶[グループ編集]
   /[グループ削除]をタップします。

マイプロフィールを確認して情報を編 集する

- 1 ホーム画面で田▶ [ドコモ電話帳]
   「マイプロフィール」タブをタッ プ▶ [編集]
- 2 マイプロフィール画面で名前などの 必要な項目を入力
- 3 [登録完了]

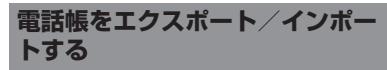

microSDカードやドコモnanoUIMカードへ 電話帳をエクスポート/インポートできま す。エクスポートした情報は、別の電話に移 行する場合などに役立ちます。

- オンラインの同期サービスでも電話帳など を同期できます(P.167)。
- ・あらかじめmicroSDカードを本端末に取り 付けておきます(P.173)。

### 1 ホーム画面で田▶ [ドコモ電話帳] ▶「連絡先」タブをタップ▶ ■ [インポート/エクスポート]

## 2 項目を選択

- ・以降は画面の指示に従って操作してく ださい。
- [表示可能な電話帳を共有]をタップ した場合は、送信するアプリを選択し ます。

### ◇お知らせ

・電話帳をドコモnanoUIMカードにエクスポー トする場合は、Xperia™の「連絡先」アプリ をご利用ください。ただし、ドコモnanoUIM カードのメビロ容量が限られているため、名 前、および電話番号とメールアドレスのそれ ぞれ1件目のみが保存されます。電話帳によっ ては、データの一部がエクスポートされない 場合があります。

# ドコモメール

ドコモのメールアドレス (@docomo.ne.jp)を利用して、メールの 送受信ができます。 絵文字、デコメール®の使用が可能で、自動 受信にも対応しています。 また、送受信したメールがドコモメールサー バに保存されるため、端末紛失や機種変更時 にも簡単にメールが移行できます。さらに docomo IDを利用すれば、パソコンやタブ レットなどでメールが利用できます。 ドコモメールの詳細については、ドコモの ホームページをご覧ください。

- 1 ホーム画面で⊠
  - ・以降は画面の指示に従って操作してく ださい。

#### ◇お知らせ

 「ドコモバックアップ」アプリを利用すると、 ドコモメール(ローカルメール)のデータを microSDカードにバックアップできます (P.141)。

# メッセージ(SMS)

携帯電話番号を宛先にしてテキストメッセー ジを送受信できます。 送受信できる文字数などの詳細については、 ドコモのホームページの「ショートメッセー ジサービス(SMS)」をご覧ください。

## メッセージ(SMS)を送信する

1 ホーム画面で田▶ 【メッセージ】

## 🕗 (新規作成)

2

## 3 送信相手の電話番号を入力

・
 ・
 ・
 ●
 原先を追加]をタップすると、
 登録されている連絡先から選択できます。
 す。画面上部の検索ボックスに入力して連絡先をリスト表示できます。

## 4 【メッセージを作成】 ▶本文を入力

- - 入力した文字数が制限文字数に近づくと、入力できる残り文字数がテキストボックスの右側に表示されます。

>(送信)

5

#### ◇お知らせ

・標準のメッセージアプリをハングアウトに切り替えることができます。

ホーム画面で **田**▶ [設定] ▶ [その他の設定] ▶ [標準のメッセージアプリ] ▶ [ハングアウ ト] をタップします。

- 海外通信事業者のお客様との間でも送受信が可能です。利用可能な国・海外通信事業者について詳しくは、ドコモのホームページをご確認ください。
- 宛先が海外通信事業者の場合、「+」「国番号」 「相手先携帯電話番号」の順に入力します。携帯電話番号が「0」で始まる場合は先頭の「0」 を除いた電話番号を入力します。また、「010」 「国番号」「相手先携帯電話番号」の順に入力 しても送信できます。

## メッセージ (SMS) を読む

送受信したメッセージ(SMS)は、宛先/送 信者ごとにスレッド表示されます。

- 1 ホーム画面で田▶ [メッセージ]
  - 未読のメッセージ(SMS)がある送 信者は太字で表示されます。
- 2 読みたいメッセージ(SMS)の送信 者を選択

#### ◇お知らせ

メッセージ(SMS)を受信すると、ステータスバーにのが表示されます。ステータスバーを下にドラッグすると、受信したメッセージ(SMS)を確認できます。

 メッセージ (SMS) をロングタッチ▶ [ス ターを付ける] をタップすると、スターが付きます。スターを付けたメッセージ (SMS) を一覧で確認するには、ホーム画面で [メッセージ] ▶ []▶ [スター付きメッセー ジ] をタップします。

メッセージ(SMS)の電話番号 を電話帳に保存する

- 1 ホーム画面で田▶ 【メッセージ】
- 2 保存する電話番号の [保存]
- 3 [新規連絡先として登録] / [既存の 連絡先に追加]
  - •「既存の連絡先に追加」を選択したと きは、連絡先を選択します。

#### 4 プロフィール編集画面で名前などの 必要な項目を入力▶[登録完了]

#### ◇お知らせ

すでに電話帳に登録されている送信者の場合は、手順2でのや写真(画像)部分をタップすると、電話の発信や電話帳の表示などができます。

## メッセージ(SMS)本文を削除 する

- 1 ホーム画面で田▶ 【メッセージ】
- 2 削除するメッセージ(SMS)の送受 信者を選択
- 3 削除するメッセージ(SMS)本文を ロングタッチ
- 4 【メッセージを削除】 ▶ 【削除】

#### ◇お知らせ

複数のメッセージ(SMS)を削除するには、
 手順3で
 ▶ [メッセージを削除] ▶ 削除したいメッセージ(SMS)にチェックを入れる
 ▶ [] ▶ [] 削除]をタップします。

## メッセージ(SMS)を送受信者 ごとに削除する

- 1 ホーム画面で田▶ 【メッセージ】
- 2 削除する送受信者をロングタッチ
- 3 □▶ [削除]

#### ◇お知らせ

複数の送受信者のメッセージ(SMS)を削除するには、手順3で削除したい送受信者にチェックを入れる▶□▶ [削除]をタップします。

## メッセージ(SMS)の設定を変 更する

## 1 ホーム画面で田▶ 【メッセージ】

### 2 []▶ [設定]

| 通知音                         | 受信時の通知音を設定します。                                                          |
|-----------------------------|-------------------------------------------------------------------------|
| 通知                          | 新着メッセージ(SMS)の通知を<br>ステータスバーに表示するかどう<br>かを設定します。                         |
| 通知バイブレー<br>ション <sup>※</sup> | 受信時に振動でお知らせするかど<br>うかを設定します。                                            |
| 通知LED                       | バックライト消灯時に受信した際、<br>通知LEDでお知らせするかどうか<br>を設定します。                         |
| 配信確認レポー<br>ト                | 送信相手が受信した際に、自分の<br>送ったメッセージ(SMS)に配信<br>確認レポート(チェック)を表示<br>するかどうかを設定します。 |
| メッセージテン<br>プレート             | 本文入力時に挿入できる定型文を<br>登録・編集します。                                            |
| 標準のメッセー<br>ジアプリ             | 通常使用するメッセージアプリを<br>設定します。                                               |
| SIMメッセージ                    | ドコモnanoUIMカードに保存し<br>たメッセージ(SMS)を管理しま<br>す。                             |
| プッシュ設定                      | プロバイダから送信されるメッ<br>セージ(SMS)を設定します。                                       |
| SMSセンター<br>番号               | SMSセンターの番号を確認しま<br>す。                                                   |

※マナーモード(バイブレーションなし)に設定中 は、メッセージ(SMS)を受信しても振動しません。

メール/ウェブブラウザ 93

# Eメール

一般のISP(プロバイダ)が提供するPOP3
 やIMAPに対応したEメールアカウント、
 Exchange ActiveSyncアカウントなどを設定して、Eメールを送受信できます。
 複数のEメールアカウントを設定することもできます。

## Eメールの初期設定をする

Eメールアカウントを画面の指示に従って設 定します。

- 1 ホーム画面で田▶ [Eメール]
  - 「Eメールへようこそ」画面が表示された場合は、「開始する」をタップしてください。
  - 2件目以降のEメールアカウントを設定する場合は、ホーム画面で [Eメール] ●:● [設定] [アカウントを追加]をタップします。
- 2 Eメールアドレスとパスワードを入力
- 3 [次へ]
  - Eメールを手動で設定する場合は、
     [手動セットアップ]をタップし、画面の指示に従って設定してください。

必要な項目を設定▶ [次へ]

- アカウントのタイプを選択する画面が 表示された場合は、設定するEメール アカウントの種類をタップし、画面の 指示に従って設定してください。
- 5 アカウントの名前と送信Eメールに 表示される名前を入力▶ [設定完了]
  - 設定したEメールアカウントの受信ト レイが表示されます。

#### ◇お知らせ

4

- 設定を手動で入力する必要がある場合は、E メールサービスプロバイダまたはシステム管 理者に、正しいEメールアカウント設定を問い 合わせてください。
- EメールアカウントにExchange ActiveSync アカウントを設定した場合、サーバー管理者 がリモートワイプを設定していると、本端未 内のデータが消去されることがあります。

## Eメールを作成して送信する

1 ホーム画面で田▶ [Eメール]

## 2 📿 (新規作成)

### 3 送信相手のEメールアドレスを入力

- ・Eメールアドレス入力欄に名前または Eメールアドレスを入力すると、電話 帳で一致する連絡先がリスト表示され ます。
- 複数のEメールアドレスを文字で直接 入力する場合は、半角カンマ(,)で 区切って次のEメールアドレスを入力 します。
- CcまたはBccを追加する場合は、
   「Ccを表示」/「Bccを表示」に チェックを入れます。

### 4 件名や本文を入力

### 5 [送信]

#### ◇お知らせ

- ファイルを添付する場合は、Eメール作成中に
   ▶ [ファイルを添付]をタップし、ファイルを選択します。
- ・Eメールを下書き保存するには、Eメール作成中にご▶[下書き保存]をタップするか、他の画面を表示します。
- Eメールは、パソコンからのメールとして扱われます。受信する端末でパソコンからのEメール受信を拒否する設定を行っていると、Eメールを受信できません。

## Eメールを受信して読む

### 1 ホーム画面で田▶ [Eメール]

・複数のEメールアカウントを設定している場合は、画面左上の => > 受信するEメールアカウントをタップします。

## 2 受信トレイで画面を下にフリック

## 3 読みたいEメールをタップ

#### ◇お知らせ

- 受信したEメールの送信者名は、送信側で設定している名前が表示されます。
- ・Eメールアカウントの設定(P.97)で「通知」 を設定し、「確認頻度」を「手動」以外に設定 している場合、新しいEメールの受信をお知ら せする∑がステータスパーに表示されます。 ステータスパーを下にドラッグすると、受信 したEメールを確認できます。
- 受信したEメールのアドレスをタップすると、
   電話帳に登録できます。すでに登録されているアドレスの場合は、電話帳の表示やメールの作成などができます。
- ・受信トレイやEメール本文の画面で☆(ス ター)をタッブすると、スターに色が付き、E メールが「スター付き」フォルダに追加され ます。スターを付けたEメールを一覧で確認す るには、受信トレイで画面左上の■●確認す るEメールアカウントをタップ●画面左上の ■●[スター付き]をタップします。

## Eメールの添付ファイルを保存する

- 1 ホーム画面で田▶ [Eメール]
- 2 添付ファイル付きのEメールをタッ プ
  - 添付ファイルがダウンロードされてい ない場合は、[読込]をタップします。

## 3 保存したいファイルの [保存]

 添付ファイルは内部ストレージの 「Download」フォルダに保存されます。

## Eメールを返信/転送する

- 1 ホーム画面で田▶ [Eメール]
- 2 返信または転送するEメールをタッ プ▶ [返信] / [全員に返信] / 「転送] のいずれかをタップ
  - [転送]をタップした場合は、転送先のEメールアドレスを入力します。
- 3 本文を入力

## 4 [送信]

#### ◇お知らせ

- 元のEメールの内容を引用するには、[引用して返信]をタップします。
- Eメールを転送すると、元のEメールの添付 ファイルが添付されます。添付ファイルを削 除するには、×をタップします。

Eメールを削除する

- 1 ホーム画面で田▶ [Eメール]
- 2 削除するEメールをタップ
- 3 □▶ [削除]

#### ◇お知らせ

複数のEメールを削除するには、手順2で削除したいEメールをロングタッチ▶削除したいEメールにチェックを入れる▶□▶ [削除]をタップします。

| Eメールアカウントの設定を変更<br>する                               |                                   | 全般                                                          |          |
|-----------------------------------------------------|-----------------------------------|-------------------------------------------------------------|----------|
| 1 <sup>ホー</sup><br>2 <mark>ミ</mark> ロ<br>3 設派<br>を分 | -ム画面で日<br>▶ [設定]<br>Eを変更する<br>タップ | <b>∃▶</b> [Eメール]<br>5Eメールアカウント                              |          |
| 通知                                                  |                                   | ステータスバー通知や通知<br>音、バイブレーション <sup>※1</sup> 、<br>通知LEDの設定をします。 |          |
| 同期設定                                                | 確認頻度                              | 新着Eメールの確認頻度を<br>設定します。                                      |          |
|                                                     | 同期するE<br>メールの期間                   | 自動確認の間隔を設定し<br>ます。                                          |          |
|                                                     | 自動ダウン<br>ロード <sup>※2</sup>        | Wi-Fi接続時に添付ファイ<br>ルを自動的にダウンロー<br>ドするかどうかを設定し<br>ます。         |          |
|                                                     | プリダウン<br>ロードの制限                   | Eメールを開く前に、本文<br>を含め全体をダウンロー<br>ドするかどうかを設定し<br>ます。           | ×1<br>×2 |

| 設定 | アカウント名       | アカウント名を変更しま<br>す。                   |
|----|--------------|-------------------------------------|
|    | 名前           | あなたの名前(差出人名)<br>を変更します。             |
|    | 受信サーバー<br>設定 | ユーザー名やパスワード<br>など受信サーバーの設定<br>をします。 |
|    | 送信サーバー<br>設定 | ユーザー名やパスワード<br>など送信サーバーの設定<br>をします。 |
|    | 署名           | 署名の変更や挿入の設定<br>をします。                |
|    | クイック返信       | Eメール作成時に挿入でき<br>る定型文を登録します。         |
|    | セキュリティ       | 証明書の選択や、デジタ<br>ル署名、暗号化の設定を<br>します。  |
|    | アカウントの<br>削除 | Eメールアカウントを削除<br>します。                |

※1 マナーモード (バイブレーションなし) に設定 中は、Eメールを受信しても振動しません。

※2 GmailなどIMAPに対応したメールアカウント を設定した場合に表示されます。

#### ◇お知らせ

. –

- 設定できる項目は、アカウントの種類により 異なります。
- 「確認頻度」を「手動」以外に設定すると、従 量制データ通信をご利用の場合は、新着Eメー ルを確認するたびにパケット通信料が発生す る場合があります。
- ・ 手順3でアカウントの下部に表示される設定項 目は、「Eメール」アプリ全体の設定を変更で きます。

#### メール/ウェブブラウザ 97

# Gmail

Googleのメールサービスや一般のISP(プ ロバイダ)が提供するEメールを利用できま す。

- Googleアカウント(P.166)やEメールア カウントを設定していない場合は、画面の 指示に従って設定してください。
- Googleアカウントを設定した後、Gmail を同期していない場合は、「アカウントが 同期していません」画面が表示されます。 画面の指示に従って設定してください。

### ◇お知らせ

• Gmailについて詳しくは、ホーム画面で [Google] ▶ [Gmail] ▶ 画面左上の [ヘルプとフィードバック] をタップして Gmailのヘルプをご覧ください。

## Gmailを送信する

- 1 ホーム画面で [Google] ▶ [Gmail]
- 2 2(新規作成)

## 3 送信相手のEメールアドレスを入力

- Eメールアドレス入力欄に名前または
   Eメールアドレスを入力すると、電話
   帳で一致する連絡先がリスト表示されます。
  - CcまたはBccを追加する場合は、
     をタップします。
- 4 件名や本文を入力

## 5 ≥(送信)

#### ◇お知らせ

ファイルを添付する場合は、Gmail作成中に
 [ファイルを添付]をタップし、ファイルを選択します。

## Gmailを更新する

- 1 ホーム画面で [Google] ▶ [Gmail]
- 2 受信トレイで画面を下にフリック

・受信トレイを更新します。

### メール/ウェブブラウザ 98

# 緊急速報「エリアメール」

気象庁から配信される緊急地震速報などを受 信できるサービスです。

- エリアメールはお申し込みが不要の無料 サービスです。
- 次の場合はエリアメールを受信できません。
  - 音声通話中(VoLTE音声通話中を除く)
  - 圏外時
  - 電源オフ時
  - 国際ローミング中
  - 機内モード中
  - ソフトウェアアップデート中
  - 他社のSIMカードをご利用時
  - メッセージ(SMS)送受信中
- テザリング設定中およびパケット通信を利用している場合は、エリアメールを受信できないことがあります。
- ・受信できなかったエリアメールは再度受信 できません。

## 緊急速報「エリアメール」を受信 する

内容通知画面が表示され、専用ブザー音また は専用着信音とバイブレーションでお知らせ します。

- ブザー音および着信音の着信音量は変更で きません。
- 通知LEDは画面のバックライト消灯中にの み点滅します。

1 エリアメールを自動的に受信する

- 2 エリアメールを受信すると、専用の 着信音が鳴り通知LEDが点滅する
- 3 エリアメールの本文が自動で表示さ れる

受信したエリアメールを後で閲覧する

## 1 ホーム画面で田▶ [災害用キット]

- 初めて使用するときは、「ご利用にあたって」画面で[同意して利用する]をタップします。
- 2 「緊急速報「エリアメール」」
- 3 エリアメール一覧から、任意のエリ アメールを選択

◇お知らせ

 最大50件まで保存できます。最大保存件数を 超えると、受信日時が古いエリアメールから 順に削除されます。

<u>メール/ウェブブラウザ</u> 99

## エリアメールを削除する

| <ol> <li>ホーム画面で田▶ 〔災害用キット〕</li> <li>[緊急速報「エリアメール」〕</li> <li>削除したいエリアメールにチェック<br/>を入れる▶ [削除] ▶ [OK]</li> </ol> |                                                        |
|----------------------------------------------------------------------------------------------------|--------------------------------------------------------|
| 緊急速報「エリアメール」を設定<br>する                                                                                         |                                                        |
| 1 ホーム画面で田▶ [災害用キット]<br>2 [緊急速報 [エリアメール]]                                                                      |                                                        |
| 3 ∎► I                                                                                                    | [設定]                                                   |
| 受信設定                                                                                                    | エリアメールを受信するかどうかを<br>設定します。                             |
| 着信音                                                                                                    | エリアメール受信時の鳴動時間と、<br>マナーモード中でも専用の着信音を<br>鳴らすかどうかを設定します。 |
| 受信画面およ<br>び着信音確認                                                                                              | 緊急地震速報、津波警報、災害・避<br>難情報の受信画面と着信音を確認で<br>きます。           |

#### ◇お知らせ

# ブラウザ

「ブラウザ」アプリを利用して、パソコンと同じようにウェブページを閲覧できます。 本端末では、パケット通信またはWi-Fiによる接続で「ブラウザ」アプリを利用できます。

## ウェブページを表示する

### 1 ホーム画面で 🔂

#### 2 画面上部のウェブページのアドレス 入力欄をタップ

アドレス入力欄が表示されていない場合は、画面を下にフリックすると表示されます。

## 3 ウェブページのアドレスまたは検索 する語句を入力

- アドレス入力欄の
   をタップすると、 検索する語句を音声で入力できます。
- アドレスや文字の入力に従って、一致 するウェブページの候補が表示されま す。

#### 4 候補を選択するか、ソフトウェア キーボードの[実行]

- ウェブページを拡大/縮小するには、 画面をピンチアウト/インするか、ダ ブルタップします。
- 前のページに戻るには、
   します。

#### ◇お知らせ

 ウェブページでテキストをコピーするには、 コピーしたいテキストをロングタッチ▶●または
 たは●をドラッグしてコピーするテキストの
 範囲を選択▶□(コピー)をタップします。

新しいタブを追加する

複数のタブを開き、ウェブページの閲覧がで きます。

1 ホーム画面で S ≥ ≥ +

タブを切り替える

1 ホーム画面で☆▶■▶表示したいタ ブをタップ

タブを閉じる

- 1 ホーム画面で図▶■▶閉じるタブの
  - タブを左右にフリックしても閉じることができます。

## ウェブページでテキストを検索する

### 1 ホーム画面で ★ 1 ホーム画面で ★ 1 ト 【ページ内を 検索】

## 2 検索する語句を入力

 ヘ / ~ をタップすると、前後の一 致項目に移動します。

◆お知らせ

検索バーを閉じるには、
 をタップします。

## ブラウザの設定を変更する

ホームページ、プライバシーとセキュリティ などの設定ができます。

- 1 ホーム画面で 🔂 ▶ 🗄 ▶ [設定]
- 2 変更する項目を選択

## リンクを操作する

ウェブページ内のリンクや画像をロングタッ チすると、URLをコピーしたり、画像を保存 したりできます。

#### ◇お知らせ

ウェブサイトによってはファイルなどのダウンロードができない場合があります。

メール/ウェブブラウザ 101

## ブックマークと履歴を管理する

履歴の確認やブックマークの保存などができ ます。

### ウェブページをブックマークする

- 1 ホーム画面でS トブックマークする ウェブページを表示
- 2 !▶ [ブックマークに保存]
- 3 ラベルなどを設定▶ [OK]

ブックマークを開く

- 1 ホーム画面で I [ブックマー ク]
- 2 開くブックマークをタップ

#### ◇お知らせ

 ブックマークをロングタッチすると、ブック マークの編集や削除などができます。

履歴を確認する

- 1 ホーム画面で ▶ ! ▶ [ブックマーク] ▶ 「履歴」 タブをタップ
- 2 [今日] [昨日] など閲覧した時期または [よくアクセスするサイト] ▶ 確認する履歴をタップ

◇お知らせ

- ウェブページ表示画面で
   ク」をロングタッチ しても、履歴を確認できます。
- ・履歴を削除するには、履歴をロングタッチ▶
   [履歴から削除]をタップします。
- 履歴をすべて削除するには、ホーム画面で
   ● [設定] [プライバシーとセキュ リティ] ● [履歴削除] ● [OK] をタップし ます。

# dメニュー

dメニューでは、ドコモのおすすめするサイ トや便利なアプリに簡単にアクセスできま す。

## 1 ホーム画面で [dメニュー]

- アプリを選択する画面が表示された場合は、利用したいアプリを選択し、
   [常時] / [1回のみ]をタップします。
- ブラウザが起動し、「dメニュー」が 表示されます。

#### ◇お知らせ

- ・dメニューのご利用には、パケット通信(LTE/ 3G/GPRS)またはWi-Fiによるインターネット 接続が必要です。
- ・dメニューへの接続およびdメニューで紹介しているアプリのダウンロードには、別途パケット通信料がかかります。なお、ダウンロードしたアプリによっては自動的にパケット通信を行うものがあります。
- dメニューで紹介しているアプリには、一部有 料のアプリが含まれます。

# dマーケット

音楽、動画、書籍などのデジタルコンテンツ の販売や、ショッピングサイトや旅行予約サ イトなどさまざまなサービスを提供していま す。

### 1 ホーム画面で [dマーケット]

初めて使用するときは、アプリケーション・プライバシーポリシーとソフトウェア使用許諾規約をご確認の上、同意する旨の項目にチェックを入れる
 [利用開始]をタップし、お知らせ情報等の受信確認画面で画面の指示に従って設定してください。

◇お知らせ

dマーケットについて詳しくは、ドコモのホームページをご覧ください。

# Playストア

Google Playを利用すると、便利なアプリや 楽しいゲームに直接アクセスでき、本端末に ダウンロード、インストールできます。

- Google Playのご利用には、Googleアカウントの設定が必要となります(P.166)。
- 有料アプリの購入、返品、払い戻し請求な どについて詳しくは、ホーム画面で[Play ストア] ▶画面の左端を右にフリック▶
   [ヘルプとフィードバック]をタップして Google Playのヘルプをご覧ください。

## アプリをインストールする

- 1 ホーム画面で [Playストア]
- 2 アプリを検索▶インストールしたい アプリをタップ
  - 表示内容をよくご確認の上、画面の指示に従って操作してください。
  - アプリのインストールに同意すると、 アプリの使用に関する責任を負うことになります。多くの機能または大量の データにアクセスするアプリには特に ご注意ください。

#### ◇お知らせ

アプリのインストールは安全であることを確認の上、自己責任において実施してください。
 ウイルスへの感染や各種データの破壊などが発生する可能性があります。

- 万が一、お客様がインストールを行ったアプリなどにより各種動作不良が生じた場合、当社では責任を負いかねます。この場合、保証期間内であっても有料修理となります。
- お客様がインストールを行ったアプリなどに より自己または第三者への不利益が生じた場 合、当社では責任を負いかねます。
- アプリによっては、自動的にパケット通信を 行うものがあります。パケット通信は、切断 するかタイムアウトにならない限り、接続さ れたままです。手動でパケット通信を切断す るには、ホーム画面で → [設定] → [その 他の設定] → [モバイルネットワーク] → [モ バイルデータ通信] の ●をタップまたは左 にドラッグ→ [OK] をタップします。
- アプリによっては、自動的にアップデートが 実行される場合があります。

## アプリを削除する

- 1 ホーム画面で [Playストア]
- 2 画面の左端を右にフリックト [マイ アプリ]
- 3 削除したいアプリをタップト [アン インストール] ト [OK]
  - ・有料アプリをアンインストールする場合は、払い戻し画面が表示されることがあります。詳しくは、ホーム画面で [Playストア] ▶画面の左端を右にフリック▶ [ヘルプとフィードバック] をタップしてGoogle Playのヘルプを ご覧ください。

#### アプリ 104

# おサイフケータイ

お店などの読み取り機に本端末をかざすだけ で、お支払いやクーポン券などとして使える 「おサイフケータイ対応サービス」や、家電 やスマートポスターなどにかざして情報にア クセスできる「かざしてリンク対応サービ ス」がご利用いただける機能です。 電子マネーやポイントなどをICカード内、ド コモnanoUIMカード内に保存できます。 また、電子マネーの入金や残高、ボイントの 確認などができ、おサイフケータイの機能を ロックすることにより、盗難、紛失時の対策 になります。

おサイフケータイについて詳しくは、ドコモ のホームページをご覧ください。

- おサイフケータイ対応サービスをご利用いただくには、サイトまたはアプリでの設定が必要です。
- ・本端末の故障により、ICカード内データ\*1 およびドコモnanoUIMカード内データ\*2 が消失・変化してしまう場合があります (修理時など、本端末をお預かりする場合 は、データが残った状態でお預かりできま せんので、原則データをお客様自身で消去 していただきます)。データの再発行や復 元、一時的なお預かりや移し替えなどのサ ポートは、おサイフケータイ対応サービス 提供者にご確認ください。重要なデータに ついては、必ずバックアップサービスのあ

るおサイフケータイ対応サービスをご利用 ください。

- 機種変更前のドコモnanoUIMカードを引き続き使う場合でも、ドコモnanoUIMカード内データを利用するおサイフケータイ対応サービスの利用には、おサイフケータイ対応サービス提供者のアプリのインストールおよび設定が必要です。
- 故障、機種変更など、いかなる場合であっても、ICカード内データおよびドコモnanoUIMカード内データが消失・変化、その他おサイフケータイ対応サービスに関して生じた損害について、当社としては責任を負いかねます。
- 本端末の盗難、紛失時は、すぐにご利用の おサイフケータイ対応サービス提供者に対 応方法をお問い合わせください。
- ※1 おサイフケータイ対応端末に搭載された ICカードに保存されたデータ
- ※2 ドコモnanoUIMカードに保存された データ

## 「おサイフケータイ対応サービス」 を利用する

- 1 ホーム画面で田▶ 【おサイフケータ イ】
  - 初めて使用するときは、初期設定画面で「ご利用規則に同意する」にチェックを入れる▶ [はい]をタップします。
- 2 サービス一覧から利用したいサービ スを選択
  - サービスのサイト、またはサービスに 対応したアプリをダウンロードしてか ら設定してください。

3 <br />
っマークを読み取り機にかざす

#### ◇お知らせ

- おサイフケータイ対応のアプリを起動せずに、
   読み取り機とのデータの読み書きができます。
- 本端末の電源を切っていても利用できますが、
   本端末の電源を長期間入れなかったり、電池
   残量が少なかったりする場合は、利用できなくなることがあります。
- 緊急省電力モード中は、一部のおサイフケー タイ対応サービスがご利用いただけません (P.42)。
- インストールしているおサイフケータイ対応のアブリやその設定状態によっては、画面ロック中やバックライト消灯中、本端末の電源を切っている状態では、読み取り機にかざして利用できない場合があります。

- おサイフケータイ対応サービスは、ドコモ nanoUIMカードのPINコード解除ができない 場合またはPINロック状態となった場合におい ても利用できます。
- spモードを契約していない場合は、おサイフ ケータイ対応サービスの一部機能が利用でき なくなることがありますので、あらかじめご 了承ください。

## 「かざしてリンク対応サービス」 を利用する

- 1 ホーム画面で田▶ [設定] ▶ [その 他の設定]
- 2 [NFC / おサイフケータイ 設定] ▶ 「Reader/Writer, P2P」の ●を タップまたは右にドラッグ▶ [OK]
  - NFCのReader/Writer, P2P機能がオンになり、ステータスバーにNが表示されます。
- 3 NFCモジュールが内蔵された機器、 またはスマートポスターなどに マークをかざす
### 対向機にかざす際の注意事項

読み取り機やNFCモジュールが内蔵された 機器など、対向機にかざすときは、次のこと にご注意ください。

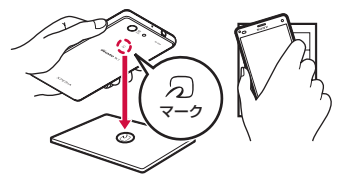

- ⑦マークを対向機にかざす際には、強くぶつけたりせず、ゆっくりと近づけてください。
- ⑦マークを対向機の中心に平行になるよう にかざしてください。中心にかざしても読 み取れない場合は、本端末を少し浮かした り、前後左右にずらしたりしてかざしてく ださい。
- ・

   マークと対向機の間に金属物があると読
   み取れないことがあります。また、ケース
   やカバーに入れたことにより、通信性能に
   影響を及ぼす可能性がありますので読み取
   れない場合はケースやカバーから取り外し
   てください。

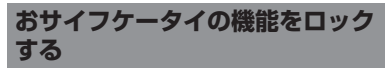

「NFC / おサイフケータイ ロック」設定を利 用すると、おサイフケータイの機能やサービ スの利用を制限できます。

 NFC/おサイフケータイのロックは、本端 末の画面ロック、SIMカードロックとは異 なります。

1 ホーム画面で田▶ [設定] ▶ [その 他の設定]

- 2 [NFC / おサイフケータイ 設定] ▶ [NFC / おサイフケータイ ロック]
- 3 パスワードを入力▶ [次へ]
  - 初めて「NFC/おサイフケータイ ロック」をご利用になる場合は、任意 のパスワードを入力すると設定されま す。
  - おサイフケータイの機能がロックされ、ステータスバーに 回または 回が 表示されます。

### ◇お知らせ

- ・「NFC/おサイフケータイロック」設定中に電 池が切れると、「NFC/おサイフケータイロッ ク」を解除できなくなります。電池残量にご 注意ください。「NFC/おサイフケータイロッ ク」を解除する場合は、充電後に解除してく ださい。
- 「NFC/おサイフケータイ ロック」設定中にお サイフケータイのメニューをご利用になるに は、ロックの解除が必要になります。
- •「NFC/おサイフケータイ ロック」のパスワー ドは、本端末を初期化しても削除されません。
- 「NFC/おサイフケータイロック」の解除は、 「NFC/おサイフケータイロック」を設定した 際に本端末に挿入していたドコモnanoUIM カードを取り付けた状態で行ってください。

#### NFC

NFCとはNear Field Communicationの略で、 ISO (国際標準化機構) で規定された国際標準の 近接型無線通信方式です。非接触ICカード機能 やReader/Writer機能、P2P機能などがご利用 いただけます。

タップ&ペイ

おサイフケータイ対応サービスなど、読み取 り機にかざして利用できるサービスの有効/ 無効の設定ができます。

- タップ&ペイの詳細については、ホーム画面でⅡ▶ [おサイフケータイ] ▶ [マイサービス] / [おすすめ] / [電子マネー残高] ▶ : ▶ [クレジットカード等設定変更] ▶ : ▶ [ヘルプ] をタップして、タップ&ペイのヘルプをご覧ください。
- 1 ホーム画面で田▶ 【おサイフケータ イ】
- 2 [マイサービス] / [おすすめ] / [電子マネー残高] ▶ 目▶ [クレジッ トカード等設定変更]
- 3 設定するサービスをタップし、画面 の指示に従って操作

## iDアプリ

「iD」とは、ドコモが提供する電子マネーで す。「iD」を設定したおサイフケータイをお 店の読み取り機にかざして簡単・便利に ショッピングができます。カード情報は2種 類まで登録できるので、特典などに応じて使 い分けることもできます。

- おサイフケータイでiDをご利用の場合、iD アプリで設定を行う必要があります。
- iDサービスのご利用にかかる費用(年会費 など)は、カード発行会社により異なります。
- 海外でiDアプリの設定・確認を行う場合は 国内でのパケット通信料と異なります。
- iDに関する情報について詳しくは、iDのホームページをご覧ください。
   http://id-credit.com/

### トルカ

トルカとは、お気に入りのお店のお得なクー ポンや便利な情報などをまとめておくことが できるアブリです。メール、ウェブダウン ロード、Bluetooth機能、ICタグなど様々な 方法で取得できます。取得したトルカは簡単 に最新の情報に更新できます。 トルカについて詳しくは、ドコモのホーム ページをで覧ください。

### ◇お知らせ

- トルカを取得、表示、更新する際には、パ ケット通信料がかかる場合があります。
- Bluetooth機能でトルカを取得する際には、ト ルカアプリのBluetooth機能をオンに設定する 必要があります。
- ・ICタグからトルカを取得する際には、本端末の「Reader/Writer, P2P」をオンに設定する必要があります(P.179)。
- コンテンツ提供者の設定によっては、以下の 機能がご利用になれない場合があります。
  - 更新/トルカの共有/地図表示/読み取り機 からの取得
- おサイフケータイの初期設定を行っていない 状態では、読み取り機からトルカを取得でき ない場合があります。

## ワンセグ

ワンセグは、モバイル機器向けの地上デジタ ルテレビ放送サービスで、映像・音声と共に データ放送を受信できます。また、モバイル 機器の通信機能を使った双方向サービス、通 信経由の詳細な情報もご利用いただけます。 「ワンセグ」サービスについて詳しくは、次 のホームページをご覧ください。 一般社団法人 デジタル放送推進協会 http://www.dpa.or.ip/

ワンセグのご利用にあたって

ワンセグは、テレビ放送事業者(放送局)な どにより提供されるサービスです。映像、音 声の受信には通信料がかかりません。なお、 NHKの受信料については、NHKにお問い合 わせください。

データ放送領域に表示される情報は「データ 放送」「データ放送サイト」の2種類があり ます。「データ放送」は映像・音声と共に放 送波で表示され、「データ放送サイト」は データ放送の情報から、テレビ放送事業者 (放送局)などが用意したサイトに接続し表 示します。

「データ放送サイト」などを閲覧する場合は、 パケット通信料がかかります。

サイトによっては、ご利用になるために情報 料が必要なものがあります。 放送波について

ワンセグは、放送サービスの1つであり、Xi サービスおよびFOMAサービスとは異なる 電波(放送波)を受信しています。そのた め、XiサービスおよびFOMAサービスの圏 外/圏内に関わらず、放送波が届かない場所 や放送休止中などの時間帯は受信できませ ん。

また、地上デジタルテレビ放送サービスのエ リア内であっても、次のような場所では、受 信状態が悪くなったり、受信できなくなった りする場合があります。

- 放送波が送信される電波塔から離れている 場所
- 山間部やビルの陰など、地形や建物などに よって電波がさえぎられる場所
- •トンネル、地下、建物内の奥まった場所な ど電波の弱い場所および届かない場所

ワンセグアンテナケーブルの向きを変えたり 場所を移動したりすることで受信状態が良く なることがあります。

### ワンセグアンテナケーブルについて

本端末でワンセグを視聴するには、付属のワ ンセグアンテナケーブル SO02をご使用くだ さい。

### 1 ワンセグアンテナケーブル SO02の 接続プラグを、本端末のヘッドセッ ト接続端子に接続

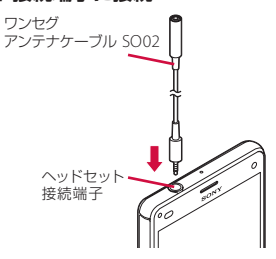

◇お知らせ

 
 ・音声を市販のイヤホンやヘッドホンから出力 する場合は、ワンセグアンテナケーブル SO02 にイヤホンやヘッドホンを接続してください。
 ワンセグを見る

- 1 ホーム画面で田▶ [ワンセグ]
  - 初めて使用するときは、画面の指示に 従ってチャンネル設定を行ってください(P.113)。

### ■ ワンセグ視聴画面

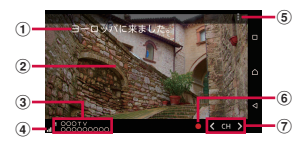

ワンセグ視聴画面(全画面)

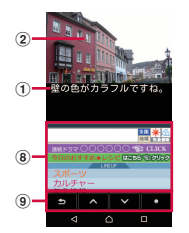

ワンセグ視聴画面(データ放送あり)

- ① 字幕
- 2 映像
- ③ チャンネル、放送局名、番組情報
- ④ 受信レベル
- ⑤ オプションメニュー
- ⑥ 録画アイコン

- ⑦ チ<u>ャンネル</u>選局キー
  - ・【 / 】をロングタッチすると、受信可能な チャンネルを検索します。
- データ放送
  - 縦画面でのみ表示されます。
- ⑨ データ放送用リモコン
  - 縦画面でのみ表示されます。

#### ◇お知らせ

- オプションメニューなどのアイコンを表示/ 非表示にするには、ワンセグ視聴画面で映像 をタップします。
- ワンセグ視聴中に音量キーを押すと、音量を 調節できます。
- ワンセグは本端末を縦向き/横向きにして視聴できます(P.40)。
- 視聴するチャンネルを切り替えるには、次の いずれかの操作を行います。
  - チャンネル選局キーをタップ
  - ワンセグ視聴画面の映像を左右にフリック
  - ワンセグ視聴画面の映像をロングタッチ▶ 表示されるチャンネルリストからチャンネル を選択
- ワンセグを起動したりチャンネルを変更した りすると、デジタル放送の特性として映像や データ放送のデータ取得に時間がかかる場合 があります。
- 電波状態によって映像や音声が途切れたり、 止まったりする場合があります。
- ワンセグ視聴中に着信があった場合、通話を 開始するとワンセグは中止され、通話終了後 再開します。

 データ放送を見る場合は、通話料やパケット 通信料はかかりません。ただし、パケット通 信を使用してデータ放送の付加サービスなど を利用する場合は、パケット通信料がかかり ます。

### ワンセグを終了する

### 

#### ◆お知らせ

### ワンセグの設定をする

ワンセグ視聴画面、データ放送の設定やチャンネルの設定などができます。

オプションメニューを利用する

ワンセグの録画/視聴予約や各種設定などが できます。

## 1 ホーム画面で田▶ [ワンセグ]

## 2 🗄

| 番組 | 番組表        | 番組表を表示します(P.115)。         |
|----|------------|---------------------------|
|    | 番組詳細<br>情報 | 視聴中の番組の詳細情報を表示<br>します。    |
|    | 番組情報       | 視聴中のチャンネルの番組情報<br>を表示します。 |

| 録画ファ                                                     | ァイルリス               | 録画した番組の一覧を表示しま                                     | 3                                                                       | 未登録の項目をロングタッチ                                               |
|----------------------------------------------------------|---------------------|----------------------------------------------------|-------------------------------------------------------------------------|-------------------------------------------------------------|
| <u>۲</u>                                                 |                     | す (P.114)。                                         | 4                                                                       | 「TUア情報設定」 ▶ 他方、 郑道府                                         |
| 録画/礼                                                     | 見聴予約                | 録画/視聴の予約をしたり、予<br>約失敗一覧を表示したりします<br>(P.115)。       | 4                                                                       | 県、地域を選択<br>[OK]                                             |
| テレビリ                                                     | リンク                 | テレビリンクのリスト画面を表<br>示します (P.114)。                    | \$<br>*₹                                                                | <b>知らせ</b>                                                  |
| エリアは                                                     | 刀替                  | 放送エリアの登録や変更をしま<br>す (P.113)。                       | ・<br>于<br>す<br>フ                                                        | 順3 C豆球されているエリアをロノクダッチ<br>ると、詳細表示やエリア情報設定、チャン                |
| 字幕/音                                                     | 音声設定                | 字幕表示のオン/オフや表示位<br>置、主/副音声の設定をしま<br>す。**            | イ<br>す                                                                  | ル受利、エリア名変更、成正則际かできま。<br>。<br>こつ、) <del>死空た<b>亦</b>雨する</del> |
| 設定                                                       | データ放<br>送設定         | 位置情報の利用や端末情報の利<br>用の有無を設定したり、放送局<br>メモリーを削除したりします。 | <u>シ</u><br>各放<br>更し                                                    | に当って知らて交更する<br>など局に割り当てられたリモコン番号を変<br>がます。各放送局はリモコン番号に対応し   |
|                                                          | オフタイ<br>マー          | ワンセグ視聴を終了するタイ<br>マーの設定をします。                        | た番                                                                      | 号で呼び出すことができます。                                              |
|                                                          | ご利用に<br>あたって        | ご利用にあたっての情報を表示<br>します。                             | 1                                                                       | ホーム画面で <u>田</u> ▶【ワンセク】<br>映像をロングタッチ                        |
|                                                          | ソフト<br>ウェアラ<br>イセンス | ソフトウェアライセンスを表示<br>します。                             | 3                                                                       | リモコン番号を変更したい放送局を<br>タップ▶映像をロングタッチ                           |
| ※字幕表示位置は横画面でのみ、音声種別は副音声<br>を放送している番組を視聴中にのみ設定できま<br>す。   |                     | 4                                                  | 設定したいリモコン番号をロング<br>タッチ                                                  |                                                             |
| 現在地のチャンネルを登録する<br>お使いの地域(放送エリア)によって視聴で<br>きるチャンネルは異なります。 |                     | 5                                                  | [はい]<br>・別の放送局が設定されているリモコン<br>番号を選択した場合は、[チャンネル<br>上書き登録] ▶ [はい] をタップしま |                                                             |
| 1 *                                                      | ーム画面                | īで田▶ [ワンセグ]                                        |                                                                         | す。                                                          |

2 ■▶ [エリア切替]

<u>アプリ</u> 113

### ◇お知らせ

・設定した放送局を削除するには、手順3で削除したい放送局をロングタッチ▶ [チャンネル削除] ▶ [はい]をタップします。

### テレビリンクを利用する

データ放送によっては、関連サイトへのリン ク情報(テレビリンク)が表示される場合が あります。テレビリンクを登録すると、後で 関連サイトに接続できます。

 テレビリンクの登録方法は、番組によって 異なります。

1 ホーム画面で田▶ [ワンセグ]

2 ■▶ [テレビリンク]

### 3 テレビリンクを選択

リンクコンテンツまたはHTMLコンテンツを選択した場合は[はい]をタップします。

### ◇お知らせ

- テレビリンクには有効期限が設定されている 場合があります。有効期限が過ぎたテレビリ ンクは利用できません。
- テレビリンクを削除するには、手順3で削除したいテレビリンクをロングタッチ▶ [削除] ▶
   [はい]をタップします。

### ワンセグを録画する

表示中の映像・音声・字幕・データ放送を録 画します。

### ホーム画面で田▶ [ワンセグ]

- 1 <sup>2</sup> 2
  - ・録画を終了するには、

     をタップします。

### ◇お知らせ

- 保存できる最大ファイルサイズは2GB、連続 録画が可能な時間は約640分です。
   保存できる件数は99件までです。
- 録画データはmicroSDカードに保存されます。 microSDカードを取り付けていない場合は録 画できません。
- 録画中に他のアプリからmicroSDカードを利用した場合、録画が失敗することがあります。

### 録画した番組を再生する

- 1 ホーム画面で田▶ [ワンセグ]
- 2 
  ■▶ [録画ファイルリスト]

### 3 再生したい番組をタップ

#### ◆お知らせ

- ・録画した番組を削除するには、手順3で削除したい番組をロングタッチ▶ □□▶ [はい]をタップします。
- タイトルを変更するには、手順3で変更したい
   番組をロングタッチ▶ タイトル名を入力
   ▶ [OK] をタップします。

手順3で
 をタップすると、再生モードの設定やメモリー残量表示ができます。

# テレビ番組を録画予約/視聴予約する

テレビ番組の録画や視聴の予約ができます。

- 1 ホーム画面で田▶ [ワンセグ]
- 2 ■▶ [録画/視聴予約] ▶ 日
- 3 [新規予約]
- 4 【視聴予約】 / 【録画予約】
- 5 タイトル、放送局名、開始日時、終 了日時などを設定▶ 【保存】▶ 【は い】

#### ◇お知らせ

 ・手順4で [番組表から] をタップしても、録画 予約/視聴予約ができます。

### 番組表を利用する

- 1 ホーム画面で田▶ [ワンセグ]
- 2 ■▶ [番組] ▶ [番組表]
  - ・以降は画面の指示に従って操作してく ださい。

## FMラジオ

本端末でFM放送を聴くことができます。 FMラジオをご利用になる場合は、市販のイ ヤホンやヘッドホンをご使用ください。受信 アンテナとして機能します。

### FMラジオを聴く

- 1 市販のイヤホンやヘッドホンの接続 プラグを、本端末のヘッドセット接 続端子に接続
- 2 ホーム画面で田▶ [FMラジオ]
- 3 【 / 】をタップして選局
  - ・
     ・
     画面中央を左右にフリックして選局することもできます。

#### ◇お知らせ

- ホーム画面に戻って、他の操作をしながらFM ラジオをバックグラウンドで聴くことができ ます。FMラジオ画面に戻るには、ホーム画面 で ➡▶ [FMラジオ]をタップするか、ステー タスパーを下にドラッグ▶ [FMラジオ]を タップします。
- ・ドコモnanoUIMカードを取り付けていない場合などで日本国内のFMラジオを聴取できないときは、ホーム画面で●● FMラジオ
   ●● 「●」「「ラジオの地域を設定」● [日本]をタッブしてください。FMラジオを使用する際は、ご利用の地域をご確認ください。

### <u>アプリ</u> 115

### FMラジオ画面

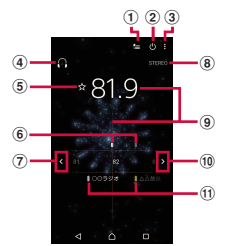

- ① お気に入りリストを表示
- ② FMラジオのオン/オフ
- ③ オプションメニュー
- ④ ハンズフリー機器で再生/スピーカーで再生
- ⑤ お気に入りの登録/編集
- ⑥ 受信状態が良い場合に表示される帯域ポイント
- ⑦ 左方向にチャンネルを選局
- ⑧ モノラル/ステレオ効果
- 9 現在聴いている放送局
- 10 右方向にチャンネルを選局
- ⑪ お気に入りに登録した放送局

### FMラジオを終了する

### 1 FMラジオ画面で

## カメラ

写真や動画の撮影ができます。縦画面と横画 面のどちらでも撮影できます。スイングパノ ラマ®は横画面で撮影します。

### 始める前に

- 本端末で撮影した写真または動画は、すべて内部ストレージまたはmicroSDカードに保存されます。microSDカードに保存する場合は、カメラを使用する前にmicroSDカードを取り付けてください。
- 本端末の温度が上昇すると、カメラが起動 しない場合や、停止する場合があります。

#### ■ 著作権・肖像権について

お客様が本端末で撮影または録音したものは、 個人で楽しむなどのほかは、著作権法上、権利 着に無断で使用できません。また、他人の肖像 や氏名を無断で使用、改変などすると、肖像権 の侵害となる場合がありますので、そのような ご利用もお控えください。撮影したものをイン ターネットホームページなどで公開する場合も、 著作権や肖像権には十分にご注意ください。な お、実演や興行、展示物などのうちには、個人 として楽しむなどの目的であっても、撮影を都 限している場合がありますので、ご注意くださ い。著作権に関わる画像の伝送は、著作権法の 規定による範囲内で使用する以外はご利用にな れませんので、ご注意ください。

#### 撮影/画像送信について

### カメラ付き携帯電話を利用して撮影や画像送信 を行う際は、プライバシーなどにご配慮ください。

お客様が本端末を利用して公衆に著しく迷惑を かける不良行為等を行う場合、法律、条例(迷 惑防止条例等)に従い処罰されることがありま す。

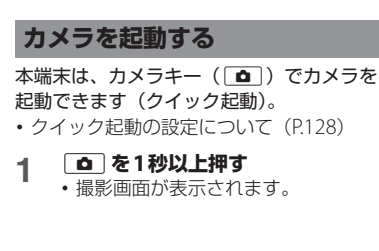

### ◇お知らせ

- ホーム画面で
   ・ホーム画面で
   ・
   ・
   「カメラ]をタップしても、
   カメラを起動できます。
- microSDカードを取り付けているときは、撮影した写真/動画の保存先をmicroSDカードに変更できます(P.126)。
- 撮影画面で約3分間(「クイック起動」で起動した場合は約30秒間)、何も操作しないとカメラが終了します。

### 撮影画面とキー操作

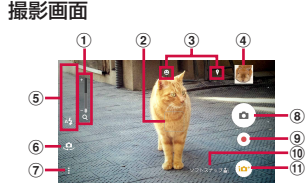

- ① ズームインジケーター
  - インジケーターの薄いグレーの領域(下半分) までは、画像の劣化が少なく解像感を保ったま ま撮影できます(全画素超解像ズーム)。それ 以降の領域(上半分)はデジタルズームとなり ます。
- ② オートフォーカス枠
- ③ ステータスアイコンの表示エリア
  - スマイルシャッターやジオタグなど、設定した 項目のアイコンが表示されます。
- ④ サムネイル
  - タップすると、撮影した写真や動画の再生画面 が表示されます(P.130)。
- ⑤ 設定項目アイコンの表示エリア
- ⑥ フロントカメラ切り替えアイコン

- ⑦ オプションメニュー
- ⑧ シャッターアイコン(写真)/一時停止アイコン (動画)
- 9 撮影開始/停止アイコン (動画)
- 10 シーン認識アイコン
  - 撮影モードを「プレミアムおまかせオート」に 設定している場合、カメラが判断したシーンの アイコンが表示されます。
  - カメラが移動している状態、カメラが固定されている状態、被写体が動いている状態を検出すると、アイコンが表示されます。
- ① 撮影モードアイコン (P.118)

#### キー操作

音量キー:ズーム/音量/シャッター\*

- ■:シャッター
- ▲ : カメラを終了
- ※音量キー設定(P.126)により異なりま す。初期状態は「ズーム」に設定され
  - す。初期状態は「スーム」に設定され ています。

#### ◇お知らせ

- 撮影画面でピンチアウト/インしても、ズームイン/アウトできます。
- 撮影モードを「ARエフェクト」「スイングパノ ラマ」などに設定している場合やフロントカ メラでの撮影時は、ズームを使用できません。

撮影モードを変更する

### 🗖 を1秒以上押す

1

#### 2 撮影モードアイコンをタップ▶撮影 モードを選択

🕞 プレミアムおまかせオート

自動的に最適化された設定で写真や動 画を撮影できます。

カメラが移動している状態()♪)、カメ ラが固定されている状態()?)、被写 体が動いている状態())を検出し、 シーンを認識して自動的に最適な設定 で撮影できます。

#### 🔲 マニュアル

写真や動画の撮影設定を手動で変更で きます。

#### 🗿 スタイルポートレート

さまざまな撮影効果を確認しながら自 分撮りを楽しむことができます。

### 🕘 フェイスインピクチャー

メインカメラ、フロントカメラで自分 の顔と一緒に写真や動画を撮影できま す。

### 圆 サウンドフォト

撮影時の自然な会話や音を、写真とと もに残すことができます。

### 🖲 ARファン

仮想の物体と一緒に撮影することで、 写真や動画をさらに楽しく撮影できま す。

### 😻 マルチカメラ

友達のカメラとつないでマルチビュー の写真や動画を撮影できます。

#### 🖲 4Kビデオ

高解像度4Kビデオを撮影できます。

### 🞯 タイムシフトビデオ

120fpsで撮影した動画からベストな動 きを選んでスローモーションにできま す。

### Live on YouTube

YouTubeに動画をライブでブロード キャストします。

### 😻 背景ぼかし

デジタル一眼レフカメラのように美し く背景をぼかして撮影します。

#### 🌑 ARエフェクト

恐竜時代や海の中など、仮想世界に 入って写真や動画を撮影できます。

#### 🛞 クリエイティブエフェクト

さまざまな撮影効果をかけて印象的な 写真や動画を撮影できます。

#### 🚺 タイムシフト連写

シャッター前後の連写画像から、ベス トな瞬間を選択できます。

シャッター前後の1秒間の写真が合計 61枚連続撮影され、写真はすべて保存 されます。撮影後のプレビュー画面で サムネイルから選択した写真は、「アル バム」アプリで表示されるカバー画像 になります。

### 🗐 スイングパノラマ

本端末を動かしてパノラマ写真を撮影 できます。

撮影画面に表示される白い枠の中心線 に矢印を合わせながら本端末をゆっく り動かして撮影します。

#### Info-eye™

写真を撮影すると、対象物の情報を取 得できます。

### Evernote

複数の写真を撮影して、Evernoteアカ ウントに直接保存できます。

#### ◆お知らせ

- を1秒以上押す●撮影モードアイコンを タップ●「+アブリ」または「ダウンロード」 タブをタップすると、カメラアプリをダウン ロードして撮影モードに追加できます。 「ARファン」「ARエフェクト」「Evernote」 「Info-eye™」「+アプリ」でダウンロードした アプリは内部ストレージに保存されます。
- アプリによっては「サウンドフォト」で撮影した画像の音声を再生できない場合があります。
- 「マルチカメラ」で他の機器に接続すると、他のWi-Fi Direct接続は切断されますのでご注意ください。
- ・「マルチカメラ」で接続可能な台数は、自分の Xperia™を含めXperia™3台までです。また、 ソニー製のWi-Fi/NFC搭載のカメラと接続す る場合は、自分のXperia™とソニー製のカメ ラ1台のみです。なお、状況によっては、他の 機器との接続や接続後の撮影ができない場合 があります。

- 「4Kビデオ」「タイムシフトビデオ」の撮影 データをmicroSDカードに保存する場合は、
   高速書き込みが可能なmicroSDカード(ス ピードクラス10以上)をお使いいただくこと をおすすめします。
- カメラの機能について詳しくは次のホームページをご覧ください。
   http://www.sonymobile.co.jp/myxperia/howtoxperia/camera/

### スイングパノラマ撮影のご注意

- スイングパノラマを撮影する場合は、横画 面で撮影します。
- ・以下の場合、スイングパノラマ撮影に適していません。
  - 動きのある被写体がある場合
  - 主要被写体とカメラの距離が近すぎる場合
  - 空、砂浜、芝生などの似たような模様が 続く被写体がある場合
  - 大きな被写体がある場合
  - 波や滝など、常に模様が変化する被写体 がある場合
- 一定時間内にスイングパノラマ撮影画角に満たなかった場合、足りない部分はグレーで記録されます。
   この場合はカメラを速く動かすと最後まで

記録されます。

- 複数の画像を合成するため、つなぎ目がな めらかに記録できない場合があります。
- ・暗いシーンでは画像がブレる場合や、撮影 ができない場合があります。

- ・蛍光灯など、ちらつきのある光源がある場合、合成された画像の明るさや色合いが一定でなくなり、うまく撮影できないことがあります。
- スイングパノラマ撮影される画角全体と、 ピントを合わせたときの画角とで、明るさ や色合い、ピント位置などが極端に異なる 場合、うまく撮影できないことがありま す。
- ・以下の場合、スイングパノラマ撮影が中断 されることがあります。
  - カメラを動かす速度が速すぎる場合/遅 すぎる場合
  - ブレすぎた場合
  - カメラを撮影方向と逆に動かした場合

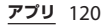

| <ul> <li>写真を撮影する</li> <li>シャッターアイコンで撮影する</li> <li>1 ● を1秒以上押す</li> <li>2 シャッターアイコン(④)をタップ</li> <li>「タッチ撮影」で撮影する</li> <li>撮影モードを「プレミアムおまかせオート」</li> </ul>                           | <ul> <li>◆お知らせ</li> <li>撮影した写真は自動的に内部ストレージまたはmicroSDカードに保存されます。</li> <li>オートフォーカス枠が表示されなかったときは、ピントが合わなかった可能性があります。</li> <li>市販のイヤホン、または他のBluetoothデバイスなどと接続しているときは、シャッター音が通常より小さくなることがあります。</li> </ul> |
|----------------------------------------------------------------------------------------------------|----------------------------------------------------------------------------------------------------|
| 「マニュアル」「サウンドフォト」「タイムシ<br>フト連写」「スイングパノラマ」に設定して<br>いるときに操作できます。<br>「タッチ撮影」をオンに設定してから撮影し<br>ます。                                                                                       | <ul> <li>動画を撮影する</li> <li>■ 撮影開始/停止アイコンで撮影する</li> <li>1 ● を1秒以上押す</li> </ul>                                                                                                    |
| <ol> <li>1 ● を1秒以上押す</li> <li>2 撮影モードアイコンをタップして撮影モードを選択</li> <li>3 目▶「■」タブをタップ▶「タッチ撮影」の● をタップまたは右にドラッグ▶ </li> <li>1 撮影画面をタップ</li> </ol>                                            | 2 撮影開始/停止アイコン(◎/●)<br>をタッブして撮影を開始/停止<br>・撮影モードを「マニュアル」に設定している場合は、○●をタッブして動画<br>撮影画面を表示してから撮影開始アイコン(◎)をタップします。<br>・一時停止/撮影開始アイコン(◎/<br>●)をタップすると録画を一時停止/<br>声開できます。                                     |
| <ul> <li>カメラキーで撮影する</li> <li>1 ● を1秒以上押す</li> <li>2 ● を押す</li> <li>・オートフォーカス機能で撮影するときは、</li> <li>0 を半押しし、オートフォーカス枠が青色に変わってビビッと音が鳴ったら、そのまま</li> <li>● を止まるまでしっかり押してください。</li> </ul> | <ul> <li>「タッチ撮影」で撮影する<br/>撮影モードを「マニュアル」「4Kビデオ」<br/>「タイムシフトビデオ」に設定しているとき<br/>に操作できます。「タッチ撮影」をオンに設<br/>定してから撮影を開始します。</li> <li>● を1秒以上押す</li> </ul>                                                      |

<u>アプリ</u> 121

| 2 撮影モードアイコンをタップして撮<br>影モードを選択<br>・撮影モードを「マニュアル」に設定し<br>ている場合は、・・をタップして動画<br>撮影画面を表示します。                                                                                           | ・動画撮影中にシャッターアイコン(④)を<br>タップすると写真を撮影できます。撮影され<br>る画像サイズは、ビデオ解像度の設定により<br>異なります。撮影モードを「マニュアル」に<br>している場合の画像サイズは次のとおりです。<br>フルHD:2メガビクセル(1920×1080)、縦 |
|----------------------------------------------------------------------------------------------------|----------------------------------------------------------------------------------------------------|
| 3 目▶「■」タブをタップ▶「タッチ<br>撮影」の○■をタップまたは右にド<br>ラッグ▶ < □                                                                                                    | 横比16:9<br>HD:1メガピクセル(1280×720)、縦横比<br>16:9<br>VGA:640×480ピクセル。縦横比4:3                                                                               |
| 4 撮影画面をタップして撮影を開始/<br>停止                                                                                                    | <ul> <li>「4Kビデオ」で動画を撮影する場合は、映像の<br/>ゆがみを避けるため「電子式手ブレ補正」を<br/>「スタンダード」に設定してください(P125)。</li> </ul>                                                   |
| <ul> <li>カメラキーで撮影する<br/>撮影モードを「マニュアル」「4Kビデオ」<br/>「タイムシフトビデオ」「Live on YouTube」<br/>に設定しているときに操作できます。</li> <li>1 ① を1秒以上押す</li> </ul>                                               | 撮影時の設定を変更する<br>オプションメニューから設定を変更する                                                                                                    |
| <ul> <li>2 撮影モードアイコンをタップして撮影モードを選択</li> <li>・撮影モードを「マニュアル」に設定している場合は、</li> <li>している場合は、</li> <li>たタップして動画撮影画面を表示します。</li> </ul>                                                   | <ul> <li>・撮影モードによって表示される設定項目は<br/>異なります。</li> <li>1 ● を1秒以上押す</li> <li>2 目▶「●」タブ/「■」タブ/<br/>「■」タブのいずれかをタップ▶設</li> </ul>                            |
| <ul> <li>◆お知らせ</li> <li>・撮影した動画は自動的に内部ストレージまたはmicroSDカードに保存されます。</li> <li>・動画撮影時は、送話ロ(マイク)を指などでふさがないようにしてください。</li> <li>・市販のイヤホン、または他のBluetoothデバイスなどと接続しているときは、撮影開始/停</li> </ul> | 定項目を選択<br>3 設定を変更                                                                                                    |

止音が通常より小さくなることがあります。

| - | <ul> <li>縦横比(写真撮影時のみ)</li> <li>撮影モードを「プレミアムおまかせオート」に設定している場合に、写真の縦横比を16:9または4:3に設定します。</li> <li>解像度(写真撮影時のみ)</li> <li>撮影モードを「マニュアル」に設定している場合に、写真の解像度を設定します。</li> <li>解像度が高くなるほど、記録するためにより大きなメモリ容量が必要になります。</li> <li>「20.7MPJ「15.5MPJ「に設定すると、「HDR」「シーンセレクション」を設定できません。</li> <li>撮影モードを「プレミアムおまかせオート」に設定している場合は「8MP」(16:9/4:3)で撮影されます。</li> <li>撮影モードを「サウンドフォト」に設定している場合は「8MP」(16:9/4:3)で撮影されます。</li> <li>撮影モードを「ARファン」「マルチカメラ」「フェイスインピクチャー」「ARエフェクト」「タイムシフト連写」に設定している場合は「20.7hz」」の場影されます。</li> <li>撮影モードを「クリエイティブエフェクト」に設定している場合は1×ガピクセル(1280×720)で撮影されます。</li> </ul> | <ul> <li>ビデオ解像度(動画撮影時のみ)<br/>撮影モードを「マニュアル」に設定している場合に、動画の解像度を設定します。<br/>解像度が高くなるほど、記録するためにより大きなメモリ容量が必要になります。</li> <li>撮影モードを「ブレミアムおまかせオート」「マルチカメラ」「フェイスインピクチャー」「クリエイティブエフェクト」に設定している場合は「フル<br/>HD」で撮影されます。</li> <li>撮影モードを「ARファン」「タイムシフトビデオ」「ARエフェクト」に設定している場合は「フル<br/>HD」で撮影されます。</li> <li>セルフタイマー</li> <li>設定した秒数が経過した後に撮影します。<br/>写真撮影時は、手ブレを防止するためにセルフタイマーを使用することをおすすめします。</li> <li>スマイルシャッター/スマイルシャッター(録画中)<br/>スマイル検出機能が反応する笑顔のレベルを設定します(P.129)。</li> </ul> |
|---|----------------------------------------------------------------------------------------------------|----------------------------------------------------------------------------------------------------|
|   |                                                                                                    |                                                                                                    |

🔳 フォーカスモード

ピントの合わせかたを設定します。

シングルオートフォーカス

撮影画面の中央に自動的にピントを合わ せます。

マルチオートフォーカス(写真撮影時の み)

撮影画面の複数箇所にカメラが自動的に ピントを合わせます。シャッターアイコ ン(③)や撮影画面をタップ、または

\_\_\_\_\_ オートフォーカス枠が白色から青色に変 わります。

#### 顏検出

複数の顔を検出して、顔にピントを合わ せます(P.129)。

#### タッチフォーカス (写真撮影時のみ)

撮影画面でタップした箇所にオート フォーカス枠が移動し、ピントを合わせ ます。

#### 追尾フォーカス

被写体を追尾してピントを合わせます。

#### ■ HDR/HDRビデオ

ハイダイナミックレンジ機能を使用し、 逆光などの明暗に差のある状況でも見た 目に近い自然な印象で撮影できるように するかどうかを設定します。 ■ ISO(写真撮影時のみ)

ISO感度を設定します。

- ISO感度を上げると、光量の少ない場所でも明るく、手ブレを軽減して撮影できます。ただし、ノイズが目立ちます。
- ISO感度を下げると、ノイズが目立たなく撮影できます。ただし、光量の少ない場所では暗く、手ブレしやすくなることがあります。

#### ■ 測光

撮影画面の明るさを測定して、最適な露 出のバランスを自動的に判断します。

#### 顏

顔を検出して測光し、適度な明るさにな るように露出を調整します。

#### マルチ

画面を多分割して測光し、全体のバラン スをとって露出を調整します。

#### 中央

撮影画面の中央に重心を置き、画面全体 で測光して露出を調整します。

#### スポット

撮影画面内の中央の一点のみで測光して 露出を調整します。

### ■ 手ブレ補正/電子式手ブレ補正

撮影時の手ブレを軽減するかどうかを設 定します。

### インテリジェントアクティブ(動画撮影 時のみ)

ズームや、歩きながらの撮影時などの手 ブレを軽減できます。

スタンダード(動画撮影時のみ) 通常撮影時の手ブレを軽減できます。

### 美肌効果(フロントカメラでの写真撮 影時のみ)

人物の肌をなめらかに補正して撮影する かどうかを設定します。

### ■ マイク (動画撮影時のみ)

動画撮影時に周囲の音を録音するかどう かを設定します。

### ■ プレビュー

撮影した直後にプレビューを表示する時 間を設定します。

•「編集」に設定すると、撮影直後に編集 画面が表示されます。

### 長押し連写(写真撮影時のみ)

シャッターアイコン(④)をロングタッ チ、または(●)を1秒以上押し続けて連 写撮影をするかどうかを設定します。 撮影モードが「プレミアムおまかせオー ト」、または「マニュアル」のフロントカ メラ利用時に設定できます。 撮影モードが「プレミアムおまかせオー ト」でメインカメラの場合は、被写体の 動く速さに応じて「速度優先連写」また は「画質優先連写」を選択します。

- 「タッチ撮影」がオンの場合は、撮影画 面をロングタッチしても長押し連写が できます。
- 登録顔優先(写真撮影時のみ)

「アルバム」アプリでタグ付けされた顔に 名前を表示し、優先してピントを合わせ るかどうかを設定します。

#### ■ クイック起動

クイック起動利用時の動作を設定します (P.128)。

### ■ ジオタグ

写真/動画に詳細な撮影場所を示す位置 情報のタグ(ジオタグ)を付けるかどう かを設定します。

- オンに設定すると、撮影画面に ♥が表示されているときに位置情報が付加されます。

| <ul> <li>タッチ撮影<br/>撮影画面をタップして撮影できるように<br/>するかどうかを設定します。</li> <li>音量キー設定<br/>音量キーに割り当てる機能を設定します。</li> </ul>                                                                                            | <ul> <li> <b>画面のアイコンから設定を変更する</b> </li> <li>         撮影画面に表示されるアイコンをタップして         設定を変更します。     </li> <li>         ・撮影モードによって表示されるアイコンは         異なります。     </li> </ul>                                                                                                    |
|----------------------------------------------------------------------------------------------------|----------------------------------------------------------------------------------------------------|
| <ul> <li>保存先<br/>撮影した写真/動画の保存先を設定します。</li> <li>Touch Block<br/>Touch Block (タッチブロック)機能を設定します。撮影画面を表示した状態で触っても、タッチバネルが反応しないように設定します。</li> <li>◇お知らせ</li> <li>設定によっては、他の設定と同時に使用できない場合があります。</li> </ul> | <ul> <li>フラッシュ</li> <li>暗い場所や逆光での撮影時に、フラッシュを点灯させるかどうかを設定します。</li> <li>自動</li> <li>明るさに応じて自動的にフラッシュが点灯します。</li> <li>強制発光</li> <li>明るさに関係なく常にフラッシュが点灯します。</li> <li>ふ 計解減</li> <li>フラッシュによる赤目現象を軽減します。</li> <li>の FF</li> <li>フラッシュは点灯しません。</li> <li>フラッシュを点灯しないほうが写真を<br/>きれいに撮影できる場合があります。</li> <li>フラッシュを点灯させないときは、セ<br/>ルフタイマーを使用すると、手ブレを<br/>防止できます。</li> <li>照明</li> <li>フォトライトを点灯します。</li> <li>十分な明るさがなくても、フォトライ<br/>トなしできれいに撮影できる場合もあ<br/>ります。フォトライトなしできれいに<br/>撮影するには、カメラを安定させるめ</li> </ul> |

要があります。

### <u>アプリ</u> 126

### シーンセレクション 撮影シーンを選択します。選択したシー ンに最適な撮影条件が設定されます。 SCN OFF シーン設定をしないで撮影します。 ⑦ 美肌 人物の肌をなめらかに補正して撮影しま す。 ソフトスナップ 人物の肌を明るくきれいに撮影します。 (^)) 人物ブレ軽減 室内の人物撮影でブレを軽減します。 ▲ 風景 青空や草木の色を鮮やかに表現し、遠景 にピントを合わせて撮影します。 B<sup>↑</sup> 逆光補正HDR ハイダイナミックレンジ機能で逆光を補 正します。 ₩ 夜景&人物 夜景を背景にした人物の撮影に適してい ます。露出時間が長くなるため、手ブレ にご注意ください。 夜暑 夜景をきれいに撮影します。露出時間が 長くなるため、手ブレにご注意ください。

#### ▶ 手持ち夜景

手ブレを抑えて夜景をきれいに撮影しま す。

#### <u>so</u> 高感度

暗いところでも明るく撮影します。

### ₩ 料理

料理を明るく美味しそうに撮影します。

### 🖸 ペット

ペットの撮影に適しています。

### 🍋 ビーチ

ビーチを明るく鮮やかに再現します。

### 8 スノー

雪景色を明るく鮮やかに再現します。

#### 🌿 パーティー

室内の照明の雰囲気を活かしながら、きれいに撮影します。露出時間が長くなるため、手ブレにご注意ください。

### 🖎 スポーツ

動きの速い被写体の撮影で、露出時間を 短くして動きのブレを最小限に抑えます。

### 🖹 ドキュメント

文字や図の撮影に使用します。文字を くっきりと明るく、読みやすく撮影しま す。

### 🔅 打ち上げ花火

打ち上げ花火をきれいに撮影します。露 出時間が長くなるため、手ブレにご注意 ください。

| 間明るさ | (EV補正)・ | ホワイ | トバラン |
|------|---------|-----|------|
| ス    |         |     |      |

明るさ(露出補正)は、バーをタップま たはドラッグして調整します。

ホワイトバランスは、周囲の光源に合わ せて設定を変更します。

### 

周囲の光源に合わせて自動的に調整しま す。

### ふ 電球

蛍光灯のような照明に合わせて調整しま す。

### 🗱 太陽光

日なたでの撮影に合わせて調整します。

### 2 曇り

曇り空や日陰に合わせて調整します。

### ■ 撮影方向

スイングパノラマの撮影方向を設定します。

### 三右

左から右へ撮影します。

### 三 左

右から左へ撮影します。

### 上下

上から下へ撮影します。

### <u>ا</u> ا

下から上へ撮影します。

## クイック起動を利用する

● を1秒以上押すか、ロック画面で●を 上にスワイプ(フリック)してカメラを起動 したときの動作を設定できます(クイック起動)。

### 1 🖸 を1秒以上押す

 初期状態は「起動のみ」に設定されて おり、カメラが起動します。

2 目▶「圖」タブをタップ▶ [クイッ ク起動]

- 3 [起動のみ] / [起動&静止画撮影] / [起動&動画撮影] のいずれかを タップ
  - クイック起動を解除するには、[OFF] をタップします。

### ◇お知らせ

 クイック起動でカメラを起動したときの撮影
 モードは、自動的に「プレミアムおまかせ オート」になります。

### 顔検出を使用して撮影する

中心から外れた位置の顔にピントを合わせる ことができます。 撮影モードを「プレミアムおまかせオート」 に設定している場合は、自動で顔検出を行い ます。 ▲ を1秒以上押す 1 撮影モードアイコンをタップ▶「マ 2 ニュアル1 動画を撮影する場合は、
 ローをタップ して動画撮影画面を表示します。 **Ⅱ**▶ **「□**] タブ/ **「■**] タブを 3 タップ▶ [フォーカスモード] ▶ [顔検出] ▶ □ カメラを被写体に向ける 4 検出した顔にオートフォーカス枠が表 示されます (最大で5つ)。 ピントを合わせるオートフォーカス 5 枠をタップするか、タップせずにピ ントを合わせる顔をカメラに選ばせ る

- ピントを合わせる顔のオートフォーカ ス枠が黄色に変わります。
- 6 写真/動画を撮影

### スマイルシャッターを使用して撮 影する

笑った瞬間の顔を撮影できます。

🖸 を1秒以上押す

1

- 2 目▶「回」タブ/「回」タブを タップ▶ [スマイルシャッター] / [スマイルシャッター (録画中)]
- 3 スマイル検出機能が反応する笑顔の レベルを選択▶ <<

### ▲ カメラを被写体に向ける

- 検出した顔にオートフォーカス枠が表示されます(最大で5つ)。
- カメラがピントを合わせる顔を選択します。ピントを合わせる顔のオートフォーカス枠が黄色(写真撮影時)/
   青色(動画撮影時)に変わります。

### 5 ピントを合わせる顔が笑うと、カメ ラが自動的に写真を撮影

 ・笑顔を検出できなくても、「写真を撮 影する」(P.121)の操作で撮影できま す。

#### ◇お知らせ

「スマイルシャッター(録画中)」に設定した場合、動画撮影中に笑顔を検出してもシャッター音は鳴りません。

## アルバム

写真や動画を閲覧・再生できます。

### 写真/動画を表示する

### ホーム画面で [アルバム]

- 画像が時系列で一覧表示されます。
- 初めて使用するときは、サービスの案内画面が表示されます。「サインアップ」/「ログイン」をタップした場合は画面の指示に従って操作してください。

🔳 画像一覧画面

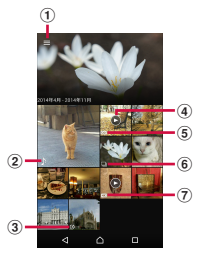

- ① カテゴリー一覧を表示
- 2 サウンドフォトファイル
- ③ タイムシフト連写ファイル
- ④ 動画ファイル
- ⑤ タイムシフトビデオファイル
  - スローモーションを含んで保存したファイルの 場合は、
     場合は、

6 長押し連写ファイル
 7 4Kビデオファイル

#### ◇お知らせ

- 保存されている画像の枚数により、画面の読 み込みに時間がかかる場合があります。
- ・ 画像の表示を拡大/縮小するには、画像一覧 画面でピンチアウト/インします。

### 写真/動画を再生する

- 1 ホーム画面で [アルバム] ▶写真/ 動画をタップ
  - 長押し連写ファイルの場合は、続けて 写真をタップします。
  - サウンドフォトファイルの場合は、音 声が再生されます。
  - タイムシフト連写ファイルの場合は、 続けて画面をタップ▶
     ●をタップす ると、保存されたすべての写真を確認 できます。
  - 動画ファイルの場合は、続けて を タップします。
  - ・ 画面をタップすると、撮影日時などの 情報やオプションメニューのアイコン などが表示されます。

#### ■ 写真再生画面

・動画再生画面について(P.133)

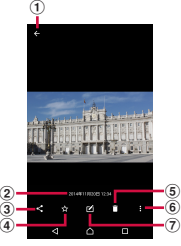

- ① 画像一覧画面に戻る
- 2 撮影日時
  - ジオタグが付加された写真の場合は国名や地名 が表示され、
     ▶ [地図に表示] をタップする と、地図上に写真が表示されます。
- ③ 共有メニュー (P.131)
- ④ お気に入りに登録/解除
- ⑤ 削除
- ⑥ オプションメニュー (P.131)
- 写真を操作
  - 🗹 : 写真を編集

  - ──: タイムシフト連写ファイルを確認

### ◇お知らせ

- ・ 画像の表示を拡大/縮小するには、写真再生 画面でピンチアウト/インします。
- 選択したファイルにより表示される項目は異なります。

| 画像ファイルを操作する |                                                                                                    |  |  |
|-------------|----------------------------------------------------------------------------------------------------|--|--|
| 1           | ホーム画面で【アルバム】▶写真/<br>動画をタップ                                                                           |  |  |
| 2           | 画面をタップ                                                                                               |  |  |
| Y           | 画像ファイルをオンラインサービスにアップ<br>ロードしたり、Bluetooth通信やメールなど<br>で送信したり、microSDカードにコピー/移<br>動します。                 |  |  |
| :           | スライドショー再生や画像ファイルの回転、<br>画像の設定、詳細情報の確認、ジオタグの追<br>加などができます。<br>「Throw」を使うとワイヤレスで写真や動画<br>を他の機器で再生できます。 |  |  |

### ◇お知らせ

- 選択した画像ファイルによっては、表示されるメニューが異なる場合や、操作できない場合があります。
- 複数の画像ファイルを操作するには、ホーム 画面で[アルバム] ▶画像一覧画面で写真/ 動画をロングタッチ▶追加する画像ファイル をタップして選択します。
- DRM管理コンテンツや転送するアプリにより 共有が制限される場合があります。

## YouTube

YouTubeは無料オンライン動画ストリーミ ングサービスで、動画の再生、検索、アップ ロードができます。

 モバイルネットワーク接続を使用して動画 コンテンツをダウンロード・アップロード する際に、パケット通信料が発生します。

### YouTube動画を再生する

- 1 ホーム画面で [Google] ▶ [YouTube]
  - Googleアカウントを設定していない 場合は、Googleアカウント設定画面 が表示されます。画面の指示に従って 操作してください。
- 2 動画をタップ

#### ◇お知らせ

・検索履歴を消去するには、手順2で
 ▶ [Privacy] ▶ [検索履歴を消去] ▶
 [OK] をタップします。

## メディアプレイヤー

メディアプレイヤーを利用して、内部スト レージやmicroSDカードに保存した音楽や 動画を再生します。

 再生可能なデータのファイル形式について (P.212)

### ◇お知らせ

・メディアプレイヤーについて詳しくは、ホーム画面で●
 「メディアプレイヤー] ト:
 「ヘルプ]をタップしてメディアプレイヤー取扱説明書をご覧ください。

### 楽曲/動画を再生する

- 1 ホーム画面で田▶ 【メディアプレイ ヤー】
  - 初めて使用するときは、アプリケーション・プライバシーポリシーとソフトウェア使用許諾規約をご確認の上、同意する旨の項目にチェックを入れる
     [利用開始]をタップし、メディアプレイヤーの紹介画面で、画面の指示に従って操作してください。
- 2 画面下部のタブをタップ
- 3 楽曲/動画をタップ

### ■ 楽曲再生画面

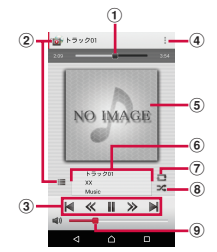

- ① 再生位置
- ② 楽曲一覧に戻る
- ③ 楽曲を操作
  - ★:楽曲の先頭に戻る、または前の楽曲へス キップ
  - ≪:早戻し
  - ■:一時停止
  - ▶ : 再生
  - ≫:早送り
  - ▶:次の楽曲へスキップ
- ④ オプションメニュー
- ⑤ アルバムアート
- ⑥ 楽曲情報
- ⑦ リピートオフ/リピートオン/1曲リピート
- ⑧ シャッフルオフ/シャッフルオン
- 9 音量調節
  - 楽曲再生画面で音量キーを押しても音量を調節 できます。

### ◇お知らせ

 ホーム画面に戻って、他の操作をしながら バックグラウンドで楽曲を聴くことができま す。楽曲再生画面に戻るには、ホーム画面で
 ■▶ [メディアプレイヤー]をタップするか、 ステータスパーを下にドラッグ▶ 再生中の楽 曲名をタップします。

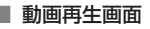

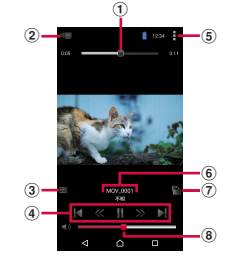

再生位置

- ② スクリーンミラーリング対応機器と本端末との間 で動画を共有
- 動画一覧に戻る

- ⑦ 画面の自動回転オン/オフ
  - ・
     ・
     をタップすると赤くなり、
     ・
     面の自動回転
     がオフになります。
     ・
- ⑧ 音量調節
  - 動画再生画面で音量キーを押しても音量を調節 できます。

#### ◇お知らせ

 
 ・
 画面をタップするとオプションメニューのア イコンなどが表示されます。

メディアプレイヤーを終了する

 メディアプレイヤー画面/楽曲再生 画面/動画再生画面で / / ● (ア プリ終了)

## 位置情報サービスについて

GPS機能やWi-Fi機能、モバイルネットワークを使用して現在地を測位できます。

### **GPS機能**

本端末には、衛星信号を使用して現在地を算 出するGPS受信機が搭載されています。いく つかのGPS機能は、インターネットを使用し ます。データの転送には、課金が発生する場 合があります。

現在地の測位にGPS機能を使用するときは、 空を広く見渡せることを確認してください。 数分たっても現在地を測位できない場合は、 別の場所に移動する必要があります。測位し やすくするために、動かず、GPSアンテナ部 (P.28)を覆わないようにしてください。 GPS機能を初めて使用するときは、現在地の 測位に最大で10分程度かかることがありま す。

GPSシステムのご利用には十分注意してください。システムの異常などにより損害が生じた場合、当社では一切の責任を負いかねますので、ご了承ください。

 本端末の故障、誤動作、異常、あるいは停 I ■ 受信しにくい場所 電などの外部要因(電池切れを含む)に GPSは人工衛星からの雷波を利用してい よって、 測位(通信)結果の確認などの機 るため、以下の条件では、 雷波を受信で 会を逸したために生じた損害などの純粋経 きない、または受信しにくい状況が発生 済損害につきましては、当社は一切その責 しますのでご注意ください。 任を負いかねますのであらかじめご了承く 建物の中や直下 ださい。 • かばんや箱の中 本端末は、航空機、車両、人などの航法装 密集した樹木の中や下 置として使用できません。そのため、位置 自動車、雷車などの室内 • 太端末の周囲に障害物(人やもの)が 情報を利用して航法を行うことによる損害 が発生しても、当社は一切その責任を負い ある場合 かねますのであらかじめご了承ください。 •地下やトンネル、地中、水中 
 ・高精度の測量用GPSとしては使用できませ
 ビル街や住宅密集地 ん。そのため、位置の誤差による損害が発 
 ・
 ・
 高
 F
 線の
 が
 く
 ・
 ら
 生しても、当社は一切その責任を負いかね 大雨、雪などの悪天候 ますのであらかじめご了承ください。 ☆注音 衛星利用測位(GPS)は、米国防省により 一部、または全部のGPS機能を使用できない 構築され運営されています。同省がシステ 場合は、契約内容にインターネットの利用が ムの精度や維持管理を担当しています。<br />
こ 含まれていることをご確認の上、「無線とネッ のため、同省が何らかの変更を加えた場 トワーク」(P.143)をご参照ください。 合、GPSシステムの精度や機能に影響が出 当社はナビゲーションサービスに限らず、し) ることがあります。 ずれの位置情報サービスの正確性も保証しま せん。 ワイヤレス通信製品(携帯電話やデータ検) 出機など)は、衛星信号を妨害する恐れが あり、信号受信が不安定になることがあり ます。 各国・地域の法制度などにより、取得した 位置情報(緯度経度情報)に基づく地図上 の表示が正確でない場合があります。

| GPS機能/位置情報サービスをオン                                                                                           | 地図上で現在地を検出する                                                                                                    |
|----------------------------------------------------------------------------------------------------|----------------------------------------------------------------------------------------------------|
| にする                                                                                                    | 位置情報サービスを利用して現在地を検出で                                                                                                    |
| GPS機能やWi-Fi機能、モバイルネットワーク基地局からの情報を元にした現在地の特定などができます。                                                         | <b>きます。</b> <ul> <li>現在地を検出するには、あらかじめ位置情報をオンに設定する必要があります</li> </ul>                                                                                      |
| 1 ホーム画面で田▶ [設定]                                                                                             | (P.136)。                                                                                                    |
| 2 【位置情報】 ▶ 「位置情報」の 2<br>タップまたは右にドラッグ                                                                        | 1 ホーム画面で [Google] ▶ [マッ<br>プ]<br>・メッセージが表示された場合は、画面                                                                                                    |
| 3 位置情報の注意文を読んで【同意す                                                                                          | の指示に従って操作してください。                                                                                                    |
| ● る] ▶位置情報についての同意文を                                                                                         | 0 🐵                                                                                                    |
| 読んで[同意する]                                                                                                   | •現在地が青い印で表示されます。                                                                                                    |
| ◆お知らせ <ul> <li>Google 位置情報サービスにより、個人を特定しない形で位置情報が収集されます。なお、<br/>アプリが起動していない場合でも位置情報を収集することがあります。</li> </ul> | <ul> <li>●をタッブすると、アイコンが②に<br/>変わり、本端末の地磁気コンパスと地<br/>図上で表示される方角が連動します。</li> <li>・地図を拡大/縮小するには、マッブ画<br/>面でピンチアウト/インするか、画面<br/>をダブルタップ/2本の指でタップし</li> </ul> |
| Googleマップを使用する                                                                                              | ます。                                                                                                    |
| Googleマップを利用して、現在地の表示や<br>別の場所の検索 経路の検索などができま                                                               | ストリートビューを見る                                                                                                    |
| 別の場所の快来、程昭の快来などができます。                                                                                       | <ol> <li>ホーム画面で [Google] ▶ [マッ</li> </ol>                                                                                                    |
| ・ Googleマップを利用するには、データ通                                                                                     | ່ <i>"</i> "]                                                                                                    |
| 信可能な状態(LTE/3G/GPRS)にあるか、<br>Wi-Fi接続が必要です。<br>• Googleマップは、すべての国や地域を対                                        | 2 ストリートビューで表示したい地点<br>をロングタッチ▶画面下部に表示さ<br>れた情報をタップ                                                                                                    |
| 象としているわけではありません。                                                                                            |                                                                                                    |

3 [ストリートビュー]

### 場所を検索する

- 1 ホーム画面で [Google] ▶ [マッ プ]
- 2 検索バーに検索する場所を入力
- 3 ソフトウェアキーボードの
- ▲ 目的の場所をタップ

情報を表示する

地図上に交通情報などの情報を表示できま す。

- 1 ホーム画面で [Google] ▶ [マッ プ]
- 2 ≡▶表示する情報を選択
- ナビゲーションをする

目的地への詳しい道案内を取得できます。

- 1 ホーム画面で [Google] ▶ [マッ プ]
- 2 ◇▶移動の方法を選択
- 3 上の入力欄に出発地を入力▶下の入 力欄に目的地を入力

## スケジュール

### スケジュールを表示する

- ホーム画面で田▶ [スケジュール]
  - 初めて使用するときは、「スケジュー ル&メモアプリ」ソフトウェア使用許 諾規約画面で[同意する]をタップ し、クラウドサービスの利用確認画面 で画面の指示に従って設定してください。
- 2 [表示切替] ▶ [月] / [週] / [日 タイムライン] / [日] のいずれか をタップ
  - カレンダー部分を左右にフリックする
     と、前後の月や週、日を表示します。

#### ◇お知らせ

- 現在の日付または表示したい日付にカーソル を移動するには、手順2で[日付移動] ▶ [今 日]をタップ、または数字をドラッグして日 付を合わせて[移動]をタップします。
- ・ 手順2で[表示切替] ▶ [メモー覧]をタップ すると、「メモ」アプリの表示に切り替えられ ます。

### スケジュールの予定を作成する ホーム画面で田▶ [スケジュール] [新規作成] ▶ 項目を入力 2 [保存] 3 ◇お知らせ スケジュールのアラームを設定している場合 は、設定時間になるとステータスバーに 表示されます。ステータスバーを下にドラッ グ▶ 「お知らせ時間になりました」 をタップ すると、予定の詳細を表示することができま d. スケジュールの予定を表示する ホーム画面で田▶ [スケジュール] ▶予定のある日付/時間を表示

 表示が月と週の場合は、予定のある日 付をタップします。

### 2 詳細を表示する予定をタップ

 予定を編集するには、[編集]をタッ プします。

### ◇お知らせ

- 予定を削除するには、手順2で削除したい予定
   をロングタッチ▶ [1件削除]▶ [削除する]
   をタップします。

スケジュールの表示条件を設定する

表示条件を設定すると、特定のデータのみ表 示することができます。

### 1 ホーム画面で田▶ [スケジュール]

### 2 [表示条件]

3 検索条件選択画面で表示したい項目 をタップ

### ◇お知らせ

 ・手順3で[フリーワード検索] ▶検索する語句 を入力▶[OK]をタップすると、「タイトル」 「本文」「どこで?」で入力した内容を検索し て表示することができます。

## アラームと時計

アラームや世界時計、ストップウォッチ、タ イマーを利用できます。

### アラームを設定する

- 1 ホーム画面で田▶ [アラームと時計]
  - ▶ 時間などを設定

### 3 [保存]

2

| <ul> <li>◆お知らせ</li> <li>アラームを削除するには、手順2で ↓ [ア<br/>ラームを削除] ▶削除したいアラームに<br/>チェックを入れる▶ [削除] *▶ [はい] を<br/>タップします。</li> <li>*「削除」の右側にはチェックを入れたアラーム<br/>の数が表示されます。</li> </ul> | <ul> <li>◆お知らせ</li> <li>・サマータイム期間中の時刻表示は、手順2の都市を選択する画面で表示される時差表示とは異なる場合があります。</li> <li>都市を並べ替えるには、手順2で:▶[並べ替え]▶都市の日時の横にある を上下にドラッグ▶[完了]をタップします。</li> </ul> |
|----------------------------------------------------------------------------------------------------|----------------------------------------------------------------------------------------------------|
| アラームのオン/オフを切り替える <ol> <li>ホーム画面で田▶ 「アラームと時計]</li> <li>オン/オフを切り替えたいアラーム</li> <li>の ▶/ ●をタップまたは右/左</li> </ol>                                                              | <ul> <li>都市を削除するには、手順2で ▶ [削除]</li> <li>▶削除したい都市にチェックを入れる▶ [削</li> <li>除] *▶ [はい] をタップします。</li> <li>※ [削除] の右側にはチェックを入れた都市の数<br/>が表示されます。</li> </ul>       |
| にドラッグ<br><u>アラーム音を止める</u><br>1 アラームが鳴っているときに回を右<br>にドラッグ<br>*お知らせ                                                                                                    | ストップウォッチを利用する<br>1 ホーム画面で田▶ [アラームと時計]<br>▶ 「③」タブをタップ<br>2 [開始]<br>3 [停止]                                                                                   |
| <ul> <li></li></ul>                                                                                                    | <ul> <li>タイマーを利用する</li> <li>ホーム画面で田▶ [アラームと時計]</li> <li>▶ 「図」タブをタップ</li> <li>2 [時間設定]</li> <li>3 数字を上下にドラッグして時間を合</li> </ul>                               |
| 1 ホーム画面で田▶ [アラームと時計]   ▶ [] タブをタップ   2   ● 都市を選択                                                                                                    | <ul> <li>わせる► [OK]</li> <li>4 [開始]</li> <li>5 [停止]</li> </ul>                                                                                              |

<u>アプリ</u> 139

## ドコモバックアップ

ドコモバックアップでは、「データ保管BOX」 または「microSDカード」にデータをバッ クアップしたり、復元したりできます。

- バックアップまたは復元中にmicroSDカー ドを取り外さないでください。本端末内の データが破損する場合があります。
- 電池残量が不足しているとバックアップまたは復元が実行できない場合があります。
   その場合は、本端末を充電後に再度バックアップまたは復元を行ってください。
- バックアップや復元には、ドコモアプリパ スワードが必要です(P.160)。
- データ保管BOXへのバックアップ・復元には、ログインが必要です(P.140)。

### ◇お知らせ

- 初めて使用するときは、アプリケーション・ プライバシーポリシーとドコモバックアップ アプリ利用規約をご確認の上、「同意する」に チェックを入れる▶ [利用開始] をタップし ます。
- ・ドコモバックアップについて詳しくは、ホーム画面で●
   「データ保管BOXへ保存・復元] / [microSDカードへ保存・復元] 
   ! ▶ [ヘルブ] をタップしてヘルプをご覧ください。

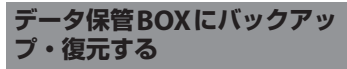

通話履歴や音楽などのデータをデータ保管 BOXにバックアップ・復元できます。

### バックアップする

- ホーム画面で田▶ [ドコモバック アップ] ▶ [データ保管BOXへ保 存・復元]
- 2 [バックアップ]
  - ・ドコモクラウドヘログインしていない 場合は、確認画面で[ログイン]を タップし、画面の指示に従ってログイ ンしてください。
- 3 バックアップしたいデータにチェッ クを入れる
- 4 [バックアップ開始] ▶ [開始する]

5 ドコモアプリパスワードを入力▶ [OK]

#### ◇お知らせ

- 定期バックアップ設定は、あらかじめ選択したバックアップ対象データを、毎月自動でデータ保管BOXへバックアップできます。
- 定期バックアップ設定をご利用になる際、パケット通信料が高額になる場合がありますので、ご注意ください。

### 復元する

- 1 ホーム画面で田▶ 【ドコモバック アップ】▶ 【データ保管BOXへ保 存・復元】
- 2 [復元]
- 3 復元したいデータ種別の[選択] ▶ 復元したいデータにチェックを入れ る▶[選択]
  - ・
     「最新データを選択」をタップすると、 データ種別ごとの最新のバックアップ データを選択します。
- 4 [追加] / [上書き] ▶ [復元開始] ▶ [開始する]
- 5 ドコモアプリパスワードを入力▶ [OK]

### ◇お知らせ

 データ保管BOXから復元する場合、データは バックアップ時と同じ保存先に復元されます。
 機種変更の際など、バックアップ時と異なる 保存先に復元される場合があります。

## microSDカードにバックアッ プ・復元する

電話帳やドコモメール、画像・動画などの データをmicroSDカードなどの外部記録媒 体にバックアップ・復元できます。

### <u>バックアップ</u>する

本端末のメモリ構成上、microSDカードを 取り付けていない場合、画像・動画などの データは内部ストレージに保存されます。本 アプリでは画像・動画などのデータのうち内 部ストレージに保存されているもののみバッ クアップされます。microSDカードに保存 されているデータはバックアップされませ ん。

- 1 ホーム画面で田▶ [ドコモバック アップ] ▶ [microSDカードへ保 存・復元]
- 2 [バックアップ]
- 3 バックアップしたいデータにチェッ クを入れる
- 4 [バックアップ開始] ▶ [開始する]

5 ドコモアプリパスワードを入力▶ [OK]

### ◇お知らせ

- 電話帳をmicroSDカードにバックアップする 場合は、名前が登録されていないデータはコ ピーできません。
- microSDカードの空き容量が不足していると バックアップが実行できない場合があります。
   その場合は、microSDカードから不要なファ イルを削除して容量を確保してください。

### 復元する

- 1 ホーム画面で田▶ [ドコモバック アップ] ▶ [microSDカードへ保 存・復元]
- 2 [復元]
- 3 復元したいデータ種別の[選択] ▶ 復元したいデータにチェックを入れ る▶[選択]
  - [最新データを選択]をタップすると、 データ種別ごとの最新のバックアップ データを選択します。
- 4 [追加] / [上書き] ▶ [復元開始] ▶ [開始する]
- 5 ドコモアプリパスワードを入力▶ [OK]

### Googleアカウントの電話帳を docomoアカウントにコピーする

Googleアカウントに登録された連絡先デー タをdocomoアカウントにコピーできます。

- 1 ホーム画面で田▶ [ドコモバック アップ] ▶ [microSDカードへ保 存・復元]
- 2 【電話帳アカウントコピー】
- 3 コピーしたいGoogleアカウントの 電話帳の[選択] ▶ [上書き] / [追加]
  - メッセージが表示された場合は、画面の指示に従って操作してください。

#### ◇お知らせ

他の端末の電話帳項目名(電話番号など)が
 本端末と異なる場合、項目名が変更されたり
 削除されたりすることがあります。また、電
 話帳に登録可能な文字は端末ごとに異なるため、コピー先で削除されることがあります。
# 設定メニューを表示する

## 1 ホーム画面で田▶ [設定] 無線とネットワーク P.143 機器 P.153 ユーザー設定 P.160 システム P.169

# 無線とネットワーク

| Wi-Fi     |                      | P.143       |
|-----------|----------------------|-------------|
| Bluetooth |                      | P.176       |
| データ使用     | データ使用                |             |
| Xperia™‡  | 妾続設定                 | P.148       |
| その他の      | 機内モード                | P.149       |
| 設定        | 標準のメッセージアプリ          | P.92        |
|           | テザリング                | P.150       |
|           | VPN                  | P.152       |
|           | モバイルネットワーク           | P.149、P.188 |
|           | NFC /おサイフケータ<br>イ 設定 | P.105、P.178 |

## Wi-Fi

Wi-Fi機能を利用して、自宅や社内ネット ワーク、公衆無線LANサービスのアクセス ポイントに接続して、メールやインターネッ トを利用できます。

- Bluetooth機器との電波干渉について Bluetooth機器と無線LAN (IEEE802.11b/g/n)は同一周波数 (2.4GHz)を使用するため、無線LANを 搭載した機器の近くで使用すると、電波 干渉が発生し、通信速度の低下、雑音や 接続不能の原因になる場合があります。 また、ストリーミングデータ再生時など で通信が途切れたり音声が乱れたりする ことがあります。この場合、次の対策を 行ってください。
  - 本端末やワイヤレス接続するBluetooth 機器は、無線LANと約10m以上離して ください。
  - 約10m以内で使用する場合は、ワイヤ レス接続するBluetooth機器の電源を 切ってください。

### Wi-Fiをオンにする

1 ホーム画面で田▶ [設定] ▶ [Wi-Fi]

#### 

 Wi-Fi接続がオンになるまで、数秒か かる場合があります。

| <ul> <li>◆お知らせ</li> <li>・Wi-Fiがオンのときでもパケット通信を利用できます。</li> <li>・Wi-Fiネットワークが切断された場合には、自動的にLTE/3G/GSMネットワークモードでの接続に切り替わります。切り替わったまま利用すると、パケット通信料が発生する場合がありますのでご注意ください。</li> <li>・Wi-Fi機能を使用しないときは、オフにすることで電池の消費を抑制できます。</li> <li>・Wi-Fi機能を使用するときには十分な電波強度が得られるようご注意ください。</li> <li>・Wi-Fi機能を使用するときには十分な電波強度が得られるようご注意ください。</li> <li>・Wi-Fi機能を使用するときには十分な電波強度が得られるようご注意ください。</li> <li>・Wi-Fi機能を使用するときには十分な電波強度が得られるようご注意ください。</li> <li>・Wi-Fi機能を使用するときには十分な電波強度が得られるようご注意ください。</li> </ul> | <ul> <li>◆お知らせ</li> <li>お使いの環境によっては通信速度が低下したり、ご利用になれない場合があります。</li> <li>Wi-Fiネットワークへの接続が成功すると、「接続されました」と表示されます。異なるメッセージが表示された場合は、パスワード(セキュリティキー)をご確認ください。なお、正しいパスワード(セキュリティキー)を入力しても接続できない場合は、正しいIPアドレスを取得できていないことがあります。電波状況をご確認の上、接続し直してください。Wi-Fiネットワークに接続操作をしてから、接続結果が表示されるまでに5分以上かかる場合があります。</li> <li>インターネット接続されていないアクセスポイントに接続するとのが表示され、Wi-Fiでは</li> </ul> |
|----------------------------------------------------------------------------------------------------|----------------------------------------------------------------------------------------------------|
| <ul> <li>Fi]</li> <li>接続したいWi-Fiネットワークを選</li></ul>                                                                                                    | なくモバイルネットワークで通信が行われる<br>場合があります。<br>・ドコモサービスをWi-Fi経由で利用する場合は<br>[docomo ID] の設定が必要です。ホーム画面<br>で冊▶ [設定] ▶ [ドコモのサービス/クラ<br>ウド] ▶ [docomo ID設定] をタッブして設<br>定します。<br>接続中のWi-Fiネットワークの設定を<br>削除する<br>1 ホーム画面で田▶ [設定] ▶ [Wi-<br>Fi]<br>2 現在接続中のWi-Fiネットワークを<br>タップ<br>3 [設定を削除]                                                                                        |

Wi-Fiネットワークを手動で追加する

- あらかじめWi-Fiをオンにしておく必要が あります(P.143)。
- 1 ホーム画面で田▶ [設定] ▶ [Wi-Fi]
- 2 :▶ [ネットワークを追加] ▶追加 するWi-Fiネットワークのネット ワークSSIDを入力
- 3 「セキュリティ」の設定項目をタップ ▶ 追加するWi-Fiネットワークのセ キュリティタイプをタップ
  - 「設定しない」「WEP」「WPA/WPA2 PSK」「802.1x EAP」の4種類が表示 されます。
- 4 必要に応じて、追加するWi-Fiネットワークのセキュリティ情報を入力
- 5 [保存]

オプションメニューを利用する

### 1 ホーム画面で田▶ [設定] ▶ [Wi-Fi] ▶ :

| ネットワークを追加  |                  | P.145                                                                                             |  |
|------------|------------------|---------------------------------------------------------------------------------------------------|--|
| 保存済みネットワーク |                  | 保存済みのWi-Fiネット<br>ワークを表示します。                                                                       |  |
| 更新         |                  | P.144                                                                                             |  |
| 詳細設定       | ネットワークの<br>通知    | Wi-Fiオーブンネット<br>ワークを検出したとき<br>に通知するかどうかを<br>設定します。<br>・あらかじめWi-Fiをオ<br>ンにしておく必要が<br>あります (P:143)。 |  |
|            | スキャンを常に<br>実行する  | Wi-Fiがオフのときに、<br>Googleの位置情報<br>サービスと他のアプリ<br>でネットワークをス<br>キャンするかどうかを<br>設定します。                   |  |
|            | 接続不良のとき<br>無効にする | Wi-Fiの電波が弱い場合<br>や通信品質が悪い場合<br>に、LTE/3G/GSMネッ<br>トワークモードを使用<br>するかどうかを設定し<br>ます。                  |  |

| 詳細設定 | スリープ時の         | 画面のバックライトが                                                                                                    | Wi-Fi Direct対応機器を利用する                                                                                                    |
|------|----------------|----------------------------------------------------------------------------------------------------|----------------------------------------------------------------------------------------------------|
|      | Wi-Fi接続        | 消灯したときに、本端<br>末のWi-Fi機能をオフに<br>するかどうかを設定し<br>ます。充電時には常に<br>オンにするように設定<br>することもできます。<br>・初期状態は常た希電時<br>は接続を維持する」<br>に設定されています。<br>充電していない場合<br>は、画面のパックラ<br>イトが消灯してから<br>約15分後にWi-Fi接<br>続が切断されます。 | <ul> <li>アクセスポイントを設定しなくても、Wi-Fi<br/>Direct機能に対応した機器間で直接Wi-Fi接<br/>続ができます。</li> <li>あらかじめWi-Fiをオンにしておく必要が<br/>あります (P.143)。</li> <li>ホーム画面で田▶【設定】▶【Wi-<br/>Fi]</li> <li>【詳細設定】▶【Wi-Fi<br/>Direct】</li> <li>3 接続するWi-Fi Direct対応機器名を</li> </ul> |
|      | 証明書のインス<br>トール | 証明書をインストール<br>します。                                                                                                    | <ul> <li>選択         <ul> <li>[機器の検索]をタップすると、検出</li> </ul> </li> </ul>                                                                                                    |
|      | Wi-Fi Direct   | P.146                                                                                                    | 一覧を更新できます。                                                                                                    |
|      | WPSプッシュ<br>ボタン | P.144                                                                                                    | <ul> <li>検出されたWi-Fi Direct対応機器側で<br/>表示される本端末の名前を変更するに</li> </ul>                                                                                                    |
|      | WPS PIN入力      | P.144                                                                                                    | は、[機器名を変更]をタップします。                                                                                                    |
|      | Auto IPの使用     | Auto IP機能のオン/オ<br>フを切り替えます。                                                                                                    | <ul> <li>◆お知らせ</li> <li>• Wi-Ei Diroct 継能は、対応したアプリをインフ</li> </ul>                                                                                                    |
|      | Passpoint      | 利用可能なPasspoint<br>ネットワークに自動接<br>続するかどうかを設定<br>します。                                                                                                    | トールすることで利用可能となります。                                                                                                    |
|      | MACアドレス        | MACアドレスを確認で<br>きます。                                                                                                    |                                                                                                    |
|      | IPアドレス         | IPアドレスを確認でき<br>ます。                                                                                                    |                                                                                                    |

## データ使用

モバイルデータ通信を有効/無効に設定した り、データ使用量の上限を設定したりできま す。

モバイルデータ通信を有効にする

- 1 ホーム画面で田▶ [設定] ▶ [デー 夕使用]
- 2 「モバイルデータ通信」の をタッ プまたは右にドラッグ
- 3 注意文を読んで [OK]

データ使用量の上限を設定する

- 1 ホーム画面で田▶ [設定] ▶ [デー 夕使用]
- 2 「モバイルデータの上限を設定」の
- 3 注意文を読んで [OK]

・上限が5.0GBに設定されます。

◇お知らせ

- データ使用量が指定の上限に達した場合は、
   モバイルデータ通信が無効となります。ご注意ください。
- データ使用量の上限の設定値と、警告用の設 定値は、グラフ内のそれぞれのバーの右端を 上下にドラッグすると変更できます。

データの測定期間を設定する

- 1 ホーム画面で田▶ [設定] ▶ [デー 夕使用]
- 2 設定されている期間をタップ▶ [データ使用周期を変更]
- 3 毎月のリセット日を選択▶ [設定]

### オプションメニューを利用する

### 1 ホーム画面で田▶ [設定] ▶ [デー 夕使用] ▶ :

| バックグラウンド<br>データ制限                    | バックグラウンドデータを制<br>限するかどうかを設定します。         |
|--------------------------------------|-----------------------------------------|
| Wi-Fiの使用状況を<br>表示/Wi-Fiの使用<br>状況を非表示 | Wi-Fiの使用状況を表示するか<br>どうかを設定します。          |
| ネットワーク制限                             | 特定のWi-Fiネットワークの利<br>用を制限するように設定しま<br>す。 |
| モバイルネット                              | P.149、P.188                             |

| Xperia™接続<br>ワンタッチ設定 | ま設定<br>本端末と別のXperia™端末<br>(Android4.4以降)を一緒に        | Windowsテザリン<br>グ接続 | Windowsテザリング接続に<br>関する説明を表示します。<br>Windowsテザリング接続を<br>行うには、あらかじめ次の設<br>定をしてください。                                        |
|----------------------|-----------------------------------------------------|--------------------|----------------------------------------------------------------------------------------------------|
|                      | 使うときに便利な設定をワン<br>タッチで行います。                          |                    | <ul> <li>本端末とパソコンの<br/>Bluetooth機能をオンにし</li> </ul>                                                                      |
| Smart Connect™       | 外部機器接続時やアプリの起<br>動/停止時などの動作を設定<br>します。              |                    | ておいてください<br>(P.176)。<br>• Wi-Fiテザリング設定のセ                                                                                |
| Throw設定              | 本端末のコンテンツを他の機<br>器で再生します。                           |                    | キュリティを「WPA2 PSK」<br>に設定してください                                                                                           |
| スクリーンミラーリ<br>ング*     | スクリーンミラーリングに対応したテレビやタブレットに<br>接続し、本端末の画面を表示<br>します。 |                    | <ul> <li>(P.151)。</li> <li>本端末とWindows 8.1以</li> <li>降のパソコンをBluetooth</li> <li>でペア設定してください</li> <li>(P.177)。</li> </ul> |
| 画面のキャスト              | Google Cast対応機器に本端<br>末の画面を表示します。                   | DUALSHOCK™シ<br>リーズ | ワイヤレスコントローラー<br>(DUALSHOCK™シリーズ)                                                                                        |
| メティアサーハー設<br>定       | IY.184                                              | MirrorLink™        | を本端末に接続できます。<br>microUSB接続ケーブルを使<br>用して、Mirrorl inkに対応し                                                                 |

USB接続設定

す。

本体設定 148

た機器から本端末を操作でき るように設定します。 著作権保護されたデータは表

示できません。

P.182

使用環境によって映像や音声が途切れたり、止

Wi-Fi / Bluetoothアンテナ部付近を手で覆うと、 転送する映像の品質に影響を及ぼす場合がありま

※ Wi-Fi CERTIFIED Miracast™準拠

まったりする場合があります。

## 機内モード

電話、インターネット接続(メールの送受信 を含む)など、電波を発する機能をすべて無 効にします。

- 1 ホーム画面で田▶ [設定] ▶ [その 他の設定]
- 2 「機内モード」の をタップまたは 右にドラッグ
  - ステータスバーに が表示されます。

#### ◇お知らせ

- ・ ⑧ を1秒以上押す▶ [機内モード] をタップ しても、機内モードのオン/オフを設定できます。
- ・機内モードがオンの場合でもWi-Fiや Bluetooth機能、NFCのReader/Writer, P2P 機能をオンにできます。電波の使用を禁止さ れた区域ではこれらの機能は使用しないでく ださい。

# アクセスポイントを設定する

インターネットに接続するためのアクセスポ イント(spモード)は、あらかじめ登録さ れており、必要に応じて追加、変更すること もできます。

spモードの詳細については、ドコモのホー ムページをご覧ください。

mopera U、ビジネスmoperaインターネットをご利用する際は、手動でアクセスポイントを追加する必要があります。

mopera Uの詳細については、mopera Uの ホームページをご覧ください。

## 利用中のアクセスポイントを確認する

### 1 ホーム画面で田▶ [設定] ▶ [その 他の設定] ▶ [モバイルネットワー ク] ▶ [アクセスポイント名]

 表示されるアクセスポイント(APN) は編集せずにそのままお使いいただく ことをおすすめします。

#### ◇お知らせ

 現在使用されているアクセスポイントには、 右側のラジオボタンにチェックが付いていま す。

## アクセスポイントを追加で設定する

### 1 ホーム画面で田▶ [設定] ▶ [その 他の設定] ▶ [モバイルネットワー ク] ▶ [アクセスポイント名]

## 2

- 3 [名前] ▶ 任意の名前を入力▶ [OK]
- 4 [APN] ▶アクセスポイント名を入 カ▶ [OK]
- 5 通信事業者によって要求されている その他すべての情報をタップして入 力

### ◇お知らせ

APN設定の際に、MCC/MNCを初期値(440/10)以外に変更すると、APN画面上に表示されなくなりますので、変更しないでください。
 APN画面上に表示されなくなった場合には、
 ► [初期設定にリセット]または をタップして再度APNの設定を行ってください。

## アクセスポイントを初期化する

- 1 ホーム画面で田▶ [設定] ▶ [その 他の設定] ▶ [モバイルネットワー ク] ▶ [アクセスポイント名]
- 2 !!▶ [初期設定にリセット]

# テザリング機能を利用する

テザリング機能を利用すると、本端末をモデムとしてUSB対応機器や、無線LAN対応機器、Bluetoothデバイスをインターネットに接続させることができます。

### ◇お知らせ

- テザリングのご利用には、パケットパック/ パケット定額サービスへのご加入を強くおす すめします。
- ご利用時の料金など詳しくは、次のホーム ページをご覧ください。 https://www.nttdocomo.co.jp/
- ドコモnanoUIMカードを取り付けていない場 合やモバイルデータ通信を無効にしている場 合、または圏外の場合、モバイルネットワー クを使用したUSBテザリングやWi-Fiテザリン グ、Bluetoothテザリングは利用できません。

## USBテザリングを設定する

- 1 ホーム画面で田▶ [設定] ▶ [その 他の設定] ▶ [テザリング]
- 2 本端末をmicroUSB接続ケーブル 01(別売品)などでパソコンに接続 (P.35)
  - 初めてmicroUSB接続ケーブルなどを 接続したときは、パソコンに本端末の ドライバソフトがインストールされま す。インストール完了までしばらくお 待ちください。

| <ul> <li>本端末上に「ソフトウェアをインストール」画面が表示されたら、「スキップ」または「キャンセル」をタップしてください。</li> </ul>                                                                     | ・W<br>Bl            | ï-Fiテザリング<br>uetoothテザ<br>ータブルW<br>する         |
|----------------------------------------------------------------------------------------------------|---------------------|-----------------------------------------------|
| 3 [USBテザリング] の ●をタップまたは右にドラッグ                                                                                                    | 本端<br>し、<br>10台     | ■<br>「<br>「<br>末をWi-Fiア<br>無線LAN対<br>合まで同時に   |
| <ul> <li>USBテザリングに必要なパソコンの動作環境<br/>(OS)は次のとおりです。</li> <li>Microsoft Windows 8 / 8.1</li> </ul>                                                    | 1                   | ホーム画面<br>他の設定]                                |
| - Microsoft Windows /<br>- Microsoft Windows Vista<br>- Linux                                                                                     | 2                   | [Wi-Fiテ!<br>テザリング                             |
| <ul> <li>USBテザリング中は、パソコンで本端未のストレージをマウントすることはできません。</li> <li>USBテザリングは、Wi-Fiテザリング、<br/>Bluetoothテザリングと同時に利用できます。</li> </ul>                        | 3                   | <b>設定するV</b><br>ネットワー<br>・初期状態<br>Compac      |
| Wi-Fiテザリングを設定する                                                                                                    |                     | す。<br><b>Fムム</b> – 11                         |
| 1 ホーム画面で田▶ 【設定】▶ 【その<br>他の設定】▶ 【テザリング】                                                                                                    | 4                   | 「セキュリ<br>▶設定する<br>のセキュリ                       |
| 2 「Wi-Fiテザリング」の ●をタップ<br>または右にドラッグ                                                                                                    | 5                   | 必要に応し<br>セスポイン                                |
| <ul> <li>◆お知らせ</li> <li>Wi-Fiネットワーク接続中やWi-Fi機器を利用<br/>してDLNA機器と接続中に、Wi-Fiテザリング<br/>を開始するとWi-Fi接続は切断されます。Wi-Fi<br/>テザリングを終了すると自動的に接続されま</li> </ul> | <b>6</b><br>・初<br>て | <b>【保存】</b><br><b> 第知らせ</b><br>期状態はパス<br>います。 |

Wi-Fiテザリングは、USBテザリング、
 Bluetoothテザリングと同時に利用できます。

## ポータブルWi-Fiアクセスポイントを 設定する

本端末をWi-Fiアクセスポイントとして利用 し、無線LAN対応機器をインターネットに 10台まで同時に接続できます。

- 1 ホーム画面で田▶ [設定] ▶ [その 他の設定] ▶ [テザリング]
- 2 【Wi-Fiテザリング設定】 ▶ 【Wi-Fi テザリング設定】

### 3 設定する Wi-Fi アクセスポイントの ネットワーク SSID を入力

- 初期状態は「Xperia Z3 Compact\_XXXX」が設定されていま す。
- 「セキュリティ」の設定項目をタップ ▶設定する Wi-Fiアクセスポイント のセキュリティタイプをタップ
- 5 必要に応じて、設定するWi-Fiアク セスポイントのパスワードを入力
- 初期状態はパスワードがランダムに設定されています。

## Bluetoothテザリングを設定する

Bluetoothデバイスをインターネットに5台 まで同時に接続できます。

#### 1 ホーム画面で田▶ [設定] ▶ [その 他の設定] ▶ [テザリング]

2 「Buetoothテザリング」の タップまたは右にドラッグ

#### ◇お知らせ

- BluetoothデバイスからBluetoothテザリング を利用するには、本端末とのペア設定が必要 です。Bluetooth機能について詳しくは、 「Bluetooth機能」(P.176)をご参照ください。
- Bluetoothテザリングは、USBテザリング、 Wi-Fiテザリングと同時に利用できます。

## VPN(仮想プライベートネット ワーク)に接続する

仮想プライベートネットワーク(VPN: Virtual Private Network)を使うと、企業 や学校などの保護されたローカルネットワー ク内の情報に外部からアクセスできます。

#### ◇お知らせ

本端末からVPNを設定するには、ネットワーク管理者からセキュリティに関する情報を得る必要があります。詳しくは、次のホームページをご覧ください。

http://www.sonymobile.co.jp/support/

**VPNを追加する** 

### 1 ホーム画面で田▶ [設定] ▶ [その 他の設定] ▶ [VPN]

注意文が表示された場合は、画面の指示に従って画面ロックの解除方法を設定してください(P.165)。

## +

2

### 3 編集画面が表示されたら、ネット ワーク管理者の指示に従い、VPN設 定の各項目を入力/設定

## 4 [保存]

#### ◇お知らせ

- ・VPNを編集/削除するには、VPNをロング タッチ▶[プロフィールを編集]/[プロ フィールを削除]をタップします。
- VPNを利用後に初期化を行う場合は、「内部ス トレージ内データの削除」にチェックを入れ てください。

### **VPNに接続する**

- 1 ホーム画面で田▶ [設定] ▶ [その 他の設定] ▶ [VPN]
- 2 接続するVPNをタップ

### 3 必要な認証情報を入力▶ [接続]

VPNに接続すると、接続中を示す
 がステータスバーに表示されます。

## VPNを切断する

## 1 ホーム画面で田▶ [設定] ▶ [その 他の設定] ▶ [VPN]

## 2 接続中のVPNをタップ▶ [切断]

# 機器

| 個人設定  | P.153      |
|-------|------------|
| 通話設定  | P.85、P.192 |
| ホーム   | P.154      |
| 画面設定  | P.154      |
| 音と通知  | P.155      |
| ストレージ | P.157      |
| 電源管理  | P.158      |
| アプリ   | P.159      |

## 個人設定

| モーション    | 着信中に画面をタッチせずに応<br>答や拒否などの操作をするかど<br>うかを設定します。                             |
|----------|---------------------------------------------------------------------------|
| テーマ      | ホーム画面やロック画面の壁紙<br>などのテーマを変更します。                                           |
| 壁紙       | P.71                                                                      |
| 優先アプリ設定  | 本端末で利用するアプリ(ホームアプリ、ロック画面、電話帳<br>アプリ、動画や音楽を再生する<br>アプリ)を一括または個別で設<br>定します。 |
| 時計       | ロック画面の時計を設定しま<br>す。                                                       |
| システムアイコン | ステータスバーに表示するアイ<br>コンを選択します。                                               |

## ホーム

### 本端末のホームアプリを変更できます。

 ホームアプリを変更すると、ロック画面や 電話帳アプリ、動画や音楽を再生するアプ リも変更されます。

| シンプルホーム        | P.50 |
|----------------|------|
| docomo LIVE UX | P.69 |
| Xperia™ホーム     | P.47 |

## 画面設定

| 高画質モード | 写真や動画を鮮明に高画質で表<br>示するよう設定します。なお、<br>静止画の画質改善処理は「アル<br>バム」アプリでの表示に限りま<br>す。                                                                                                |
|--------|----------------------------------------------------------------------------------------------------|
|        | <ul> <li>「X-Reality for mobile」を選<br/>択した場合は、模様や輪郭を<br/>強調し、きめ細やかな質感や<br/>鮮鋭感を再現します。</li> <li>「ダイナミックモード」を選<br/>択した場合は、色を強調する<br/>ことで、めりはりのある鮮や<br/>かな画像になります。</li> </ul> |

| 手ぶくろモード       | タッチ感度を上げて、手袋をし<br>ている状態でもタッチ操作がで<br>きるように設定します。<br>・手ぶくろモードをオンにして<br>手袋で画面に触れると、触れ<br>た箇所にリングが表示されま<br>す。<br>・手袋の素材によってはタッチ<br>操作がしづらい場合がありま<br>す。 |
|---------------|----------------------------------------------------------------------------------------------------|
| 明るさのレベル       | P.155                                                                                                    |
| 明るさの自動調節      | 「明るさのレベル」で設定した<br>明るさを基準に、周囲の明るさ<br>に応じて自動で明るさを調節し<br>ます。                                                                                          |
| ホワイトバランス      | P.155                                                                                                    |
| 画面回転          | P.40                                                                                                    |
| スリープ          | 画面のバックライトが消灯する<br>までの時間を設定します。                                                                                                    |
| スマートバックライト    | 本端末を手に持って使用してい<br>る間、タッチ操作をしていない<br>状態でもバックライトを消灯し<br>ないように設定します。<br>・スマートバックライトをオン<br>にして本端末を手に持ってい<br>ても、端末の静止状態が続く<br>とバックライトが消灯する場<br>合があります。  |
| スクリーンセー<br>バー | スクリーンセーバーを設定しま<br>す。                                                                                                    |
| フォントサイズ       | フォントサイズを設定します。                                                                                                    |
| タップして起動       | 画面をダブルタップして、ス<br>リープモードを解除できるよう                                                                                                    |

## 画面の明るさを調節する

| 1               | ホーム画面で田▶ [設定] ▶ [画面<br>設定] ▶ [明るさのレベル]                                                                       |
|-----------------|----------------------------------------------------------------------------------------------------|
| 2               | スライダを左右にドラッグ                                                                                                 |
| ホワ              | リイトバランスを調整する                                                                                                 |
| 1               | ホーム画面で田▶ [設定] ▶ [画面<br>設定] ▶ [ホワイトバランス]                                                                      |
| 2               | スライダを設定したい位置でタップ<br>または左右にドラッグ<br>・「ここを長押しすると以前の設定が確<br>認できます」と表示された部分をロン<br>グタッチすると、調整前の設定を確認<br>することができます。 |
| 3               | [完了]                                                                                                    |
| <b>*お</b><br>・手 | <b>知らせ</b><br>順2で <mark>:</mark> ▶ [初期値に戻す] ▶ [完了] を<br>ップすると、初期状態の設定に戻ります。                                  |

# 音と通知

| オーディ<br>オ設定  | ClearAudio +      | ソニーが推奨する音楽<br>のためのサウンド設定<br>で、デジタル信号処理<br>技術の設定をワンタッ                                   |
|--------------|-------------------|----------------------------------------------------------------------------------------|
|              | サウンドエフェ<br>クト     | テで最適11します。<br>サウンドエフェクトの<br>設定をします。                                                    |
|              | ダイナミック<br>ノーマライザー | 音量レベルの異なる複<br>数の楽曲を再生しても、<br>同程度の音量で再生さ<br>れるように設定します。                                 |
| アクセサ<br>リー設定 | ヘッドホン             | 選択したヘッドホンに<br>最適な音質に設定され<br>ます。                                                        |
|              | ノイズキャンセ<br>ル      | ノイズキャンセル機能<br>を有効にして周囲の騒<br>音を減らすことができ<br>ます。ノイズキャンセ<br>リングヘッドホンを接<br>続すると有効になりま<br>す。 |
|              | マイク感度             | マイク感度を設定しま<br>す。                                                                       |
| メディアの音量      |                   | P.156                                                                                  |
| アラームの音量      |                   |                                                                                        |
| 着信音の音量       |                   |                                                                                        |
| 着信時バィ        | ′ブレーション           | 着信時に本端末を振動<br>させるかどうかを設定<br>します。                                                       |
| 着信音          |                   | P.157                                                                                  |

| ステップアップ音量*        | 着信音量を次第に大き<br>く鳴るようにするかど<br>うかを設定します。                                                                                                    | 通知へのアクセス<br>ブリを有効にするかどうかを設定します。                                                                                                    |
|-------------------|----------------------------------------------------------------------------------------------------|----------------------------------------------------------------------------------------------------|
| 通知音               | P.157                                                                                                    | ※マナーモードをオンにしている場合、着信音量は                                                                                                    |
| 起動音               | 電源を入れたときに音<br>を鳴らすかどうかを設<br>定します。                                                                                                    | 大きくなりません。<br><b>◇お知らせ</b>                                                                                                    |
| その他の音             | ダイヤルキー操作音/<br>画面ロック音/タッチ<br>操作音/タッチ操作バ<br>イブを設定します。                                                                                            | <ul> <li>マナーモードについては、「マナーモードを設定する」(P41)をご参照ください。</li> <li>各種音量を調節する</li> </ul>                                                                                                    |
| 通知LEDでお知らせ        | 不在着信などを通知<br>LEDの点滅でお知らせ<br>するかどうかを設定し<br>ます。                                                                                                  | メディア再生音、着信音と通知音、アラーム<br>の音量を調節します。<br>1 ホーム画面で田▶【設定】▶【音と                                                                                                    |
| 通知の鳴動設定           | 着信時や通知受信時の<br>音に関する設定をしま<br>す。<br>・「着信と通知」を「重<br>要な通知のみ鳴動」<br>に設定すると、特定<br>の連絡先やアブリか<br>らの着信音や通知音<br>のみ鳴動するように<br>設定できます。曜日<br>や時間も設定できま<br>す。 | <ul> <li>通知〕</li> <li>2 「メディアの音量」 / 「アラームの音<br/>量」 / 「着信音の音量」のスライダ<br/>を左右にドラッグ</li> <li>◇お知らせ</li> <li>・「音と通知」でアラームの音量を設定していて<br/>も、「アラームと時計」アブリで設定している<br/>「アラームの音量」が優先されます(P:138)。</li> <li>・着信音の音量を音量キーで調節する場合は、<br/>音量キーを押します。着信時に音量キーを押</li> </ul> |
| 機器がロックされていると<br>き | ロック画面に通知内容<br>を表示するかどうかを<br>設定します。                                                                                                    | すと、着信音を消音にすることができます。                                                                                                    |
| アプリの通知            | アプリごとに通知の設<br>定をします。                                                                                                    |                                                                                                    |

着信音/通知音を設定する

### 1 ホーム画面で田▶ [設定] ▶ [音と 通知] ▶ [着信音] / [通知音]

### 2 着信音または通知音を選択▶ [完了]

#### ◇お知らせ

- 初期状態で登録されている着信音や通知音以 外の音を設定する場合は、
- メディアの音量を音量0に設定している場合 は、着信音や通知音を聴くことができません。

ストレージ

機器メモリー(内部ストレージ)、microSD カード、USBストレージの容量を確認した り、初期化したりすることができます。

| 機器メモ<br>リー     | 合計容量                                  | 内部ストレージの空き<br>容量などを確認します。            |
|----------------|---------------------------------------|--------------------------------------|
| SDカード          | 合計容量                                  | microSDカードの空き<br>容量などを確認します。         |
|                | SDカードのマ<br>ウント解除 <sup>※1</sup>        | microSDカードの認識<br>を解除して安全に取り<br>外します。 |
|                | SDカードを<br>マウント <sup>※1</sup>          | microSDカードを認識<br>させます。               |
|                | SDカード内<br>データ削除 <sup>※1</sup>         | microSDカードを<br>フォーマットします。            |
| 外部USB<br>ストレージ | 合計容量                                  | USBストレージの空き<br>容量などを確認します。           |
|                | USBスト<br>レージのマウ<br>ント解除 <sup>※1</sup> | USBストレージの認識<br>を解除して安全に取り<br>外します。   |
|                | USBスト<br>レージをマウ<br>ント <sup>※1</sup>   | USBストレージを認識<br>させます。                 |
|                | USBスト<br>レージ内デー<br>夕削除 <sup>※1</sup>  | USBストレージを<br>フォーマットします。              |

| その他 | SDカードへ<br>データ転送 <sup>※2</sup> | 機器メモリー(内部ス<br>トレージ)のデータを<br>microSDカードへ転送<br>します。                             |
|-----|-------------------------------|-------------------------------------------------------------------------------|
|     | リモートシェ<br>ア                   | 自宅のNASなどのリ<br>モートサーバーにある<br>ファイルを、本端末に<br>あるファイルと同様に<br>扱うことができるよう<br>に設定します。 |

- ※1 microSDカードやUSBストレージの認識状態に より表示される項目は異なります。
- ※2 機器メモリー(内部ストレージ)内の特定の フォルダに格納されているファイルのみが microSDカードに転送されます。

#### ◇お知らせ

- microSDカード/USBストレージのフォーマットを行うと、microSDカード/USBストレージ(microSDカードなどの外部記録媒体)の内容がすべて消去されますのでご注意ください。
- 端末内部の空き容量が少ない場合、次の操作 を行うことで空き容量を増やすことができま す。
  - ブラウザで、履歴を削除します (P.102)。
  - 使用しないアプリをアンインストールします (P.159)。

### 電源管理

| STAMINAモード       | 特定のアプリでスリープ時の機<br>能を制限し、電池の消費を抑え<br>ることができます。                               |
|------------------|-----------------------------------------------------------------------------|
| 低バッテリーモード        | 電池残量が設定値を下回ったと<br>きに、画面のスリープまでの時<br>間や明るさ、端末の各動作をオ<br>フにするかどうかなどを設定し<br>ます。 |
| 緊急省電力モード         | P.42                                                                        |
| アプリの電池消費<br>について | 使用していないアプリの動作を<br>管理して、電池の消費を抑える<br>ことができます。                                |
| 電池使用量            | 電池残量、電池使用量などを表<br>示します。                                                     |

#### ◇お知らせ

- STAMINAモードがオンの場合、スリープ時の 通知LED表示はすべてのアプリで同一の点滅 周期と色(薄紫色)になります。
- 「残り待ち受け時間(見込み)」に表示される 数値は、STAMINAモードの設定にのみ連動しています。

その他のモードとは連動していません。

## アプリ

インストールされたアプリの管理や削除、メ モリの使用状況などを表示したり、設定を変 更したりできます。

アプリを管理する

- 1 ホーム画面で田▶ [設定] ▶ [アプ リ]
- **2** 管理したいアプリをタップ
  - ・アプリのデータを削除する場合は、
     「データを削除] ▶注意文を読んで
     [OK] をタップします。
  - 「キャッシュを削除」をタップして
     キャッシュを削除したり、「標準設定
     をクリア」をタップしてアプリの起動
     時の設定を削除して初期状態に戻した
     りすることもできます。

アプリを強制終了する

- 1 ホーム画面で田▶ [設定] ▶ [アプ リ]
- 2 強制終了したいアプリをタップ
- 3 【強制終了】 ▶注意文を読んで [OK]

アプリを削除する

- 削除する前にアプリに保存されているデー タも含めて、保存しておきたいコンテンツ はすべてバックアップしてください。
- 1 ホーム画面で田▶ [設定] ▶ [アプ リ]
- 2 削除したいアプリをタップ

### ◇お知らせ

- プリインストールされているアプリは削除 (アンインストール)できない場合があります。アンインストールできない一部のアプリ は無効化(P.159)することができます。
- Google Playから入手したアプリはGoogle Playの画面から削除(P.104) することをおす すめします。

## アプリを無効化する

アンインストールできないアプリやサービス を無効化することができます。

- ・無効化したアプリはホーム画面やアプリ画 面に表示されず、実行もされなくなります が、アンインストールはされません。
- 1 ホーム画面で田▶ [設定] ▶ [アプ リ]
- 2 画面を左にフリック▶「すべて」タ ブを表示
- 3 無効化したいアプリをタップ

### 4 [無効にする] ▶注意文を読んで [OK]

#### ◇お知らせ

アプリを無効化した場合、無効化されたアプリと連携している他のアプリが正しく動作しない場合があります。再度有効化することで正しく動作します。

## アプリの設定をリセットする

「すべて」タブのアプリの無効化(P.159) や、起動時の設定(P.159)、バックグラウン ドデータの制限(P.147)をリセットできま す。

- 1 ホーム画面で田▶ [設定] ▶ [アプ リ]
- 3 [設定リセット]

# ユーザー設定

| ドコモのサービス/クラウド | P.160 |
|---------------|-------|
| 位置情報          | P.161 |
| セキュリティ        | P.162 |
| アカウント         | P.166 |
| 言語と入力         | P.167 |
| バックアップとリセット   | P.168 |
| セットアップガイド     | P.37  |

## ドコモのサービス/クラウド

| docomo ID設定     | ドコモアプリで利用する<br>docomo IDを設定します。                                          |
|-----------------|--------------------------------------------------------------------------|
| ドコモクラウド         | ドコモクラウドに対応した各<br>種サービスのクラウド設定を<br>します。                                   |
| ドコモアプリ管理        | ドコモが提供するアプリのイ<br>ンストールを管理したり、定<br>期的にアプリの更新を確認し<br>たりするための設定をします。        |
| ドコモアプリパス<br>ワード | ドコモが提供するアプリのパ<br>スワードを設定します。ドコ<br>モアプリパスワードの初期値<br>は「0000」に設定されていま<br>す。 |
| オートGPS          | オートGPS対応のサービスを<br>利用するための設定をします。                                         |

| ドコモ位置情報<br>端末エラー情報送<br>信 | イマドコサーチ、イマドコか<br>んたんサーチ、ケータイお探<br>しサービスの位置情報サービ<br>ス機能の設定をします。<br>エラー情報をドコモが管理す<br>るサーバーへ送信するための<br>設定をします。 |
|--------------------------|----------------------------------------------------------------------------------------------------|
| 遠隔初期化                    | 遠隔操作による端末内データ<br>などを初期化するサービスを<br>利用するための設定を行いま<br>す。                                                       |
| プロフィール設定                 | ドコモの各種サービスで利用<br>するプロフィール情報の確認<br>や変更ができます。                                                                 |
| USBデバッグ切替                | ドコモショップなどで専用端<br>末を利用するための設定をし<br>ます。                                                                       |
| オープンソースラ<br>イセンス         | オープンソースライセンスを<br>表示します。                                                                                     |

#### ◇お知らせ

 ドコモのサービス/クラウドで表示されるア ブリの中には無効化できるものがあります。
 無効化した場合、ドコモのサービス/クラウ ドの一覧には表示されなくなることがあります。また、新たにドコモ提供のアプリをダウ ンロードすると、ドコモのサービス/クラウ ドの一覧に項目が追加されることがあります。

位置情報

- 1 ホーム画面で田▶ [設定] ▶ [位置 情報]
- 2 🧰 をタップまたは右にドラッグ

## 3 注意文を読んで [同意する]

 位置情報の精度を改善するかどうかの 確認画面が表示された場合は、内容を 確認して[同意する]または[同意し ない]をタップしてください。

| モード              | 位置情報を特定するモードを設<br>定します。                                                     |
|------------------|-----------------------------------------------------------------------------|
| 最近の位置情報リ<br>クエスト | 最近の位置情報データを使用し<br>たアプリと、電池使用量が表示<br>されます。                                   |
| 位置情報サービス         | アプリに位置情報へのアクセス<br>を許可するかどうかを設定しま<br>す。<br>・ Google アカウントの設定が必<br>要な場合があります。 |

# セキュリティ

| 画面のロック                        | P.165                                                                                                    |                             |
|-------------------------------|----------------------------------------------------------------------------------------------------|-----------------------------|
| パターンの表示 <sup>*1</sup>         | パターン入力時にパターンを表<br>示するかどうかを設定します。                                                                                  | 機器                          |
| 自動ロック <sup>*1</sup>           | 画面のバックライトが消灯して<br>から自動でロックがかかるまで<br>の時間を設定します。                                                                    | 提供<br>リ                     |
| 電源キーですぐに<br>ロック <sup>*1</sup> | <ul> <li></li></ul>                                                                                               |                             |
| 所有者情報                         | ロック画面に表示する所有者の<br>情報を入力します。<br>「ロック画面に所有者情報を表                                                                     |                             |
|                               | 示」の<br>した<br>をタップまたは右<br>にドラッグすると、ロック画面                                                                           | スト<br>プ                     |
|                               | に所有者の情報が表示されま<br>す。                                                                                               | 信頼<br>報                     |
| Smart Lock                    | 画面ロックの解除方法を「パ<br>ターン」/「PIN」/「パス<br>ワード」に設定している場合<br>に、あらかじめ登録した機器や<br>場所、顔、音声、持ち運び検知<br>機能でロックを解除できるよう<br>に設定します。 | 機器<br>SD:<br>ンス<br>認証<br>デー |
| 携帯電話の暗号化                      | 内部ストレージを暗号化しま<br>す。暗号化を行うと、電源を入<br>れるたびにPINまたはパスワー<br>ドの入力が必要になります                                                | 信<br>朝<br>ジェ<br>画<br>面      |
| SIMカードロック<br>設定 <sup>※2</sup> | P.164                                                                                                    |                             |

| パスワードの表示      | PIN /パスワードの入力画面                                   |
|---------------|---------------------------------------------------|
|               | で、 ●」が表示される前に入                                    |
|               | 力しに又子を衣示するかとうか<br>  ちか空します                        |
|               |                                                   |
| 機器管埋機能        | デバイス管理機能を有効にする                                    |
|               | かとつかを設定します。                                       |
| 提供元不明のアプ      | 提供元不明アプリをダウンロー                                    |
| טן            | ドする前にインストールを許可                                    |
|               | するかどうかを設定します。ア                                    |
|               | ノリによっては発行元か个明は                                    |
|               | 場合ものります。<br>  木端キと個人データを保護する                      |
|               | 本端木と個八 うを休護する                                     |
|               | アプリのみダウンロードしてく                                    |
|               | ださい。                                              |
| ストレージのタイ      | 認証情報フトレージのタイプを                                    |
|               | 表示します。                                            |
| -<br>信頼できる認証情 | 信頼できるCA証明書を表示し                                    |
| 報             | は然でともらく血外間を致から                                    |
| 機器メモリーか       | 暗号化された証明書をインス                                     |
| SDカードからイ      | トールします。                                           |
| ンストール         |                                                   |
| 認証ストレージの      | 認証情報ストレージ*3からす                                    |
| データ削除         | べての証明書や認証情報を削除                                    |
|               | します。** <sup>4</sup>                               |
| 信頼できるエー       | 信頼できるエージェントを表示                                    |
| ジェント          | するか、無効にするかを設定し                                    |
|               | ます。                                               |
| 画面のピン留め       | 画面をピン留めできるようにす                                    |
| 1             | フェンドラムナヨロウレナナ・エン・                                 |
|               | るかどつかを設定します。オン                                    |
|               | るかどうかを設定します。オフ<br>に設定すると、ピン留めした画                  |
|               | るかどうかを設定します。オン<br>に設定すると、ピン留めした画<br>面は移動できなくなります。 |

| 使用履歴へアクセ | 使用履歴を読み取るアプリを有 |
|----------|----------------|
| スするアプリ   | 効にするかどうかを設定しま  |
|          | す。             |

- ※1「画面のロック」の設定により表示される項目 は異なります。
- ※2 ドコモnanoUIMカードを取り付けていない場合は表示されません。
- ※3 認証情報ストレージに証明書や認証情報を保管 します。
- ※4 VPNの設定も削除されます。

#### ◇お知らせ

- 携帯電話の暗号化には時間がかかります。フ ル充電状態で暗号化を開始してください。ま た、暗号化中は充電を継続してください。
- 携帯電話の暗号化を解除するには、本端末を リセットし、初期状態に戻す必要があります (P.169)。

### 本端末で利用する暗証番号

本端末を便利にお使いいただくための各種機 能には、暗証番号が必要なものがあります。 本端末をロックするためのコードやネット ワークサービスでお使いになるネットワーク 暗証番号などがあります。用途ごとに上手に 使い分けて、本端末を活用してください。

#### 各種暗証番号に関するご注意

- 設定する暗証番号は「生年月日」「電話 番号の一部」「所在地番号や部屋番号」
   「1111」「1234」などの他人にわかりや すい番号はお避けください。また、設 定した暗証番号はメモを取るなどして お忘れにならないようお気をつけくだ さい。
- ・暗証番号は他人に知られないように十 分ご注意ください。万が一暗証番号が 他人に悪用された場合、その損害につ いては、当社は一切の責任を負いかね ます。
- ・暗証番号を忘れてしまった場合は、契約者ご本人であることが確認できる書類(運転免許証など)や本端末、ドコモnanoUIMカードをドコモショップ窓口までご持参いただく必要があります。詳しくは裏表紙の「総合お問い合わせ先」までご相談ください。
- ・PINロック解除コードは、ドコモショップでご契約時にお渡しする契約申込書 (お客様控え)に記載されています。ドコモショップ以外でご契約されたお客様は、契約者ご本人であることが確認 できる書類(運転免許証など)とドコ モnanoUIMカードをドコモショップ窓 口までご持参いただくか、裏表紙の 「総合お問い合わせ先」までご相談くだ さい。

#### ■ ネットワーク暗証番号

ドコモショップまたはドコモインフォ メーションセンターや「お客様サポート」 でのご注文受付時に契約者ご本人を確認 させていただく際や各種ネットワーク サービスご利用時などに必要な数字4桁 の番号です。ご契約時に任意の番号を設 定いただきますが、お客様ご自身で番号 を変更できます。

ネットワーク暗証番号の詳細については、ドコモのホームページをご覧ください。

#### ■ PINコード

ドコモnanoUIMカードには、PINコード という暗証番号を設定できます。この暗 証番号は、ご契約時は「0000」に設定さ れていますが、お客様ご自身で番号を変 更できます。

PINコードは、第三者によるドコモ nanoUIMカードの無断使用を防ぐため、 ドコモnanoUIMカードを本端末に差し込 むたびに、または本端末の電源を入れる たびに使用者を確認するために入力する 4~8桁の暗証番号(コード)です。PIN コードを入力することにより、発着信お よび端末操作が可能となります。

- 新しく本端末を購入されて、現在ご利用中のドコモnanoUIMカードを差し替えてお使いになるときは、以前にお客様が設定されたPINコードをご利用ください。設定を変更されていない場合は「0000」となります。
- PINコードの入力を3回連続して間違えると、PINコードがロックされて使えなくなります。この場合は、「PINロック解除コード(PUKコード)」(P.164)でロックを解除してください。
- PINロック解除コード(PUKコード) PINロック解除コードは、PINコードが ロックされた状態を解除するための8桁 の番号です。なお、PINロック解除コー ドはお客様ご自身では変更できません。
  - PINロック解除コードの入力を10回連 続して間違えると、ドコモnanoUIM カードがロックされます。その場合は、 ドコモショップ窓口にお問い合わせく ださい。

### SIMカードロックを設定する

電源を入れたときにPINコードを入力するこ とで、不正使用から保護できます。

- 1 ホーム画面で田▶ [設定] ▶ [セ キュリティ] ▶ [SIMカードロック 設定] ▶ [SIMカードをロック]
- 2 PINコードを入力▶ [OK]

| 電源         | を入れたときにPINコードを入力                                         | 画面                | コックの解除方法を設定する                                                                        |
|------------|----------------------------------------------------------|-------------------|--------------------------------------------------------------------------------------|
| する         |                                                          | 本端末               | の電源を入れたり、スリープモードか                                                                    |
| 1          | PINコードの入力画面で、PINコー<br>ドを入力                               | ら復帰<br>必要に<br>ます。 | したりするたびに画面ロックの解除が<br>なることで、セキュリティを強化でき                                               |
| 2          | $\checkmark$                                             | 1 7               | ホーム画面で田▶ [設定] ▶ [セ                                                                   |
| PIN        | コードを変更する                                                 |                   | キュリティ] ▶ [画面のロック]                                                                    |
| • SIN<br>変 | 시カードロックを設定しているときのみ<br>更できます。                             | 2                 | <b>役定したい解除方法をタップ</b><br>[PIN] をタップした場合は、画面の                                          |
| 1          | ホーム画面で田▶[設定]▶[セ<br>キュリティ]▶[SIMカードロック<br>設定]▶[SIM PINの変更] |                   | 指示になって、4~16桁の数子を入<br>力します。この「PIN」は、ドコモ<br>nanoUIMカードに設定されるPIN<br>コード(P.164)とは別のものです。 |
| 2          | 現在のPINコードを入力▶【OK】                                        | ाका तरन ह         | コックなわける                                                                              |
| 3          | 新しいPINコードを入力▶【OK】                                        |                   |                                                                                      |
| 4          | もう一度新しいPINコードを入力▶<br>[OK]                                | 画面口<br>後に、<br>または | <ul> <li>⑤ を押してスリープモードにする、</li> <li>盲動的に画面のバックライトが消灯す</li> </ul>                     |
| PIN        | ロックを解除する                                                 | ると、               | 画面ロックがかかります。                                                                         |
| 1          | PINロック解除コード(PUKコード)                                      | 画画                | 面ロックを解除する場合                                                                          |
|            | を入力ト                                                     | 1                 | 画面ロック中に ⑧ を押して画面の                                                                    |
| 2          | 新しいPINコードを入力▶ <mark>、</mark> ∕                           | 角                 | 、 99994 トを息灯 ▶ 画面ロックの<br>解除方法を入力                                                     |
| 3          | もう一度新しいPINコードを入力                                         | ■画                | 面ロックを無効にする場合                                                                         |
|            |                                                          | 1                 | ホーム画面で田▶ [設定] ▶ [セ<br>キュリティ] ▶ [画面のロック] ▶<br>見在のロック解除パターン/ PIN/<br>パスワードを入力▶ [設定しない] |

#### ◇お知らせ

ロック解除パターン/PIN/パスワードを忘れた場合は、ドコモショップにお問い合わせください。

## アカウント

オンラインサービスのアカウント管理(追加 または削除)や、オンラインサービス上の連 絡先やカレンダーなどの情報を本端末と同期 させる設定をします。

・自動同期について(P.167)

Googleアカウントを設定する

Googleアカウントを本端末に設定し、 GmailやGoogle PlayなどのGoogleサービ スを利用できます。

なお、本端末には複数のGoogleアカウント を設定できます。

- 1 ホーム画面で田▶ [設定] ▶ [アカ ウント] ▶ [アカウントを追加] ▶ [Google]
- 2 画面の指示に従ってGoogleアカウ ントを設定

#### ◇お知らせ

 「Googleサービス」画面でGoogleアカウント にデータをバックアップする旨の項目に チェックを入れて登録したGoogleアカウント は、バックアップアカウントとして登録され ています。

- Googleアカウントを設定しない場合でも本端 末をお使いになれますが、Gmail、Google PlayなどのGoogleサービスがご利用になれま せん。
- 設定したGoogleアカウントをタップして、各 項目のデータを手動で同期できます。

### その他のアカウントを設定する

- 1 ホーム画面で田▶ [設定] ▶ [アカ ウント] ▶ [アカウントを追加]
- 2 アカウントの種類をタップ
  - ・以降は画面の指示に従って操作してく ださい。

#### ◇お知らせ

 docomoアカウントは、ドコモが提供する 「ドコモバックアップ」アプリ(P.140)を利用 する際に使用します。お買い上げ時から設定 されています。

## アカウントを削除する

- ホーム画面で田▶ [設定] ▶ [アカ ウント] ▶ アカウントの種類を選択
   ▶削除したいアカウントを選択
- 2 :▶ [アカウントを削除] ▶ [アカ ウントを削除]

#### ◇お知らせ

• docomoアカウントは削除できません。

## アカウントの同期を設定する

#### ■ 自動同期する

本端末にオンラインサービス上の情報を 同期できます。本端末およびパソコンの どちらからでも情報を表示、編集できま す。

- 自動同期を設定すると、同期するとき に通信が発生し、パケット通信料がか かる場合があります。
- 1 ホーム画面で田▶ [設定] ▶ [アカ ウント]

2 : ▶ [データの自動同期] ▶ [OK]

### ■ **手動同期する** 自動同期がオフのとき、登録されたアカ

ウントを同期します。

- 1 ホーム画面で田▶ [設定] ▶ [アカ ウント]
- 2 アカウントの種類を選択▶同期する アカウントを選択▶同期する項目を 選択

## 言語と入力

| 地域/言語      | 使用する言語を変更します。                          |
|------------|----------------------------------------|
| 現在のキーボード   | キーボードを選択します。                           |
| 外国語キーボード   | P.68                                   |
| 中国語キーボード   |                                        |
| POBox Plus |                                        |
| ドコモ文字編集    |                                        |
| Google音声入力 |                                        |
| スペルチェッカー*  | スペルチェックを行うかど<br>うかを設定します。              |
| ユーザー辞書     | 任意の単語を辞書に登録し<br>ます。                    |
| 音声入力       | P.168                                  |
| テキスト読み上げ   | P.168                                  |
| ポインターの速度   | マウスやトラックパッド使<br>用時のポインターの速度を<br>設定します。 |

※ Androidキーボードをダウンロードする必要があ ります。

#### ◇お知らせ

間違った言語を選択して表示内容が読めなくなった場合は、次のホームページのFAQをご覧ください。
 http://www.sonymobile.co.jp/so-02g/faq.html

## 音声入力を設定する

### 1 ホーム画面で田▶ [設定] ▶ [言語 と入力] ▶ [音声入力]

2 「Googleの拡張サービス」または 「Googleの基本認識機能」の 🌣

| 言語             | Google音声検索時に入力する言語<br>を設定します。               |
|----------------|---------------------------------------------|
| 「OK Google」    | 「OK Google」と発声して音声検索                        |
| の検出            | を開始できるように設定します。                             |
| 音声出力           | 音声出力について設定します。                              |
| オフラインの<br>音声認識 | オフライン時に利用するための音声<br>認識データをダウンロード・管理し<br>ます。 |
| 不適切な語句         | 音声認識の不適切な結果を表示する                            |
| をブロック          | かどうかを設定します。                                 |
| Bluetooth      | Bluetoothヘッドセットで音声を録                        |
| ヘッドセット         | 音するかどうかを設定します。                              |

## テキスト読み上げを設定する

### 1 ホーム画面で田▶ [設定] ▶ [言語 と入力] ▶ [テキスト読み上げ]

| Googleテキ<br>スト読み上げ<br>エンジン | テキストを読み上げる言語を設定<br>し、Googleテキストを読み上げる<br>ための音声合成エンジンを設定しま<br>す。 |
|----------------------------|-----------------------------------------------------------------|
| 音声の速度                      | テキストを読み上げる速度を設定し<br>ます。                                         |
| サンプルを再                     | 音声合成の短いサンプルを再生しま                                                |
| 生                          | す。                                                              |
| 標準言語のス                     | テキスト読み上げに対応している言                                                |
| テータス                       | 語が表示されます。                                                       |

## バックアップとリセット

| データのバッ<br>クアップ  | アプリの設定やデータなどを<br>Googleサーバーにバックアップす<br>るかどうかを設定します。 |
|-----------------|-----------------------------------------------------|
| バックアップ<br>アカウント | Googleサーバーにバックアップす<br>るアカウントを設定します。                 |
| 自動復元            | アプリの再インストール時に、バッ<br>クアップ済みの設定やデータを復元<br>するように設定します。 |
| データの初期<br>化     | P.169                                               |

### 本端末をリセットする

本端末をリセットすると、ダウンロードした アプリを含むすべてのデータ、およびアカウ ントなどが削除され、本端末は初期状態に戻 ります。

- 必ず本端末の重要なデータをバックアップ してから、本端末をリセットしてください。
- データの初期化は、充電しながら行うか、
   電池が十分に充電された状態で行ってください。
- •初期設定について(P.37)
- ホーム画面で田▶ [設定] ▶ [バッ クアップとリセット] ▶ [データの 初期化] ▶ [携帯電話をリセット]

## 2 [すべて削除]

#### ◇お知らせ

 リセットによりプリインストールされている コンテンツが削除された場合、コンテンツに よっては再度ダウンロードできます。
 ダウンロードするには、ホーム画面で
 [Xperia™ Lounge Japan] ▶ [Menu] ▶
 [サポート] ▶ [スマートフォン/タブレット
 関連] ▶ [ドコモ] をタップして表示される画 面から本端末を選択してください。

# システム

| 日付と時刻  | P.169 |
|--------|-------|
| ユーザー補助 | P.170 |
| 印刷     | P.171 |
| 端末情報   | P.171 |

## 日付と時刻

日付、時刻、タイムゾーンを手動で設定する場合は、あらかじめ「日付と時刻を自動設定」「タイムゾーンを自動設定」をオフする必要があります。

| 日付と時刻を自動設<br>定  | ネットワーク上の日付・時刻<br>情報を使って自動的に補正し<br>ます。  |
|-----------------|----------------------------------------|
| タイムゾーンを自動<br>設定 | ネットワーク上のタイムゾー<br>ン情報を使って自動的に補正<br>します。 |
| 日付設定            | 日付を手動で設定します。                           |
| 時刻設定            | 時刻を手動で設定します。                           |
| タイムゾーンの選択       | タイムゾーンを手動で設定し<br>ます。                   |
| 24時間表示          | 24時間表示にするかどうか<br>を設定します。               |
| 日付形式            | 日付の表示形式を選択しま<br>す。                     |

#### ◇お知らせ

 海外通信事業者によっては時差補正が正しく 行われない場合があります。その場合は、手 動でタイムゾーンを設定してください。

### ユーザー補助

| TalkBack          | ユーザー補助サービス         |
|-------------------|--------------------|
|                   | (TalkBack) を設定します。 |
| スイッチアクセス          | タップやロングタッチなどの      |
|                   | 各操作にキーを割り当てるこ      |
|                   | とができます。            |
| 字幕                | 字幕を表示するかどうかを設      |
|                   | 定したり、字幕の言語や文字      |
|                   | サイズなどを設定します。       |
| 拡大操作              | 画面を3回タップして拡大/      |
|                   | 縮小できるようにするかどう      |
|                   | かを設定します。           |
| 大きい文字サイズ          | 文字サイズを大きくするかど      |
|                   | うかを設定します。          |
| 高コントラストテ          | 背景色に対して文字色をくっ      |
| キスト*1             | きり表示するかどうかを設定      |
|                   | します。               |
| 電源ボタンで通話          | ⑥を押して通話を終了できる      |
| を終了 <sup>※2</sup> | ようにするかどうかを設定し      |
|                   | ます。                |
| 画面の自動回転           | P.40               |
| パスワードの音声          | パスワードを音声で出力する      |
| 出力                | かどうかを設定します。        |
| 満充電時に音を鳴          | 充電完了時に音で通知するか      |
| らす                | どうかを設定します。         |
|                   |                    |

| ショートカット <sup>**3</sup> | ショートカットでユーザー補<br>助機能を起動できるようにす<br>るかどうかを設定します。 |
|------------------------|------------------------------------------------|
| テキスト読み上げ               | P.168                                          |
| 長押し感知までの<br>時間         | 画面をロングタッチして操作<br>するときの反応速度を設定し<br>ます。          |
| 色反転 <sup>※1</sup>      | 画面の色を反転させるかどう<br>かを設定します。                      |
| 色空間補正*1                | 赤と緑が区別しにくい場合に<br>色補正します。                       |

※1 適切に機能しない場合があります。

- ※2「電源ボタンで通話を終了」がオンの状態で、 通話中にスリーブモードになった場合、音量 キーを押すとスリーブモードから復帰できま す。
- ※3 音が鳴るか振動するまで ⑧ を押し続ける ▶確 認音が鳴るまで2本の指で画面に触れ続けると ユーザー補助機能を起動できます。

#### ◇お知らせ

- TalkBackのタッチガイド機能について TalkBackをオンにするとタッチガイド機能も オンになります。
   タッチガイド機能とは、タップした位置にあるアイテムの説明を読み上げたり、表示したりすることができる機能です。
   タッチガイド機能をオンにすると、通常の操作とは異なった方法で本端末の操作ができます。項目を選択する場合は、一度タップしてからダブルタップします。ドラッグする場合は、一度タップして、
  - そのまま指を離さないで目的の方向へなぞります。

| • | タッチガイド機能のみをオフにする場合は、           |
|---|--------------------------------|
|   | ホーム画面で ₩▶ [設定] ▶ [ユーザー補助]      |
|   | ▶ [TalkBack] ▶ [設定] ▶ 「タッチガイド」 |
|   | のチェックを外す▶ [OK] をタップします。        |

## 印刷

| クラウド プリント | Googleクラウド プリン<br>トを使用して、本端末か |
|-----------|-------------------------------|
|           | ら自宅や職場のプリンタ                   |
|           | に印刷できるように設定                   |
|           | します。                          |
|           | • あらかじめGoogleア                |
|           | カウントを設定する必                    |
|           | 要があります(P.166)。                |

# 端末情報

| ソフトウェアアップデー<br>ト | P.206                                     |
|------------------|-------------------------------------------|
| 機器の状態            | 自分の電話番号や電池の<br>状態、電池残量、電池性<br>能などを確認できます。 |
| 法的情報             | オープンソースライセン<br>スやGoogle利用規約な<br>どを確認できます。 |
| 使用情報             | 本端末の使用情報を送信<br>するかどうかを設定しま<br>す。          |
| モデル番号            | バージョンや各番号を確                               |
| プロセッサー情報         | 認できます。                                    |
| Androidバージョン     |                                           |
| ベースバンドバージョン      |                                           |
| カーネルバージョン        |                                           |
| ビルド番号            |                                           |

# ストレージ構成

## 本体(内部ストレージ)

お買い上げ時に、内部ストレージに作成され るフォルダは次のとおりです。

 本端末の操作状況により、表示されるフォ ルダが異なる場合があります。

| Alarms        | アラーム音などが保存されます。                           |
|---------------|-------------------------------------------|
| Android       | システムや各種アプリの設定デー<br>タ、一時ファイルなどが保存され<br>ます。 |
| DCIM          | カメラで撮影した静止画/動画が<br>保存されます。                |
| DeviceConfig  | SONYコンフィギュレーション<br>ツールにて使用するフォルダです。       |
| Download      | ブラウザでダウンロードしたデー<br>タが保存されます。              |
| Movies        | 動画(カメラで撮影したものを除く)が保存されます。                 |
| Music         | 音楽データが保存されます。                             |
| Notifications | 通知音などが保存されます。                             |
| Pictures      | 静止画(カメラで撮影したものを<br>除く)が保存されます。            |
| Podcasts      | Podcastのファイルなどが保存さ<br>れます。                |
| recovery      | ソフトウェアアップデート時の更<br>新パッケージが保存されます。         |
| Ringtones     | 着信音などが保存されます。                             |

## microSDカード(外部ストレー ジ)

本端末内のデータをmicroSDカードに保存 したり、microSDカード内のデータを本端 末に取り込んだりできます。microSDカー ドは互換性のある他の機器でも使用できま す。

- 本端末では市販の2GBまでのmicroSDカード、32GBまでのmicroSDHCカード、128GBまでのmicroSDXCカードに対応しています(2015年7月現在)。
- 対応のmicroSDカードは各microSDカー ドメーカへお問い合わせください。
- microSDXCカードは、SDXC対応機器での みご利用いただけます。SDXC非対応の機 器にmicroSDXCカードを差し込むと、 microSDXCカードに保存されているデー タが破損することなどがあるため、差し込 まないでください。
- データが破損したmicroSDXCカードを再 度利用するためには、SDXC対応機器にて microSDXCカードの初期化を行う必要が あります(microSDXCカードのデータは すべて削除されます)。
- SDXC非対応機器とのデータコピーについては、コピー先やコピー元の機器の規格に準拠したカード(microSDHCカードやmicroSDカードなど)をご利用ください。

ファイル管理 172

 本端末が対応しているmicroSDカードのス ピードクラスは最大クラス10、UHSスピー ドクラスはクラス1です。ただし、スピー ドクラスはmicroSDカードの性能であり、 スピードクラスの性能のすべての動作を保 証するものではありません。

## microSDカードを取り付ける

- microSDカード挿入ロカバーの開閉方法に ついて(P.24)
- microSDカード挿入口カバーを開 き、microSDカードの挿入方向を確 認して、カチッと音がするまでまっ すぐにゆっくりと差し込む
  - microSDカードの金属端子面を下にして差し込みます。

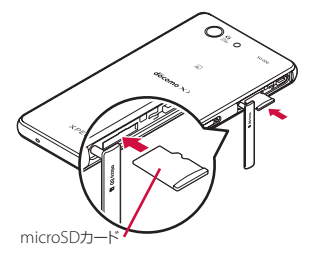

2 microSDカード挿入口カバーを閉じて、〇部分をしっかりと押し、本端 末とすき間がないことを確認

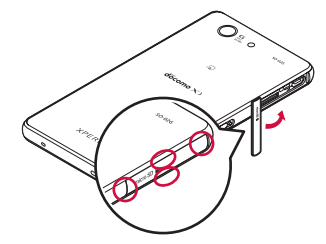

## microSDカードを取り外す

- microSDカードは、必ずマウント(読み書 き可能状態)を解除してから取り外してくだ さい。
- microSDカード挿入ロカバーの開閉方法に ついて(P.24)
- 1 ホーム画面で田▶ [設定] ▶ [スト レージ] ▶ [SDカードのマウント解 除] ▶ [OK]
  - マウント解除を行うと、ステータス バーに一が表示され、microSDカー ドが読み書きできなくなったことをお 知らせします。
- 2 microSDカード挿入口カバーを開 き、microSDカードをカチッと音が するまで奥へ押し込み、microSD カードをゆっくり引き抜く
  - ステータスバーに「が表示されます。

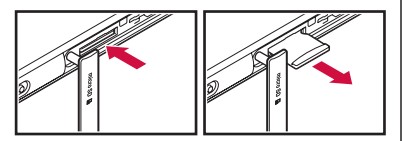

3 microSDカード挿入口カバーを閉じてしっかりと押し、本端末とすき間がないことを確認(P.173)

# ファイル操作

1

3

「File Commander」アプリを利用して、内 部ストレージやmicroSDカードに保存され ているデータを操作します。

### ホーム画面で田▶ [File Commander]

- File Commanderのホーム画面が表示 されます。画面の左端を右にフリック すると、オプションメニューが表示さ れます。
- microSDカードを取り付けると、 ホーム画面とオプションメニューに 「SDカード」が表示されます。
- 利用規約が表示された場合は、内容を ご確認の上、[同意する]をタップし ます。
- 2 項目を選択 ▶ 必要に応じてフォルダ をタップ

### ファイルをタップ

- 対応するアプリでデータが表示されます。
- 「フォルダ」をタップしてフォルダを 追加したり、フォルダ/ファイルをロ ングタッチ▶ [削除]をタップして削 除したりできます。

### フォルダまたはファイルを移動/コ ピーする

フォルダまたはファイルを内部ストレージと microSDカード間でコピー/移動できます。

- 1 ホーム画面で田▶ [File Commander]
- 2 項目を選択▶必要に応じてフォルダ をタップ
- 3 移動/コピーするフォルダまたは ファイルをロングタッチ
- 4 【切り取り】 / 【コピー】
- 5 任意の場所で [貼り付け]

## データ検索

- 1 ホーム画面で田▶ [File Commander]
- 2 画面の左端を右にフリック▶ [グ ローバル検索] ▶フォルダ名または ファイル名を入力
- 3 入力に従って表示される検索結果か ら、確認したいデータをタップ

# Bluetooth機能

Bluetooth機能は、パソコンやハンズフリー ヘッドセットなどのBluetooth機器とワイヤ レス接続できる技術です。

- すべてのBluetooth機器とのワイヤレス通信を保証するものではありません。
- 対応している Bluetooth プロファイルについて(P.211)

### ◇お知らせ

- Bluetooth機能をオンにして本端末の電源を切ると、Bluetooth機能もオフになります。再度電源を入れると、Bluetooth機能は自動的にオンになります。
- ・使用しない場合は電池の消耗を抑えるために Bluetooth機能をオフにしてください。

無線LAN対応機器との電波干渉について

本端末のBluetooth機能と無線LAN対応 機器は、同一周波数帯(2.4GHz)を使用 するため、無線LAN対応機器の近辺で使 用すると電波干渉が発生し、通信速度の 低下、雑音や接続不能の原因になる場合 があります。この場合、次の対策を行っ てください。

- Bluetooth対応機器と無線LAN対応機 器は、約10m以上離してください。
- 約10m以内で使用する場合は、
   Bluetooth対応機器または無線LAN対応機器の電源を切ってください。

## 本端末を検出可能にする

- 1 ホーム画面で田▶ [設定]
- 2 [Bluetooth] ▶ 2 をタップまたは 右にドラッグ ・ステータスパーに 別が表示されます。

オプションメニューを利用する

## 1 ホーム画面で田▶ [設定] ▶ [Bluetooth] ▶<mark>:</mark>

| 検索     | 使用可能な機器を再検索します。      |
|--------|----------------------|
| この機器の名 | 他のBluetoothデバイスに表示され |
| 前を変更   | る本端末の名前を変更します。       |
| 受信済みファ | 他のBluetoothデバイスとの転送履 |
| イルを表示  | 歴を表示します。             |

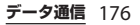

## Bluetoothデバイスとペア設定 する

本端末とBluetoothデバイスを接続するに は、ペア設定が必要です。

- 一度ペア設定を行うと、ペア設定情報は記録されます。
- ペア設定を行うときに、パスコード(PIN)の入力が必要になる場合があります。本端末のパスコード(PIN)は「0000」です。「0000」を入力してもペア設定できない場合は、Bluetoothデバイスの取扱説明書をご覧ください。
- 1 ホーム画面で田▶ [設定] ▶ [Bluetooth]
- 2 ペア設定を行うBluetoothデバイス 名をタップ▶「ペア設定リクエスト」 画面でパスコードを確認▶「ペア設 定する」
- 他のBluetoothデバイスから接続要求 を受けた場合

「ペア設定リクエスト」画面でパスコード を確認し、[ペア設定する] をタップしま す。

### ◇お知らせ

 ペア設定を行うデバイス側で、Bluetooth機能 およびBluetooth検出機能がオンになっている ことを確認してください。 ペア解除する場合は、解除するBluetoothデバイス名の
 イス名の
 レ「切断]をタップします。

# Bluetoothデバイスと接続する

- 1 ホーム画面で田▶ [設定] ▶ [Bluetooth]
- 2 接続したいBluetoothデバイス名を タップ

### ◇お知らせ

- 接続中のBluetoothデバイス名のなをタップ すると、接続したBluetooth機器の状態を確認 したり、設定を変更したりすることができま す。
- 最大7台まで同時に接続できます。プロファイルによっては、正しく動作しない場合や、同時に接続できる台数が異なる場合があります。

## Bluetoothデバイスの接続を解除す る

- 1 ホーム画面で田▶ [設定] ▶ [Bluetooth]
- 2 接続中のBluetoothデバイス名を タップ
  - [OK]

3

 再接続するときは、Bluetoothデバイ ス名をタップします。

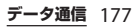

## Bluetooth機能でデータを送受 信する

あらかじめ、Bluetooth機能をオンにして、 相手のBluetoothデバイスとペア設定を行っ てください。

## データを送信する

- 1 各アプリの共有メニューで [Bluetooth]
- 2 送信する相手のBluetoothデバイス をタップ

## データを受信する

- 1 相手のBluetoothデバイスからデー タを送信 ・ステータスバーに図が表示されます。
- 2 ステータスバーを下にドラッグ▶ [Bluetooth:ファイル着信]▶ [受信]

# NFC通信

NFCを搭載した携帯電話などの機器との間で データを送信/受信できます。

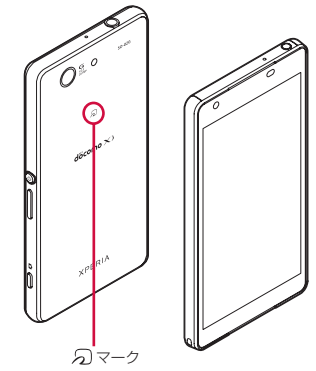

- データを送信/受信するにはあらかじめ NFCのReader/Writer, P2P機能をオンにし てください(P.179)。
- 2台の携帯電話を平行にしてのマークを向かい合わせ、送信/受信が終了するまで動かさないようにしてください。
- 送信/受信の操作や送信/受信できるデータについては、対応するアプリによって異なります。画面の指示に従って操作してください。
| ・デーカの洋信 / 平信時に利用相処両面たど                                                                                                    | 1                                                                                                    |  |  |
|----------------------------------------------------------------------------------------------------|----------------------------------------------------------------------------------------------------|--|--|
| ・ ) ー うの医信/ 支信時に利用規利画面なと<br>が表示された場合は、内容をご確認の上、<br>画面の指示に従って操作してください。                                                                                                    | ワンタッチ機能でデータを送信/<br>受信する                                                                                                    |  |  |
| <ul> <li>⑦マークを向かい合わせても、送信/受信<br/>を失敗する場合があります。失敗した場合<br/>は、送信/受信の操作を再度行ってください。</li> <li>すべてのNFC搭載機器との通信を保証する<br/>ものではありません。</li> <li>対向機にかざす際の注意事項について<br/>(0107)</li> </ul> | NFCを搭載したAndroid機器との間で<br>Androidビームを利用すると、簡単な操作で<br>画像や音楽、本端末で撮影した写真や動画を<br>送ったり受け取ったりすることができます。<br>・あらかじめ、NFCのReader/Writer, P2P機<br>能をオンにしてください(P.179)。  |  |  |
| (P.107)                                                                                                    | テージを达信9つ                                                                                                    |  |  |
| NFCのReader/Writer, P2P機                                                                                                    | 1 送信したいデータを画面に表示させ<br>る                                                                                                    |  |  |
| 能でオノに9る<br>1 ホーム画面で田▶ [設定] ▶ [その<br>他の設定]                                                                                                    | 2 受信側の端末と、  つマークを向かい<br>合わせる<br>・「タッブレてビーム」と表示されます。                                                                                                    |  |  |
| 2 [NFC / おサイフケータイ 設定] ▶<br>「Reader/Writer, P2P」の ●を                                                                                                    | 3 小さくなった画面をタップ                                                                                                    |  |  |
| タップまたは右にドラッグ▶ [OK]                                                                                                    | データを受信する                                                                                                    |  |  |
| <ul> <li>「Reader/Writer, P2P」「Androidビーム」がオンになります。</li> <li>ステータスバーに<b>N</b>が表示されます。</li> </ul>                                                                              |                                                                                                    |  |  |
| ◆お知らせ ●「NFC/おサイフケータイ ロック」設定中は、<br>NFCのReader/Writer, P2P機能をオンにできません。                                                                                                    | 2 送信側の端末と、② マークを向かい<br>合わせる<br>・データを受信すると、ステータスバー<br>に♥が表示されます。ステータス<br>バーを下にドラッグ▶ [ビームが完了<br>しました] をタップすると、受信デー<br>タに対応したアプリが起動します。画<br>面の指示に従って操作してください。 |  |  |

データ通信 179

# NFC Typeを選択する

- 1 ホーム画面で田▶ [設定] ▶ [その 他の設定]
- 2 [NFC / おサイフケータイ設定] ▶ [NFC Type設定]
- 3 [FeliCa/Type A/Type B (標準)] / [FeliCa/Type A] / [FeliCa/ Type B] のいずれかをタップ

# パソコンとの接続

パソコンを接続すると、内部ストレージや microSDカードのデータをパソコンとやり 取りできます。

#### ◇お知らせ

- ・表示される画面はパソコンの動作環境(OS) によって異なる場合があります。
- 著作権で保護された画像や音楽などは操作が できない場合があります。

# microUSB接続ケーブルでパソ コンに接続する

- ・以下のオペレーティングシステム(OS)に 対応しています。
  - Microsoft Windows 8/8.1
  - Microsoft Windows 7
  - Microsoft Windows Vista
- Macで操作するには「Bridge for Mac」を ダウンロードする必要があります。
   対応機種や推奨システムなどについて詳しくは、次のホームページをご覧ください。
   http://www.sonymobile.co.jp/support/software/bridge-for-mac/
- 初期状態では「メディア転送モード (MTP)」でパソコンに接続されます。
- ファイル転送モード(MSC)などを使用するには、microSDカードを本端末に取り付けてご利用ください(P.173)。

 パソコンに接続すると自動的に充電を開始 します。

#### 本端末をmicroUSB接続ケーブルで パソコンに接続(P.35)

- 初めてmicroUSB接続ケーブルを接続 したときは、パソコンに本端末のドラ イバソフトがインストールされます。 インストール完了までしばらくお待ち ください。
- 本端末上に「ソフトウェアをインストール」画面が表示されたら、「スキップ」または「キャンセル」をタップしてください。

メディア転送モード (MTP) の場合 パソコン上の画面に本端末がポータブ ルデバイスとして表示され、本端末の 内部ストレージおよびmicroSDカード にアクセスできるようになります。

ファイル転送モード(MSC)の場合 パソコン上の画面に本端末がリムーバ ブルディスクとして表示され、本端末 のmicroSDカードにアクセスできるようになります。

#### ◇お知らせ

・ホーム画面で
 ・ホーム画面で
 ・

 ・

 ・

 ・

 ・

 ・

 ・

 ・

 ・

 ・

 ・

 ・

 ・

 ・

 ・

 ・

 ・

 ・

 ・

 ・

 ・

 ・

 ・

 ・

 ・

 ・

 ・

 ・

 ・

 ・

 ・

 ・

 ・

 ・

 ・

 ・

 ・

 ・

 ・

 ・

 ・

 ・

 ・

 ・

 ・

 ・

 ・

 ・

 ・

 ・

 ・

 ・

 ・

 ・

 ・

 ・

 ・

 ・

 ・

 ・

 ・

 ・

 ・

 ・

 ・

 ・

 ・

 ・

 ・

 ・

 ・

 ・

 ・

 ・

 ・

 ・

 ・

 ・

 ・

 ・

 ・

 ・

 ・

 ・

| ソフトウェアをイ<br>ンストール | パソコン接続時にソフトウェア<br>のインストールウィザードを表<br>示します。      |
|-------------------|------------------------------------------------|
| USB接続モード          | パソコン接続時のUSB接続モー<br>ドを切り替えます。                   |
| ワイヤレスメディ<br>ア転送   | Wi-Fiネットワーク経由でホスト<br>となる機器とペア接続します<br>(P.182)。 |

 「USB接続モード」を「ファイル転送モード (MSC)」に切り替えてパソコンに接続してい るときは、本端未側でmicroSDカードにアク セスできなくなります。そのため、「カメラ」 「アルバム」などのアプリで、microSDカード を使用する機能が利用できない場合がありま す。

# microUSB接続ケーブルを安全に取 り外す

- データ転送中にmicroUSB接続ケーブルを 取り外さないでください。データが破損す る恐れがあります。
- メディア転送モード(MTP)の場合
- 1 データ転送中でないことを確認し、 microUSB接続ケーブルを取り外す

ファイル転送モード(MSC)の場合
 1 ステータスバーを下にドラッグ
 2 [SDカードが接続されました]

3 microUSB接続ケーブルを取り外す

# Wi-Fi上でパソコンを接続する

ペア設定したパソコンとWi-Fi上で自動的に 接続され、パソコンから本端末の内部スト レージやmicroSDカードのファイルにアク セスできるようになります。

- パソコンのOSは、Microsoft Windows Vista、Microsoft Windows 7または Microsoft Windows 8/8.1である必要が あります。その他のOSではペア設定でき ません。
- Microsoft Windows 8.1の場合は、本端末 をパソコンから取り外した状態でPC Companionの「接続方法」をクリックし、 表示される画面の指示に従って操作してく ださい。

PC Companion については、下記のホーム ページをご参照ください。

http://www.sonymobile.co.jp/support/

Wi-Fiネットワーク内のパソコンとペ ア設定する

- 1 ペア接続したいパソコンを、Wi-Fi ネットワークに接続
- 2 本端末を、パソコンが接続された Wi-Fiネットワークに接続(P.144)
- 3 本端末をmicroUSB接続ケーブルで パソコンに接続
  - 本端末上に「ソフトウェアをインストール」画面が表示されたら、「スキップ」または「キャンセル」をタップしてください。
- 4 パソコンで「コンピューター」画面 を表示▶ポータブルデバイスとして 表示されている本端末のアイコンを 右クリック▶「ネットワーク構成」 ▶「次へ」
- 5 本端末のポップアップ画面で [ペア]
- 6 パソコンの「ポータブルデバイスの ネットワーク構成」画面で「完了」
  - microUSB接続ケーブルを本端末とパ ソコンから取り外します。

#### ◇お知らせ

 Wi-Fiネットワーク(アクセスポイント)のプ ライバシーセパレータ機能が有効になってい る場合はペア接続ができません。 |Wi-Fiネットワーク内のパソコンと接 |続する

 本端末のホーム画面で田▶ [設定]
 [Xperia™接続設定] ▶ [USB 接続設定] ▶ 「ワイヤレスメディア 転送」欄の「ホスト名」(パソコン 名)をタップ

# 2 [接続]

- Wi-Fiネットワーク上でパソコンと本端末が「メディア転送モード (MTP)」で接続され、ファイルをや り取りできるようになります。
  - 接続を切断するには、[切断]をタッ プします。

#### ◇お知らせ

 ・Wi-Fiネットワークのエリア内外で接続/切断 を繰り返しても、ペア設定は解除されません。
 ペア設定を解除するには、接続を切断した後
 に「ホスト名」(パソコン名) ▶ [ペア設定を 解除] ▶ [OK] をタップします。

#### DLNA 機器との 接続

Wi-Fi機能を利用して、他のクライアント (DLNA: Digital Living Network Alliance) 機器と本端末のメディアファイルを共有し再 生できます。

 あらかじめ他のDLNA機器と同一のWi-Fi ネットワークで接続(P.144)を設定してお きます。

# メディアサーバーを設定する

- 1 ホーム画面で田▶ [設定] ▶
   [Xperia™接続設定] ▶ [メディア サーバー設定]
- 2 「メディア共有」の をタップまた は右にドラッグ
  - ステータスバーに
    が表示されます。
  - [サーバー名の変更]をタッブすると、 DLNA機器上に表示される本端末(メ ディアサーバー)の名前を変更できま す。
  - 「Xperia™にアップロード」の●を タップまたは右にドラッグすると、
     DLNA機器から本端末にメディアファ イルをアップロードできます。

#### 3 DLNA機器のアプリで本端末へ接続

 本端末にメディアサーバーへのアクセ ス要求が通知されます。

#### 本端末のメディアサーバー設定画面 でアクセス許可待ちのDLNA機器を タップ▶アクセスレベルを設定

・DLNA機器が登録されます。

4

〔今回のみ許可する〕をタップした場合は、表示されるメッセージを確認▶
 [OK]をタップします。

#### 5 DLNA機器で本端末のメディアファ イルを選択して再生

# DLNA機器のメディアファイル を本端末で再生する

本端末でDLNA機器のメディアファイルを再 生します。

#### 1 ホーム画面で【アルバム】/ 【ミュージック】

 「ビデオ」のファイルを再生するには、 ホーム画面で
 ・
 ・
 「ビデオ]をタッ プします。

#### 2 画面の左端を右にフリックト [機器] / [ホームネットワーク] トデバイ スを選択

3 フォルダを選択▶メディアファイル を選択

# 本端末のメディアファイルを DLNA機器で再生する

Throw機能を使って、本端末のメディア ファイルをDLNA機器で再生することができ ます。

- 1 ホーム画面で【アルバム】/ 【ミュージック】
  - 「ビデオ」のファイルを再生するには、
     ホーム画面で
     ・
     「ビデオ」をタップします。
- 2 再生したいファイルをタップ▶目▶ [Throw]
- 3 デバイスの一覧画面に表示されたデ バイスをタップ

# 国際ローミングサービス (WORLD WING)の概要

国際ローミング(WORLD WING)とは、日本国内で使用している電話番号やメールアドレスはそのままに、ドコモと提携している海外通信事業者のサービスエリアでご利用になれるサービスです。電話、SMSは設定の変更なくご利用になれます。

#### 対応ネットワークについて

本端末は、クラス5になります。LTEネッ トワーク、3GネットワークおよびGSM/ GPRSネットワークのサービスエリアでご 利用になれます。また、3G850MHz/ GSM850MHzに対応した国・地域でもご 利用になれます。ご利用可能エリアをご 確認ください。

# 海外でご利用になる前に、以下をあわせてご覧ください。

• ドコモのホームページ

#### ◇お知らせ

 国番号・国際電話アクセス番号・ユニバーサ ルナンバー用国際識別番号・接続可能な国・ 地域および海外通信事業者は、ドコモのホー ムページをご確認ください。

# 海外で利用可能なサービス

| 主な通信サービス           | 3G | 3G850 | GSM<br>(GPRS) | LTE |
|--------------------|----|-------|---------------|-----|
| 電話                 | 0  | 0     | 0             | ×*2 |
| メッセージ<br>(SMS)     | 0  | 0     | 0             | 0   |
| メール*1              | 0  | 0     | 0             | 0   |
| ブラウザ <sup>※1</sup> | 0  | 0     | 0             | 0   |

※1 ローミング時にデータ通信を利用するには、モ バイルネットワーク設定の「データローミン グ」をオンに設定する必要があります(P:188)。
※2 電話は3Gでのご利用となります。

#### ◇お知らせ

- 接続する海外通信事業者やネットワークによりご利用になれないサービスがあります。
- 接続している通信事業者名は、クイック設定 パネルで確認できます(P.46)。

# 海外でご利用になる前に

## 出発前の確認

海外でご利用になる際は、日本国内で次の確 認をしてください。

#### ■ ご契約について

• WORLD WINGのお申し込み状況をご確 認ください。詳細は裏表紙の「総合お 問い合わせ先」までお問い合わせくだ さい。

## ■ 充電について

 充電についてはドコモのホームページ をご確認ください。

## ■ 料金について

- 海外でのご利用料金(通話料、パケット通信料)は日本国内とは異なります。
   詳細はドコモのホームページをご確認ください。
- ご利用のアプリによっては自動的に通信を行うものがありますので、パケット通信料が高額になる場合があります。
   各アプリの動作については、お客様ご自身でアプリ提供元にご確認ください。

# 事前設定

ネットワークサービスの設定について

ネットワークサービスをご契約いただいてい る場合、海外からも留守番電話サービス・転 送でんわサービス・番号通知お願いサービス などのネットワークサービスをご利用になれ ます。ただし、一部のネットワークサービス はご利用になれません。

- 海外でネットワークサービスをご利用になるには、「遠隔操作設定」を開始にする必要があります(P.85)。渡航先で遠隔操作設定を行うこともできます(P.193)。
- 設定/解除などの操作が可能なネットワークサービスの場合でも、利用する海外通信事業者によっては利用できないことがあります。

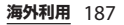

# 滞在国での確認

海外に到着後、本端末の電源を入れると自動 的に利用可能な通信事業者に接続されます。

#### 接続について

「モバイルネットワーク」で「通信事業者」 の「検索モード」を「自動」に設定している 場合は、最適なネットワークを自動的に選択 します(P.188)。

## 海外で利用するための設定

#### データローミングの設定

海外でパケット通信を行うためには、モバイ ルネットワーク設定の「データローミング」 をオンに設定する必要があります。

#### 1 ホーム画面で田▶ [設定] ▶ [その 他の設定] ▶ [モバイルネットワー ク]

2 「データローミング」の ●をタップ または右にドラッグ ▶注意文を読ん で[OK]

## 通信事業者の設定

初期状態では、自動的に利用できるネット ワークを検出して切り替えるように設定され ています。手動でネットワークを切り替える 場合は、次の操作で設定してください。

- 1 ホーム画面で田▶ [設定] ▶ [その 他の設定] ▶ [モバイルネットワー ク] ▶ [通信事業者]
  - 注意文が表示された場合は、[OK]を タップします。
- 2 [検索モード] ▶ [手動]
  - 「ネットワークを検索」をタップする と、利用可能なネットワークが表示さ れます。

#### 3 「利用可能なネットワーク」の中から 使用するネットワークにチェックを 入れる

#### ◇お知らせ

- ネットワーク検索ができない場合は、モバイ ルデータ通信(P.147)を無効にしてから再度 検索してください。
- ネットワークを手動で設定した場合、圏外に 移動しても、別のネットワークに自動的に接 続されません。
- •「自動」に戻す場合は、手順2で[自動]を タップします。

| 優先ネットワークタイプの設定                                                                                                    | お問い合わせについて                                                                                                    |
|----------------------------------------------------------------------------------------------------|----------------------------------------------------------------------------------------------------|
| <ol> <li>ホーム画面で田▶ [設定] ▶ [その他の設定] ▶ [モバイルネットワーク] ▶ [優先ネットワークタイプ]</li> <li>[LTE/3G/GSM (自動)] / [LTE/3G] / [3G/GSM] / [3Gのみ]<br/>/ [GSMのみ] のいずれかをタップ</li> <li>・「LTE/3G/GSM (自動)]を選択する<br/>と、利用できるネットワークを自動的<br/>に切り替えます。</li> </ol>                                                                                                    | <ul> <li>・本端末やドコモnanoUIMカードを海外で<br/>紛失・盗難された場合は、現地からドコモ<br/>へ速やかにご連絡いただき利用中断の手続<br/>きをお取りください。お問い合わせ先につ<br/>いては、裏表紙をご参照ください。なお、<br/>紛失・盗難された後に発生した通話・通信<br/>料もお客様のご負担となりますのでご注意<br/>ください。</li> <li>一般電話などからご利用の場合は、滞在国<br/>に割り当てられている「国際電話アクセス</li> </ul> |
| <ul> <li>日付と時刻について</li> <li>日付と時刻について</li> <li>「タイムゾーンを自動設定」がオンの場合は、</li> <li>技続している海外通信事業者のネットワーク</li> <li>から時刻・時差に関する情報を受信すること</li> <li>で本端末の時刻や時差が補正されます。</li> <li>海外通信事業者のネットワークによって</li> <li>は、時刻・時差補正が正しく行われない場合があります。その場合は、手動でタイム</li> <li>ゾーンを設定してください。</li> <li>補正されるタイミングは海外通信事業者によって異なります。</li> <li>日付と時刻の設定について(P.169)</li> </ul> | 番号」または「ユニバーサルナンバー用国<br>際識別番号」が必要です。                                                                                                    |

# 滞在先で電話をかける/受け る

海外に到着後、本端末の電源を入れると、利 用可能な通信事業者が自動的に設定されま す。

- 電池の残量および受信レベルが十分である ことを確認してください。
- 通信事業者によっては、発信者番号通知を 設定していても、発信者番号が通知されな かったり、正しく番号表示されなかったり することがあります。

この場合、発着信履歴から電話をかけるこ とはできません。

# 滞在国外(日本含む)に電話をかける

国際ローミングサービスを利用して、海外から電話をかけることができます。

- ・先頭に「+」を付けてから相手先の国番号 と電話番号を入力すると、滞在先から日本、または他の国へ簡単に国際電話をかけ ることができます。
- 1 ホーム画面で**、**▶「ダイヤル」タブ をタップ

#### 2 + ([0] をロングタッチ) ▶ 国番号、 地域番号(市外局番)、相手先電話番 号の順に入力

- ・地域番号(市外局番)が「0」で始まる場合には、先頭の「0」を除いて入力してください。ただし、イタリアなど一部の国・地域では「0」が必要になる場合があります。
- 電話をかける相手が海外での 「WORLD WING」利用者の場合は、
   国番号として「81」(日本)を入力してください。

3 🕓

- ・国際ダイヤルアシストの「自動変換機 能」にチェックが入っている場合 (P.193)は、発信時に「国際ダイヤル アシスト」画面が表示されます。日本 に発信する場合は〔通話〕をタップし ます。
- ▲ 通話が終了したら

# 滞在国内に電話をかける

日本国内で電話をかける操作と同様に、相手 の一般電話や携帯電話の番号を入力するだけ で電話をかけることができます。

1 ホーム画面で**、**▶「ダイヤル」タブ をタップ

# 2 電話番号を入力

- 一般電話にかける場合は、地域番号 (市外局番)+相手先電話番号を入力 します。
- 3 🔍
  - 「国際ダイヤルアシスト」画面が表示 された場合は「元の番号で発信」を タップします。

# 4 通話が終了したら<sup>№</sup>

# 海外にいるWORLD WING利用 者に電話をかける

相手が国際ローミング中の場合は、滞在国内 に電話をかける場合でも、日本への国際電話 として電話をかけてください。

# 滞在先で電話を受ける

海外でも国際ローミングサービスを利用して、電話を受けることができます。

#### 1 着信画面で (左)を (右) にド ラッグ

# 2 通話が終了したら<sup>№</sup>

#### ◇お知らせ

 国際ローミング中に電話がかかってきた場合 は、いずれの国からの電話であっても日本か らの国際転送となります。発信側には日本ま での通話料がかかり、着信側には着信料がか かります。

## 相手からの電話のかけかた

#### 日本国内から滞在先に電話をかけても らう場合

日本国内の一般電話、携帯電話から滞在 先の本端末に電話をかけてもらう場合は、 日本国内にいるときと同様に電話番号を ダイヤルしてもらうだけで電話をかける ことができます。

#### 日本以外から滞在先に電話をかけても らう場合

滞在先に関わらず日本経由で電話をかけ るため、発信国の国際電話アクセス番号 および「81」(日本の国番号)をダイヤ ルしてもらう必要があります。

発信国の国際電話アクセス番号 - 81 - 90 (または80、70) - XXXX - XXXX

# 国際ローミングの設定

国際ローミングサービスを利用するときの設 定や、国際電話を利用するための設定を行い ます。

海外通信事業者によっては設定できない場合があります。

## 1 ホーム画面で <>> !

# 2 [通話設定] ▶ [海外設定]

| ローミング時<br>着信規制 | 国際ローミング中に着信を規制する<br>かどうかを設定します。                                  |
|----------------|------------------------------------------------------------------|
| ローミング着<br>信通知  | 国際ローミング中に圏外などで着信<br>できなかった場合に、SMSで通知<br>するかどうかを設定します。            |
| ローミングガ<br>イダンス | 国際ローミング中に電話をかけてき<br>た相手に、国際ローミング中である<br>ことをお知らせするかどうかを設定<br>します。 |
| 国際ダイヤル<br>アシスト | P.193                                                            |
| ネットワーク<br>サービス | P.193                                                            |

# 国際ダイヤルアシストの設定

1 ホーム画面で 🔍 ▶ 🗉

2 [通話設定] ▶ [海外設定]

## 3 [国際ダイヤルアシスト]

| 自動変換機能        | 国際プレフィックスまたは国番号を<br>自動で追加します。          |
|---------------|----------------------------------------|
| 国番号           | [OK] ▶自動変換機能で使用される<br>国番号を選択します。       |
| 国際プレ<br>フィックス | [OK] ▶自動変換機能で使用される<br>国際プレフィックスを選択します。 |

# ネットワークサービス(海外)の 設定

滞在国で利用する留守番電話サービスなどの ネットワークサービスを設定します。

- あらかじめ、「遠隔操作設定」を開始にする必要があります(P.85)。
- 海外から操作した場合は、滞在国から日本 までの通話料がかかります。
- 海外通信事業者によっては設定できない場合があります。
- 1 ホーム画面で ▶ 🗉
- 2 [通話設定] ▶ [海外設定]

## 3 [ネットワークサービス] ▶目的の サービスを選択

| 遠隔操作(有                  | 遠隔操作を開始するかどうかを設定                |
|-------------------------|---------------------------------|
| 料)                      | します。                            |
| 番号通知お願<br>いサービス<br>(有料) | 番号通知お願いサービスを開始する<br>かどうかを設定します。 |
| ローミング着                  | ローミング着信通知を開始するかど                |
| 信通知(有料)                 | うかを設定します。                       |
| ローミングガ<br>イダンス(有<br>料)  | ローミングガイダンスを開始するか<br>どうかを設定します。  |
| 留守番電話                   | 留守番電話サービスを開始するかど                |
| サービス(有                  | うかを設定します。                       |
| 料)                      | 目的の操作を選択してください。                 |
| 転送でんわ                   | 転送でんわサービスを開始するかど                |
| サービス(有                  | うかを設定します。                       |
| 料)                      | 目的の操作を選択してください。                 |

# 4 [OK] ▶音声ガイダンスに従って操作

# 帰国後の確認

日本に帰国後は自動的にドコモのネットワー クに接続されます。接続できなかった場合 は、以下の設定を行ってください。

- •「優先ネットワークタイプ」を「LTE/3G/ GSM(自動)」に設定してください (P.189)。
- 「通信事業者」の「検索モード」を「自動」
   に設定してください(P.188)。

# トラブルシューティング

# 故障かな?と思ったら

- まずはじめに、ソフトウェアを更新する必要があるかをチェックして、必要な場合にはソフトウェアを更新してください(P.206、P.209)。
- 気になる症状のチェック項目を確認しても 症状が改善されないときは、裏表紙の「故 障お問い合わせ先」または、ドコモ指定の 故障取扱窓口までお気軽にご相談ください。

#### ■ 電源

本端末の電源が入らない

- ・電池切れになっていませんか。→P.31 画面が動かなくなり、電源が切れない
- ・ 画面が動かなくなったり、電源が切れなくなったりした場合は、ドコモnanoUIMカード挿入ロカバーを開く▶
   黄色のOFFボタンを約3秒間押し、本端末が3回振動した後に離すと本端末の電源を強制的に切ることができます。
   ③ と音量キーの上を同時に約3秒間押し、3回振動した後に指を離しても本端末の電源を強制的に切ることができます。
  - ※ 強制的に電源を切る操作のため、データおよび設定した内容などが消えてしまう場合がありますのでご注意ください。

┃ 充電

充電ができない(通知LEDが点灯しない、 電池アイコンが充電中に変わらない)

- アダプタの電源プラグやシガーライ タープラグがコンセントまたはシガー ライターソケットに正しく差し込まれ ていますか。
- アダプタと本端末が正しくセットされていますか。→P.34
- ACアダプタ(別売品)をご使用の場合、ACアダプタのmicroUSBプラグが本端末や付属の卓上ホルダと正しく接続されていますか。→P.32、P.34
- 卓上ホルダを使用する場合、本端末の 卓上ホルダ用接触端子は汚れていませんか。汚れたときは、端子部分を乾いた綿棒などで拭いてください。
- microUSB接続ケーブル01(別売品) をご使用の場合、パソコンの電源が 入っていますか。
- 充電しながら通話や通信、その他機能の操作を長時間行うと、本端末の温度が上昇して通知LEDが消灯する(充電が停止する)、充電が完了しない、または電池残量が減少する場合があります。
   その場合は、本端末の温度が下がってから再度充電を行ってください。

通知LEDが赤色に点滅し、操作ができない

・電池残量が少ない場合は充電してください。→P.31

#### ■ 端末操作

#### 操作中・充電中に熱くなる

- 通話中に、電波環境や通話時間によっては受話ロ/スピーカー周辺が熱くなることがありますが、異常ではありません。
- 操作中や充電中、充電しながらワンセ グ視聴や動画撮影などを長時間行った 場合などには、本端末や内蔵電池、ア ダブタが熱くなることがありますが、 動作上問題ありませんので、そのまま ご使用ください。

#### 電池の使用時間が短い

- ・ 圏外の状態で長時間放置されるようなことはありませんか。
   ・ 圏外時は通信可能な状態にできるよう電波を探すため、より多くの電力を消費しています。
- ・内蔵電池の使用時間は、使用環境や劣 化度により異なります。→P.31
- 内蔵電池は消耗品です。充電を繰り返 すごとに、1回の使用時間が次第に短く なっていきます。

+分に充電しても購入時に比べて使用 時間が極端に短くなった場合は、裏表 紙の「故障お問い合わせ先」または、 ドコモ指定の故障取扱窓口までお問い 合わせください。

#### タップしたり、キーを押したりしても動 作しない

- ・電源が切れていませんか。→P.36
- ・
   画面ロックを設定していませんか。
   →
   P.165
- 優先アプリを「Xperia™」に設定しているときに、ロック画面で上にスワイプ(フリック)しても画面ロックを解除できない場合は、TalkBackのタッチガイド機能をオンにしている可能性があります。TalkBackのタッチガイド機能をオンにしている場合は、2本の指で画面を上にスワイプ(フリック)してください。→P.170
- 「手ぶくろモード」をオンにしているときに、手袋をした指を垂直に立てて操作すると動作しにくい場合があります。 指を寝かせて指の腹をタッチスクリーンに接触させて操作してください。→ P.154

# タップしたり、キーを押したりしたときの画面の反応が遅い

本端末に大量のデータが保存されているときや、本端末とmicroSDカードの間で容量の大きいデータをやり取りしているときなどに起きる場合があります。

#### ドコモnanoUIMカードが認識されない

・ドコモnanoUIMカードを正しい向きで 挿入していますか。→P.29

#### 時計がずれる

長い間電源を入れた状態にしていると時計がずれる場合があります。「日付と時刻を自動設定」「タイムゾーンを自動設定」がオンになっているかを確認し、電波の良い場所で電源を入れ直してください。→P.169

#### 端末動作が不安定

- お買い上げ後に端末へインストールしたアプリにより不安定になっている可能性があります。セーフモード(初期状態に近い状態で起動させる機能)で起動して症状が改善される場合には、インストールしたアプリをアンインストールすることで症状が改善される場合
  - 合があります。
  - セーフモードを起動するには、電源を 切った状態で (®を1秒以上押し、
  - XPERIAロゴが表示されたら音量キーの 下を長く押し続けてください。セーフ モードが記動すると画面左下に「ヤー
  - フモード」と表示されます。
  - セーフモードを終了するには、電源を 入れ直してください。
  - 電源を入れている状態で<br />
    ⑩を1秒以上<br />
    押す▶ [電源を切る] をロングタッチ
- [OK] をタップしても、本端末を再 起動してセーフモードで起動できます。 ※セーフモードを起動するときは、事前
- に必要なデータをバックアップしてく ださい。

- ※お客様ご自身で作成したウィジェット が消去される場合があります。
- \*\*セーフモードは通常の起動状態ではあ りません。通常ご利用になる場合は セーフモードを記動しないでください。

# アプリが正しく動作しない(起動できない、エラーが頻繁に起こるなど)

・無効化されているアプリはありませんか。無効化されているアプリを有効にしてから再度お試しください。→P.159

## ■ 通話

#### 🔪 をタップしても発信できない

 ・機内モードを設定していませんか。→ P.149

#### 着信音が鳴らない

- 「着信音の音量」を最小にしていませんか。→P.156
- 次の機能を起動していませんか。
   -マナーモード→P.41
   機内モード→P.149
- 留守番電話サービスまたは転送でんわ サービスの呼び出し時間を0秒にしてい ませんか。→P.85
- ・伝言メモの応答時間設定を0秒にしていませんか。→P.84
- ・着信拒否の設定をしていませんか。→ P.85

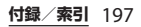

#### 通話ができない(場所を移動しても⊿の 表示が消えない、電波の状態は悪くない のに発信または着信ができない)

- ・電源を入れ直すか、ドコモnanoUIM カードを取り付け直してください。→ P.29、P.36
- 電波の性質により、「圏外ではない」
   「電波状態は」」を表示している」状態でも発信や着信ができない場合があります。場所を移動してかけ直してください。
- ・着信拒否の設定をしていませんか。→
   P.85
- 電波の混み具合により、多くの人が集まる場所では電話やメールが混み合い、つながりにくい場合があります。場所を移動するか、時間をずらしてかけ直してください。

#### ■ 画面

#### ディスプレイが暗い

- スリープを短い時間で設定していませんか。→P.154
- ・画面の明るさを変更していませんか。
   →P.155
- •「明るさの自動調節」をオンにしている 場合は、周囲の明るさに応じて画面の 明るさが変わります。→P.154
- ・電源管理の低バッテリーモードをオン にしていませんか。→P.158
- ・近接センサーをシールなどでふさいで いませんか。→P.28

 使用中に本端末の温度が高くなると ディスプレイが暗くなる場合がありま すが、異常ではありません。

#### 音声

#### 通話中、相手の声が聞こえにくい、相手 の声が大きすぎる

- ・通話音量を変更していませんか。→ P.82
- ・通話音質を設定すると通話中の音質を 調整できます。→P.86
- スピーカー音拡張設定、ゆっくりモードをオンにすると相手の声が聞き取りやすくなります。→P.86

#### ■ メール

#### メールを自動で受信しない

・Eメールアカウントの設定で「確認頻度」を「手動」に設定していませんか。
 →P.97

#### ■ カメラ

#### カメラで撮影した写真や動画がぼやける

- カメラのレンズにくもりや汚れが付着 していないか、フィルムを貼り付けて いないかを確認してください。
- ・撮影モードを「プレミアムおまかせ オート」に切り替えてください。→ P.118
- 撮影モードが「マニュアル」のときは、 フォーカスモードを利用してもピント を合わせることができます。→P.124

- ・手ブレ補正/電子式手ブレ補正を設定 して撮影してください。→P.125
- 人物を撮影するときは、「顔検出」を使用してください。→P.129
- フラッシュ撮影時に写真や動画が白っぽ くなる
- カメラレンズ周辺に指やカバーがある と、フラッシュの光が反射して撮影し た写真や動画に悪影響を与える場合が あります。

#### ■ ワンセグ

#### ワンセグの視聴ができない

- ・地上デジタルテレビ放送サービスのエ リア外か放送波の弱い場所にいません か。
- ・現在地のチャンネルを登録していますか。→P.113

## ■ おサイフケータイ

#### おサイフケータイが使えない

- おまかせロックを起動すると、NFC/ おサイフケータイロックの設定に関わ らずおサイフケータイの機能が利用で きなくなります。
- NFC/おサイフケータイロックを設定 していませんか。→P.107
- ・本端末の ⑦ マークがある位置を読み取 り機にかざしていますか。→P.107

■ 海外利用

海外で本端末が使えない(<u>M</u>が表示されている場合)

・WORLD WINGのお申し込みをされてい ますか。

WORLD WINGのお申し込み状況をご確認ください。

# 海外で本端末が使えない(**⊿**が表示されている場合)

- 国際ローミングサービスのサービスエ リア外か、電波の弱い場所にいません か。利用可能なサービスエリアまたは 海外通信事業者かどうか、ドコモの ホームページで確認してください。
- ネットワークの設定や海外通信事業者の設定を変更してみてください。
  - 「優先ネットワークタイプ」を「LTE/ 3G/GSM(自動)」に設定してくださ い。→P.189
  - 「通信事業者」の「検索モード」を 「自動」に設定してください。→P.188
- 本端末の電源を入れ直すことで回復することがあります。→P.36

#### 海外でデータ通信ができない

 「データローミング」をオンにしてくだ さい。→P.188

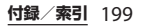

| 海外で利用甲に、突然本端木の使えなく                                                                                                    | ■ テータ官埕                                                                                                    |
|----------------------------------------------------------------------------------------------------|----------------------------------------------------------------------------------------------------|
| なった                                                                                                    | データ転送が行われない                                                                                                    |
| •利用停止目安額を超えていませんか。                                                                                                    | ・USB HUBを使用していませんか。USB                                                                                                    |
| 「国際ローミングサービス(WORLD                                                                                                    | HUBを使用すると、正常に動作しない                                                                                                    |
| WING)」のご利用には、あらかじめ利                                                                                                    | 場合があります。                                                                                                    |
| 用停止目安額が設定されています。利                                                                                                    | microSDカードに保存したデータが表示                                                                                                    |
| 用停止目安額を超えてしまった場合、                                                                                                    | されない                                                                                                    |
| ご利用累積額を精算してください。                                                                                                    | • microSDカードを取り付け直してくだ                                                                                                    |
| 海外で電話がかかってこない                                                                                                    | さい。→P.173                                                                                                    |
| •「ローミング時着信規制」を「規制開                                                                                                    | 画像表示しようとすると「×」が表示さ                                                                                                    |
| 始」に設定していませんか。→P.192                                                                                                    | れる                                                                                                    |
| 相手の電話番号が通知されない/相手の                                                                                                    | またはデモやプレビューで「×」が表示                                                                                                    |
| 電話番号とは違う番号が通知される/電                                                                                                    | される                                                                                                    |
| 話帳の登録内容や発信者番号通知を利用                                                                                                    | • 画像データが壊れている場合は「×」が                                                                                                    |
| する機能が動作しない                                                                                                    | 表示されることがあります。                                                                                                    |
| ・相手が発信者番号を通知して電話をかけてきても、利用しているネットワークや通信事業者から発信者番号が通知されない場合は、本端末に発信者番号は表示されません。また、利用しているネットワークや通信事業者によっては、相手の電話番号とは違う番号が通知される場合があります。 | Bluetooth機能<br>Bluetooth通信対応機器と接続ができな<br>い/サーチしても見つからない<br>・ Bluetooth通信対応機器(市販品)側を<br>機器登録待ち受け状態にしてから、本<br>端末側から機器登録を行う必要があり<br>ます。登録済みの機器を削除して再度<br>機器登録を行う場合には、Bluetooth通<br>信対応機器(市販品)、本端末双方で登<br>録した機器を削除してから機器登録を<br>行ってください。→P.177 |
|                                                                                                    |                                                                                                    |

. —

· -

 \_\_\_\_

 . . . . . . .

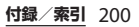

#### カーナビやハンズフリー機器などの外部 機器を接続した状態で本端末から発信で きない

- 相手が電話に出ない、圏外などの状態 で複数回発信すると、その番号へ発信 できなくなる場合があります。その場 合は、本端末の電源を一度切ってから、 再度電源を入れ直してください。
- 地図・GPS機能
  - オートGPSサービス情報が設定できない
  - ・電池残量が少なくなり、オートGPSが 停止していませんか。
     「低電力時動作設定」により、オート GPSが停止している場合は、オート GPSサービス情報は設定できません。
     この場合、「低電力時動作設定」を「停 止しない」に設定するか、充電をする
     ことで設定できるようになります。→
     P.31、P.160
  - 「オートGPS動作設定」にチェックが 入っていますか。→P.160

エラーメッヤージ

#### ● 通信サービスなし

- サービスエリア外か、電波の届かない 場所にいるため利用できません。電波 の届く場所まで移動してください。
- ドコモnanoUIMカードが正しく機能していません。

ドコモnanoUIMカードを別の端末に挿 入してください。機能するのであれば、 問題の原因は本端末にあると考えられ ます。この場合は、裏表紙の「故障お 問い合わせ先」にご連絡の上、ご相談 ください。

ドコモnanoUIMカードを取り付け直す ことで改善する可能性があります。

- モバイルネットワークが利用できません
   ドコモnanoUIMカードを正しく取り付けて(P.29)、電波の届く場所まで移動してください。
- 通常の通話はアクセス制御によって制限 されています。

回線の混雑などにより通常通話音声サー ビスが受けにくい場合に表示されます。

緊急通報はアクセス制御によって制限されています。

回線の混雑などにより緊急通話音声サー ビスが受けにくい場合に表示されます。

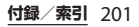

すべての通話はアクセス制御によって制 限されています。 回線の混雑などにより通常/緊急通話音 **声サービスが受けにくい場合に表示され** ます。 アクセス制限が変更されました 音声サービスやデータサービスが受けら れない場合に表示されます。 ● SIMカードはロックされています PINコード (P164) を正しく入力してく ださい。 SIMカードはPUKでロックされています PUK (PINロック解除コード) (P164) を正しく入力してください。 PIN ロック解除コードがロックされていま ਰ PINロック解除コードがロックされてい 1 ます。ドコモショップ窓口にお問い合わ せください。 空き容量低下 本端末のメモリの空き容量が低下してい ます。このままご使用になられると一部 機能やアプリが動作しない場合がありま す。設定画面を起動して不要なアプリを 選択し、「アンインストール」をタップし てアプリを削除(P.159)してください。 2 メモリーがいっぱいです。 microSDカードの空き容量がありませ ん。不要なデータを削除(P.174)して容 量を確保してください。

# あんしん遠隔サポート

お客様の端末上の画面をドコモと共有するこ とで、端末操作設定やアプリの使い方、パソ コンなどの周辺機器との接続に関する操作サ ポートを受けることができます。

- ドコモ nanoUIMカード未挿入時、国際 ローミング中、機内モードなどではご利用 できません。
- あんしん遠隔サポートはお申し込みが必要 な有料サービスです。
- 一部サポート対象外の操作・設定があります。
- あんしん遠隔サポートの詳細については、 ドコモのホームページをご確認ください。

#### 1 あんしん遠隔サポートセンターへ電 話 0120-783-360

受付時間:午前9:00~午後8:00(年中無休)

本端末からあんしん遠隔サポートセンターへ電話する場合は、ホーム画面で
 □▶ [遠隔サポート] ▶ [このスマートフォンから発信する] ▶ 【をタップします。

## ▶ ホーム画面で田▶ [遠隔サポート]

 初めてご利用される際には、「アプリ ケーション・プライバシーポリシー」
 と「ソフトウェア使用許諾書」に同意 いただく必要があります。

- 3 [遠隔サポートの接続画面に進む] ▶ [同意する]
- 4 ドコモからご案内する接続番号を入 力
- 5 接続後、遠隔サポートを開始

保証とアフターサービス

## 保証について

 本端末をお買い上げいただくと、保証書が 付いていますので、必ずお受け取りくださ い。記載内容および『販売店名・お買い上 げ日Lなどの記載事項をお確かめの上、大 切に保管してください。必要事項が記載さ れていない場合は、すぐにお買い上げいた だいた販売店へお申し付けください。無料 保証期間は、お買い上げ日より1年間です。 ※ワンヤグアンテナケーブル SO02は無料修 理保証の対象外となります。 •本端末の仕様および外観は、付属品を含 め、改良のため予告なく変更することがあ りますので、あらかじめご了承ください。 本端末の故障・修理やその他お取り扱いに よって電話帳などに登録された内容が変 化・消失する場合があります。万が一に備 え、電話帳などの内容はご自身で控えをお 取りくださるようお願いします。 ※本端末は、電話帳などのデータをmicroSD カードに保存していただくことができま す。 ※本端末はドコモクラウドをご利用いただく ことにより、 雷話帳などのデータをバック アップしていただくことができます。

# アフターサービスについて

#### 調子が悪い場合

修理を依頼される前に、本書の「故障かな? と思ったら」(P.195)をご覧になってお調べ ください。それでも調子がよくないときは、 裏表紙の「故障お問い合わせ先」にご連絡の 上、ご相談ください。

お問い合わせの結果、修理が必要な場合

ドコモ指定の故障取扱窓口にご持参いただき ます。ただし、故障取扱窓口の営業時間内の 受付となります。また、ご来店時には必ず保 証書をご持参ください。なお、故障の状態に よっては修理に日数がかかる場合がございま すので、あらかじめご了承ください。 ※修理の際は、当社の品質基準を満たした再

利用部品を使用することがあります。

#### 保証期間内は

- 保証書の規定に基づき無料で修理を行 います。
- 故障修理を実施の際は、必ず保証書を お持ちください。保証期間内であって も保証書の提示がないもの、お客様の お取り扱い不良(microUSB接続端子・ ヘッドセット接続端子・液晶などの破 損)による故障・損傷、ドコモ指定の 故障取扱窓口以外で修理を行ったこと がある場合などは有料修理となります。

ドコモの指定以外の機器および消耗品の使用に起因する故障は、保証期間内であっても有料修理となります。

# 以下の場合は、修理できないことがあります。

- お預かり検査の結果、水濡れ、結露・ 汗などによる腐食が発見された場合や 内部の基板が破損・変形していた場合 (microUSB接続端子・ヘッドセット接 続端子・液晶などの破損や筐体亀裂の 場合においても修理ができない可能性 があります)
- ドコモ指定の故障取扱窓口以外で修理 を行ったことがある場合
   ※修理を実施できる場合でも保証対象外にな

りますので有料修理となります。

保証期間が過ぎたときは

ご要望により有料修理いたします。

#### 部品の保有期間は

本端末の補修用性能部品(機能を維持す るために必要な部品)の最低保有期間は、 製造打切り後4年間を基本としておりま す。

ただし、故障箇所によっては修理部品の 不足などにより修理ができない場合もご ざいますので、あらかじめご了承くださ い。また、保有期間が経過した後も、故 障箇所によっては修理可能なことがあり ますので、裏表紙の「故障お問い合わせ 先」へお問い合わせください。

お願い

- 本端末および付属品の改造はおやめくだ さい。
  - 火災・けが・故障の原因となります。
  - 改造部分を元の状態に戻すことをご了 承いただいた上でお受けいたします。 ただし、改造の内容によっては故障修 理をお断りする場合があります。 以下のような場合は改造とみなされる 場合があります。
    - 液晶部やキー部にシールなどを貼る - 接着剤などにより本端末に装飾を施す

    - 外装などをドコモ純正品以外のものに 交換するなど
  - ・改造が原因による故障・損傷の場合は、
     保証期間内であっても有料修理となり ます。
- ●本端末に貼付されている銘板シールは、 はがさないでください。
  - 銘板シールが故意にはがされたり、貼 り替えられた場合、故障修理をお受け できない場合がありますので、ご注意 願います。
- 各種機能の設定などの情報は、本端末の 故障・修理やその他お取り扱いによって クリア(リヤット)される場合がありま す。お手数をおかけしますが、この場合 は再度設定を行ってくださるようお願い いたします。

- 修理を実施した場合には、故障箇所に関 係なく、Wi-Fi田のMACアドレスおよび Bluetoothアドレスが変更される場合が あります。
- 本端末の以下の箇所に磁気を発生する部 品を使用しています。

キャッシュカードなど磁気の影響を受け やすいものを近づけますとカードが使え なくなることがありますので、ご注意く ださい。

使用箇所:スピーカー、受話ロ/スピー カー

本端末は防水性能を有しておりますが、 本端末内部が濡れたり湿気を帯びてし まった場合は、すぐに雷源を切って、お 早めに故障取扱窓口へご来店ください。 ただし、本端末の状態によって修理でき ないことがあります。

## メモリダイヤル(雷話帳機能)および ダウンロード情報などについて

本端末を機種変更や故障修理をする際に、お 客様が作成されたデータまたは外部から取り 込まれたデータあるいはダウンロードされた データなどが変化・消失などする場合があり ます。これらについて当社は一切の責任を自 いません。また、当社の都合によりお客様の 端末を代替品と交換することにより修理に代 えさせていただく場合がありますが、その際 にはこれらのデータなどは一部を除き交換後 の製品に移し替えることはできません。

# ソフトウェアアップデート

## ソフトウェアアップデートについ て

ソフトウェアアップデートとは、ネットワー クに接続してアップデートが必要かを確認 し、必要に応じて更新ファイルをダウンロー ドし、インストールする機能です。 アップデートが必要な場合には、ステータス バーの 【(ソフトウェアアップデート)やド コモのホームページにてご案内いたします。 ソフトウェアアップデートには、以下の内容 などが含まれます。本端末を安全でより快適 にご利用いただくため、必ず最新バージョン へのアップデートをお願いいたします。

- ・機能の向上、追加
- 操作性の向上
- 品質改善
- ・セキュリティパッチの最新化

#### ◇お知らせ

 アップデートは、本端末に保存されたデータ を残したまま行うことができますが、お客様 の端末の状態(故障・破損・水濡れなど)に よってはデータの保護ができない場合があり ます。必要なデータは事前にバックアップを 取っていただくことをおすすめします。ただ し、バックアップが取れないデータがありま すので、あらかじめご了承ください。 注意事項

- アップデートを行うと、以前のソフトウェ アへ戻すことはできません。
- アップデートの際、本端末固有の情報(機 種や製造番号など)が、自動的に当社の サーバーに送信されます。当社は送信され た情報を、ソフトウェアアップデート以外 の目的には利用いたしません。
- FOMA/Xiでのパケット通信をご利用の場合、ダウンロードに通信料金は発生しません。
- パケット通信を利用したアップデートには ドコモ契約のドコモnanoUIMカードが必 要です。なお、アップデートの内容によっ てはパケット通信を利用した場合、spモー ドの契約が必要になる場合があります。
- インストール中は、電話の発信、着信、各 種通信機能、およびその他の機能を利用で きません。
- インストール中は、すべてのキー操作が無効となり、途中で中止することはできません。
- アップデートが完了すると再起動がかかります。
- アップデートを行うと、一部の設定が初期 化されることがありますので、再度設定を 行ってください。
- PINコードが設定されているときは、書換 え処理後の再起動の途中で、PINコードを 入力する画面が表示され、PINコードを入 力する必要があります。

- アップデートに失敗し、一切の操作ができ なくなった場合には、お手数ですがドコモ 指定の故障取扱窓口までご相談ください。
- アップデート中に送信されてきたSMSは、 SMSセンターに保管されます。
- アップデートには時間がかかることがあります。
- ・以下の場合はアップデートができません。
   通話中
  - 圏外が表示されているとき
  - 親機としてテザリングをしているとき
  - 日付・時刻を正しく設定していないとき
  - 必要な電池残量がないとき
  - 本体メモリに必要な空き容量がないとき
  - 基本ソフトウェアを不正に変更している とき
- アップデートを行う前に、すべてのアプリ を終了してください。
- 本端末の電池残量がフル充電の状態で行ってください。
- アップデート中は電源を切らないでください。
- ダウンロード中は電波状態の良い所で、移動せずに実行することをおすすめします。
   電波状態が悪い場合には、アップデートを中断することがあります。
- アップデートが不要な場合は、「アップ デートの必要はありません。このままご利 用ください。」と表示されます。

# ソフトウェアをアップデートする

本端末にアップデートが発生すると自動で更 新ファイルがダウンロードされ、インストー ルが予約されます。その後ステータスバーに (ソフトウェアアップデート)が通知され ます。

- 初期状態では、自動でインストールを予約 する設定が「オン」に設定されています。
- アップデートの内容によってはインストー ルが予約されず、お客様自身でインストー ルを実行していただく必要がございます。
   ステータスバーを下にドラッグ▶通知を タップ▶ [インストール] をタップしてく ださい。
- 「自動アップデート」をオフにした場合、
   「ステータスバーにアイコンが表示されない場合」(P.208)の操作を行ってください。

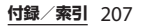

| <ul> <li>インストール予約時刻を変更する<br/>お客様自身で予約された時刻を変更する<br/>ことができます。</li> <li>すぐにインストールを実行する<br/>ステータスバーを下にドラッグ▶通知<br/>をタップ▶[今すぐ開始]をタップしてください。</li> <li>予約された時刻を変更する<br/>ステータスバーを下にドラッグ▶通知<br/>をタップ▶[開始時刻変更] ▶時刻を<br/>入力▶[変更]をタップしてください。<br/>予約されている時刻から変更しない場<br/>合は[OK]をタップすることでホーム<br/>画面に戻ることができます。</li> <li>ステータスバーにアイコンが表示され<br/>ない場合<br/>以下の操作でアップデートを実行できま<br/>す。</li> </ul> | アップデートの内容によっては、[アップ<br>デートを開始]をタップ後、アップデー<br>トの実施についての確認画面が表示され<br>ます。確認画面が表示されたら、次の手<br>順に従って操作してください。<br>(1)実施方法を選択<br>・「今すぐ実施(WI-FIのみ)」:WI-FI接続により、<br>即時に更新ファイルをダウンロードします。<br>・「予約して実施(WI-FIのみ)」:WI-FI接続により、<br>時間に更新ファイルをダウンロードします。<br>・「予約して実施(WI-FIのみ)」を表示された<br>時刻に更新ファイルをダウンロードします。<br>*XI/FOMAによるダウンロードできない場<br>合、「予約して実施(WI-FIのみ)」を表示されます。<br>(2)[ダウンロードしてインストール]/[ダウン<br>ロードのみ]<br>・「ダウンロードしてインストール」:ダウンロー<br>ド完了後、自動でインストール」を引つ<br>ロードが完了しても、自動でインストールは実<br>行されません。インストールする場合、お客様 |
|----------------------------------------------------------------------------------------------------|----------------------------------------------------------------------------------------------------|
| <ul> <li>「「報] ▶ [ソフトウェアアップデート] ▶ [アップデートを開始]</li> <li>・ダウンロードが開始されます。</li> <li>インストールを開始する旨のメッセージが表示された後、約10秒後に自動的にインストール開始</li> <li>・[OK] をタップすると、すぐにインストールが開始されます。</li> </ul>                                                                                                    | かインストールを美行する必要があります。<br>◆お知らせ<br>・本端末のソフトウェアが最新の場合には、<br>「アップデートの必要はありません。このまま<br>ご利用ください。」と表示されます。<br>・ダウンロードが途中で中断すると、それまで<br>ダウンロードしたデータは最長14日間保持さ<br>れます。ダウンロードを再開する場合は、通<br>知パネルの■(ダウンロードが中断されまし<br>た)から再開できます。                                                                                                    |
|                                                                                                    |                                                                                                    |

「予約して実施(WI-FI/XI)」を選択した場合、ダウンロードの時刻は自動的に設定されます。開始時刻の変更はできません。自動で設定された時刻にダウンロードされたくない場合は、「ソフトウェアアップデート] ▶ [戻る]をタップしてダウンロード予約を取り消してください。更新ファイルをダウンロードするときは、ホーム画面で ● [設定] ▶ [端末情報] ▶ [ソフトウェアアップデート]
 ▶ [アップデートを開始] ▶ [今すぐ実施(WI-FIのみ)]をタップしてください。

# アプリのアップデート

アップデート後、アプリのアップデートがあ るかどうかをご確認ください。アプリのアッ プデートを行わないと動作が不安定になるこ とや、機能が正常に動作しなくなることがあ ります。必ず最新バージョンへのアップデー トをお願いいたします。

 通知アイコンからアップデートする アップデート完了後、再起動し、通知アイ コン (アップデートを完了しました)が 表示されます。

ステータスバーを下にドラッグ▶ [アップ デートを完了しました] ▶ [次へ] ▶ [完 了] をタップし、アップデート一覧でアプ リのアップデートを行ってください。  Playストアからアップデートする ホーム画面で[Playストア] ▶画面の左端 を右にフリック▶ [マイアプリ] をタップ し、各アプリのアップデートを行ってくだ さい。

#### ◆お知らせ

 各アプリのOSバージョン対応状況について は、アプリの提供元にご確認ください。

# パソコンに接続して更新する

あらかじめパソコンに「ソフトウェア更新」 を行うためのソフトウェアをインストールす る必要があります。

ソフトウェアのインストール方法などについ ては、下記のホームページをご参照くださ い。

http://www.sonymobile.co.jp/support/

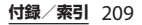

# 主な仕様 ■本体 品名 SO-02G サイズ 高さ約127mm× 幅約65mm× 厚さ約8.6mm 質量 約129g 内蔵メモリ ROM:16GB

|            |                 | 幅約65mm×<br>厚さ約8.6mm                                                     |  |  |  |
|------------|-----------------|-------------------------------------------------------------------------|--|--|--|
| 質量         |                 | 約129g                                                                   |  |  |  |
| 内蔵メモリ      |                 | ROM:16GB<br>RAM:2GB                                                     |  |  |  |
| 外部メモリ対応    |                 | microSD 2GBまで<br>microSDHC 32GBまで<br>microSDXC 128GBまで対<br>応(2015年7月現在) |  |  |  |
| 連続待受<br>時間 | FOMA /<br>3G    | 静止時(自動):約800時間                                                          |  |  |  |
|            | GSM             | 静止時(自動):約620時間                                                          |  |  |  |
|            | LTE             | 静止時(自動):約650時間                                                          |  |  |  |
| 連続通話<br>時間 | FOMA/<br>3G     | 約700分                                                                   |  |  |  |
|            | GSM             | 約650分                                                                   |  |  |  |
|            | VoLTE通<br>話(音声) | 約990分                                                                   |  |  |  |

| 充電時間              |            | ACアダプタ 03:(単独)約<br>205分、(卓上ホルダ SO24<br>使用時)約205分<br>ACアダプタ 04:(単独)約<br>165分、(卓上ホルダ SO24<br>使用時)約165分<br>ACアダプタ 05:(単独)約<br>155分、(卓上ホルダ SO24<br>使用時)約155分<br>DCアダプタ 03:約230分<br>DCアダプタ 04:約165分 |
|-------------------|------------|----------------------------------------------------------------------------------------------------|
| ワンセグ連<br>間        | 続視聴時       | 約610分                                                                                                    |
| ディスプ<br>レイ        | 種類/<br>発色数 | TFT (Triluminos® Display<br>for Mobile/トリルミナス®<br>ディスプレイ for mobile)<br>16,777,216色                                                                                                    |
|                   | サイズ        | 約4.6inch                                                                                                    |
|                   | 解像度        | 横720×縦1280ピクセル<br>(HD)                                                                                                    |
| 撮像素子              | 種類         | カメラ:裏面照射積層型<br>CMOS<br>フロントカメラ:裏面照射<br>型CMOS                                                                                                    |
|                   | サイズ        | カメラ:1/2.3inch<br>フロントカメラ:1/6.9inch                                                                                                    |
| カメラ有効画素数          |            | カメラ:約2070万画素<br>フロントカメラ:約220万<br>画素                                                                                                    |
| カメラ記録画素数<br>(最大時) |            | カメラ:約2070万画素<br>フロントカメラ:約210万<br>画素                                                                                                    |
|                   |            |                                                                                                    |

| ズーム      | カメラ:<br>(静止画)最大約8.0倍(31                                                                                                    |                                                                                                    | Bluetooth   | バージョ<br>ン                                | 4.0*1                                                                                        |
|----------|----------------------------------------------------------------------------------------------------|----------------------------------------------------------------------------------------------------|-------------|------------------------------------------|----------------------------------------------------------------------------------------------|
|          | 段階)、(動画) 最大約8.0倍                                                                                                    |                                                                                                    |             | 出力                                       | power class 1                                                                                |
|          | (31 段階)<br>フロントカメラ:-                                                                                                    |                                                                                                    |             | 見通し通<br>信距離 <sup>※2</sup>                | 約10m以内                                                                                       |
| 静止画記録サイズ | カメラ:<br>5248×3936 (20.7MP 4:3)<br>5248×2952 (15.5MP 16:9)<br>3264×2448 (8MP 4:3)<br>3840×2160 (8MP 16:9)<br>2048×1536 (3MP 4:3)                                                       |                                                                                                    |             | 対応プロ<br>ファイル/<br>コーデッ<br>ク <sup>※3</sup> | HFP、HSP、OPP、SPP、<br>HID、A2DP(aptX/SBC)、<br>AVRCP、PBAP、PAN<br>(PAN-NAP/PANU)、<br>HOGP、MAP、DID |
|          | 1920×1080 (2MP 16:9)                                                                                                    |                                                                                                    | ヘッド         | サイズ                                      | 直径3.5mm                                                                                      |
|          | フロントカメラ:<br>1920×1080 (2MP 16:9)                                                                                                    |                                                                                                    | セット接<br>続端子 | 極数                                       | 5極                                                                                           |
| 動画記録サイズ  | ビデオカメラ:<br>3840×2160 (4K 16:9)<br>1920×1080 (フルHD 16:9)<br>1280×720 (HD 16:9)<br>640×480 (VGA 4:3)<br>フロントビデオカメラ:<br>1920×1080 (フルHD 16:9)<br>1280×720 (HD 16:9)<br>640×480 (VGA 4:3) | <ul> <li>**1本端末を含むすべてのBluetooth機能搭載機<br/>は、Bluetooth場に定めている方法で<br/>Bluetooth標準規格に適合していることを確<br/>しており、認証を取得しております。ただし<br/>接続する機器の特性や仕様によっては、操作<br/>法が異なったり、接続してもデータのやり取<br/>ができなかったりする場合があります。</li> <li>*2 通信機器間の障害物や、電波状況により変化<br/>ます。</li> <li>*3 Bluetooth対応機器同士の使用目的に応じた<br/>様で、Bluetoothの標準規格です。</li> <li>・連続待受時間とは、電波を正常に受信で<br/>る状態での目安です。静止時の連続待受<br/>間とは、電波を正常に受信できる静止状<br/>での平均的な利用時間です。</li> </ul> |             |                                          |                                                                                              |
| フレームレート  | タイムシフトビデオ:最大<br>120fps<br>マニュアル (フルHD):最<br>大60fps<br>その他:最大30fps                                                                                                    |                                                                                                    |             |                                          |                                                                                              |
| mm LAN   | IEEE802.11a/b/g/n/aC準拠<br>(IEEE802.11n対応周波数帯:<br>2.4GHz/5GHz)                                                                                                    | ムお、電池の充電状態、機能設定状況、気温などの使用環境、利用場所の電波状態<br>(電波が届かないか弱い場所)などにより<br>待受時間は約半分程度になる場合がありま<br>す。                                                                                                    |             |                                          |                                                                                              |

- ・連続通話時間とは、電波を正常に送受信で | ファイル形式(メディア) きる状態で通話に使用できる時間の月安で d.
- インターネット接続を行うと诵話(诵信)・ 待受時間は短くなります。 また、通話やインターネット接続をしなく てもメールを作成したり、カメラやアプリ を記動したりすると诵話(诵信)・待受時 間は短くなります。
- 充電時間とは、内蔵電池が空の状態から充 電したときの日安です。低温時に充電する と、充電時間は長くなる場合があります。

#### ■ 内蔵雷池

| 使用電池 | リチウムイオン電池 |
|------|-----------|
| 公称電圧 | DC3.8V    |
| 公称容量 | 2600mAh   |

#### 卓トホルダ SO24

| 入力 | DC5.0V · DC9.0V 1.8A |
|----|----------------------|
| 出力 | DC5.0V · DC9.0V 1.8A |

## ワンセグアンテナケーブル SO02

| サイズ | 長さ約148mm |
|-----|----------|
| 質量  | 約5g      |

本端末は次のファイル形式の表示・再生 に対応しています。

| 種類   | ファイル形式                                                                                                    |
|------|----------------------------------------------------------------------------------------------------|
| 音    | WAV (PCM, G.711) (.wav), AAC<br>(.3gp, .m4a, .mp4), AAC+ (.3gp,<br>.m4a, .mp4), eAAC+ (.3gp, .m4a,<br>.mp4), MP3 (.mp3), AMR-NB<br>(.3gp), AMR-WB (.3gp), MIDI (SP-<br>MIDI/GM/GML (.mid), XMF (.xmf),<br>Mobile XMF 1.0 (.mxmf), RTTTL/RTX<br>(.rttl), .rtx), OTA (.ota), iMelody<br>(.imy)), Ogg Vorbis (.ogg), FLAC<br>(flac), PIFF (.isma), WMA (.wma),<br>ALAC (.m4a), DSD (.dsf, .dff),<br>Opus (.mkv) |
| 静止画※ | JPEG (.jpeg、.jpg)、GIF (.gif)、PNG<br>(.png)、BMP (.bmp)、WEBP<br>(.webp)                                                                                                    |
| 動画   | H263 (.3gp, .3gpp, .mp4, .m4v),<br>H264 (.3gp, .3gpp, .mp4, .m4v,<br>.mnv), H265 (.mp4), MPEG4 (.3gp,<br>.3gpp, .mp4, .m4v), VP8 (.webm,<br>.mkv), VP9 (.webm), Xvid (.avi,<br>.xvid, .mkv), PIFF (.ismv)                                                                                                    |

※本端末でのカメラ撮影時はJPEGで保存されます。

■ ファイル形式(ドキュメント)

本端末は次のバージョン/拡張子のファ イルに対応しています。

| 種類                      | バージョン/拡張子                                                                 |
|-------------------------|---------------------------------------------------------------------------|
| Microsoft<br>Word       | Microsoft Word 97~2010/.doc、<br>.docx、.rtf、.txt、.log、.docm、<br>.odt       |
| Microsoft<br>Excel      | Microsoft Excel 97~2010 / .xls、<br>.xlsx、.csv、.xlsm、.xlm、.ods             |
| Microsoft<br>PowerPoint | Microsoft PowerPoint 97~2010<br>/.ppt、.pps、.ppt、.ppsx、<br>.ppt、.ppsm、.odp |
| PDF                     | Ver1.4∼1.7∕.pdf                                                           |

※一部のファイルでは、レイアウトが崩れるなど正常に閲覧できない場合があります。

#### ■ ワンセグの録画時間(目安)

microSDカード(1GB)に 保存できる録画時間

#### 写真の撮影枚数(目安)

| 内部ストレージに保存でき<br>る撮影枚数         | 最大約2400枚 |
|-------------------------------|----------|
| microSDカード(1GB)に<br>保存できる撮影枚数 | 最大約250枚  |

※ 解像度が3264×2448(8MP)、ファイルサイズが 4MBの場合の撮影枚数です。

#### 動画の撮影時間(目安)

| 内部ストレージに保存    | 1件あたり:最大約73分 |
|---------------|--------------|
| できる撮影時間       | 合計:最大約73分    |
| microSDカード    | 1件あたり:約463秒  |
| (1GB) に保存できる撮 | 合計:約463秒     |
| 影時間           |              |

※ビデオ解像度が1920×1080(フルHD)の場合の 撮影時間です。

## 対応言語

#### |表示言語

日本語/インドネシア語/マレー語/ス ンダ語/ボスニア語/カタルーニャ語/ チェコ語/デンマーク語/ドイツ語(ド イツ) /ドイツ語(リヒテンシュタイン) /ドイツ語(オーストリア)/ドイツ語 (スイス) / Tストニア語/英語(オース トラリア)/英語(カナダ)/英語(香 港) / 英語 (インド) / 英語 (アイルラ ンド) / 英語(ジャマイカ) / 英語 (ニュージーランド) / 英語(フィリピ ン) / 英語(シンガポール) / 英語(南 アフリカ) / 英語(イギリス) / 英語 (アメリカ) /スペイン語(アルゼンチ ン) /スペイン語(ボリビア) /スペイ ン語(チリ)/スペイン語(コロンビア) /スペイン語(コスタリカ)/スペイン 語(エクアドル)/スペイン語(エルサ ルバドル) /スペイン語(スペイン) / スペイン語(アメリカ)/スペイン語

| (グアテマラ) /スペイン語(ホンジュラ) | ■ 文字言語(文字入力)               |
|-----------------------|----------------------------|
| ス) /スペイン語(メキシコ)/スペイ   | アイスランド語/アゼルバイジャン語/         |
| ン語(ニカラグア)/スペイン語(パナ    | アラビア語/アルバニア語/アルメニア         |
| マ) /スペイン語(パラグアイ)/スペ   | 語/イタリア語/インドネシア語/イン         |
| イン語(ペルー)/スペイン語(プエル    | ド英語/ウクライナ語/エストニア語/         |
| トリコ)/スペイン語(ドミニカ共和国)   | オランダ語/カザフ語/カタルーニャ語         |
| /スペイン語(ウルグアイ)/スペイン    | /ガリシア語/ギリシャ語/グルジア語         |
| 語(ベネズエラ)/バスク語/フランス    | /クロアチア語/ジャワ語/スウェーデ         |
| 語(ベルギー)/フランス語(カナダ)    | ン語/スペイン語/スロバキア語/スロ         |
| /フランス語(フランス)/フランス語    | ベニア語/スンダ語/セルビア語/タイ         |
| (スイス)/ガリシア語/クロアチア語/   | 語/タガログ語/タタール語/タミル語         |
| アイスランド語/イタリア語(イタリア)   | /チェコ語/デンマーク語/ドイツ語/         |
| /イタリア語(スイス)/ジャワ語/ラ    | トルコ語/ノルウェー語/バスク語/ハ         |
| トビア語/リトアニア語/ハンガリー語    | ンガリー語/ヒンディー語/フィンラン         |
| /オランダ語(ベルギー)/オランダ語    | ド語/フランス語/ブルガリア語/ベト         |
| (オランダ)/ノルウェー語/ポーランド   | ナム語/ヘブライ語/ベラルーシ語/ペ         |
| 語/ポルトガル語(ブラジル)/ポルト    | ルシャ語/ポーランド語/ボスニア語/         |
| ガル語(ポルトガル)/ルーマニア語/    | ポルトガル語/マケドニア語/マレー語         |
| アルバニア語/スロバキア語/スロベニ    | /ラトビア語/リトアニア語/ルーマニ         |
| ア語/セルビア語/フィンランド語/ス    | ア語/ロシア語/英語/中国語(繁体)         |
| ウェーデン語/タガログ語/ベトナム語    | /中国語(簡体)/日本語               |
| /トルコ語/ギリシャ語/ブルガリア語    | ■ 文字言語(音志入力)               |
| /カザフ語/マケドニア語/ロシア語/    | Google音声入力による              |
| アルメニア語/ウクライナ語/マラティ    | coogle i , , o , i = o . o |
| 語/ヒンズー語/ベンガル語(バングラ    |                            |
| デッシュ)/ベンガル語 (インド)/タ   |                            |
| ミル語/テルグ語/カンナダ語/マラ     |                            |
| ヤーラム語/タイ語/韓国語/中国語     |                            |
| (繁体)/中国語(簡体)/中国語(香    |                            |
| 港) / アゼルバイジャン語/ベラルーシ  |                            |
| 語/クルジア語/タタール語         |                            |
|                       | 4                          |
# 認証および準拠について

本端末に固有の認定および準拠マークに関す る詳細(認証・認定番号を含む)について確 認できます。

- 1 ホーム画面で田▶ [設定]
- 2 [端末情報] ▶ [法的情報] ▶ [認 証]

# 携帯電話機の比吸収率などに ついて

Mobile phone: GSM/GPRS/EDGE 850/ 900/1800/1900 & UMTS/HSPA B1/5/6/19 & LTE B1/3/19/21

# 携帯電話機の比吸収率(SAR) について

この機種SO-02Gの携帯電話機は、国が定め た電波の人体吸収に関する技術基準および電 波防護の国際ガイドラインに適合していま す。

この携帯電話機は、国が定めた電波の人体吸 収に関する技術基準\*\*1ならびに、これと同 等な国際ガイドラインが推奨する電波防護の 許容値を遵守するよう設計されています。こ の国際ガイドラインは世界保健機関(WHO) と協力関係にある国際非電離放射線防護委員 会(ICNIRP)が定めたものであり、その許 容値は使用者の年齢や健康状況に関係なく十 分な安全率を含んでいます。 国の技術基準および国際ガイドラインは電波 防護の許容値を人体に吸収される電波の平均 エネルギー量を表す比吸収率(SAR: Specific Absorption Rate)で定めており、 携帯電話機に対するSARの許容値は 2.0W/kgです。この携帯電話機の側頭部にお

| けるSARの最大値は0.72W/kg、身体に装着<br>した場合のSARの最大値は1.01W/kg* <sup>2</sup> で<br>す。個々の製品によってSARに多少の差異が<br>生じることもありますが、いずれも許容値を<br>満足しています。<br>携帯電話機は、携帯電話基地局との通信に必<br>要な最低限の送信電力になるよう設計されて<br>いるため、実際に通話等を行っている状態で<br>は、通常SARはより小さい値となります。 | さらに詳しい情報をお知りになりたい場合に<br>は世界保健機関のホームページをご参照くだ<br>さい。<br>http://www.who.int/docstore/peh-emf/<br>publications/facts_press/<br>fact_japanese.htm<br>SARについて、さらに詳しい情報をお知りに<br>なりたい方は、次のホームページをご参照く<br>ださい。<br>総務省のホームページ<br>http://www.tele.soumu.go.jp/j/sys/ele/<br>index.htm<br>一般社団法人電波産業会のホームページ<br>http://www.arib-emf.org/01denpa/<br>denpa02-02.html |
|----------------------------------------------------------------------------------------------------|----------------------------------------------------------------------------------------------------|
| チ以上離し、かつその間に金属(部分)が含<br>まれないようにしてください。このことによ<br>り、本携帯電話機が国の技術基準および電波<br>防護の国際ガイドラインに適合していること<br>を確認しています。                                                                                                    | ドコモのホームページ<br>https://www.nttdocomo.co.jp/product/<br>sar/<br>ソニーモバイルコミュニケーションズ株式会<br>社のホームページ<br>http://www.sonymobile.co.jp/product/                                                                                                    |
| 世界保健機関は、「携帯電話が潜在的な健康<br>リスクをもたらすかどうかを評価するため<br>に、これまで20年以上にわたって多数の研<br>究が行われてきました。今日まで、携帯電話<br>使用によって生じるとされる、いかなる健康<br>影響も確立されていません。」と表明してい<br>ます。                                                                             | SAR/<br>※1 技術基準については、電波法関連省令<br>(無線設備規則第14条の2) で規定され<br>ています。<br>※2 Xi/FOMAと同時に使用可能な無線機能<br>を含みます。                                                                                                    |

# Radio Wave Exposure and Specific Absorption Rate (SAR) Information

Important Information United States

THIS PHONE MODEL HAS BEEN CERTIFIED IN COMPLIANCE WITH THE GOVERNMENT'S REQUIREMENTS FOR EXPOSURE TO RADIO WAVES. The SO-02G Series mobile phones have been designed to comply with applicable safety requirements for exposure to radio waves. Your wireless phone is a radio transmitter and receiver. It is designed to not exceed the limits\* of exposure to radio frequency (RF) energy set by governmental authorities. These limits establish permitted levels of RF energy for the general population. The guidelines are based on standards that were developed by international scientific organizations through periodic and thorough evaluation of scientific studies

The standards include a safety margin designed to assure the safety of all individuals, regardless of age and health. The radio wave exposure guidelines employ a unit of measurement known as the Specific Absorption Rate (SAR). Tests for SAR are conducted using standardized methods with the phone transmitting at its highest certified power level in all used frequency bands. While there may be differences between the SAR levels of various phone models, they are all designed to meet the relevant guidelines for exposure to radio waves. For more information on SAR. please refer to the important information chapter in the User Guide. The highest SAR value as reported to the authorities for this phone model when tested for use by the ear is 0.71 W/kg\*, and when worn on the body is 0.99 W/ kg\*. For body-worn operation, this phone has been tested and meets the FCC RF exposure guidelines. Please use an accessory designated for this product or an accessory which contains no metal and which positions the handset a minimum of 1.5 cm from the body. For devices which include "WiFi hotspot" functionality, SAR measurements for the device operating in WiFi hotspot mode were taken using a separation distance of 10 mm. Use of third-party accessories may result in different SAR levels than those reported.

\*\* Before a phone model is available for sale to the public in the US, it must be tested and certified by the Federal Communications Commission (FCC) that it does not exceed the limit established by the government-adopted requirement for safe exposure\*. The tests are performed in positions and locations (i.e., by the ear and worn on the body) as required by the FCC for each model. The FCC has granted an Equipment Authorization for this phone model with all reported SAR levels evaluated as in compliance with the FCC RF exposure guidelines. While there may be differences between the SAR levels of various phones, all mobile phones granted an FCC equipment authorization meet the government requirement for safe exposure. SAR information on this phone model is on file at the FCC and can be found under the Display Grant section of http:// transition.fcc.gov/oet/ea/fccid/ after searching on FCCID PY7PM-0813. Additional information on SAR can be found on the Mobile Manufacturers Forum FMF website at http://www.emfexplained.info/.

- In the United States, the SAR limit for mobile phones used by the public is 1.6 watts/ kilogram (W/kg) averaged over one gram of tissue. The standard incorporates a margin of safety to give additional protection for the public and to account for any variations in measurements.
- \*\* This paragraph is only applicable to authorities and customers in the United States.

# Europe

This mobile phone model SO-02G has been designed to comply with applicable safety requirements for exposure to radio waves. These requirements are based on scientific guidelines that include safety margins designed to assure the safety of all persons, regardless of age and health. The radio wave exposure guidelines employ a unit of measurement known as the Specific Absorption Rate, or SAR. Tests for SAR are conducted using standardized methods with the phone transmitting at its highest certified power level in all used frequency bands. While there may be differences between the SAR levels of various phone models, they are all designed to meet the relevant guidelines for exposure to radio waves.

For more information on SAR, please refer to the important information chapter in the User's Guide. SAR data information for residents in countries that have adopted the SAR limit recommended by the International **Commission of Non-Ionizing Radiation** Protection (ICNIRP), which is 2 W/kg averaged over ten (10) gram of tissue (for example European Union, Japan, Brazil and New Zealand): For body worn operation, this phone has been tested and meets RF exposure guidelines when used with an accessory that contains no metal and that positions the handset a minimum of 15 mm from the body. Use of other accessories may not ensure compliance with RF exposure auidelines.

The highest SAR value for this model phone when tested by Sony for use at the ear is 0.72 W/kg (10g). In the case where the phone is worn on the body, the highest tested SAR value is 0.93 W/ kg (10g).

# Guidelines for Safe and Efficient Use

Please follow these guidelines. Failure to do so might entail a potential health risk or product malfunction. If in doubt as to its proper function, have the product checked by a certified service partner before charging or using it.

Recommendations for care and safe use of our products

- Handle with care and keep in a clean and dust-free place.
- Warning! May explode if disposed of in fire.
- Do not expose to liquid or moisture or excess humidity.
- For optimum performance, the product should not be operated in temperatures below +5°C (+41°F) or above +35°C (+95°F). Do not expose the battery to temperatures above +60°C (+140°F).
- Do not expose to flames or lit tobacco products.

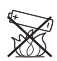

• Do not drop, throw or try to bend the product.

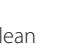

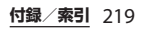

- Do not paint or attempt to disassemble or modify the product. Only Sony Mobile Communications Inc. authorised personnel should perform service.
- Consult with authorised medical staff and the instructions of the medical device manufacturer before using the product near pacemakers or other medical devices or equipments.
- Discontinue use of electronic devices, or disable the radio transmitting functionality of the device, when required or requested to do so.
- Do not use where a potentially explosive atmosphere exists.
- Do not place the product, or install wireless equipment, in the area above an air bag in a car.
- Caution: Cracked or broken displays may create sharp edges or splinters that could be harmful upon contact.
- Do not use the Bluetooth Headset in positions where it is uncomfortable or will be subject to pressure.

# l Children

Warning! Keep out of reach of children. Do not allow children to play with mobile phones or accessories. They could hurt themselves or others. Products may contain small parts that can be detached and create a choking hazard.

# Power supply (Charger)

Connect the charger to power sources as marked on the product. Do not use outdoors or in damp areas. Do not alter or subject the cord to damage or stress. Unplug the unit before cleaning it. Never alter the plug. If it does not fit into the outlet, have a proper outlet installed by an electrician. When a power supply is connected, there is a small drain of power. To avoid this small energy waste, disconnect the power supply when the product is fully charged. Use of charging devices that are not Sonv Mobile Communications Inc. branded may pose increased safety risks

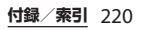

# Battery

New or idle batteries can have shortterm reduced capacity. Fully charge the battery before initial use. Use for the intended purpose only. Charge the battery in temperatures between +5°C (+41°F) and +35°C (+95°F). Do not put the battery into your mouth. Do not let the battery contacts touch another metal object. Turn off the product before removing the battery. Performance depends on temperatures, signal strength, usage patterns, features selected and voice or data transmissions. Only Sony Mobile Communications Inc. service partners should remove or replace built-in batteries. Use of batteries that are not Sony Mobile Communications Inc. branded may pose increased safety risks. Replace the battery only with another Sony Mobile Communications Inc. battery that has been gualified with the product as per the standard IEEE-1725. Use of an unqualified battery may present a risk of fire, explosion, leakage or other hazard

# Personal medical devices

Mobile phones may affect implanted medical equipment. Reduce risk of interference by keeping a minimum distance of 15 cm (6 inches) between the phone and the device. Use the phone at your right ear. Do not carry the phone in your breast pocket. Turn off the phone if you suspect interference. For all medical devices, consult a physician and the manufacturer.

#### Driving

Some vehicle manufacturers forbid the use of phones in their vehicles unless a handsfree kit with an external antenna supports the installation. Check with the vehicle manufacturer's representative to be sure that the mobile phone or Bluetooth handsfree will not affect the electronic systems in the vehicle. Full attention should be given to driving at all times and local laws and regulations restricting the use of wireless devices while driving must be observed.

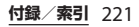

# GPS/Location based functions

Some products provide GPS/Location based functions. Location determining functionality is provided "As is" and "With all faults". Sony Mobile Communications Inc. does not make any representation or warranty as to the accuracy of such location information.

Use of location-based information by the device may not be uninterrupted or error free and may additionally be dependent on network service availability. Please note that functionality may be reduced or prevented in certain environments such as building interiors or areas adjacent to buildings.

Caution: Do not use GPS functionality in a manner which causes distraction from driving.

# Emergency calls

Calls cannot be guaranteed under all conditions. Never rely solely upon mobile phones for essential communication. Calls may not be possible in all areas, on all networks, or when certain network services and/or phone features are used.

#### Antenna

Use of antenna devices not marketed by Sony Mobile Communications Inc. could damage the phone, reduce performance, and produce SAR levels above the established limits. Do not cover the antenna with your hand as this affects call quality, power levels and can shorten talk and standby times.

Radio Frequency (RF) exposure and Specific Absorption Rate (SAR) When the phone or Bluetooth handsfree is turned on, it emits low levels of radio frequency energy. International safety guidelines have been developed through periodic and thorough evaluation of scientific studies. These guidelines establish permitted levels of radio wave exposure. The guidelines include a safety margin designed to assure the safety of all persons and to account for any variations in measurements.

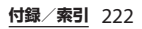

Specific Absorption Rate (SAR) is used to measure radio frequency energy absorbed by the body when using a mobile phone. The SAR value is determined at the highest certified power level in laboratory conditions, but because the phone is designed to use the minimum power necessary to access the chosen network, the actual SAR level can be well below this value. There is no proof of difference in safety based on difference in SAR value.

Products with radio transmitters sold in the US must be certified by the Federal Communications Commission (FCC). When required, tests are performed when the phone is placed at the ear and when worn on the body. For body-worn operation, this phone has been tested and meets the FCC RF exposure guidelines. Please use an accessory designated for this product or an accessory which contains no metal and which positions the handset a minimum of 1.5 cm from the body.

For more information about SAR and radio frequency exposure, go to: http://www.sonymobile.co.jp/product/SAR/.

# Flight mode

Bluetooth and WLAN functionality, if available in the device, can be enabled in Flight mode but may be prohibited onboard aircraft or in other areas where radio transmissions are prohibited. In such environments, please seek proper authorisation before enabling Bluetooth or WLAN functionality even in Flight mode.

# Malware

Malware (short for malicious software) is software that can harm the mobile phone or other computers. Malware or harmful applications can include viruses, worms, spyware, and other unwanted programs. While the device does employ security measures to resist such efforts, Sonv Mobile Communications Inc. does not warrant or represent that the device will be impervious to the introduction of malware. You can however reduce the risk of malware attacks by using care when downloading content or accepting applications, refraining from opening or responding to messages from unknown sources, using trustworthy services to access the Internet, and only downloading

content to the mobile phone from known, reliable sources.

#### Accessories

Use only Sony Mobile Communications Inc. branded original accessories and certified service partners. Sony Mobile Communications Inc. does not test third-party accessories. Accessories may influence RF exposure, radio performance, loudness, electric safety and other areas. Third-party accessories and parts may pose a risk to your health or safety or decrease performance.

# Disposal of old electrical and electronic equipment

Electronic equipment and batteries should not be included as household waste but should be left at an appropriate collection point for recycling. This helps prevent potential negative consequences for the environment and human health Check local regulations by contacting your local city office, your household waste disposal service, the shop where you purchased the product or calling a Sony Mobile Communications Inc. Contact Center. Do not attempt to remove internal batteries. Internal batteries shall be removed only by a waste treatment facility or trained service professional.

Disposing of the battery

Check local regulations or call a Sonv Mobile Communications Inc. Contact Center for information Never use municipal waste.

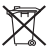

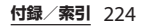

#### Memory card

If the product comes complete with a removable memory card, it is generally compatible with the handset purchased but may not be compatible with other devices or the capabilities of their memory cards. Check other devices for compatibility before purchase or use. If the product is equipped with a memory card reader, check memory card compatibility before purchase or use.

Memory cards are generally formatted prior to shipping. To reformat the memory card, use a compatible device. Do not use the standard operating system format when formatting the memory card on a PC. For details, refer to the operating instructions of the device or contact customer support.

# Warning!

If the device requires an adapter for insertion into the handset or another device, do not insert the card directly without the required adapter.

# Precautions on memory card use

- Do not expose the memory card to moisture.
- Do not touch terminal connections with your hand or any metal object.
- Do not strike, bend, or drop the memory card.
- Do not attempt to disassemble or modify the memory card.
- Do not use or store the memory card in humid or corrosive locations or in excessive heat such as a closed car in summer, in direct sunlight or near a heater, etc.
- Do not press or bend the end of the memory card adapter with excessive force.
- Do not let dirt, dust, or foreign objects get into the insert port of any memory card adapter.
- Check if you have inserted the memory card correctly.

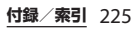

- Insert the memory card as far as it will go into any memory card adapter needed. The memory card may not operate properly unless fully inserted.
- We recommend that you make a backup copy of important data. We are not responsible for any loss or damage to content you store on the memory card.
- Recorded data may be damaged or lost when you remove the memory card or memory card adapter, turn off the power while formatting, reading or writing data, or use the memory card in locations subject to static electricity or high electrical field emissions.

Protection of personal information Erase personal data before disposing of the product. To delete data, perform a master reset. Deleting data from the phone memory does not ensure that it cannot be recovered. Sony Mobile Communications Inc. does not warrant against recovery of information and does not assume responsibility for disclosure of any information even after a master reset.

# Loudness warning!

Avoid volume levels that may be harmful to your hearing.

# **FCC Statement for the USA**

This device complies with Part 15 of the FCC rules. Operation is subject to the following two conditions:

- (1) This device may not cause harmful interference.
- (2) This device must accept any interference received, including interference that may cause undesired operation.

Any change or modification not expressly approved by Sony may void the user's authority to operate the equipment.

This equipment has been tested and found to comply with the limits for a Class B digital device, pursuant to Part 15 of the FCC Rules. These limits are designed to provide reasonable protection against harmful interference in a residential installation. This equipment generates, uses and can radiate radio frequency energy and if not installed and used in accordance with the instructions, may cause harmful interference to radio communications. However, there is no guarantee that

interference will not occur in a particular installation.

If this equipment does cause harmful interference to radio or television reception, which can be determined by turning the equipment off and on, the user is encouraged to try to correct the interference by one or more of the following measures:

- Reorient or relocate the receiving antenna.
- Increase the separation between the equipment and receiver.
- Connect the equipment into an outlet on a circuit different from that to which the receiver is connected.
- Consult the dealer or an experienced radio/TV technician for help.

# Declaration of Conformity for SO-02G

# (€0682 ①

The Product "SO-02G" is declared to conform with the essential requirements of European Union Directive 1999/5/EC Radio and Telecommunications Terminal Equipment Directive 3.1(a), 3.1(b) and 3.2. The Declaration of Conformity can be found on

http://www.sonymobile.co.jp/product/ SAR/doc/.

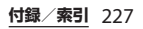

| お<br>本製品及び付属のメディアに含まれるソフト<br>ウェア(以下「本ソフトウェア」という)<br>は、ソニーモバイルコミュニケーションズ株<br>式会社(以下「ソニーモバイル」という)及<br>び/又はその子会社、サブライヤー、ライセ<br>ンサーがその権利を有するものとします。<br>ソニーモバイルは、お客様に対し、本ソフト<br>ウェアについて、本製品と共に使用する場合<br>に限り、非独占、限定的なライセンス(以下<br>「本ライセンス」という)を許諾します。<br>本ソフトウェアの権利は、何ら販売、移転、<br>その他の方法で譲渡されるものではありませ<br>ん。<br>お客様は、いかなる手段を用いても、本ソフト<br>ウェアのソースコード及びコンポーネント<br>を解読してはならず、また、本ソフトウェア<br>を複製、頒布、修正することは出来ません。<br>お客様が本ソフトウェアについての権利及び<br>義務を第三者に譲渡出来るのは、本ソフト<br>ウェアを本製品と共に第三者に譲渡し、か<br>つ、当該第三者が、本ライセンスの条件を遵<br>守することにつき書面をもって合意した場合 | 本ライセンスは、お客様の権利を本製品と共<br>に第三者に書面により譲渡することによって<br>終了することが出来ます。<br>お客様が、本契約のいずれかの条項に違反し<br>た場合、本ライセンスは直ちに取り消されま<br>す。<br>本ソフトウェアに関する全ての権利、権原、<br>権益は、ソニーモバイル、サプライヤー、及<br>びライセンサーに帰属するものとします。<br>本ソフトウェアに、サプライヤー又はライセ<br>ンサーが権利を有する素材又はコードが含ま<br>れている場合は、その限りにおいて、かかる<br>サプライヤー又はライセンサーは本契約にお<br>ける受益者となるものとします。<br>本契約の準拠法は、日本法とします。<br>上記準拠法は、適用可能な場合には、消費者<br>の法定の権利にも適用されるものとします。<br>本ソフトウェアにつき追加的な条件が付され<br>た場合は、かかる条件は、本契約の各条項に<br>加えて、お客様の本ソフトウェアの保有及び<br>使用について適用されるものとします。 |
|----------------------------------------------------------------------------------------------------|----------------------------------------------------------------------------------------------------|
| つ、当該第三者が、本ライセンスの条件を遵<br>守することにつき書面をもって合意した場合                                                                                                    |                                                                                                    |
| 本ライセンスは、お客様の本製品使用期間                                                                                                    |                                                                                                    |

中、有効に存続します。

# 輸出管理規制について

本製品および付属品は、日本輸出管理規制 (「外国為替及び外国貿易法」およびその関連 法令)の適用を受ける場合があります。また 米国再輸出規制(Export Administration Regulations)の適用を受ける場合がありま す。本製品および付属品を輸出および再輸出 する場合は、お客様の責任および費用負担に おいて必要となる手続きをお取りください。 詳しい手続きについては経済産業省または米 国商務省へお問い合わせください。

# 知的財産権について

#### 著作権・肖像権について

お客様が本製品を利用して撮影またはイン ターネット上のホームページからダウンロー ドなどにより取得した文章、画像、音楽、ソ フトウェアなど第三者が著作権を有するコン テンツは、私的使用目的の複製や引用など著 作権法上認められた場合を除き、著作権者に 無断で複製、改変、公衆送信などすることは できません。

実演や興行、展示物などには、私的使用目的 であっても撮影または録音を制限している場 合がありますのでご注意ください。

また、お客様が本製品を利用して本人の同意 なしに他人の肖像を撮影したり、撮影した他 人の肖像を本人の同意なしにインターネット 上のホームページに掲載するなどして不特定 多数に公開することは、肖像権を侵害する恐 れがありますのでお控えください。

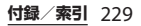

# 商標について

本書に記載している会社名、製品名は、各社 の商標または登録商標です。

- [FOMA| [ i モード| [ i アプリ| [デコ メール®|「spモード|「mopera U|「ビジ ネスmopera | 「WORLD WING | 「WORLD CALL | 「トルカ|「おまかせロック|「おサ イフケータイ | 「iD | 「公共モード | 「エリ アメール|「i コンシェル|「声の宅配便| 「イマドコサーチ」「イマドコかんたんサー チ| [マチキャラ| [Xi| [Xi / クロッシィ] 「eトリセツ|「dメニュー|「dマーケット| 「かざしてリンク」「あんしん遠隔サポー ト|「あんしんスキャン|「しゃべってコン シェル| 「フォトコレクション| 「はなして 翻訳 |「I IVE UX」「マイマガジン」「トル カーロゴ、「おサイフケータイ」ロゴ、「エ リアメール | ロゴ、「 i コンシェル | ロゴ、 「Xil ロゴ、「eトリヤツ」ロゴ、「dメ ニュー| ロゴ、「あんしん遠隔サポート| ロゴ、「しゃべってコンシェル」ロゴ、「は なして翻訳|ロゴ、「ICタグ・バーコード リーダー| ロゴ、「メディアプレイヤー| ロゴ、「電話帳 | ロゴは(株) NTT ドコモ の商標または登録商標です。
- 「Bluetooth」は、Bluetooth SIG. Inc.の登録商標であり、ソニーモバイルコミュニケーションズはライセンスに基づいて使用しています。

# 🚯 Bluetooth<sup>°</sup>

- iWnn<sup>©</sup> OMRON SOFTWARE Co., Ltd. 2008-2015 All Rights Reserved.
- ・「Wi-Fi」は、Wi-Fi Allianceの登録商標で す。
- ・Wi-Fi Protected Setup、Wi-Fi Protected Setupロゴ、WPA、Wi-Fi DirectおよびWi-Fi CERTIFIED MiracastはWi-Fi Allianceの 商標です。

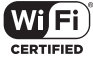

- キャッチホンは日本電信電話株式会社の登録商標です。
- ロヴィ、Rovi、Gガイド、G-GUIDE、Gガイドモバイル、G-GUIDE MOBILE、およびGガイ

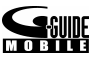

ド関連ロゴは、米国Rovi Corporationおよび/またはその関連会社の日本国内における商標または登録商標です。

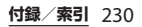

- Xperia、TrackID、Info-eye、Socialife、 Xperia Loungeは、ソニーモバイルコミュ ニケーションズ株式会社の商標または登録 商標です。
- PlayStation、
   ・
   DUALSHOCKは、株式会
   社ソニー・コンピュータエンタテインメン
   トの商標または登録商標です。

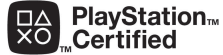

- Sony、スイングパノラマ、スマイルシャッター、プレミアムおまかせオート、顔検出、X-Reality、FeliCa、Reader、トリルミナス、Triluminos、STAMINA、Sony Entertainment Network、TV SideViewはソニー株式会社の商標または登録商標です。
- SmartAR®は、ソニー株式会社が開発した 拡張現実技術で、同社の日本国内及びその 他の国における登録商標または商標です。
- ・POBoxおよびPOBoxロ ゴは、株式会社ソニー コンピュータサイエン フンピュータサイエン

ス研究所の登録商標です。

POBoxは、株式会社ソニーコンピュータサ イエンス研究所とソニーモバイルコミュニ ケーションズ株式会社が共同開発した技術 です。  microSDロゴ、microSDHCロゴ、 microSDXCロゴはSD-3C,LLCの商標です。

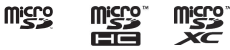

- ・

   ・
   にフェリカネットワークス株式会社の登 録商標です。
- FeliCaは、ソニー株式会社が開発した非接 触ICカードの技術方式です。
- N はNFC Forum, Inc.の米国およびその他の国における商標または登録商標です。
- 「Twitter」はTwitter, Inc.の商標または登録 商標です。
- •「Google」「Google」ロゴ、「Android」 「Google Play」「Google+」「Gmail」 「Googleマップ」「ハングアウト」 「Google Calendar」「YouTube」「Google Chrome」は、Google, Inc.の商標または 登録商標です。
- FacebookおよびFacebookロゴは Facebook, Inc.の商標または登録商標です。
- EvernoteはEvernote Corporationの商標 または登録商標です。
- ・"DLNA"、"DLNA"□ゴはDigital Living Network Allianceの商標 ����� または登録商標です。
- MHL、Mobile High-Definition LinkおよびMHL
   ロゴは、MHL, LLCの商標または登録商標です。

| • | MirrorLink、MirrorLinkロゴはCar       |
|---|-----------------------------------|
|   | Connectivity Consortium LLC.の商標また |
|   | は商標登録です。                          |

- LinuxはLinus Torvalds, individualの登録商 標です。
- 「Microsoft」「Windows」「Windows Vista」「Microsoft Excel」「Microsoft PowerPoint」「Windows Media」 「PlayReady」と「Microsoft Exchange ActiveSync」は、米国Microsoft Corporationの米国およびその他の国にお ける商標または登録商標です。
- •「Microsoft Word」は、米国Microsoft Corporationの商品名称です。
- 本製品は、Microsoftの知的財産権に依存 した技術が含まれています。かかる技術を 本製品から切り離して、Microsoftのライ センス許可を受けずに使用または頒布する ことは禁止されています。

 コンテンツ権利者は、Microsoft PlavReadvコンテンツアクセス技術を使用 することで、著作権で保護されたコンテン ツも含め、知的財産権を保護しています。 本製品は、PlavReadv技術を使用して、 PlavReadv及び/又はWMDRMにより保護 されたコンテンツにアクセスをします。本 製品がコンテンツ使用制限を適切に実施で きない場合、当該コンテンツ権利者は、 Microsoftに対し、PlavReadvによって保 護されたコンテンツを使用する本製品の機 能を無効化するよう申し入れることがあり ます。この無効化はPlavReadyによって保 護されていないコンテンツ及び他のコンテ ンツアクセス技術によって保護されている コンテンツに影響を与えません。コンテン ツ権利者は、提供コンテンツへのアクセス に必要なPlayReadyのアップグレードを要 求することがあります。アップグレードを 行わない場合、当該提供コンテンツへのア クヤスができなくなります。

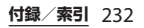

|  | <ul> <li>本製品は、MPEG-4ビジュアルおよびAVC<br/>特許ポートフォリオライセンスのもとで、<br/>消費者が商業目的以外で個人的に使用する<br/>ために提供されており、次の用途に限定されます。(i) MPEG-4ビジュアル標準(以下「MPEG-4ビデオ」)またはAVC規格<br/>(以下「AVCビデオ」)に準拠したビデオの<br/>エンコード、および/または(ii) 商業目的<br/>以外の個人的な活動に従事している消費者<br/>によってエンコード、および/または、<br/>MPEG-4またはAVCビデオの提供をMPEG<br/>LAによってライセンス許可されているビデ<br/>オプロバイダから入手したMPEG-4または<br/>AVCビデオのデコード、その他の用途に対<br/>するライセンスは許諾されず、黙示的に許可されることもありません。販売促進目<br/>的、内部目的および商業目的の使用および<br/>ライセンス許可に関する追加情報は、<br/>MPEG LA, LLCより入手できます(http://<br/>www.mpegla.comを参照)。MPEGレイ<br/>ヤー3オーディオデコード技術は、<br/>Fraunhofer IIS and Thomsonによってライ<br/>センス許可されます。</li> <li>This product includes software<br/>developed by the OpenSSL Project for<br/>use in the OpenSSL Toolkit (http://<br/>www.openssl.org/)</li> </ul> | <ul> <li>ANT、ANT+はANT Wirelessの商標または<br/>登録商標です。</li> <li>ANT+™搭載のフィットネスハブとしての<br/>使用について<br/>本端末はANT+™技術に対応した健康機器<br/>やフィットネス機器と共に使用できます。<br/>例えば、ANT+™に対応した心拍数モニ<br/>ターやフットパッド(速度・距離測定用)<br/>を付けてランニングを行うと、走行のデー<br/>夕をお使いの端末に収集し、自身のパ<br/>フォーマンスの分析や、改善方法について<br/>確認できます。<br/>ANT+™スポーツやフィットネス、健康機<br/>器をサポートする各種アブリケーションは<br/>Google Play™からダウンロードできます。<br/>ANT+™対応機器については、<br/>www.thisisant.com/directoryをご覧くだ<br/>さい。</li> <li>その他、本書で登録するシステム名、製品<br/>名は、一般に各開発メーカーの登録商標あ<br/>るいは商標です。<br/>なお、本文中では、TM、®マークは表記し<br/>ていません。</li> <li>本書に明示されていないすべての権利は、<br/>その所有者に帰属します。</li> </ul> |
|--|----------------------------------------------------------------------------------------------------|----------------------------------------------------------------------------------------------------|
|--|----------------------------------------------------------------------------------------------------|----------------------------------------------------------------------------------------------------|

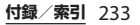

# SIMロック解除

本端末はSIMロック解除に対応しています。 SIMロックを解除すると他社のSIMカードを 使用することができます。

- SIMロック解除は、ドコモショップで受付 をしております。
- ・別途SIMロック解除手数料がかかります。
- 他社のSIMカードをご使用になる場合、 LTE方式では、ご利用いただけません。また、ご利用になれるサービス、機能などが 制限される場合があります。当社では、一切の動作保証はいたしませんので、あらか じめご了承ください。
- SIMロック解除に関する詳細については、 ドコモのホームページをご確認ください。

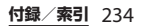

索引

# あ

| - |                                              |     |
|---|----------------------------------------------|-----|
| ア | 'カウント・・・・・・・・・・・・・・・・・・・・・・・・ 1              | 166 |
|   | 削除 •••••• 1                                  | 66  |
| 明 | るさの自動調節・・・・・・・・・・・・・・・・・                     | 154 |
| 明 | るさのレベル・・・・・・・・・・・・・・・・・・・・・・                 | 155 |
| ア | クセスポイント                                      |     |
|   | 初期化 ••••••                                   | 150 |
|   | 設定 •••••••                                   | 149 |
| ア | 'プリ                                          |     |
|   | アンインストール (アプリ画面)・・・・・・                       | 72  |
|   | アンインストール (docomo LIVE UX)・・                  | 70  |
|   | アンインストール (Playストア) ・・・・・ 1                   | 04  |
|   | アンインストール (Xperiaホーム) ·····                   | 59  |
|   | 一覧                                           | 54  |
|   | 移動 •••••                                     | 73  |
|   | 管理 •••••• 1                                  | 159 |
|   | 検索 •••••                                     | 73  |
|   | ホーム画面に移動・・・・・・・・・・・・・・・・・・・・・・・・・・・・・・・・・・・・ | 72  |
|   | ホーム画面に追加 (docomo LIVE UX)・・                  | 72  |
|   | ホーム画面に追加(Xperiaホーム)・・・・                      | 59  |
|   | 本体設定 •••••••                                 | 159 |
|   | リセット・・・・・・・・・・・・・・・・・・・・・・ 1                 | 60  |
|   | docomo LIVE UX ·····                         | 72  |
|   | Xperia т– Д·····                             | 53  |
| ア | プリ画面                                         |     |
|   | おすすめ ・・・・・                                   | 73  |
|   | 切り替え ・・・・・                                   | 53  |
|   | 追加 · · · · · · · · · · · · · · · · · · ·     | 60  |
|   | 並べ替え ・・・・・                                   | 59  |
|   | フォルダ ・・・・・                                   | 59  |
|   | docomo LIVE UX ·····                         | 72  |

| Xperiaホーム・・・・・・53                                | 3      |
|--------------------------------------------------|--------|
| docomo LIVE UX ······ 69                         | 9      |
| $V_{\text{poria}} = 1$                           | 7      |
| 、 アラー /、 と 時計・・・・・・・・・・・・・・・・・・・・・・・・・・・・・・・・・・・ | ò      |
| フラーノの設定・・・・・・・・・・・・・・・・・・・・・・・・・・・・・・・・・・・・      | כ<br>כ |
|                                                  | נ<br>ר |
| アルハム                                             | J      |
| 咱能借亏                                             | 4      |
| イットワーク 暗証 金 ち ・・・・・・・・・・・・・・・・・・・・・・・・・・・・・・・・・・ | †<br>4 |
|                                                  | ł      |
|                                                  | ŧ      |
| あんしんスキャン・・・・・・・・・・・・・・・・・ 58                     | 3      |
| 位置情報 ••••••••••••••••••••••••••••••••••••        |        |
| 位置情報サービス・・・・・・・・・・・・・・・・・・・134                   | ł      |
| オンにする・・・・・・・・・・・・・・・・・・・・・・ 136                  | 5      |
| 印刷 ••••••••• 17                                  |        |
| 英語ガイダンス・・・・・・・・・・・・・・・・・・・ 85                    | 5      |
| エリアメール ・・・・・ 99                                  | )      |
| 遠隔サポート ・・・・・ 202                                 | 2      |
| 遠隔操作設定 ····· 85                                  | 5      |
| 応答拒否メッセージ・・・・・・・・・・・・・・・・ 80                     | )      |
| 応答保留 ・・・・・ 79                                    | )      |
| オートGPS ・・・・・ 16(                                 | )      |
| おサイフケータイ・・・・・・・・・・・・・・・・・・・・・・・・・・・・・・・・・・・・     | 5      |
| おサイフケータイ対応サービス・・・・・・ 106                         | ó      |
| かざしてリンク対応サービス ・・・・・・ 100                         | 5      |
| タップ&ペイ ・・・・・ 108                                 | 3      |
| NFC /おサイフケータイ ロック・・・・・・ 10                       | 7      |
| 音と通知・・・・・・・・・・・・・・・・・・・・・・・・・・・・・・・・・・・・         | 5      |
| 音声検索                                             | ,      |
| 音声レコーダー・・・・・・・・・・・・・・・・・・・・・・・・・・・・・・・・・・・       | 5      |
|                                                  | -      |

| 音量調節 · · · · · · 156                           | Live on YouTube ・・・・・・・・・・・・・・・・119           |
|------------------------------------------------|-----------------------------------------------|
| <b>b</b> )                                     |                                               |
| <i>I</i> J <sup>-</sup>                        | 回回設と 154 雨売の白動回転 40                           |
| 海外設定 ····· 192                                 |                                               |
| 外国語キーボード・・・・・・・・・・・・・・・・63                     |                                               |
| 壁紙                                             | <b>解除・・・・・・・・・・・・・・・・・・・・・・・・・・・・・・・・・・・・</b> |
| docomo LIVE UX ····· 71                        | 設定 · · · · · · · · · · · · · · · · · · ·      |
| Xperiaホーム・・・・・・・・・・・・・・・・・・・・・・ 49             | カレンダー・・・・・・・・・・・・・・・・・・・・54                   |
| カメラ ・・・・・ 116                                  | キーアイコン ・・・・・ 40                               |
| 館検出・・・・・・・・・・・・・・・・・・・・・・・129                  | 機器                                            |
| キー操作・・・・・・・・・・・・・・・・・・・・・・・・・・・・・・・・・・・・       | きせかえ ・・・・・ 70                                 |
| 記動                                             | 機内モード・・・・・・・・・・・・・・・・・・・・・・ 149               |
| クイック記動 ・・・・・ 128                               | キャッチホン ・・・・ 85                                |
|                                                | 緊急省電力モード・・・・・・・・・・・・・・・ 42                    |
| +                                              | 緊急速報「エリアメール」・・・・・・・・ 99                       |
| 99919319 110                                   | 緊急通報 · · · · · · · · · · · · · · · · · · ·    |
| /                                              | 近接センサー ・・・・・ 28                               |
| 御影モート 110                                      | クイック設定パネル・・・・・・・・・・・・・・・・ 46                  |
| 与具掫影・・・・・・・・・・・・・・・・・・・・・・・・・・・・・・・・・・・・       | 言語と入力・・・・・・・・・・・・・・・・・・・・・・・・・・・・・・・・・・・・     |
|                                                | 検索・・・・・・・・・・・・・・・・・・・・・・・・・・・・・・・・・・・・        |
|                                                |                                               |
| スマイルシャッター・・・・・・・・・・・・・・・・・・ 129                |                                               |
| 設定 · · · · · · · · · · · · · · · · · · ·       | 国際電話                                          |
| タイムシフトビデオ・・・・・・・・・・・・・・・・・ 119                 |                                               |
| タイムシフト連写・・・・・・・・・・・・・・・・・ 119                  | 滞住元でかける・・・・・・・・・・・・・・・・・・・・・・・・・・・・・・・・・・・・   |
| 動画撮影 ••••• 121                                 |                                               |
| 背景ぼかし ・・・・・・・・・・・・・・・・・・・・・・ 119               |                                               |
| フェイスインピクチャー・・・・・・・・・・118                       | 故障かな?と思ったら・・・・・・・・・・・・・・・・・ 195               |
| プレミアムおまかせオート ・・・・・・・・ 118                      | 個人設定 ····· 153                                |
| マニュアル ・・・・・・・・・・・・・・・・ 118                     | -                                             |
| マルチカメラ ・・・・・・・・・・・・・・ 119                      | <u>ਣ</u>                                      |
| ARエフェクト・・・・・・・・・・・・・・・・・ 119                   | 災害用キット ・・・・・ 58                               |
| ARファン ・・・・・ 118                                | 自局電話番号 •••••••••••6                           |
| Evernote · · · · · · · · · · · · · · · · · · · | 端末情報 · · · · · · · · · · · · · · · · · · ·    |
| Info-eve · · · · · · · · · · · · · · · · · ·   | 雷話帳 · · · · · · · · · · · · · · · · · · ·     |
|                                                | 07                                            |

| システム ・・・・・ 169                                   | t-                                        |
|--------------------------------------------------|-------------------------------------------|
| 写真再生 · · · · · · · · · · · · · · · 130           | <u> </u>                                  |
| 写真撮影 · · · · · · · · · · · · · · · · 121         |                                           |
| しゃべってコンシェル・・・・・・・・・・・57                          | タイヤル・・・・・・・・・・・・・・・・・・・・・・・・・54           |
| 充電 · · · · · · · · · · · · · · · · · · ·         |                                           |
| 卓トホルダを使って・・・・・・・・・・・・・・・32                       | タッチスクリーン・・・・・・・・・・・・・・・・・・38              |
| パソコンを使って・・・・・・・・・・・・・・・・35                       | $\chi_{2}$                                |
| ACアダプタを使って・・・・・・・・・・・・・34                        | スワイブ                                      |
| DC アダプタを使って・・・・・・・・・・・・34                        | タッフ・・・・・・・・・・・・・・・・・・・・・・39               |
| 什様 · · · · · · · · · · · · · · · · · · ·         | ドラッグ ・・・・・ 39                             |
| 初期設定 · · · · · · · · · · · · · · · · · · ·       | ビンチ                                       |
| シンプルホーム・・・・・ 50                                  | フリック・・・・・・・・・・・・・・・・・・・39                 |
| スクリーンショット · · · · · · · · · · · · · · · · · · 41 |                                           |
| スクリーンレコード・・・・・・・・・・・・・・・・・ 42                    | 縦画面表示・・・・・・・・・・・・・・・・・・・・・・ 40            |
| スケジュール                                           | 端末情報 ······ 171                           |
| 作成 · · · · · · · · · · · · · · · · · · ·         | 着信音・・・・・・・・・・・・・・・・・・・・・・・・・・・・・・・・・・・15/ |
| 表示 · · · · · · · · · · · · · · · · · · ·         | 清信音量 ······ 79                            |
| スケッチ・・・・・・・・・・・・・・・・・・・56                        | 着信拒否設定 ・・・・・ 85                           |
| ステータスアイコン ····· 43                               | 着信通知 ····· 85                             |
| ステータスバー・・・・・・・・・・・・・・・・・・ 43                     | 中国語キーホード・・・・・・・・・・・・・・・・・63               |
| ストップウォッチ・・・・・・・・・・・・・139                         |                                           |
| ストレージ                                            | 通知音 ······ 15/                            |
| 構成 · · · · · · · · · · · · · · · · · · ·         | 通知バネル ・・・・・ 46                            |
| 本体設定 ・・・・・・ 157                                  | 通知LED ······· 43                          |
| スモールアプリ・・・・・・・・・・・・・・・・・・ 60                     | 通話音質設定                                    |
| スリープモード・・・・・・・・・・・・・・・・・・36                      | 通話設定 · · · · · · · · · · · · · · · 86     |
| 世界時計 · · · · · · · · · · · · · · · · · · ·       | 通話音量                                      |
| t = 1 + 1 + 1 + 1 + 1 + 1 + 1 + 1 + 1 + 1        | 通話設定 85                                   |
| 設定メニュー ・・・・・ 143                                 | 通話中看信設定・・・・・・・・・・・・・・・85                  |
| ソフトウェアアップデート ・・・・・ 206                           | 通話モード設定・・・・・・・・・・・・・・・86                  |
| ソフトウェアキーボード・・・・・・・・・・・・・・・・・・63                  | テータ使用 ・・・・・ 147                           |
| 切り替え                                             | テータ保管BOX ····· 58                         |
| 35 L/C 01                                        | テーマ ・・・・・ 50                              |
|                                                  | 手書き入力 ・・・・・ 65                            |

テキスト編集 ・・・・・ 67

| テザリング・・・・・・・・・・・・・・・・・・・・・・・・・・・・・・ 1                                 | 50      |
|-----------------------------------------------------------------------|---------|
| Bluetoothテザリング・・・・・・・・・・・・・・・・・・・・・・・・・1                              | 52      |
| USBテザリング ・・・・・・・・・・・・・・・・・・・・・・・・ 1                                   | 50      |
| Wi-Fiテザリング ・・・・・・ 1                                                   | 5       |
| テンキー・・・・・・・・・・・・・・・・・・・・・・・・・・・・・・・・・・・・                              | 6       |
| トグル入力・・・・・・・・・・・・・・・・・・・・・・・・・・・・・・・・・・・・                             | 66      |
| フリック入力 ・・・・・・・・・・・・・・                                                 | 66      |
| 電源管理 • • • • • • • • • • • • • • • • • • •                            | 58      |
| <br>電源を入れる/切る・・・・・・・・・・・・・・・・・・・・・・・・・・・・・・・・・・・                      | 36      |
| 伝言メモ・・・・・・・・・・・・・・・・・・・・・・・・・・・・・・・・・・・・                              | 84      |
| 雷子書籍 Reader by Sony ·····                                             | 5       |
| 転送でんわサービス・・・・・・・・・・・・・・・・・・・・・・・・・・・・・・・・・・・・                         | 8       |
| 雷卓 •••••                                                              | 56      |
| ~~~<br>雷池残量 ·····                                                     | 3       |
| ~?/2///////////////////////////////////                               | 58      |
| 電話                                                                    | 76      |
| でに アプリ記動中 ・・・・・・・・・・・・・・・・・・・・・・・・・・・・・・・・・・・・                        | 80      |
| 受ける・・・・・・・・・・・・・・・・・・・・・・・・・・・・・・・・・・・・                               | 79      |
| 2010<br>音声出力先 · · · · · · · · · · · · · · · · · · ·                   | 2       |
|                                                                       | 76      |
| 差信垢丕 · · · · · · · · · · · · · · · · · · ·                            | 70      |
| 但问定口<br>通託纹了                                                          | Q.      |
| 通訊(1) 通話:1) 通話:1) 通話:1) 通話:1) [1] [1] [1] [1] [1] [1] [1] [1] [1] [1] | 20      |
|                                                                       | Q'      |
| ■1.                                                                   | 0<br>Q4 |
| 电回版 インポート・・・・・・・・・・・・・・・・・・・・・・・・・・・・・・・・・・・・                         | 00      |
|                                                                       | 0       |
|                                                                       | 00      |
| の気にに入り                                                                | 00      |
| 六月 (オプションメニュー)                                                        | 0:      |
|                                                                       | 00      |
| シフワト(电砧版一見画面)・・・・・・・・・・・・・・・・・・・・・・・・・・・・・・・・・・・・                     | Ö I     |
|                                                                       | 0       |
|                                                                       | ŏ:      |
| 削哧                                                                    | 88      |
| 新規登録 ・・・・・・・・・・・・・・・・・・・・                                             | 8       |

| 着信音       89         電話をかける       88         統合       89         編集       88         マイブロフィール(電話帳一覧画面)       87         マイプロフィール(編集)       90         電話帳一覧画面       87         動画再生       132         動画再生       121         ドコモアブリパスワード       160         ドコモ音声入力       64         ドコモのサービス / クラウド       160         ドコモバックアップ       140 |  |
|----------------------------------------------------------------------------------------------------|--|
| ドコモ nanoUIMカード・・・・・・29<br>取り扱い上のご注意・・・・・・19<br>ドライブ・・・・・55<br>トルカ・・・・・19                                                                                                    |  |
| <b>な</b><br>ニュース Socialife ・・・・・・・・・・・・・・・・・ 55<br>ネットワークサービス ・・・・・・・・・・・ 85                                                                                                    |  |
| ld l                                                                                                    |  |

| バイブレーション                |    |
|-------------------------|----|
| マナーモード ・・・・・・・・・・・・・    | 41 |
| SMS·····                | 93 |
| バックアップとリセット ・・・・・・ 1    | 68 |
| バックライト                  |    |
| 消灯 ••••••               | 36 |
| 点灯 ••••••               | 37 |
| 発信者番号通知・・・・・・・・・・・・・・・・ | 85 |
|                         |    |

| 発着信履歴 ・・・・・ 82                             | 5      |
|--------------------------------------------|--------|
| 削除 ・・・・・ 83                                | Į      |
| 電話帳に登録 ・・・・・・・・・・・・・・・・ 83                 | Ę      |
| 発着信履歴画面・・・・ 82                             | ŧ      |
| はなして翻訳 ・・・・・ 57                            | Ì      |
| ハングアウト ・・・・・ 56                            | Ì      |
| 番号通知お願いサービス ・・・・・ 85                       | :      |
| 比吸収率 (SAR) ······ 215                      | ÷      |
| 日付と時刻 ・・・・・ 169                            | j      |
| ビデオ・・・・・・・・・・・・・・・・・54                     | j      |
| ビデオコール ・・・・・ 76                            | ÷      |
| アプリ起動中 ・・・・・ 80                            |        |
| 受ける ・・・・・ 78                               | -      |
| かける ・・・・・ 76                               | -      |
| カメラOFF応答・・・・・・・・・・・・・・・ 79                 | í      |
| 着信拒否 · · · · · · · · · · · · · · · · · · · | 0      |
| フォト ・・・・・ 56                               | )      |
| フォトコレクション                                  | ホ!     |
| 不在着信 ····· 83                              |        |
| ブックマーク ・・・・・ 102                           | ま      |
| ブラウザ ・・・・・ 100                             | 7      |
| 設定                                         | Ì      |
| タブの追加 ・・・・・・・・・・・・・・・・・・・・・・・ 101          |        |
| テキストの検索・・・・・・・・・・・・・・・・・・・・・・・・101         | 2      |
| ブックマーク ・・・・・・・・・・・・・・・・ 102                | -~     |
| 履歴                                         | =      |
| リンク ・・・・・ 101                              | <br>無¥ |
| 防水/防塵性能·····23                             | 迷      |
| ホーム · · · · · · · · · · · · · · · · · · ·  | × ×    |
| ホームアプリ                                     | 2      |
| 切り替え ・・・・・ 61                              | í      |
| ドコモ ・・・・・ 69                               | 1      |
| Xperia · · · · · · · 47                    |        |
| ホーム画面 ・・・・・ 47                             | 1      |
| ウィジェット(docomo LIVE UX)・・・・・69              |        |

| $\dot{\Box}$                                             | 10  |
|----------------------------------------------------------|-----|
|                                                          | 40  |
| 壁紙(docomo LIVE UX)・・・・・・・・・・                             | 71  |
| 壁紙(Xperiaホーム)・・・・・・・・・・・・・・・・・・                          | 49  |
| きせかえ・・・・・・・・・・・・・・・・・・・・・・・・・・・・・・・・・・・・                 | 70  |
| 削除(docomo LIVE UX) · · · · · · · · · · · · · · · · · · · | 71  |
| 削除(Xperiaホーム)・・・・・・・・・・・・・・・・・・・・・・・・・・・・・・・・・・・・        | 48  |
| ショートカット・・・・・・・・・・・・・・・・・・・・・・・・・・・・・・・・・・・               | 49  |
| シンプルホーム・・・・・・・・・・・・・・・・・・・・・・・・・・・・・・・・・・・・              | 50  |
| 追加(docomo LIVE UX) · · · · · · · · · · · ·               | 71  |
| 追加(Xperiaホーム)・・・・・・・・・・・・・・・・・・・・・・・・                    | 48  |
| テーマ・・・・・・・・・・・・・・・・・・・・・・・・・・・・・・・・・・・・                  | 50  |
| バックアップ ・・・・・・・・・・・・・・・                                   | 74  |
| フォルダ(docomo LIVE UX)・・・・・・・                              | 69  |
| フォルダ(Xperiaホーム)・・・・・・・・・・                                | 49  |
| · 復元 · · · · · · · · · · · · · · · · · ·                 | 74  |
| docomo LIVE UX ·····                                     | 69  |
| Хperia ホーム · · · · · · · · · · · · · · · · · · ·         | 47  |
| ホワイトバランス・・・・・・・・・・・・・・・・・ 1                              | 155 |

| マイプロフィール                                 |
|------------------------------------------|
| 電話帳 ・・・・・ 87                             |
| 編集 · · · · · · · · · · · · · · · · · · · |
| マイマガジン ・・・・・ 75                          |
| マナーモード ・・・・・・ 41                         |
| ミュージック ・・・・・ 54                          |
| 無線とネットワーク・・・・・・・・・・・・・・・143              |
| 迷惑電話ストップサービス ・・・・・ 85                    |
| メッセージ (SMS)・・・・・・・・・・・・・・・ 91            |
| 受信 · · · · · · · · · · · · · · · · · · · |
| 設定 · · · · · · · 93                      |
| 送受信者ごとに削除 ・・・・・・・・・・ 93                  |
| 送信 · · · · · · · · · · · · · · · · · · · |
| 電話帳に登録 ・・・・・・・・・・・・・・・ 92                |

| メッセージの削除・・                   | • • • • • • • • • • • • • • • • • • • | ·· 93 |
|------------------------------|---------------------------------------|-------|
| メディアプレイヤー・・                  |                                       | · 132 |
| 再生 ・・・・・                     |                                       | · 132 |
| メモ・・・・・・・・・・・・・・・            |                                       | ·· 58 |
| 文字入力 ·····                   |                                       | •• 63 |
| 設定 · · · · · · · · · · · · · |                                       | •• 68 |
| 入力方法 ・・・・・・                  |                                       | •• 65 |
| 編集 ・・・・・                     | • • • • • • • • • • • • • • • • • • • | •• 67 |

# や

| ユーザー辞書 ・・・・・・・・・・・・・・・・・・・・・          | 58 |
|---------------------------------------|----|
| ユーザー設定 ・・・・・ 16                       | 50 |
| ユーザー補助 ・・・・・ 17                       | 70 |
| 優先ネットワークタイプ・・・・・・・・・・・・・・・・・・・・・・・・18 | 39 |
| ゆっくりモード                               |    |
| 通話設定 ・・・・・ 8                          | 36 |
| 横画面表示 ・・・・・・・・・・・・・・・・・・・・・・          | 10 |

# 5

| リセット・・・・・・・・・・・・・・・・・・・・・・ 1 | 69 |
|------------------------------|----|
| 留守番電話サービス ・・・・・              | 85 |
| 連絡先 •••••                    | 54 |
| 連絡先引用 2.3 ・・・・・・・・・・・・・・・    | 67 |

# わって

| ワンセグ・・・・・・・・・・・・・・・・・・・・・・・・・・・・・・       | 110 |
|------------------------------------------|-----|
| 視聴予約・・・・・・・・・・・・・・・・・・・・・・・・・・・・・・・・・・・・ | 115 |
| 設定                                       | 112 |
| テレビリンク ・・・・・・・・・・・・                      | 114 |
| 番組表 ••••••                               | 115 |
| 録画 ・・・・・・・・・・・・・・・・・・・・・・                | 114 |
| 録画予約・・・・・・・・・・・・・・・・・・・・・・・・・・・・・・・・・・・・ | 115 |
| ワンセグアンテナケーブル・・・・・・・・                     | 111 |
| ワンセグを見る・・・・・・・・・・・・・・・・・・・・・・・・          | 111 |

| 2 4 M M M                                            |
|------------------------------------------------------|
| Bluetooth · · · · · · · · · · · · · · · · · · ·      |
| 受信 · · · · · · · · · · · · · · · · · · ·             |
| 送信 · · · · · · · · · · · · · · · · · · ·             |
| 端末名 · · · · · · · · · · · · · · · · · · ·            |
| ペア設定・・・・・・・・・・・・・・・・・・・・・・ 177                       |
| Chrome 55                                            |
| dマーケット・・・・・・・・・・・・・・・・・・・・・・103                      |
| dメニュー・・・・・・・・・・・・・・・・・・103                           |
| DLNA機器に接続・・・・・・・・・・・・・・・・・・・・・・・184                  |
| メディアサーバー設定 ・・・・・・・・・ 184                             |
| Eメール・・・・・・・・・・・・・・・・・・・・・・・ 94                       |
| 削除 · · · · · · · · 96                                |
| 受信 · · · · · · · · · · · · · · · · · · ·             |
| 初期設定 · · · · · · · · · · · · · · · · · · ·           |
| 送信 · · · · · · · · · · · · · · · · · · ·             |
| 転送 · · · · · · · · · · · · · · · · · · ·             |
| 添付ファイルの保存・・・・・・・・・・・・・・・・ 96                         |
| 返信 · · · · · · · · · · · · · · · · · · ·             |
| Eメールアカウント                                            |
| 設定 · · · · · · · · · · · · · · · · · · ·             |
| 変更 · · · · · · 97                                    |
| Evernote · · · · · · · · 56                          |
| Facebook · · · · · · · · · · · · · · · · · ·         |
| File Commander · · · · · · · · · · · · · · · · · 174 |
| FM ラジオ ・・・・・ 115                                     |
| Gmail •••••• 98                                      |
| Googleアカウント ・・・・・ 166                                |
| Google音声検索 ······ 62                                 |
| Google音声入力 ······ 64                                 |
| Google設定······55                                     |
| Googleマップ · · · · · · · · · · · 136                  |
| 経路検索 ・・・・・ 137                                       |
| 現在地検出 · · · · · · · · · · · · · · · · · · 136        |

茁数字

| 検索・・・・・137<br>情報の表示・・・・137<br>ストリートビュー・・・136<br>Google+・・・・55<br>GPS機能・・・・・136<br>i コンシェル・・・・・57<br>ICタグ・バーコードリーダー・・・57<br>iDアブリ・・・・・57<br>iDアブリ・・・・・・54 |
|----------------------------------------------------------------------------------------------------|
| 間に105レリート 携式 172                                                                                                    |
| (構成)  /2<br>★仕乳空 1.57                                                                                                    |
| 平体設定     ・・・・・・・・・・・・・・・・・・・・・・・・・・・・・・・・・                                                                                                    |
| NEC                                                                                                    |
| 170                                                                                                    |
| フノタッナ成形・・・・・・・・・・・・・・・・・・・・・・・・・・・・・・・・・・・・                                                                                                    |
| OfficeSuite                                                                                                    |
| PC Companion · · · · · · · · · · · · · · · · · · ·                                                                                                    |
| $PC \pm \pi = \kappa + \kappa + \kappa + \kappa + \kappa + \kappa + \kappa + \kappa + \kappa + \kappa$                                                   |
| $PC + -\pi - F$ 05                                                                                                    |
|                                                                                                    |
|                                                                                                    |
| $Play \neq A$ $J0$                                                                                                    |
| インストール ······ 104                                                                                                    |
| 削除                                                                                                    |
| Plav ブックス ····· 56                                                                                                    |
| $Play / - t' - \delta T V \cdots 56$                                                                                                    |
| PlayStation ····· 54                                                                                                    |
| POBox Plus ······ 63                                                                                                    |
| 日本語入力使い方ガイド・・・・・・・・・63                                                                                                    |
| PS Video                                                                                                    |
| SIMカードロック・・・・・・・・・・・・・・・・ 164                                                                                                    |
| SMS 91                                                                                                    |
| Sony Select 55                                                                                                    |

| TrackID · · · · · · 56                             |
|----------------------------------------------------|
| TrackID TV · · · · · · · · 56                      |
| TV SideView · · · · · · · · · · · · · · · · · 55   |
| Twitter · · · · · · 54                             |
| USBストレージ ・・・・・ 157                                 |
| USB接続 · · · · · · · · · · · · · · · · · · ·        |
| VPN · · · · · · 152                                |
| What's New · · · · · · · · · · · · · · · · · · ·   |
| Wi-Fi · · · · · · · 143                            |
| Wi-Fi Direct · · · · · · · · · · · · · · · · · · · |
| WORLD CALL                                         |
| WORLD WING 186                                     |
| Xperia Lounge Japan · · · · · · · · · · · 55       |
| Xperia 接続設定 ····································   |
| YouTube 132                                        |

#### オンラインでの各種お手続き・ご契約内容の確認など

本端末から dメニュー⇒「お客様サポート」⇒「ドコモオンライン手続き」 パソコンから My docomo (https://www.nttdocomo.co.jp/mydocomo/) ⇒ ドコモオンライン手続き ※ システムメンテナンスやご契約内容などにより、ご利用になれない場合があります。 ※「ドコモオンライン手続き」のご利用には、「ネットワーク暗証番号」や「docomo ID / パスワード」が必要です。

#### マナーもいっしょに携帯しましょう

#### 本端末を使用する場合は、周囲の方の迷惑にならないように注意しましょう。

| こんな場合は必ず電源を切りましょう<br>● 使用禁止の場所にいる場合<br>航空機内や病院では、各航空会社または各医療機<br>関の指示に従ってください。使用を禁止されてい<br>る場所では、電源を切ってください。<br>こんな場合は公共モードに設定しましょう<br>■ 運転中の場合<br>運転中の場合                                                                                                    | <ul> <li>歩きながらのスマートフォンの使用はやめましょう</li> <li>駅のホームや道路などで歩きながらスマートフォンを使用すると、視野が極端に狭くなり、接触事故の原因となります。</li> <li>スマートフォンを使用する際は、安全な場所で立ち止まって使用するようにしてください。</li> </ul>                                                                                                    |
|----------------------------------------------------------------------------------------------------|----------------------------------------------------------------------------------------------------|
| <ul> <li>□ 御場中に本事に本をすて休りしての使用は意則の対象<br/>象となります。<br/>ただし、傷病者の救護または公共の安全の維持な<br/>ど、やむを得ない場合を除きます。         <ul> <li>■ 劇場・映画館・美術館など公共の場所で本端未を使用する<br/>と、周囲の方への迷惑になります。         </li> <li>使用する場所や声・着信音の大きさに注意しましょう         </li> <li>■ レストランやホテルのロビーなどの静かな場所で<br/>本端末を使用する場合は、声の大きさなどに気を<br/>つけましょう。         </li> </ul> </li> <li>● 街の中では、通行の妨げにならない場所で使用しましょう。         <ul> <li>プライバシーに配慮しましょう</li> <li>カメラ付き端末を利用して撮影や画像送信を行う<br/>際は、プライバシーなどにご配慮ください。         </li> </ul> </li> </ul> | こんな機能が公共のマナーを守ります<br>【マナーモード】(P,41)<br>着信音や操作音など、本端末から鳴る音を消します。<br>※ただし、シャッター音は消せません。<br>【公共モード(電源OFF)】(P.85)<br>電話をかけてきた相手に電源を切る必要がある場所<br>にいる旨のガイダンスが流れ、自動的に電話を終了<br>します。<br>【バイブレーション】(P.155)<br>電話がかかってきたことを、振動でお知らせします。<br>【伝言文モ】(P,84)<br>電話に出られない場合に、電話をかけてきた相手の<br>方の用件を録音します。<br>その他にも、留守番電話サービス(P.85)、転送<br>でんわサービス(P.85) などのオブションサービ<br>スが利用できます。 |

#### 総合お問い合わせ先 〈ドコモ インフォメーションセンター〉

ドコモの携帯電話からの場合
 (局番なしの)151 (無料)
 ※一般電話などからはご利用になれません。

■一般電話などからの場合

#### 0120-800-000

ドコモの携帯電話からの場合

※一部のIP電話からは接続できない場合があります。 受付時間 午前9:00~午後8:00(年中無休)

●番号をよくご確認の上、お間違いのないようにおかけください。

故障お問い合わせ先

■一般電話などからの場合 00000120-800-000

ユニバーサルナンバー用

国際識別番号

※一部のIP電話からは接続できない場合があります。 受付時間 24時間(年中無休)

●各種手続き、故障・アフターサービスについては、上記お問い合わせ先にご連絡いただくか、 ドコモホームページにてお近くのドコモショップなどにお問い合わせください。

ドコモホームページ https://www.nttdocomo.co.jp/

海外での紛失、盗難、故障および各種お問い合わせ先(24時間受付)

滞在国の国際電話 アクセス番号 -81-3-6832-6600\* (無料)

\*一般電話などでかけた場合には、日本向け通話料がかかります。 ※SO-02Gからご利用の場合は、+81-3-6832-6600でつ ながります(「+」は「0」をロングタッチします)。 一般電話などからの場合 〈ユニバーサルナンバー〉

-8000120-0151\*

\*滞在国内通話料などがかかる場合があります。

※主要国の国際電話アクセス番号/ユニバーサルナンバー用国際識別番号については、 ドコモのホームページをご覧ください。

●紛失・盗難などにあわれたら、速やかに利用中断手続きをお取りください。

●お客様が購入された端末に故障が発生した場合は、ご帰国後にドコモ指定の故障取扱窓口へご持参ください。

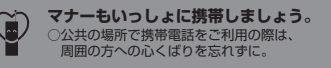

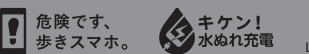

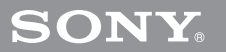

で不要になった携帯電話などは、自社・他社製品を問 わち回収をしていますので、お近くのドコモショップ へお持ちください。 回収対象:携帯電話、PHS、電池パック、充電器、 卓上ホルダ(自社・他社製品を問わず回収)

販売元 株式会社NTTドコモ 製造元 ソニーモバイルコミュニケーションズ株式会社 '15.7 (2版) 1289-8943.2